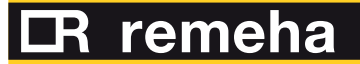

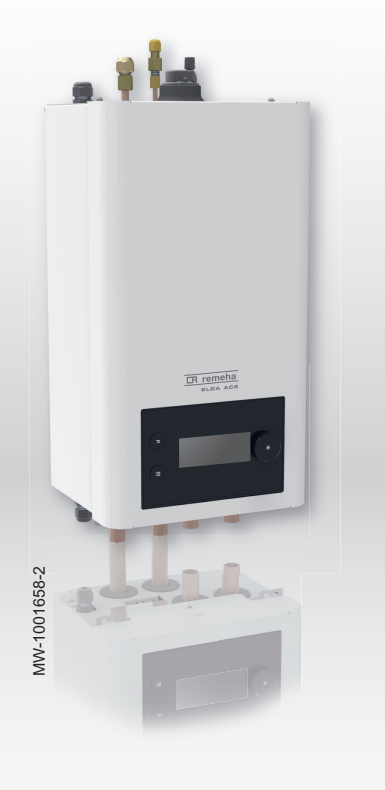

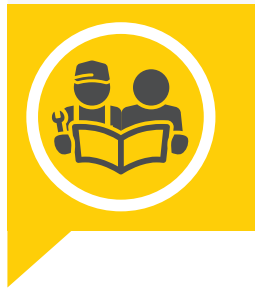

Installations-, Bedienungs- und Wartungsanleitung

Luft-Wasser-Hybridwärmepumpe Split

Elga Ace Innenmodul Elga Ace H4KW Innenmodul Elga Ace H6KW

## Sehr geehrter Kunde,

Vielen Dank für den Kauf dieses Gerätes.

Bitte lesen Sie dieses Handbuch vor der Verwendung des Produkts sorgfältig durch und heben Sie es zum späteren Nachlesen an einem sicheren Ort auf. Um langfristig einen sicheren und effizienten Betrieb sicherzustellen, empfehlen wir die regelmäßige Wartung des Produktes. Unsere Service- und Kundendienst-Organisation kann Ihnen dabei behilflich sein.

Wir hoffen, dass Sie viele Jahre Freude an dem Produkt haben.

## Inhaltsverzeichnis

| 1 | Siche                                                                                | erheitsvor                                                                                                    | schriften und Empfehlungen                                                                                                    | 6                                                                                                    |
|---|--------------------------------------------------------------------------------------|----------------------------------------------------------------------------------------------------|----------------------------------------------------------------------------------------------------|----------------------------------------------------------------------------------------------------|
|   | 1.1                                                                                  | Allgeme                                                                                                    | ines                                                                                                    | 6                                                                                                    |
|   | 1.2                                                                                  | Hinweis                                                                                                    | e zum Kältemittel                                                                                                    | . 7                                                                                                    |
|   | 1.3                                                                                  | Einbauo                                                                                                    | rt                                                                                                    | 8                                                                                                    |
|   | 1.4                                                                                  | Hydrauli                                                                                                    | scher Anschluss                                                                                                    | 8                                                                                                    |
|   | 1.5                                                                                  | Kältemit                                                                                                    | telleitungen                                                                                                    | 9                                                                                                    |
|   | 1.6                                                                                  | Elektrisc                                                                                                    | he Verkabelung                                                                                                    | . 9                                                                                                    |
|   | 1.7                                                                                  | Wartung                                                                                                    | ıs- und Reparaturarbeiten                                                                                                    | 11                                                                                                    |
|   | 1.8                                                                                  | Erläuter                                                                                                    | ung für den Benutzer                                                                                                    | 11                                                                                                    |
|   | 1.9                                                                                  | Verantw                                                                                                    | ortlichkeiten                                                                                                    | 12                                                                                                    |
|   |                                                                                      |                                                                                                    |                                                                                                    |                                                                                                    |
| 2 | Benu                                                                                 | tzte Syml                                                                                                    | oole                                                                                                    | . 13                                                                                                    |
|   | 2.1                                                                                  | In der A                                                                                                    | nleitung verwendete Symbole                                                                                                    | 13                                                                                                    |
|   | 2.2                                                                                  | Am Gera                                                                                                    | ät verwendete Symbole                                                                                                    | 13                                                                                                    |
|   | 2.3                                                                                  | Auf dem                                                                                                    | Typschild verwendete Symbole                                                                                                    | 14                                                                                                    |
|   |                                                                                      |                                                                                                    |                                                                                                    |                                                                                                    |
| 3 | Tech                                                                                 | nische An                                                                                                    | gaben                                                                                                    | 15                                                                                                    |
|   | 3.1                                                                                  | Zulassu                                                                                                    | -<br>ngen                                                                                                    | 15                                                                                                    |
|   |                                                                                      | 3.1.1                                                                                                    | Richtlinien                                                                                                    | 15                                                                                                    |
|   |                                                                                      | 3.1.2                                                                                                    | Werkseitige Prüfung                                                                                                    | 15                                                                                                    |
|   | 3.2                                                                                  | Technis                                                                                                    | che Daten                                                                                                    | . 15                                                                                                    |
|   |                                                                                      | 3.2.1                                                                                                    | Wärmepumpe                                                                                                    | 15                                                                                                    |
|   |                                                                                      | 3.2.2                                                                                                    | Gewicht der Wärmepumpe                                                                                                    | 17                                                                                                    |
|   |                                                                                      | 3.2.3                                                                                                    | Kombiheizgeräte mit Niedertemperatur-Wärmepumpe                                                                                                    | . 17                                                                                                    |
|   |                                                                                      | 3.2.4                                                                                                    | Umwälzpumpe                                                                                                    | . 18                                                                                                    |
|   |                                                                                      | 3.2.5                                                                                                    | Technische Daten des Fühlers                                                                                                    | 18                                                                                                    |
|   |                                                                                      | 3.2.6                                                                                                    | Aufbereitung des Heizungswassers                                                                                                    | 19                                                                                                    |
|   | 3.3                                                                                  | Abmess                                                                                                    | ungen und Anschlüsse                                                                                                    | .20                                                                                                    |
|   |                                                                                      | 3.3.1                                                                                                    | Innenmodul                                                                                                    | 20                                                                                                    |
|   |                                                                                      | 3.3.2                                                                                                    | Außenmodul AWHPT 4 MR                                                                                                    | .21                                                                                                    |
|   |                                                                                      | 3.3.3                                                                                                    | Außenmodul AWHPT 6 MR                                                                                                    | .22                                                                                                    |
|   | 3.4                                                                                  | Schaltpl                                                                                                    | an                                                                                                    | 23                                                                                                    |
|   |                                                                                      |                                                                                                    |                                                                                                    |                                                                                                    |
| 4 | Produ                                                                                | uktbeschr                                                                                                    | eibung                                                                                                    | 25                                                                                                    |
|   | 4.1                                                                                  | Hauptko                                                                                                    | mponenten                                                                                                    | .25                                                                                                    |
|   | 4.2                                                                                  | Beschre                                                                                                    | ibung der Klemmleiste der Leiterplatte EHC–07                                                                                                    | 26                                                                                                    |
|   | 4.3                                                                                  | Beschre                                                                                                    | ibung des Schaltfelds                                                                                                    | .26                                                                                                    |
|   |                                                                                      | 4.3.1                                                                                                    | Beschreibung des Kesselschaltfelds                                                                                                    | . 26                                                                                                    |
|   |                                                                                      | 4.3.2                                                                                                    | Beschreibung des Standby-Bildschirms                                                                                                    | 26                                                                                                    |
|   |                                                                                      | 4.3.3                                                                                                    |                                                                                                    | ~ -                                                                                                    |
|   |                                                                                      |                                                                                                    | Beschreibung der Statussymbole                                                                                                    | 27                                                                                                    |
|   |                                                                                      | 4.3.4                                                                                                    | Beschreibung der Statussymbole                                                                                                    | 27<br>27                                                                                                    |
|   |                                                                                      | 4.3.4<br>4.3.5                                                                                                    | Beschreibung der Statussymbole         Beschreibung des Startbildschirms         Beschreibung der Heizkreis-Anzeige                                                                                                    | 27<br>27<br>.27                                                                                                    |
|   |                                                                                      | 4.3.4<br>4.3.5<br>4.3.6                                                                                                    | Beschreibung der Statussymbole         Beschreibung des Startbildschirms         Beschreibung der Heizkreis-Anzeige         Beschreibung des Symbolbandes                                                                                                    | 27<br>27<br>.27<br>.27                                                                                                    |
|   |                                                                                      | 4.3.4<br>4.3.5<br>4.3.6                                                                                                    | Beschreibung der Statussymbole         Beschreibung des Startbildschirms         Beschreibung der Heizkreis-Anzeige         Beschreibung des Symbolbandes                                                                                                    | 27<br>27<br>.27<br>.27                                                                                                    |
| 5 | Instal                                                                               | 4.3.4<br>4.3.5<br>4.3.6                                                                                                    | Beschreibung der Statussymbole                                                                                                    | 27<br>.27<br>.27<br>.27<br>.27                                                                                                    |
| 5 | Instal                                                                               | 4.3.4<br>4.3.5<br>4.3.6<br>Ilation<br>Installati                                                                                                    | Beschreibung der Statussymbole<br>Beschreibung des Startbildschirms<br>Beschreibung der Heizkreis-Anzeige<br>Beschreibung des Symbolbandes                                                                                                    | 27<br>.27<br>.27<br>.27<br>.27<br>.27                                                                                                   |
| 5 | <b>Instal</b><br>5.1<br>5.2                                                          | 4.3.4<br>4.3.5<br>4.3.6<br>Ilation<br>Installati                                                                                                    | Beschreibung der Statussymbole<br>Beschreibung des Startbildschirms<br>Beschreibung der Heizkreis-Anzeige .<br>Beschreibung des Symbolbandes                                                                                                    | 27<br>.27<br>.27<br>.27<br>.27<br>.29<br>.29                                                                                            |
| 5 | <b>Instal</b><br>5.1<br>5.2<br>5.3                                                   | 4.3.4<br>4.3.5<br>4.3.6<br>Ilation<br>Installati<br>Lieferum<br>Zubehör                                                                                                    | Beschreibung der Statussymbole<br>Beschreibung des Startbildschirms<br>Beschreibung der Heizkreis-Anzeige .<br>Beschreibung des Symbolbandes<br>onsvorschriften                                                                                                    | 27<br>.27<br>.27<br>.27<br>.27<br>.29<br>.29<br>.29<br>.29<br>.29                                                                       |
| 5 | <b>Instal</b><br>5.1<br>5.2<br>5.3<br>5.4                                            | 4.3.4<br>4.3.5<br>4.3.6<br>Ilation<br>Installati<br>Lieferum<br>Zubehör<br>Typschil                                                                                                    | Beschreibung der Statussymbole .<br>Beschreibung des Startbildschirms .<br>Beschreibung der Heizkreis-Anzeige .<br>Beschreibung des Symbolbandes .<br>onsvorschriften .<br>Infang .<br>und Optionen .<br>d                                                                                                    | 27<br>.27<br>.27<br>.27<br>.27<br>.29<br>.29<br>.29<br>.29<br>.30                                                                       |
| 5 | <b>Instal</b><br>5.1<br>5.2<br>5.3<br>5.4<br>5.5                                     | 4.3.4<br>4.3.5<br>4.3.6<br>Ilation<br>Installati<br>Lieferum<br>Zubehör<br>Typschil<br>Bluetoot                                                                                                    | Beschreibung der Statussymbole .<br>Beschreibung des Startbildschirms .<br>Beschreibung der Heizkreis-Anzeige .<br>Beschreibung des Symbolbandes .<br>onsvorschriften .<br>ifang .<br>und Optionen .<br>d .<br>h <sup>®</sup> -Etikett .                                                                                                    | 27<br>.27<br>.27<br>.27<br>.29<br>.29<br>.29<br>.29<br>.29<br>.30<br>.31                                                                |
| 5 | <b>Instal</b><br>5.1<br>5.2<br>5.3<br>5.4<br>5.5<br>5.6                              | 4.3.4<br>4.3.5<br>4.3.6<br>Installati<br>Lieferum<br>Zubehör<br>Typschil<br>Bluetoot<br>Anlagen                                                                                                    | Beschreibung der Statussymbole .<br>Beschreibung des Startbildschirms .<br>Beschreibung der Heizkreis-Anzeige .<br>Beschreibung des Symbolbandes .<br>onsvorschriften .<br>ifang .<br>und Optionen .<br>d .<br>h <sup>®</sup> -Etikett .<br>übersicht .                                                                                                    | 27<br>.27<br>.27<br>.27<br>.29<br>.29<br>.29<br>.29<br>.30<br>.31<br>.31                                                                |
| 5 | <b>Instal</b><br>5.1<br>5.2<br>5.3<br>5.4<br>5.5<br>5.6                              | 4.3.4<br>4.3.5<br>4.3.6<br>Ilation<br>Installati<br>Lieferum<br>Zubehör<br>Typschil<br>Bluetoot<br>Anlagen<br>5.6.1                                                                                                    | Beschreibung der Statussymbole<br>Beschreibung des Startbildschirms<br>Beschreibung der Heizkreis-Anzeige<br>Beschreibung des Symbolbandes<br>onsvorschriften<br>infang<br>und Optionen<br>d.<br>h <sup>®</sup> -Etikett<br>übersicht<br>Anlagenübersichtspläne                                                                                                    | 27<br>.27<br>.27<br>.27<br>.29<br>.29<br>.29<br>.30<br>.31<br>.31<br>.31                                                                |
| 5 | <b>Instal</b><br>5.1<br>5.2<br>5.3<br>5.4<br>5.5<br>5.6                              | 4.3.4<br>4.3.5<br>4.3.6<br>Ilation<br>Installati<br>Lieferum<br>Zubehör<br>Typschil<br>Bluetoot<br>Anlagen<br>5.6.1<br>5.6.2                                                                                                    | Beschreibung der Statussymbole<br>Beschreibung des Startbildschirms<br>Beschreibung der Heizkreis-Anzeige<br>Beschreibung des Symbolbandes<br>onsvorschriften<br>ifang<br>und Optionen<br>d.<br>h <sup>®</sup> -Etikett<br>übersicht<br>Anlagenübersichtspläne<br>Übersicht der elektrischen Anschlüsse                                                                                                    | 27<br>27<br>.27<br>.27<br>.27<br>.29<br>.29<br>.29<br>.29<br>.29<br>.30<br>31<br>31<br>31<br>33                                         |
| 5 | <b>Instal</b><br>5.1<br>5.2<br>5.3<br>5.4<br>5.5<br>5.6<br>5.7                       | 4.3.4<br>4.3.5<br>4.3.6<br>Ilation<br>Installati<br>Lieferum<br>Zubehör<br>Typschil<br>Bluetoot<br>Anlagen<br>5.6.1<br>5.6.2<br>Einhalte                                                                                             | Beschreibung der Statussymbole<br>Beschreibung des Startbildschirms<br>Beschreibung der Heizkreis-Anzeige<br>Beschreibung des Symbolbandes<br>onsvorschriften<br>infang<br>und Optionen<br>d<br>h <sup>®</sup> -Etikett<br>übersicht<br>Anlagenübersichtspläne<br>Übersicht der elektrischen Anschlüsse<br>n des Abstandes zwischen Innen- und Außenmodul                                                                                                    | 27<br>.27<br>.27<br>.27<br>.29<br>.29<br>.29<br>.30<br>.31<br>.31<br>.31<br>.33<br>.34                                                  |
| 5 | <b>Instal</b><br>5.1<br>5.2<br>5.3<br>5.4<br>5.5<br>5.6<br>5.7<br>5.8                | 4.3.4<br>4.3.5<br>4.3.6<br>Ilation<br>Installati<br>Lieferum<br>Zubehör<br>Typschil<br>Bluetoot<br>Anlagen<br>5.6.1<br>5.6.2<br>Einhalte<br>Aufstelle                                                                                | Beschreibung der Statussymbole<br>Beschreibung des Startbildschirms<br>Beschreibung der Heizkreis-Anzeige<br>Beschreibung des Symbolbandes<br>onsvorschriften<br>infang<br>und Optionen<br>d                                                                                                    | 27<br>.27<br>.27<br>.27<br>.29<br>.29<br>.29<br>.29<br>.30<br>.31<br>.31<br>.31<br>.33<br>.34<br>.34                                    |
| 5 | <b>Instal</b><br>5.1<br>5.2<br>5.3<br>5.4<br>5.5<br>5.6<br>5.7<br>5.8                | 4.3.4<br>4.3.5<br>4.3.6<br>Ilation<br>Installati<br>Lieferum<br>Zubehör<br>Typschil<br>Bluetoot<br>Anlagen<br>5.6.1<br>5.6.2<br>Einhalte<br>Aufstelle<br>5.8.1                                                                       | Beschreibung der Statussymbole .<br>Beschreibung des Startbildschirms .<br>Beschreibung der Heizkreis-Anzeige .<br>Beschreibung des Symbolbandes .<br>onsvorschriften .<br>Ifang .<br>und Optionen .<br>d .<br>h <sup>®</sup> -Etikett .<br>übersicht .<br>Anlagenübersichtspläne .<br>Übersicht der elektrischen Anschlüsse .<br>n des Abstandes zwischen Innen- und Außenmodul .<br>n des Innenmoduls .<br>Ausreichend Platz für das Innenmodul vorsehen .                                                                                                    | 27<br>.27<br>.27<br>.27<br>.29<br>.29<br>.29<br>.29<br>.29<br>.29<br>.30<br>.31<br>.31<br>.31<br>.31<br>.34<br>.34<br>.34               |
| 5 | <b>Instal</b><br>5.1<br>5.2<br>5.3<br>5.4<br>5.5<br>5.6<br>5.7<br>5.8                | 4.3.4<br>4.3.5<br>4.3.6<br>Ilation<br>Installati<br>Lieferum<br>Zubehör<br>Typschil<br>Bluetoot<br>Anlagen<br>5.6.1<br>5.6.2<br>Einhalte<br>Aufstelle<br>5.8.1<br>5.8.2                                                              | Beschreibung der Statussymbole<br>Beschreibung des Startbildschirms<br>Beschreibung der Heizkreis-Anzeige<br>Beschreibung des Symbolbandes<br>onsvorschriften<br>fang                                                                                                    | 27<br>.27<br>.27<br>.29<br>.29<br>.29<br>.29<br>.30<br>.31<br>.31<br>.31<br>.31<br>.34<br>.34<br>.34<br>.34<br>.35                      |
| 5 | <b>Instal</b><br>5.1<br>5.2<br>5.3<br>5.4<br>5.5<br>5.6<br>5.7<br>5.8<br>5.9         | 4.3.4<br>4.3.5<br>4.3.6<br>Ilation<br>Installati<br>Lieferum<br>Zubehör<br>Typschil<br>Bluetoot<br>Anlagen<br>5.6.1<br>5.6.2<br>Einhalte<br>Aufstelle<br>5.8.1<br>5.8.2<br>Hydrauli                                                  | Beschreibung der Statussymbole .<br>Beschreibung des Startbildschirms .<br>Beschreibung der Heizkreis-Anzeige .<br>Beschreibung des Symbolbandes .<br>onsvorschriften .<br>Ifang .<br>und Optionen .<br>d .<br>h <sup>®</sup> -Etikett .<br>übersicht .<br>Anlagenübersichtspläne .<br>Übersicht der elektrischen Anschlüsse .<br>n des Abstandes zwischen Innen- und Außenmodul .<br>n des Innenmoduls .<br>Ausreichend Platz für das Innenmodul vorsehen .<br>Montage des Innenmoduls an der Wand .<br>sche Anschlüsse .                                                                                                    | 27<br>.27<br>.27<br>.29<br>.29<br>.30<br>.31<br>.31<br>.31<br>.34<br>.34<br>.35<br>.35                                                  |
| 5 | <b>Instal</b><br>5.1<br>5.2<br>5.3<br>5.4<br>5.5<br>5.6<br>5.7<br>5.8<br>5.9         | 4.3.4<br>4.3.5<br>4.3.6<br>Ilation<br>Installati<br>Lieferum<br>Zubehör<br>Typschil<br>Bluetoot<br>Anlagen<br>5.6.1<br>5.6.2<br>Einhalte<br>Aufstelle<br>5.8.1<br>5.8.2<br>Hydrauli<br>5.9.1                                         | Beschreibung der Statussymbole .<br>Beschreibung des Startbildschirms .<br>Beschreibung der Heizkreis-Anzeige .<br>Beschreibung des Symbolbandes .<br>onsvorschriften .<br>infang .<br>und Optionen .<br>d .<br>h <sup>®</sup> -Etikett .<br>übersicht .<br>Anlagenübersichtspläne .<br>Übersicht der elektrischen Anschlüsse .<br>n des Abstandes zwischen Innen- und Außenmodul .<br>in des Innenmoduls .<br>Ausreichend Platz für das Innenmodul vorsehen .<br>Montage des Innenmoduls an der Wand .<br>sche Anschlüsse .<br>Besondere Vorsichtsmaßnahmen für den Anschluss des Heizkreises .                                                                                                    | 27<br>.27<br>.27<br>.29<br>.29<br>.29<br>.29<br>.30<br>.31<br>.31<br>.31<br>.33<br>.34<br>.35<br>.35                                    |
| 5 | <b>Instal</b><br>5.1<br>5.2<br>5.3<br>5.4<br>5.5<br>5.6<br>5.7<br>5.8<br>5.9         | 4.3.4<br>4.3.5<br>4.3.6<br>Ilation<br>Installati<br>Lieferum<br>Zubehör<br>Typschil<br>Bluetoot<br>Anlagen<br>5.6.1<br>5.6.2<br>Einhalte<br>Aufstelle<br>5.8.1<br>5.8.2<br>Hydrauli<br>5.9.1<br>5.9.2                                | Beschreibung der Statussymbole<br>Beschreibung des Startbildschirms<br>Beschreibung der Heizkreis-Anzeige<br>Beschreibung des Symbolbandes<br>onsvorschriften<br>fang                                                                                                    | 27<br>27<br>.27<br>.27<br>.29<br>.29<br>29<br>29<br>29<br>30<br>31<br>31<br>31<br>31<br>33<br>.34<br>34<br>.35<br>.35<br>.36            |
| 5 | <b>Instal</b><br>5.1<br>5.2<br>5.3<br>5.4<br>5.5<br>5.6<br>5.7<br>5.8<br>5.9         | 4.3.4<br>4.3.5<br>4.3.6<br>Ilation<br>Installati<br>Lieferum<br>Zubehör<br>Typschil<br>Bluetoot<br>Anlagen<br>5.6.1<br>5.6.2<br>Einhalte<br>Aufstelle<br>5.8.1<br>5.8.2<br>Hydrauli<br>5.9.1<br>5.9.2<br>5.9.3                       | Beschreibung der Statussymbole .<br>Beschreibung des Startbildschirms .<br>Beschreibung der Heizkreis-Anzeige .<br>Beschreibung des Symbolbandes .<br>onsvorschriften .<br>ifang .<br>und Optionen .<br>d .<br>h <sup>®</sup> -Etikett .<br>übersicht .<br>Anlagenübersichtspläne .<br>Übersicht der elektrischen Anschlüsse .<br>n des Abstandes zwischen Innen- und Außenmodul .<br>en des Innenmoduls .<br>Ausreichend Platz für das Innenmodul vorsehen .<br>Montage des Innenmoduls an der Wand .<br>sche Anschlüsse .<br>Besondere Vorsichtsmaßnahmen für den Anschluss des Heizkreises .<br>Anschluss von Innenmodul und Kessel .<br>Anschluss von Innenmodul und Kessel .<br>Anschließen des Heizkreises . | 27<br>.27<br>.27<br>.29<br>.29<br>.29<br>.29<br>.29<br>.29<br>.29<br>.30<br>.31<br>.31<br>.31<br>.34<br>.35<br>.35<br>.35<br>.36<br>.36 |
| 5 | <b>Instal</b><br>5.1<br>5.2<br>5.3<br>5.4<br>5.5<br>5.6<br>5.7<br>5.8<br>5.9<br>5.10 | 4.3.4<br>4.3.5<br>4.3.6<br>Ilation<br>Installati<br>Lieferum<br>Zubehör<br>Typschil<br>Bluetoot<br>Anlagen<br>5.6.1<br>5.6.2<br>Einhalte<br>Aufstelle<br>5.8.1<br>5.8.2<br>Hydrauli<br>5.9.1<br>5.9.2<br>5.9.3<br>Befüllen           | Beschreibung der Statussymbole .<br>Beschreibung des Startbildschirms .<br>Beschreibung der Heizkreis-Anzeige .<br>Beschreibung des Symbolbandes .<br>onsvorschriften .<br>ifang .<br>und Optionen .<br>d .<br>h <sup>®</sup> -Etikett .<br>übersicht .<br>Anlagenübersichtspläne .<br>Übersicht der elektrischen Anschlüsse .<br>n des Abstandes zwischen Innen- und Außenmodul .<br>en des Innenmoduls .<br>Ausreichend Platz für das Innenmodul vorsehen .<br>Montage des Innenmoduls an der Wand .<br>sche Anschlüsse .<br>Besondere Vorsichtsmaßnahmen für den Anschluss des Heizkreises .<br>Anschluss von Innenmodul und Kessel .<br>Anschließen des Heizkreises .<br>der Anlage .                          | 27<br>.27<br>.27<br>.29<br>.29<br>29<br>29<br>.30<br>31<br>31<br>31<br>33<br>.34<br>34<br>.35<br>.35<br>.36<br>.36<br>.36               |
| 5 | <b>Instal</b><br>5.1<br>5.2<br>5.3<br>5.4<br>5.5<br>5.6<br>5.7<br>5.8<br>5.9<br>5.10 | 4.3.4<br>4.3.5<br>4.3.6<br>Ilation<br>Installati<br>Lieferum<br>Zubehör<br>Typschil<br>Bluetoot<br>Anlagen<br>5.6.1<br>5.6.2<br>Einhalte<br>Aufstelle<br>5.8.1<br>5.8.2<br>Hydrauli<br>5.9.1<br>5.9.2<br>5.9.3<br>Befüllen<br>5.10.1 | Beschreibung der Statussymbole .<br>Beschreibung des Startbildschirms .<br>Beschreibung der Heizkreis-Anzeige .<br>Beschreibung des Symbolbandes .<br>onsvorschriften .<br>fang .<br>und Optionen .<br>d .<br>h <sup>®</sup> -Etikett .<br>übersicht .<br>Anlagenübersichtspläne .<br>Übersicht der elektrischen Anschlüsse .<br>n des Abstandes zwischen Innen- und Außenmodul .<br>in des Innenmoduls .<br>Ausreichend Platz für das Innenmodul vorsehen .<br>Montage des Innenmoduls an der Wand .<br>sche Anschlüsse .<br>Besondere Vorsichtsmäßnahmen für den Anschluss des Heizkreises .<br>Anschließen des Heizkreises .<br>der Anlage .<br>Reinigen und Spülen der Anlage .                                | 27<br>.27<br>.27<br>.27<br>.29<br>.29<br>29<br>29<br>.30<br>31<br>31<br>31<br>33<br>.34<br>34<br>.35<br>.35<br>.35<br>.36<br>.36<br>.36 |

|   |                                                                         | 5.10.3                                                                                                    | Prüfung des Heizkreises                                                                                                    | 37                                                                                                    |
|---|-------------------------------------------------------------------------|----------------------------------------------------------------------------------------------------|----------------------------------------------------------------------------------------------------|----------------------------------------------------------------------------------------------------|
|   | 5.11                                                                    | Aufsteller                                                                                                    | n des Außenmoduls                                                                                                    | . 37                                                                                                    |
|   |                                                                         | 5.11.1                                                                                                    | Ausreichend Platz für das Außenmodul vorsehen                                                                                                    | 37                                                                                                    |
|   |                                                                         | 5.11.2                                                                                                    | Auswahl des Installationsorts für das Außenmodul                                                                                                    | 38                                                                                                    |
|   |                                                                         | 5.11.3                                                                                                    | Wahl des Anbringungsorts eines Schallschutzschirms                                                                                                    | 39                                                                                                    |
|   |                                                                         | 5.11.4                                                                                                    | Auswahl des Installationsorts für das Außenmodul in kalten und schneereichen Gegenden                                                                                                    | 39                                                                                                    |
|   |                                                                         | 5.11.5                                                                                                    | Installation des Außenmoduls                                                                                                    | 40                                                                                                    |
|   | 5.12                                                                    | Anschlus                                                                                                    | s Kältekreis                                                                                                    | 41                                                                                                    |
|   |                                                                         | 5.12.1                                                                                                    | Vorbereitung der Kältemittelleitungen                                                                                                    | 41                                                                                                    |
|   |                                                                         | 5.12.2                                                                                                    | Bördelarbeiten                                                                                                    | 41                                                                                                    |
|   |                                                                         | 5.12.3                                                                                                    | Anschließen der Kältemittelleitungen an das Innenmodul                                                                                                    | 42                                                                                                    |
|   |                                                                         | 5.12.4                                                                                                    | Anschließen der Kältemittelleitungen an das Außenmodul                                                                                                    | 43                                                                                                    |
|   |                                                                         | 5.12.5                                                                                                    | Prüfen der Dichtheit der Kältemittelleitungen                                                                                                    | . 44                                                                                                    |
|   |                                                                         | 5.12.6                                                                                                    | Vakuum                                                                                                    | 44                                                                                                    |
|   |                                                                         | 5.12.7                                                                                                    | Öffnen der Absperrventile                                                                                                    | 44                                                                                                    |
|   |                                                                         | 5.12.8                                                                                                    | Hinzufügen der erforderlichen Menge Kältemittel                                                                                                    | 45                                                                                                    |
|   |                                                                         | 5.12.9                                                                                                    | Montage der Isolierung der Kältemittelleitung                                                                                                    | . 46                                                                                                    |
|   |                                                                         | 5 12 10                                                                                                    | Prüfung des Kühlkreises                                                                                                    | 47                                                                                                    |
|   | 5 13                                                                    | Flektrisch                                                                                                    | ne Anschlüsse                                                                                                    | 47                                                                                                    |
|   | 0.10                                                                    | 5 13 1                                                                                                    | Empfehlungen                                                                                                    |                                                                                                    |
|   |                                                                         | 5 13 2                                                                                                    | Empfohlener Kabelouerschnitt                                                                                                    |                                                                                                    |
|   |                                                                         | 5 13 3                                                                                                    | Zugang zu den Regelungsleiternlatten und Anschlussklemmleisten                                                                                                    |                                                                                                    |
|   |                                                                         | 5 13 /                                                                                                    |                                                                                                    | <del>.</del> 0                                                                                                    |
|   |                                                                         | 5 12 5                                                                                                    |                                                                                                    | <del>4</del> 3<br>50                                                                                                    |
|   |                                                                         | 5.13.5                                                                                                    |                                                                                                    | 50                                                                                                    |
|   |                                                                         | 5.15.0                                                                                                    |                                                                                                    |                                                                                                    |
|   |                                                                         | 5.15.7                                                                                                    | Anschluss des Ausermoduls an die Stremversergung                                                                                                    |                                                                                                    |
|   |                                                                         | D. 13.0                                                                                                    | Anschluss des Innenmoduls an die Stromversorgung                                                                                                    | 52                                                                                                    |
|   |                                                                         | D. 10.9                                                                                                    | Ähschlusse der Optionen                                                                                                    | 52                                                                                                    |
|   |                                                                         | 5.15.10                                                                                                    |                                                                                                    | 32                                                                                                    |
| 6 | Inhot                                                                   | richnohmo                                                                                                    |                                                                                                    | 54                                                                                                    |
| 0 |                                                                         | Allerance                                                                                                    |                                                                                                    |                                                                                                    |
|   | 0.1                                                                     | Aligemen                                                                                                    |                                                                                                    |                                                                                                    |
|   | 0.Z                                                                     | Indetried                                                                                                    |                                                                                                    |                                                                                                    |
|   | 6.3                                                                     |                                                                                                    | nanmevorgang onne Smartphone                                                                                                    | . 54                                                                                                    |
|   | 6.4                                                                     | Einstellur                                                                                                    |                                                                                                    | 55                                                                                                    |
|   | 6.5                                                                     |                                                                                                    |                                                                                                    |                                                                                                    |
|   |                                                                         | Abschlief                                                                                                    |                                                                                                    | . 55                                                                                                    |
| 7 | Finat                                                                   |                                                                                                    |                                                                                                    | . 55                                                                                                    |
| 7 | Einst                                                                   | ellungen .                                                                                                    |                                                                                                    | . 55<br>57                                                                                                    |
| 7 | <b>Einst</b><br>7.1                                                     | ellungen .<br>Zugang z                                                                                                    |                                                                                                    | . 55<br>57<br>57                                                                                                    |
| 7 | <b>Einst</b><br>7.1<br>7.2                                              | ellungen .<br>Zugang z<br>Suche eii                                                                                                    | ur Fachmannebene                                                                                                    | . 55<br>57<br>57<br>57                                                                                                    |
| 7 | <b>Einst</b><br>7.1<br>7.2<br>7.3                                       | ellungen .<br>Zugang z<br>Suche eii<br>Paramete                                                                                                    | er ändern                                                                                                    | . 55<br>57<br>57<br>57<br>57                                                                                                    |
| 7 | Einste<br>7.1<br>7.2<br>7.3                                             | ellungen .<br>Zugang z<br>Suche eii<br>Paramete<br>7.3.1                                                                                                    | zur Fachmannebene                                                                                                    | . 55<br>57<br>57<br>57<br>57<br>57                                                                                                    |
| 7 | Einsta<br>7.1<br>7.2<br>7.3                                             | ellungen .<br>Zugang z<br>Suche eii<br>Paramete<br>7.3.1<br>7.3.2                                                                                                    | zur Fachmannebene<br>nes Parameters oder Messwertes<br>er ändern<br>Einstellen der Heizkennlinie                                                                                                    | . 55<br>57<br>57<br>57<br>57<br>57<br>57                                                                                                    |
| 7 | Einsta<br>7.1<br>7.2<br>7.3                                             | ellungen .<br>Zugang z<br>Suche eii<br>Paramete<br>7.3.1<br>7.3.2<br>7.3.3                                                                                                    | zur Fachmannebene<br>nes Parameters oder Messwertes<br>er ändern<br>Einstellen der Heizkennlinie<br>Konfigurieren des Kühlbetriebs                                                                                                    | . 55<br>57<br>57<br>57<br>57<br>57<br>58<br>59                                                                                                    |
| 7 | Einste<br>7.1<br>7.2<br>7.3                                             | ellungen .<br>Zugang z<br>Suche ein<br>Paramete<br>7.3.1<br>7.3.2<br>7.3.3<br>7.3.4                                                                                                    | zur Fachmannebene                                                                                                    | . 55<br>. <b>. 57</b><br>. 57<br>. 57<br>. 57<br>. 57<br>. 57<br>. 57<br>. 58<br>. 59<br>. 60                                                                                                    |
| 7 | Einsto<br>7.1<br>7.2<br>7.3                                             | ellungen .<br>Zugang z<br>Suche ein<br>Paramete<br>7.3.1<br>7.3.2<br>7.3.3<br>7.3.4<br>7.3.5                                                                                                    | zur Fachmannebene<br>nes Parameters oder Messwertes<br>er ändern<br>Einstellen der Heizkennlinie<br>Konfigurieren des Kühlbetriebs<br>Konfigurieren eines Raumgerätes<br>Speisen der Wärmepumpe mit Photovoltaik-Energie                                                                                                    | . 55<br>. 57<br>. 57<br>. 57<br>. 57<br>. 57<br>. 57<br>. 57                                                                                                    |
| 7 | Einsta<br>7.1<br>7.2<br>7.3                                             | ellungen .<br>Zugang z<br>Suche ein<br>Paramete<br>7.3.1<br>7.3.2<br>7.3.3<br>7.3.4<br>7.3.5<br>7.3.6                                                                                                    | zur Fachmannebene                                                                                                    | . 55<br>57<br>57<br>57<br>57<br>57<br>57<br>58<br>59<br>60<br>63<br>63                                                                                                    |
| 7 | Einsta<br>7.1<br>7.2<br>7.3                                             | ellungen .<br>Zugang z<br>Suche ein<br>Paramete<br>7.3.1<br>7.3.2<br>7.3.3<br>7.3.4<br>7.3.5<br>7.3.6<br>7.3.6<br>7.3.7                                                                                                    | zur Fachmannebene<br>nes Parameters oder Messwertes<br>er ändern<br>Einstellen der Heizkennlinie<br>Konfigurieren des Kühlbetriebs<br>Konfigurieren eines Raumgerätes<br>Speisen der Wärmepumpe mit Photovoltaik-Energie<br>Konfigurieren eines Smart Grid<br>Aktivieren der Estrichtrocknungsfunktion                                                                                                    | . 55<br>57<br>57<br>57<br>57<br>57<br>57<br>58<br>59<br>60<br>63<br>64                                                                                                    |
| 7 | Einsta<br>7.1<br>7.2<br>7.3                                             | ellungen .<br>Zugang z<br>Suche ein<br>Paramete<br>7.3.1<br>7.3.2<br>7.3.3<br>7.3.4<br>7.3.5<br>7.3.6<br>7.3.6<br>7.3.7<br>7.3.8                                                                                                    | zur Fachmannebene                                                                                                    | . 55<br>. 57<br>. 57<br>. 57<br>. 57<br>. 57<br>. 57<br>. 57                                                                                                    |
| 7 | Einsto<br>7.1<br>7.2<br>7.3                                             | ellungen .<br>Zugang z<br>Suche ein<br>Paramete<br>7.3.1<br>7.3.2<br>7.3.3<br>7.3.4<br>7.3.5<br>7.3.6<br>7.3.7<br>7.3.8<br>7.3.8<br>7.3.9                                                                                                    | sende Anweisungen für inbetriebhanme                                                                                                    | . 55<br>. 57<br>. 57<br>. 57<br>. 57<br>. 57<br>. 57<br>. 57                                                                                                    |
| 7 | Einsto<br>7.1<br>7.2<br>7.3                                             | ellungen .<br>Zugang z<br>Suche ein<br>Paramete<br>7.3.1<br>7.3.2<br>7.3.3<br>7.3.4<br>7.3.5<br>7.3.6<br>7.3.7<br>7.3.8<br>7.3.8<br>7.3.9<br>7.3.10                                                                                                    | sende Anweisungen für inbetriebhanme                                                                                                    | . 55<br>. 57<br>. 57<br>. 57<br>. 57<br>. 57<br>. 57<br>. 57                                                                                                    |
| 7 | Einsto<br>7.1<br>7.2<br>7.3                                             | ellungen .<br>Zugang z<br>Suche ein<br>Paramete<br>7.3.1<br>7.3.2<br>7.3.3<br>7.3.4<br>7.3.5<br>7.3.6<br>7.3.7<br>7.3.8<br>7.3.9<br>7.3.10<br>Betrieb d                                                                                                    | sende Anweisungen für Inbetriebhanme                                                                                                    | . 55<br>. 57<br>. 57<br>. 57<br>. 57<br>. 57<br>. 57<br>. 57                                                                                                    |
| 7 | Einsto<br>7.1<br>7.2<br>7.3                                             | ellungen .<br>Zugang z<br>Suche ein<br>Paramete<br>7.3.1<br>7.3.2<br>7.3.3<br>7.3.4<br>7.3.5<br>7.3.6<br>7.3.7<br>7.3.8<br>7.3.9<br>7.3.10<br>Betrieb d<br>7.4.1                                                                                                    | sende Anweisungen für inbetriebhanme                                                                                                    | . 55<br>. 57<br>. 57<br>. 57<br>. 57<br>. 57<br>. 57<br>. 57                                                                                                    |
| 7 | Einsto<br>7.1<br>7.2<br>7.3                                             | ellungen .<br>Zugang z<br>Suche ein<br>Paramete<br>7.3.1<br>7.3.2<br>7.3.3<br>7.3.4<br>7.3.5<br>7.3.6<br>7.3.7<br>7.3.8<br>7.3.9<br>7.3.10<br>Betrieb d<br>7.4.1<br>7.4.2                                                                                                    | sende Anweisungen für inbetnebhanme                                                                                                    | . 55<br>. 57<br>. 57<br>. 57<br>. 57<br>. 57<br>. 57<br>. 57                                                                                                    |
| 7 | Einsto<br>7.1<br>7.2<br>7.3                                             | ellungen .<br>Zugang z<br>Suche ein<br>Paramete<br>7.3.1<br>7.3.2<br>7.3.3<br>7.3.4<br>7.3.5<br>7.3.6<br>7.3.7<br>7.3.8<br>7.3.9<br>7.3.10<br>Betrieb d<br>7.4.1<br>7.4.2<br>7.4.3                                                                                                    | cur Fachmannebene es Parameters oder Messwertes er ändern Einstellen der Heizkennlinie Konfigurieren des Kühlbetriebs Konfigurieren eines Raumgerätes Speisen der Wärmepumpe mit Photovoltaik-Energie Konfigurieren eines Smart Grid Aktivieren der Estrichtrocknungsfunktion Verringern des Gerätes aktivieren/deaktivieren Zurücksetzen oder Wiederherstellen der Parameter er Zusatzheizung im Heizmodus Einschaltbedingungen für die Zusatzerzeuger Betrieb des Zusatzerzeugers, wenn ein Fehler im Außenmodul auftritt Reservebetrieb bei Abtauung des Außenmoduls                                                                                                    | . 55<br>. 57<br>. 57<br>. 57<br>. 57<br>. 57<br>. 57<br>. 57                                                                                                    |
| 7 | Einsto<br>7.1<br>7.2<br>7.3                                             | ellungen .<br>Zugang z<br>Suche ein<br>Paramete<br>7.3.1<br>7.3.2<br>7.3.3<br>7.3.4<br>7.3.5<br>7.3.6<br>7.3.7<br>7.3.8<br>7.3.9<br>7.3.10<br>Betrieb d<br>7.4.1<br>7.4.2<br>7.4.3<br>7.4.4                                                                                                    | Sende Anweisungen für inbetriebhanme  Sende Anweisungen für inbetriebhanme  Ser ändern  Einstellen der Heizkennlinie  Konfigurieren des Kühlbetriebs  Konfigurieren eines Raumgerätes  Speisen der Wärmepumpe mit Photovoltaik-Energie  Konfigurieren eines Smart Grid  Aktivieren der Estrichtrocknungsfunktion  Verringern des Geräuschpegels des Außenmoduls  Das Bluetooth® des Gerätes aktivieren/deaktivieren  Zurücksetzen oder Wiederherstellen der Parameter  er Zusatzheizung im Heizmodus  Einschaltbedingungen für die Zusatzerzeuger Betrieb des Zusatzerzeugers, wenn ein Fehler im Außenmodul auftritt  Reservebetrieb bei Abtauung des Außenmoduls  Funktionsbeschreibung, wenn die Außentemperatur unter die Betriebstemperaturschwelle der Außenei                                                                                             | . 55<br>. 57<br>. 57<br>. 58<br>. 60<br>. 63<br>. 65<br>. 66<br>. 66<br>. 67<br>. 68<br>. 68<br>. 68<br>. 68<br>. 68<br>. 68<br>. 68<br>. 68 |
| 7 | Einsto<br>7.1<br>7.2<br>7.3                                             | ellungen .<br>Zugang z<br>Suche ein<br>Paramete<br>7.3.1<br>7.3.2<br>7.3.3<br>7.3.4<br>7.3.5<br>7.3.6<br>7.3.7<br>7.3.8<br>7.3.9<br>7.3.10<br>Betrieb d<br>7.4.1<br>7.4.2<br>7.4.3<br>7.4.4<br>sinkt                                                                                                    | <pre>sende Anweisungen für inbetriebhanme ur Fachmannebene nes Parameters oder Messwertes r ändern Einstellen der Heizkennlinie Konfigurieren des Kühlbetriebs Konfigurieren eines Raumgerätes Speisen der Wärmepumpe mit Photovoltaik-Energie Konfigurieren eines Smart Grid Aktivieren der Estrichtrocknungsfunktion Verringern des Geräuschpegels des Außenmoduls Das Bluetooth® des Gerätes aktivieren/deaktivieren Zurücksetzen oder Wiederherstellen der Parameter er Zusatzheizung im Heizmodus Einschaltbedingungen für die Zusatzerzeuger Betrieb des Zusatzerzeugers, wenn ein Fehler im Außenmodul auftritt Reservebetrieb bei Abtauung des Außentemperatur unter die Betriebstemperaturschwelle der Außenei </pre>                                                                                                    | . 55<br>. 57<br>. 57<br>. 57<br>. 57<br>. 57<br>. 57<br>. 57                                                                                                    |
| 7 | Einsto<br>7.1<br>7.2<br>7.3<br>7.4                                      | ellungen .<br>Zugang z<br>Suche ein<br>Paramete<br>7.3.1<br>7.3.2<br>7.3.3<br>7.3.4<br>7.3.5<br>7.3.6<br>7.3.7<br>7.3.8<br>7.3.9<br>7.3.10<br>Betrieb d<br>7.4.1<br>7.4.2<br>7.4.3<br>7.4.4<br>sinkt<br>Menü An                                                                                                    | <pre>sende Anweisungen für inbetriebhahme ur Fachmannebene nes Parameters oder Messwertes r ändern Einstellen der Heizkennlinie Konfigurieren des Kühlbetriebs Konfigurieren eines Raumgerätes Speisen der Wärmepumpe mit Photovoltaik-Energie Konfigurieren eines Smart Grid Aktivieren der Estrichtrocknungsfunktion Verringern des Geräuschpegels des Außenmoduls Das Bluetooth® des Gerätes aktivieren/deaktivieren Zurücksetzen oder Wiederherstellen der Parameter er Zusatzheizung im Heizmodus Einschaltbedingungen für die Zusatzerzeuger Betrieb des Zusatzerzeugers, wenn ein Fehler im Außenmodul auftritt Reservebetrieb bei Abtauung des Außenmoduls Funktionsbeschreibung, wenn die Außentemperatur unter die Betriebstemperaturschwelle der Außenei ageneinstellungen</pre>                                                                      | . 55<br>. 57<br>. 57<br>. 57<br>. 57<br>. 57<br>. 57<br>. 57                                                                                                    |
| 7 | Einsto<br>7.1<br>7.2<br>7.3<br>7.4                                      | ellungen .<br>Zugang z<br>Suche ein<br>Paramete<br>7.3.1<br>7.3.2<br>7.3.3<br>7.3.4<br>7.3.5<br>7.3.6<br>7.3.7<br>7.3.8<br>7.3.9<br>7.3.10<br>Betrieb d<br>7.4.1<br>7.4.2<br>7.4.3<br>7.4.4<br>sinkt<br>Menü An<br>7.5.1                                                                                                 | ur Fachmannebene nes Parameters oder Messwertes r ändern Einstellen der Heizkennlinie Konfigurieren des Kühlbetriebs Konfigurieren des Kühlbetriebs Konfigurieren eines Raumgerätes Speisen der Wärmepumpe mit Photovoltaik-Energie Konfigurieren eines Smart Grid Aktivieren der Estrichtrocknungsfunktion Verringern des Geräuschpegels des Außenmoduls Das Bluetooth® des Gerätes aktivieren/deaktivieren Zurücksetzen oder Wiederherstellen der Parameter er Zusatzheizung im Heizmodus Einschaltbedingungen für die Zusatzerzeuger Betrieb des Zusatzerzeugers, wenn ein Fehler im Außenmodul auftritt Reservebetrieb bei Abtauung des Außenmoduls Funktionsbeschreibung, wenn die Außentemperatur unter die Betriebstemperaturschwelle der Außenei Iageneinstellungen Zone1                                                                                | . 55<br>. 57<br>. 57<br>. 57<br>. 57<br>. 57<br>. 57<br>. 57                                                                                                    |
| 7 | Einste<br>7.1<br>7.2<br>7.3<br>7.4                                      | ellungen .<br>Zugang z<br>Suche eir<br>Paramete<br>7.3.1<br>7.3.2<br>7.3.3<br>7.3.4<br>7.3.5<br>7.3.6<br>7.3.7<br>7.3.6<br>7.3.7<br>7.3.8<br>7.3.9<br>7.3.10<br>Betrieb d<br>7.4.1<br>7.4.2<br>7.4.3<br>7.4.4<br>sinkt<br>Menü An<br>7.5.1<br>7.5.2                                                                      | sende Anweisungen für inbetriebnanme  ur Fachmannebene  nes Parameters oder Messwertes  r ändern  Einstellen der Heizkennlinie Konfigurieren des Kühlbetriebs Konfigurieren eines Raumgerätes Speisen der Wärmepumpe mit Photovoltaik-Energie Konfigurieren eines Smart Grid Aktivieren der Estrichtrocknungsfunktion Verringern des Geräuschpegels des Außenmoduls Das Bluetooth® des Gerätes aktivieren/deaktivieren Zurücksetzen oder Wiederherstellen der Parameter er Zusatzheizung im Heizmodus Einschaltbedingungen für die Zusatzerzeuger Betrieb des Zusatzerzeugers, wenn ein Fehler im Außenmodul auftritt Reservebetrieb bei Abtauung des Außenmoduls Funktionsbeschreibung, wenn die Außentemperatur unter die Betriebstemperaturschwelle der Außenei lageneinstellungen Zone1 Außentermo.fühler                                                    | . 55<br>. 57<br>. 57<br>. 57<br>. 57<br>. 57<br>. 57<br>. 57                                                                                                    |
| 7 | Einste<br>7.1<br>7.2<br>7.3<br>7.4                                      | ellungen .<br>Zugang z<br>Suche eir<br>Paramete<br>7.3.1<br>7.3.2<br>7.3.3<br>7.3.4<br>7.3.5<br>7.3.6<br>7.3.7<br>7.3.6<br>7.3.7<br>7.3.8<br>7.3.9<br>7.3.10<br>Betrieb d<br>7.4.1<br>7.4.2<br>7.4.3<br>7.4.4<br>sinkt<br>Menü An<br>7.5.1<br>7.5.2<br>7.5.3                                                             | sende Anweisungen für Indemednanme  ur Fachmannebene  nes Parameters oder Messwertes  er ändern  Einstellen der Heizkennlinie Konfigurieren des Kühlbetriebs Konfigurieren des Raumgerätes Speisen der Wärmepumpe mit Photovoltaik-Energie Konfigurieren eines Smart Grid Aktivieren der Estrichtrocknungsfunktion Verringern des Geräuschpegels des Außenmoduls Das Bluetooth® des Gerätes aktivieren/deaktivieren Zurücksetzen oder Wiederherstellen der Parameter er Zusatzheizung im Heizmodus Einschaltbedingungen für die Zusatzerzeuger Betrieb des Zusatzerzeugers, wenn ein Fehler im Außenmodul auftritt Reservebetrieb bei Abtauung des Außenmoduls Funktionsbeschreibung, wenn die Außentemperatur unter die Betriebstemperaturschwelle der Außenei Iageneinstellungen Zone1 Wärmepumpe                                                              | . 55<br>. 57<br>. 57<br>. 57<br>. 57<br>. 57<br>. 57<br>. 57                                                                                                    |
| 7 | Einsto<br>7.1<br>7.2<br>7.3<br>7.4                                      | ellungen .<br>Zugang z<br>Suche eir<br>Paramete<br>7.3.1<br>7.3.2<br>7.3.3<br>7.3.4<br>7.3.5<br>7.3.6<br>7.3.7<br>7.3.6<br>7.3.7<br>7.3.8<br>7.3.9<br>7.3.10<br>Betrieb d<br>7.4.1<br>7.4.2<br>7.4.3<br>7.4.4<br>sinkt<br>Menü An<br>7.5.1<br>7.5.2<br>7.5.3<br>7.5.4                                                    | sende Anweisungen für inbetriebnahme  tur Fachmannebene hes Parameters oder Messwertes r ändern Einstellen der Heizkennlinie Konfigurieren des Kühlbetriebs Konfigurieren eines Raumgerätes Speisen der Wärmepumpe mit Photovoltaik-Energie Konfigurieren eines Smart Grid Aktivieren der Estrichtrocknungsfunktion Verringern des Geräuschpegels des Außenmoduls Das Bluetoth® des Gerätes aktivieren/deaktivieren Zurücksetzen oder Wiederherstellen der Parameter er Zusatzheizung im Heizmodus Einschaltbedingungen für die Zusatzerzeuger Betrieb des Zusatzerzeugers, wenn ein Fehler im Außenmodul auftritt Reservebetrieb bei Abtauung des Außenmoduls Funktionsbeschreibung, wenn die Außentemperatur unter die Betriebstemperaturschwelle der Außenei lageneinstellungen Zone1 Außentemp.fühler Wärmepumpe Bluetooth                                   | . 55<br>. 57<br>. 57<br>. 57<br>. 57<br>. 57<br>. 57<br>. 57                                                                                                    |
| 7 | Einste<br>7.1<br>7.2<br>7.3<br>7.4<br>7.5                               | ellungen .<br>Zugang z<br>Suche eir<br>Paramete<br>7.3.1<br>7.3.2<br>7.3.3<br>7.3.4<br>7.3.5<br>7.3.6<br>7.3.7<br>7.3.8<br>7.3.9<br>7.3.10<br>Betrieb d<br>7.4.1<br>7.4.2<br>7.4.3<br>7.4.4<br>sinkt<br>Menü An<br>7.5.1<br>7.5.2<br>7.5.3<br>7.5.4<br><b>Zähler-</b> M                                                  | tur Fachmannebene hes Parameters oder Messwertes r ändern Einstellen der Heizkennlinie Konfigurieren des Kühlbetriebs Konfigurieren eines Raumgerätes Speisen der Wärmepumpe mit Photovoltaik-Energie Konfigurieren eines Smart Grid Aktivieren der Estrichtrocknungsfunktion Verringern des Gerätes aktivieren/deaktivieren Zurücksetzen oder Wiederherstellen der Parameter er Zusatzheizung im Heizmodus Einschaltbedingungen für die Zusatzerzeuger Betrieb des Zusatzerzeugers, wenn ein Fehler im Außenmodul auftritt Reservebetrieb bei Abtauung des Außenmoduls Funktionsbeschreibung, wenn die Außentemperatur unter die Betriebstemperaturschwelle der Außenei Rageneinstellungen Zone1 Außentemp.fühler Wärmepumpe Bluetooth                                                                                                    | . 55<br>. 57<br>. 57<br>. 57<br>. 57<br>. 57<br>. 57<br>. 57                                                                                                    |
| 7 | Einste<br>7.1<br>7.2<br>7.3<br>7.4<br>7.5                               | ellungen .<br>Zugang z<br>Suche eii<br>Paramete<br>7.3.1<br>7.3.2<br>7.3.3<br>7.3.4<br>7.3.5<br>7.3.6<br>7.3.7<br>7.3.8<br>7.3.9<br>7.3.10<br>Betrieb d<br>7.4.1<br>7.4.2<br>7.4.3<br>7.4.4<br>sinkt<br>Menü An<br>7.5.1<br>7.5.2<br>7.5.3<br>7.5.4<br>Zähler-M<br>Auslesen                                              | sende Anweisungen für indetnebnanne uur Fachmannebene nes Parameters oder Messwertes ar ändern Einstellen der Heizkennlinie Konfigurieren des Kühlbetriebs Konfigurieren eines Raumgerätes Speisen der Wärmepumpe mit Photovoltaik-Energie Konfigurieren eines Smart Grid Aktivieren der Estrichtrocknungsfunktion Verringern des Geräuschpegels des Außenmoduls Das Bluetooth <sup>®</sup> des Gerätes aktivieren/deaktivieren Zurücksetzen oder Wiederherstellen der Parameter er Zusatzheizung im Heizmodus Einschaltbedingungen für die Zusatzerzeuger Betrieb des Zusatzerzeugers, wenn ein Fehler im Außenmodul auftritt Reservebetrieb bei Abtauung des Außenmoduls Funktionsbeschreibung, wenn die Außentemperatur unter die Betriebstemperaturschwelle der Außenei lageneinstellungen Zone1 Außentemp.fühler Wärmepumpe Bluetooth enü der Betriebsdaten | . 55<br>. 57<br>. 57<br>. 57<br>. 57<br>. 57<br>. 57<br>. 57                                                                                                    |
| 7 | Einste<br>7.1<br>7.2<br>7.3<br>7.4<br>7.5<br>7.6<br>7.7                 | ellungen .<br>Zugang z<br>Suche eii<br>Paramete<br>7.3.1<br>7.3.2<br>7.3.3<br>7.3.4<br>7.3.5<br>7.3.6<br>7.3.7<br>7.3.8<br>7.3.7<br>7.3.8<br>7.3.9<br>7.3.10<br>Betrieb d<br>7.4.1<br>7.4.2<br>7.4.3<br>7.4.4<br>sinkt<br>Menü An<br>7.5.1<br>7.5.2<br>7.5.3<br>7.5.4<br>Zähler-M<br>Auslesen                            | uur Fachmannebene hes Parameters oder Messwertes ar ändern Einstellen der Heizkennlinie Konfigurieren des Kühlbetriebs Konfigurieren eines Raumgerätes Speisen der Wärmepumpe mit Photovoltaik-Energie Konfigurieren eines Smart Grid Aktivieren der Estrichtrocknungsfunktion Verringern des Geräuschpegels des Außenmoduls Das Bluetooth <sup>®</sup> des Gerätes aktivieren/deaktivieren Zurücksetzen oder Wiederherstellen der Parameter Einschaltbedingungen für die Zusatzerzeuger Betrieb des Zusatzerzeugers, wenn ein Fehler im Außenmodul auftritt Reservebetrieb bei Abtauung des Außentemperatur unter die Betriebstemperaturschwelle der Außenei Iageneinstellungen Zone1 Außentemp.fühler Wärmepumpe Bluetooth enü der Betriebsdaten                                                                                                    | . 55<br>. 57<br>. 57<br>. 57<br>. 57<br>. 57<br>. 57<br>. 57                                                                                                    |
| 7 | Einste<br>7.1<br>7.2<br>7.3<br>7.4<br>7.5<br>7.6<br>7.7<br><b>Bedie</b> | ellungen .<br>Zugang z<br>Suche eii<br>Paramete<br>7.3.1<br>7.3.2<br>7.3.3<br>7.3.4<br>7.3.5<br>7.3.6<br>7.3.7<br>7.3.8<br>7.3.6<br>7.3.7<br>7.3.8<br>7.3.7<br>7.3.8<br>7.3.9<br>7.3.10<br>Betrieb d<br>7.4.1<br>7.4.2<br>7.4.3<br>7.4.4<br>sinkt<br>Menü An<br>7.5.1<br>7.5.2<br>7.5.3<br>7.5.4<br>Zähler-M<br>Auslesen | uur Fachmannebene . nes Parameters oder Messwertes . ar ändern . Einstellen der Heizkennlinie . Konfigurieren des Kühlbetriebs . Konfigurieren eines Raungerätes . Speisen der Wärmepumpe mit Photovoltaik-Energie . Konfigurieren eines Smart Grid . Aktivieren der Estrichtrocknungsfunktion . Verringern des Geräuschpegels des Außenmoduls . Das Bluetooth® des Gerätes aktivieren/deaktivieren . Zurücksetzen oder Wiederherstellen der Parameter . er Zusatzheizung im Heizmodus . Einschaltbedingungen für die Zusatzerzeuger . Betrieb des Zusatzerzeugers, wenn ein Fehler im Außenmodul auftritt . Reservebetrieb bei Abtauung des Außenmoduls . Funktionsbeschreibung, wenn die Außentemperatur unter die Betriebstemperaturschwelle der Außenei . Zore 1 . Außentemp.fühler . Wärmepumpe . Bluetooth . enü . der Betriebsdaten .                     | . 55<br>. 57<br>. 57<br>. 57<br>. 57<br>. 57<br>. 57<br>. 57                                                                                                    |

|                      | 8.1                                                                                                    | Vorgehen bei der Programmierung                                                                                                    | .77                                                                                                    |
|----------------------|----------------------------------------------------------------------------------------------------|----------------------------------------------------------------------------------------------------|----------------------------------------------------------------------------------------------------|
|                      | 8.2                                                                                                    | Anpassen des Schaltfeldes                                                                                                    | .77                                                                                                    |
|                      | 8.3                                                                                                    | Verwalten der Heizungsanlage                                                                                                    | 78                                                                                                    |
|                      |                                                                                                    | 8.3.1 Auswählen der Betriebsart                                                                                                    | .78                                                                                                    |
|                      |                                                                                                    | 8.3.2 Aktivieren und Konfigurieren eines Zeitprogramms für Heizung                                                                                                    | 79                                                                                                    |
|                      |                                                                                                    | 8.3.3 Aktivieren und Konfigurieren eines Zeitprogramms für Kühlung                                                                                                    | 80                                                                                                    |
|                      |                                                                                                    | 8.3.4 Erzwingen des Kühlbetriebs                                                                                                    | 81                                                                                                    |
|                      |                                                                                                    | 8.3.5 Vorübergehendes Ändern der Raumtemperatur                                                                                                    | 82                                                                                                    |
|                      |                                                                                                    | 8.3.6 Ausschalten von Heizung und Kühlung                                                                                                    | 82                                                                                                    |
|                      |                                                                                                    | 8.3.7 Aktivieren des Ferienbetriebs                                                                                                    | 83                                                                                                    |
|                      | 8.4                                                                                                    | Andern der Bezeichnung und des Symbols eines Heizkreises                                                                                                    | .83                                                                                                    |
|                      | 8.5                                                                                                    | Individuelles Anpassen der Aktivitäten                                                                                                    | 84                                                                                                    |
|                      |                                                                                                    | 8.5.1 Definition des Begriffs "Aktivität"                                                                                                    | 84                                                                                                    |
|                      |                                                                                                    | 8.5.2 Andern der Bezeichnung einer Aktivität                                                                                                    | .84                                                                                                    |
|                      |                                                                                                    | 8.5.3 Andern der Temperatur einer Aktivität                                                                                                    | 84                                                                                                    |
|                      | 8.6                                                                                                    | Aktivieren/Deaktivieren der Kindersicherung                                                                                                    | 85                                                                                                    |
|                      | 8.7                                                                                                    | Stromverbrauch kontrollieren                                                                                                    | 85                                                                                                    |
| ~                    | 14/                                                                                                    |                                                                                                    | 00                                                                                                    |
| 9                    | wart                                                                                                    | Jng                                                                                                    | 86                                                                                                    |
|                      | 9.1                                                                                                    | Informationen für das Servicepersonal                                                                                                    | 80                                                                                                    |
|                      | 9.Z                                                                                                    |                                                                                                    | 00                                                                                                    |
|                      | 9.3                                                                                                    | Waltungsmeidung                                                                                                    | 01                                                                                                    |
|                      |                                                                                                    | 9.5.1 Koninguneren der Wartungsmeldung                                                                                                    | 07                                                                                                    |
|                      | 0.4                                                                                                    | 9.5.2 Loschen der Waltungsmeldung                                                                                                    | 01                                                                                                    |
|                      | 9.4<br>0.5                                                                                                    | Peinigung des 500 um Eilters                                                                                                    | 88                                                                                                    |
|                      | 9.5                                                                                                    | Den Wasserdruck kontrollieren                                                                                                    | 80                                                                                                    |
|                      | 9.0                                                                                                    | Prüfen des Betriebs des Gerätes                                                                                                    | 89                                                                                                    |
|                      | 9.7                                                                                                    | Freetzen der Batterie im Schaltfeld                                                                                                    | 90                                                                                                    |
|                      | 0.0                                                                                                    |                                                                                                    |                                                                                                    |
|                      |                                                                                                    |                                                                                                    |                                                                                                    |
| 10                   | Fehle                                                                                                    | rbehebung                                                                                                    | 92                                                                                                    |
| 10                   | <b>Fehle</b>                                                                                                    | rbehebung                                                                                                    | <b>92</b><br>92                                                                                                    |
| 10                   | Fehle<br>10.1                                                                                                    | rbehebung<br>Beheben von Betriebsstörungen                                                                                                    | <b>92</b><br>.92                                                                                                    |
| 10                   | Fehle<br>10.1                                                                                                    | rbehebung         Beheben von Betriebsstörungen         10.1.1       Störcodes         10.1.2       Fehlercodes                                                                                                    | <b>92</b><br>.92<br>.92<br>.94                                                                                                    |
| 10                   | Fehle<br>10.1                                                                                                    | rbehebung         Beheben von Betriebsstörungen         10.1.1       Störcodes         10.1.2       Fehlercodes         10.1.3       Fehlercodes Außenmodul                                                                                                    | <b>92</b><br>.92<br>.92<br>.94<br>.95                                                                                                    |
| 10                   | <b>Fehle</b><br>10.1                                                                                                    | rbehebung         Beheben von Betriebsstörungen         10.1.1       Störcodes         10.1.2       Fehlercodes         10.1.3       Fehlercodes Außenmodul         10.1.4       Alarmcodes                                                                                                    | <b>92</b><br>.92<br>.92<br>.94<br>.95<br>.95                                                                                                    |
| 10                   | <b>Fehle</b> 10.1                                                                                                    | Beheben von Betriebsstörungen         10.1.1       Störcodes         10.1.2       Fehlercodes         10.1.3       Fehlercodes Außenmodul         10.1.4       Alarmcodes         Anzeigen und Löschen des Fehlerspeichers                                                                                                    | <b>92</b><br>.92<br>.92<br>.94<br>.95<br>.96<br>.96                                                                                                    |
| 10                   | <b>Fehle</b><br>10.1<br>10.2<br>10.3                                                                                           | Beheben von Betriebsstörungen         10.1.1       Störcodes         10.1.2       Fehlercodes         10.1.3       Fehlercodes Außenmodul         10.1.4       Alarmcodes         Anzeigen und Löschen des Fehlerspeichers         Zugang zu Informationen zu Hard- und Softwareversionen                                                                                                    | 92<br>92<br>94<br>95<br>96<br>96<br>97                                                                                                    |
| 10                   | <b>Fehle</b><br>10.1<br>10.2<br>10.3<br>10.4                                                                                   | Beheben von Betriebsstörungen         10.1.1       Störcodes         10.1.2       Fehlercodes         10.1.3       Fehlercodes Außenmodul         10.1.4       Alarmcodes         Anzeigen und Löschen des Fehlerspeichers         Zugang zu Informationen zu Hard- und Softwareversionen         Sonstige Probleme                                                                                                    | 92<br>92<br>94<br>95<br>96<br>96<br>97<br>97                                                                                                    |
| 10                   | <b>Fehle</b><br>10.1<br>10.2<br>10.3<br>10.4                                                                                   | Beheben von Betriebsstörungen         10.1.1       Störcodes         10.1.2       Fehlercodes         10.1.3       Fehlercodes Außenmodul         10.1.4       Alarmcodes         Anzeigen und Löschen des Fehlerspeichers         Zugang zu Informationen zu Hard- und Softwareversionen         Sonstige Probleme                                                                                                    | 92<br>92<br>94<br>95<br>96<br>96<br>97<br>97                                                                                                    |
| 10                   | Fehle<br>10.1<br>10.2<br>10.3<br>10.4<br>Auße                                                                                  | Beheben von Betriebsstörungen         10.1.1       Störcodes         10.1.2       Fehlercodes         10.1.3       Fehlercodes Außenmodul         10.1.4       Alarmcodes         Anzeigen und Löschen des Fehlerspeichers         Zugang zu Informationen zu Hard- und Softwareversionen         Sonstige Probleme                                                                                                    | <ul> <li>92</li> <li>92</li> <li>94</li> <li>95</li> <li>96</li> <li>96</li> <li>97</li> <li>97</li> <li>98</li> </ul>                                                             |
| 10                   | <b>Fehle</b><br>10.1<br>10.2<br>10.3<br>10.4<br><b>Auße</b><br>11.1                                                            | Beheben von Betriebsstörungen         10.1.1       Störcodes         10.1.2       Fehlercodes         10.1.3       Fehlercodes Außenmodul         10.1.4       Alarmcodes         Anzeigen und Löschen des Fehlerspeichers         Zugang zu Informationen zu Hard- und Softwareversionen         Sonstige Probleme         rbetriebsetzung und Entsorgung         Entsorgung und Recycling                                                                                                    | <ul> <li>92</li> <li>92</li> <li>94</li> <li>95</li> <li>96</li> <li>97</li> <li>97</li> <li>98</li> <li>98</li> </ul>                                                             |
| 10                   | Fehle<br>10.1<br>10.2<br>10.3<br>10.4<br>Auße<br>11.1<br>11.2                                                                  | Beheben von Betriebsstörungen         10.1.1       Störcodes         10.1.2       Fehlercodes         10.1.3       Fehlercodes Außenmodul         10.1.4       Alarmcodes         Anzeigen und Löschen des Fehlerspeichers         Zugang zu Informationen zu Hard- und Softwareversionen         Sonstige Probleme         rbetriebsetzung und Entsorgung         Entsorgung und Recycling         Kältemittel rückgewinnen                                                                                                    | <ul> <li>92</li> <li>92</li> <li>94</li> <li>95</li> <li>96</li> <li>97</li> <li>97</li> <li>98</li> <li>98</li> <li>98</li> </ul>                                                 |
| 10                   | Fehle<br>10.1<br>10.2<br>10.3<br>10.4<br>Auße<br>11.1<br>11.2<br>11.3                                                          | Beheben von Betriebsstörungen         10.1.1       Störcodes         10.1.2       Fehlercodes         10.1.3       Fehlercodes Außenmodul         10.1.4       Alarmcodes         Anzeigen und Löschen des Fehlerspeichers         Zugang zu Informationen zu Hard- und Softwareversionen         Sonstige Probleme         rbetriebsetzung und Entsorgung         Kältemittel rückgewinnen         Kennzeichnung                                                                                                    | <ul> <li>92</li> <li>92</li> <li>94</li> <li>95</li> <li>96</li> <li>97</li> <li>97</li> <li>98</li> <li>98</li> <li>98</li> <li>99</li> </ul>                                     |
| 10                   | Fehle<br>10.1<br>10.2<br>10.3<br>10.4<br>Auße<br>11.1<br>11.2<br>11.3<br>11.4                                                  | Beheben von Betriebsstörungen         10.1.1       Störcodes         10.1.2       Fehlercodes         10.1.3       Fehlercodes Außenmodul         10.1.4       Alarmcodes         Anzeigen und Löschen des Fehlerspeichers         Zugang zu Informationen zu Hard- und Softwareversionen         Sonstige Probleme         rbetriebsetzung und Entsorgung         Kältemittel rückgewinnen         Kennzeichnung         Rückgewinnungsgerät                                                                                                    | <b>92</b><br>92<br>94<br>95<br>96<br>96<br>97<br>97<br>97<br><b>98</b><br>98<br>98<br>98<br>99<br>99                                                                               |
| 10                   | Fehle<br>10.1<br>10.2<br>10.3<br>10.4<br>Auße<br>11.1<br>11.2<br>11.3<br>11.4                                                  | Beheben von Betriebsstörungen         10.1.1       Störcodes         10.1.2       Fehlercodes         10.1.3       Fehlercodes Außenmodul         10.1.4       Alarmcodes         Anzeigen und Löschen des Fehlerspeichers         Zugang zu Informationen zu Hard- und Softwareversionen         Sonstige Probleme         rbetriebsetzung und Entsorgung         Entsorgung und Recycling         Kältemittel rückgewinnen         Kennzeichnung         Rückgewinnungsgerät                                                                                                    | <b>92</b><br>.92<br>.94<br>.95<br>.96<br>.97<br>.97<br>.97<br>.97<br>.98<br>.98<br>.98<br>.99<br>.99                                                                               |
| 10<br>11<br>12       | Fehle<br>10.1<br>10.2<br>10.3<br>10.4<br>Auße<br>11.1<br>11.2<br>11.3<br>11.4<br>Ersat                                         | behebung       Beheben von Betriebsstörungen         10.1.1       Störcodes         10.1.2       Fehlercodes         10.1.3       Fehlercodes Außenmodul         10.1.4       Alarmcodes         Anzeigen und Löschen des Fehlerspeichers         Zugang zu Informationen zu Hard- und Softwareversionen         Sonstige Probleme         rbetriebsetzung und Entsorgung         Entsorgung und Recycling         Kältemittel rückgewinnen         Kennzeichnung         Rückgewinnungsgerät                                                                                                    | <b>92</b><br>92<br>94<br>95<br>96<br>96<br>97<br>97<br><b>98</b><br>98<br>98<br>98<br>99<br>99<br>90                                                                               |
| 10<br>11<br>12       | Fehle<br>10.1<br>10.2<br>10.3<br>10.4<br>Auße<br>11.1<br>11.2<br>11.3<br>11.4<br>Ersatt<br>12.1                                | behebung                                                                                                    | <ul> <li>92</li> <li>92</li> <li>94</li> <li>95</li> <li>96</li> <li>96</li> <li>97</li> <li>97</li> <li>98</li> <li>98</li> <li>99</li> <li>99</li> <li>00</li> <li>00</li> </ul> |
| 10<br>11<br>12       | Fehle<br>10.1<br>10.2<br>10.3<br>10.4<br>Auße<br>11.1<br>11.2<br>11.3<br>11.4<br>Ersat<br>12.1                                 | behebung                                                                                                    | 92<br>92<br>94<br>95<br>96<br>96<br>97<br>97<br>97<br>98<br>98<br>98<br>99<br>99<br>90<br>00                                                                                       |
| 10<br>11<br>12       | Fehle<br>10.1<br>10.2<br>10.3<br>10.4<br>Auße<br>11.1<br>11.2<br>11.3<br>11.4<br>Ersat<br>12.1                                 | rbehebung                                                                                                    | 92<br>92<br>94<br>95<br>96<br>97<br>97<br>97<br>98<br>98<br>98<br>99<br>99<br>00<br>00<br>00<br>00                                                                                 |
| 10<br>11<br>12       | Fehle<br>10.1<br>10.2<br>10.3<br>10.4<br>Auße<br>11.1<br>11.2<br>11.3<br>11.4<br>Ersat<br>12.1                                 | behebung                                                                                                    | 92<br>92<br>94<br>95<br>96<br>96<br>97<br>97<br>97<br>98<br>98<br>98<br>99<br>99<br>00<br>00<br>00<br>00                                                                           |
| 10<br>11<br>12       | Fehle<br>10.1<br>10.2<br>10.3<br>10.4<br>Auße<br>11.1<br>11.2<br>11.3<br>11.4<br>Ersat<br>12.1                                 | behebung                                                                                                    | 92<br>92<br>94<br>95<br>96<br>97<br>97<br>98<br>98<br>99<br>99<br>99<br>00<br>00<br>00<br>00<br>00                                                                                 |
| 10<br>11<br>12       | Fehle<br>10.1<br>10.2<br>10.3<br>10.4<br>Auße<br>11.1<br>11.2<br>11.3<br>11.4<br>Ersat<br>12.1                                 | behebung       Beheben von Betriebsstörungen         10.1.1       Störcodes         10.1.2       Fehlercodes         10.1.3       Fehlercodes         10.1.4       Alarmcodes         Anzeigen und Löschen des Fehlerspeichers         Zugang zu Informationen zu Hard- und Softwareversionen         Sonstige Probleme         rbetriebsetzung und Entsorgung         Entsorgung und Recycling         Kältemittel rückgewinnen         Kennzeichnung         Rückgewinnungsgerät         zteile         12.1.1         Verkleidung         12.1.2         Schaftfeld         12.1.3         Hydraulikkreis         12.1.4         Kabelbäume         12.1.4         Kabelbäume         14.4                                                                                                    | 92<br>92<br>94<br>95<br>96<br>97<br>97<br>97<br>98<br>98<br>98<br>99<br>99<br>00<br>00<br>00<br>00<br>00<br>00<br>00                                                               |
| 10<br>11<br>12       | Fehle<br>10.1<br>10.2<br>10.3<br>10.4<br>Auße<br>11.1<br>11.2<br>11.3<br>11.4<br>Ersat<br>12.1                                 | wrbehebung         Beheben von Betriebsstörungen         10.1.1         Störcodes         10.1.2         Fehlercodes         10.1.3         Fehlercodes         10.1.4         Alarmcodes         Anzeigen und Löschen des Fehlerspeichers         Zugang zu Informationen zu Hard- und Softwareversionen         Sonstige Probleme         rbetriebsetzung und Entsorgung         Entsorgung und Recycling         Kältemittel rückgewinnen         Kennzeichnung         Rückgewinnungsgerät         zteile         12.1.1         Verkleidung         12.1.2         Schaffeld         12.1.3         Hydraulikkreis         12.1.4         Kabelbäume         1         12.1.4         Kabelbäume         1         12.2.1         AWBenmodul         1         12.2.1         AWHPT 4 MR         1         1         1         1         1         1         1         1         1                                                                                                    | <b>92</b><br>92<br>94<br>95<br>96<br>96<br>97<br>97<br><b>98</b><br>98<br>99<br>99<br>99<br>00<br>00<br>00<br>00<br>00<br>00<br>00<br>00<br>00<br>00                               |
| 10<br>11<br>12       | Fehle<br>10.1<br>10.2<br>10.3<br>10.4<br>Auße<br>11.1<br>11.2<br>11.3<br>11.4<br>Ersat<br>12.1                                 | wrbehebung         Beheben von Betriebsstörungen         10.1.1         Störcodes         10.1.2         Fehlercodes         10.1.3         Fehlercodes         10.1.4         Alarmcodes         Anzeigen und Löschen des Fehlerspeichers         Zugang zu Informationen zu Hard- und Softwareversionen         Sonstige Probleme         rbetriebsetzung und Entsorgung         Entsorgung und Recycling         Kältemittel rückgewinnen         Kennzeichnung         Rückgewinnungsgerät         zteile         12.1.1         Verkleidung         12.1.2         Schaltfeld         12.1.3         Hydraulikkreis         12.1.4         Kabelbäume         Außenmodul         12.2.1         AWHPT 4 MR         12.2.2         AWHPT 6 MR                                                                                                    | <b>92</b><br>92<br>94<br>95<br>96<br>96<br>97<br>97<br><b>98</b><br>98<br>99<br>99<br>99<br>00<br>00<br>00<br>00<br>00<br>00<br>00<br>00<br>01<br>07<br>10                         |
| 10<br>11<br>12       | Fehle<br>10.1<br>10.2<br>10.3<br>10.4<br>Auße<br>11.1<br>11.2<br>11.3<br>11.4<br>Ersat<br>12.1                                 | with the second second seco | <b>92</b><br>92<br>92<br>94<br>95<br>96<br>97<br>97<br><b>98</b><br>98<br>98<br>99<br>99<br><b>00</b><br>000<br>000<br>000<br>000<br>000<br>000<br>000<br>000<br>00                |
| 10<br>11<br>12<br>13 | Fehle<br>10.1<br>10.2<br>10.3<br>10.4<br>Auße<br>11.1<br>11.2<br>11.3<br>11.4<br>Ersat<br>12.1<br>12.2<br>Anhaa                | rbehebung         Beheben von Betriebsstörungen         10.1.1         Störcodes         10.1.2         Fehlercodes         10.1.3         Fehlercodes         10.1.4         Alarmoodes         Anzeigen und Löschen des Fehlerspeichers         Zugang zu Informationen zu Hard- und Softwareversionen         Sonstige Probleme         rbetriebsetzung und Entsorgung         Entsorgung und Recycling         Kältemittel rückgewinnen         Kennzeichnung         Rückgewinnungsgerät         zteile         12.1.1         Verkleidung         12.1.2         Schaltfeld         12.1.3         Hydrauliikkreis         12.1.4         Kabelbäume         Außenmodul         12.1.4         Kabelbäume         12.1.4         VerHPT 4 MR         12.2.2         AWHPT 6 MR         12.2.2                                                                                                    | <b>92</b><br>92<br>92<br>94<br>95<br>96<br>97<br>97<br><b>98</b><br>98<br>98<br>99<br>99<br><b>00</b><br>000<br>02<br>04<br>06<br>07<br>10<br><b>13</b>                            |
| 10<br>11<br>12<br>13 | Fehle<br>10.1<br>10.2<br>10.3<br>10.4<br>Auße<br>11.1<br>11.2<br>11.3<br>11.4<br>Ersat<br>12.1<br>12.2<br>Anha<br>13.1         | rbehebung         Beheben von Betriebsstörungen         10.1.1         Störcodes         10.1.2         Fehlercodes         10.1.3         Fehlercodes         10.1.4         Alzeigen und Löschen des Fehlerspeichers         Zugang zu Informationen zu Hard- und Softwareversionen         Sonstige Probleme         rbetriebsetzung und Entsorgung         Entsorgung und Recycling         Kältemittel rückgewinnen         Kenzeichnung         Rückgewinnungsgerät         zteile         Innenmodul         12.1.1         Verkleidung         12.1.2         Schaltfeld         12.1.4         Kablemituel         12.1.3         Hydraulikkreis         12.1.4         Kabelbäume         Außenmodul         12.2.1         AWHPT 4 MR         12.2.2         AWHPT 6 MR         12.2.2         Aulagendatenblatt                                                                                                    | <b>92</b><br>92<br>92<br>94<br>95<br>96<br>97<br>97<br><b>98</b><br>98<br>98<br>99<br>99<br><b>00</b><br>000<br>02<br>04<br>06<br>07<br>10<br><b>13</b>                            |
| 10<br>11<br>12<br>13 | Fehle<br>10.1<br>10.2<br>10.3<br>10.4<br>Auße<br>11.1<br>11.2<br>11.3<br>11.4<br>Ersat<br>12.1<br>12.2<br>Anha<br>13.1<br>13.2 | rbehebung         Beheben von Betriebsstörungen         10.1.1         Störcodes         10.1.2         Fehlercodes         10.1.3         Fehlercodes         10.1.4         Alarmodes         Anzeigen und Löschen des Fehlerspeichers         Zugang zu Informationen zu Hard- und Softwareversionen         Sonstige Probleme         rbetriebsetzung und Entsorgung         Entsorgung und Recycling         Kältemittel rückgewinnen         Kennzeichnung         Rückgewinnungsgerät         zteile         1         Innenmodul         12.1.1         Verkleidung         12.1.2         Schaltfeld         12.1.3         Hydraulikkreis         12.1.4         Kabelbäume         Außenmodul         12.2.1         Auflernmodul         12.2.1         Außenmodul         12.2.1         Multert 4 MR         12.2.2         AwHPT 6 MR         12.2.2         Anlagendatenblatt         Produktdatenblatt                                                                                                    | <b>92</b><br>92<br>92<br>94<br>95<br>96<br>97<br>97<br><b>98</b><br>98<br>98<br>99<br>99<br><b>00</b><br>00<br>00<br>00<br>00<br>00<br>00<br>00<br>01<br>01<br>13<br>13            |

## 1 Sicherheitsvorschriften und Empfehlungen

## 1.1 Allgemeines

- Vor jeglichen Arbeiten am Gerät alle mit dem Produkt gelieferten Dokumente sorgfältig lesen. Diese Dokumente sind auch auf unserer Webseite verfügbar.
- Dieses Gerät ist mit einer Funkantenne ausgestattet. Bei normalem Betrieb des Gerätes müssen Personen zum Schutz vor dem elektromagnetischen Feld einen Abstand von mehr als 20 cm von dieser Antenne einhalten. Der Benutzer darf diesen Abstand nur dann unterschreiten, wenn das Gerät ausgeschaltet ist.
- Das Gerät ist nicht für den Einsatz über 2000 Metern Höhe bestimmt.
- Installations-, Wartungs-, Reparatur oder Ausbauarbeiten am Gerät oder an der Heizungsanlage dürfen nur von qualifizierten Fachleuten durchgeführt werden. Bei Montage, Installation und Wartung der Anlage sind die geltenden lokalen und nationalen Vorschriften einzuhalten.
- Die nationalen Vorschriften sind zu beachten.
- Jegliche Eingriffe am Kühlkreis müssen durch einen zugelassenen Fachmann gemäß den geltenden Standards und Normen durchgeführt werden (Entsorgung des Kältemittels, Löten unter Stickstoff, usw.).
- Unter qualifiziertem Fachmann verstehen wir eine Person, die über die von den örtlichen Gesetzen und Vorschriften vorgeschriebenen Qualifikationen in Bezug auf den Umgang mit Kältemittel und die Verrohrungsarbeiten am Innen- und Außenmodul verfügt und hinsichtlich des Umgangs mit Kältemittel und der Verrohrungsarbeiten geschult wurde.
- Vor jeglichen Arbeiten das Außenmodul, das Innenmodul und den hydraulischen Zusatzerzeuger spannungslos schalten. Etwa 20-30 Sekunden warten, bis sich die Kondensatoren des Außenmoduls entladen haben und kontrollieren, dass die Lampen an den Leiterplatten des Außenmoduls aus sind.
- Vor jedem Eingriff am Kühlkreis das Gerät ausschalten und einige Minuten warten. Bestimmte Komponenten wie der Verdichter und die Leitungen können Temperaturen über 100 °C erreichen und unter hohem Druck stehen, wodurch das Risiko von schweren Verletzungen besteht.

- Beim Vornehmen des hydraulischen Anschlusses sind u. a. die entsprechenden Normen und örtlichen Vorschriften zu beachten.
- Die Anlage muss in sämtlichen Punkten die im Land geltenden Regeln einhalten, die für Eingriffe bei Einfamilienhäusern, Eigentumswohnungen und anderen Gebäuden gelten.
- Die Inbetriebnahme muss von einer qualifizierten Fachkraft vorgenommen werden.
- Keine Änderungen an der Wärmepumpe ohne die schriftliche Genehmigung des Herstellers vornehmen. Damit die erweiterte Garantie wirksam ist, dürfen am Gerät keinerlei Veränderungen vorgenommen werden.
- Es dürfen nur Original-Ersatzteile verwendet werden.
- Dieses Gerät kann von Kindern ab 8 Jahren und darüber sowie von Personen mit verringerten physischen, sensorischen oder mentalen Fähigkeiten oder Mangel an Erfahrung und Wissen benutzt werden, wenn sie beaufsichtigt oder bezüglich des sicheren Gebrauchs des Gerätes unterwiesen wurden und die daraus resultierenden Gefahren verstehen. Kinder dürfen nicht mit dem Gerät spielen. Reinigung und Benutzer-Wartung dürfen nicht von Kindern ohne Beaufsichtigung durchgeführt werden.
- Dieses Dokument in der Nähe des Installationsorts des Gerätes bereithalten.

## 1.2 Hinweise zum Kältemittel

- Dieses Produkt enthält fluorierte Treibhausgase.
- · Keine Gase in die Atmosphäre entlassen.

### 🔨 Warnung!

- Zur Beschleunigung der Abtauung oder zur Reinigung keine anderen als die vom Hersteller empfohlenen Mittel verwenden.
- Das Gerät ist in einem Raum ohne permanent betriebene Zündquellen (z.B. offene Flammen, ein in Betrieb befindliches Gasgerät oder ein in Betrieb befindliches Elektroheizgerät) zu lagern.
- Nicht durchstechen oder verbrennen.
- Beachten Sie, dass Kältemittel geruchlos sein können.
- Das Kältemittel im Gerät ist entflammbar und giftig. Wenn das Kältemittel in den Raum austritt und mit dem Feuer eines Brenners, eines Heizgeräts oder eines Herdes in Berührung kommt, kann es zu einem Brand oder zur Bildung eines schädlichen Gases

kommen. Wenn ein Leck festgestellt wird, alle Heizbrenner ausschalten, den Raum lüften und den Händler kontaktieren, bei dem das Gerät gekauft wurde.

- Das Gerät nicht verwenden, bis ein qualifizierter Heizungsfachmann bestätigt, dass der Abschnitt, aus dem das Kältemittel ausgetreten ist, repariert wurde.
- Bei der Installation, Standortänderung oder Wartung der Wärmepumpe zum Befüllen der Kältemittelleitungen nur das angegebene Kältemittel (R32) verwenden. Nicht mit einem anderen Kältemittel mischen und keine Luft, Flüssigkeiten oder andere Gase in den Leitungen belassen.
- Maximale Kältemittelfüllung für das System:
  - Elga Ace 4 kW: 0,8 kg
- Elga Ace 6 kW: 1,4 kg

## 1.3 Einbauort

 Wenn das Innenmodul in einem kleinen Raum installiert wird, geeignete Maßnahmen ergreifen (Belüftung), um zu verhindern, dass das Kältemittel die Konzentrationsgrenze überschreitet, auch wenn es austritt. Beim Umsetzen der Maßnahmen das Kapitel Installation berücksichtigen. Die Ansammlung von hochkonzentriertem Kältemittel

kann zu einem Unfall durch Sauerstoffmangel führen.

- Das Außenmodul nicht an einem Ort installieren, an dem die Gefahr des Austritts von brennbarem Gas besteht. Wenn brennbares Gas austritt und sich am Modul konzentriert, kann ein Brand entstehen.
- Das Innenmodul in einem frostgeschützten Raum installieren.
- Das Innen- und das Außenmodul auf einer festen und stabilen Struktur, die sein Gewicht tragen kann, aufstellen.
- Die Wärmepumpe nicht an einem Ort mit einem hohen Salzgehalt in der Umgebungsluft oder in einer korrosiven Umgebung installieren.
- Die Wärmepumpe nicht an einem Ort installieren, der Dampf oder Abgasen ausgesetzt ist.
- Die Wärmepumpe nicht an einem Ort installieren, der von Schnee bedeckt werden könnte.

## 1.4 Hydraulischer Anschluss

- Die Rohre isolieren, um Wärmeverluste auf ein Minimum zu reduzieren.
- Zwischen Innenmodul und Heizkreis Entleerungshähne vorsehen.

| 5   |                         | <ul> <li>Wenn Heizkörper direkt an den Heizkreis<br/>angeschlossen sind, sicherstellen, dass eine<br/>ausreichende Menge Installationswasser zur<br/>Verfügung steht. Beispielsweise ein Differentialventil<br/>und einen Pufferspeicher zwischen dem Innenmodul<br/>und dem Heizkreis installieren.</li> <li>Sicherstellen, dass das Heizungswasser den im<br/>Kapitel Aufbereitung des Heizungswassers<br/>angegebenen Spezifikationen entspricht.</li> <li>Für den ordnungsgemäßen Betrieb des Gerätes<br/>müssen die unteren und oberen Grenzwerte für<br/>Wasserdruck und Temperatur (70°C) eingehalten<br/>werden. Siehe Kapitel mit den Technischen Daten.</li> </ul>                                                                                                    |
|-----|-------------------------|----------------------------------------------------------------------------------------------------|
| 1.5 | Kallennillenenungen     |                                                                                                    |
|     |                         | <ul> <li>Werkzeuge und Konrkomponenten verwenden, de<br/>speziell für die Verwendung mit dem Kältemittel R32<br/>entwickelt wurden.</li> <li>Zum Transport des Kältemittels mit Phosphor<br/>desoxidierte Kupferrohre verwenden.</li> <li>Die Rohre der Kühlverbindungen vor Staub und<br/>Feuchtigkeit geschützt lagern (Gefahr der<br/>Beschädigung des Verdichters).</li> <li>Kältemittel auf die gebördelten Teile geben, um das<br/>Festziehen zu erleichtern und die Dichtigkeit zu<br/>verbessern.</li> <li>Die Komponenten der Wärmepumpe schützen,<br/>einschließlich Isolierung und Strukturelementen. Die<br/>Rohre nicht überhitzen, da hartgelötete Komponenten<br/>Beschädigungen verursachen können.</li> <li>Die Rohrleitungen vor physischen Schäden schützen.</li> <li>Die Rohre isolieren, um Wärmeverluste auf ein<br/>Minimum zu reduzieren.</li> <li>Die Kältemittelleitungen nicht mit bloßen Händen<br/>berühren, während die Wärmepumpe läuft. Gefahr<br/>von Verbrennungs- oder Frostverletzungen.</li> </ul> |
| .6  | Elektrische Verkabelung |                                                                                                    |
|     |                         | • Nur ein qualifizierter Heizungsfachmann oder                                                                                                    |

 Nur ein qualifizierter Heizungsfachmann oder qualifiziertes Servicepersonal darf die elektrischen Arbeiten an den Innen- und Außenmodulen durchführen. Diese Arbeit darf unter keinen Umständen von einer unqualifizierten Person ausgeführt werden, da eine nicht ordnungsgemäße Ausführung der Arbeit zu elektrischen Schlägen und/ oder elektrischen Kurzschlüssen führen kann.

## Gefahr!

Vor jeglichen Verkabelungsarbeiten am elektrischen Kreis müssen der Strom abgeschaltet, die Spannungsfreiheit überprüft und der Leitungsschutzschalter mit einer Schutzschaltersperre gesichert werden.

- Das Gerät muss in Übereinstimmung mit den nationalen Verkabelungsvorschriften installiert werden. Kapazitätsengpässe im Stromkreislauf oder eine unvollständige Installation können zu einem elektrischen Schlag oder Brand führen.
- Eine Verkabelung verwenden, die den Spezifikationen im Installationshandbuch und den Bestimmungen der örtlichen Vorschriften und Gesetze entspricht. Die Verwendung von Kabeln, die den Spezifikationen nicht entsprechen, kann zu elektrischen Schlägen, elektrischen Kurzschlüssen, Rauch und/oder Feuer führen.
- Sicherstellen, dass die Erdungsleitung angeschlossen ist (Erdungsarbeiten). Die Erdung muss den geltenden Installationsnormen entsprechen. Der Erdungsanschluss muss vor allen anderen elektrischen Anschlüssen vorgenommen werden. Eine unvollständige Erdung kann eine Fehlfunktion oder einen elektrischen Schlag verursachen.
- Um Stromschlaggefahr zu vermeiden, sicherstellen, dass die Länge der Leiter zwischen der Zugentlastung und den Klemmleisten so bemessen ist, dass die aktiven Leiter vor dem Erdungsleiter unter Spannung gesetzt werden.
- Einen Leitungsschutzschalter anbringen, der den Spezifikationen im Installationshandbuch und den Bestimmungen der örtlichen Vorschriften und Gesetze entspricht.
- Den Leitungsschutzschalter an einer für den Servicetechniker leicht zugänglichen Stelle anbringen.
- Um jegliche Gefahr durch unerwartete Rücksetzung des thermischen Leistungsschutzschalters zu verhindern, darf dieses Gerät nicht über einen externen Schalter wie etwa eine Zeitschaltuhr versorgt oder an einen Kreis angeschlossen werden, der vom Stromversorgungsunternehmen regelmäßig ein- und ausgeschaltet wird.
- Wenn mit dem Gerät ein Netzkabel geliefert wird und es sich als beschädigt herausstellt, muss es vom Hersteller, seinem Kundendienst oder ähnlich qualifizierten Fachhandwerkern ersetzt werden, um jegliche Gefahr zu vermeiden.

- Beim Anschluss des Gerätes an das Stromnetz oder bei der Durchführung anderer Verkabelungsarbeiten die Anweisungen im Installationshandbuch und die mitgelieferten Schaltpläne beachten.
- Niederspannungskabel und 230/400 V f
  ührende Netzkabel m
  üssen voneinander getrennt verlegt werden.

## 1.7 Wartungs- und Reparaturarbeiten

- Ausschließlich dehydrierten Stickstoff zur Leckprüfung oder für Drucktests verwenden.
- Nach der Durchführung von Wartungs- oder Reparaturarbeiten die gesamte Heizungsanlage prüfen, um sicherzustellen, dass keine Leckagen vorhanden sind.
- Die Verkleidung nur für die Durchführung von Wartungs- und Reparaturarbeiten entfernen. Die Verkleidung nach der Durchführung von Wartungsoder Reparaturarbeiten wieder anbringen.

## 1.8 Erläuterung für den Benutzer

- Die Wärmepumpe nicht ausschalten. Der Frostschutz arbeitet nicht, wenn die Wärmepumpe ausgeschaltet ist.
- Wenn Sie Ihr Haus über einen längeren Zeitraum nicht heizen müssen, aktivieren Sie den Frostschutzbetrieb.
- Wenn Sie die Wärmepumpe ausschalten müssen, und die Gefahr besteht, dass die Temperatur im Inneren des Gebäudes unter Null sinkt, leeren Sie das Innenmodul und das Heizsystem, um ein Einfrieren des Systems zu verhindern.
- Der Zugang zum Innen- und Außenmodul muss jederzeit möglich sein.
- Die an den Geräten angebrachten Etiketten und Schilder niemals entfernen oder verdecken. Die Etiketten und Schilder müssen während der gesamten Lebensdauer des Gerätes lesbar sein.
- Beschädigte oder nicht lesbare Etiketten mit Anweisungen oder Warnungen sofort ersetzen.
- Regelmäßig auf das Vorhandensein von Wasser kontrollieren und den Druck in der Heizungsanlage überprüfen.
- Die Heizkörper nicht über längere Zeit berühren. Je nach Einstellungen der Wärmepumpe kann die Temperatur der Heizkörper über 60°C liegen.

## 1.9 Verantwortlichkeiten

## Tab.1

| Pflichten des Herstellers          | Unsere Produkte werden in Übereinstimmung mit den Anforde-<br>rungen der geltenden Richtlinien gefertigt. Daher werden sie mit<br>der CE Kennzeichnung und sämtlichen erforderlichen Dokumenten<br>ausgeliefert. Im Interesse der Qualität unserer Produkte streben<br>wir beständig danach, sie zu verbessern. Daher behalten wir uns<br>das Recht vor, die in diesem Dokument enthaltenen Spezifikatio-<br>nen zu ändern.<br>Wir können in folgenden Fällen als Hersteller nicht haftbar ge-<br>macht werden:                                                                                                 |
|------------------------------------|----------------------------------------------------------------------------------------------------|
|                                    | <ul> <li>Nichtbeachten der Installationsanweisungen für das Gerät.</li> <li>Nichtbeachten der Bedienungsanweisungen für das Gerät.</li> <li>Keine oder unzureichende Wartung des Gerätes.</li> </ul>                                                                                                    |
| Pflichten des Fachhand-<br>werkers | Der Fachhandwerker ist verantwortlich für die Installation und die erstmalige Inbetriebnahme des Gerätes. Der Fachhandwerker hat folgende Anweisungen zu befolgen:                                                                                                    |
|                                    | <ul> <li>Alle Anweisungen in den mit dem Gerät gelieferten Anleitungen<br/>lesen und befolgen.</li> <li>Das Gerät gemäß den geltenden Normen und gesetzlichen Vor-<br/>schriften installieren.</li> <li>Die erste Inbetriebnahme sowie alle erforderlichen Kontrollen<br/>durchführen.</li> <li>Dem Benutzer die Anlage erläutern.</li> <li>Falls Wartungsarbeiten erforderlich sind, den Benutzer auf die<br/>Verpflichtung zur Überprüfung und Wartung des Gerätes zur Si-<br/>cherstellung seiner ordnungsgemäßen Funktion hinweisen.</li> <li>Dem Benutzer alle Bedienungsanleitungen übergeben.</li> </ul> |
| Pflichten des Benutzers            | Damit das System optimal arbeitet, muss der Benutzer folgende<br>Anweisungen befolgen:                                                                                                    |
|                                    | <ul> <li>Alle Anweisungen in den mit dem Gerät gelieferten Anleitungen<br/>lesen und befolgen.</li> <li>Für die Installation und die erste Inbetriebnahme muss qualifi-<br/>ziertes Fachpersonal beauftragt werden.</li> <li>Lassen Sie sich Ihre Anlage von Ihrem Heizungsfachmann er-<br/>klären.</li> <li>Lassen Sie die erforderlichen Prüf- und Wartungsarbeiten von<br/>einem qualifizierten Fachhandwerker durchführen.</li> <li>Die Anleitungen in gutem Zustand in der Nähe des Gerätes auf-<br/>bewahren.</li> </ul>                                                                                  |

## 2 Benutzte Symbole

## 2.1 In der Anleitung verwendete Symbole

In dieser Anleitung gibt es verschiedene Gefahrenstufen, um die Aufmerksamkeit auf spezielle Anweisungen zu lenken. Damit möchten wir die Sicherheit der Benutzer erhöhen, Probleme vermeiden und den ordnungsgemäßen Betrieb des Gerätes sicherstellen.

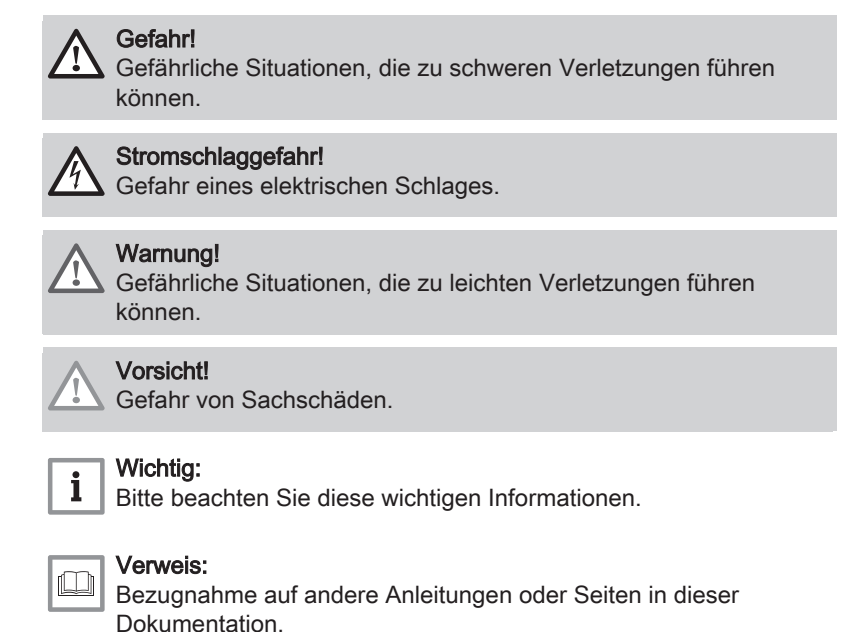

### 2.2 Am Gerät verwendete Symbole

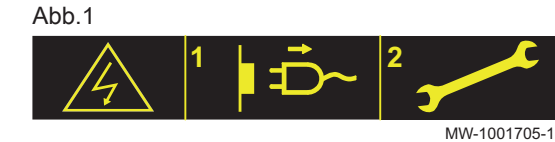

Vorsicht: Stromschlaggefahr, Hochspannung führende Teile. Vor jedem Eingriff (2) vom Stromnetz trennen (1).

- 1 Schutzleiter
- 2 Zusatzheizung Kessel
- 3 Heizkreis

5

- 4 Installationshandbuch lesen
  - Gerät enthält brennbares Kältemittel (A2L)
- 6 Wärmepumpe
- 7 Mit einem Sicherungsschlüssel anziehen
- 8 Kältemittelart

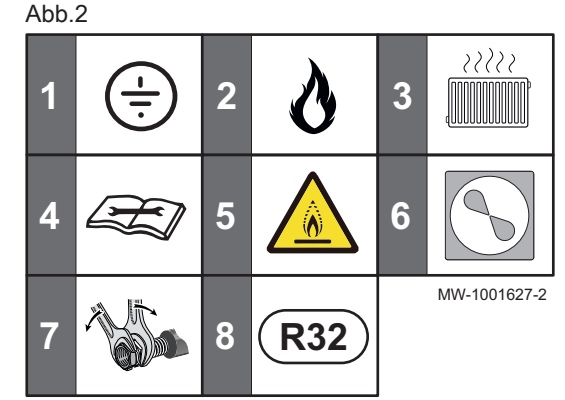

### 2.3 Auf dem Typschild verwendete Symbole

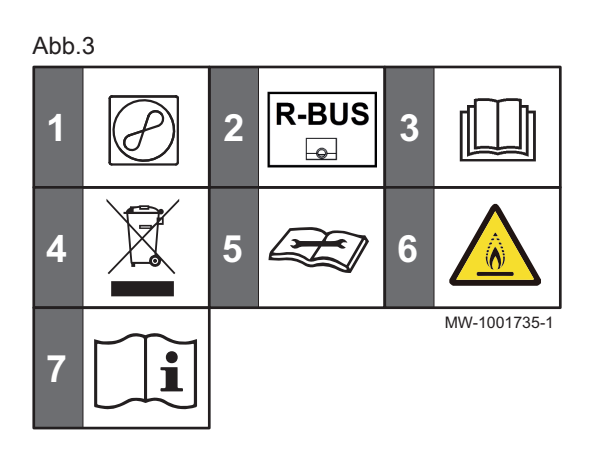

- 1 Information zur Wärmepumpe: Kältemitteltyp, maximal zulässiger Betriebsdruck
- 2 Das Symbol zeigt die Kompatibilität mit dem angeschlossenen eTwist Raumgerät an
- 3 Vor der Installation und Inbetriebnahme des Gerätes die mitgelieferten Anleitungen sorgfältig durchlesen
- 4 Verbrauchte Produkte bei einer geeigneten Einrichtung für Rückgewinnung und Recycling entsorgen
- 5 Installationshandbuch lesen
- 6 Gerät enthält brennbares Kältemittel (A2L)
- 7 Siehe Bedienungsanleitung

### 3 Technische Angaben

#### 3.1 Zulassungen

## Hiermit erklärt Remeha dass die Funkanlage Elga Ace mit den nachstehenden Richtlinien und Normen übereinstimmt. Sie wurde gemäß den Anforderungen der Europäischen Richtlinien hergestellt und in Verkehr gebracht. Der vollständige Text der EU-Konformitätserklärung ist unter der folgenden Internetadresse verfügbar: <u>https://www.remeha.nl/product/elgaace/</u>. Niederspannungsrichtlinie 2014/35/EU

Richtlinien

3.1.1

- Niederspannungsrichtlinie 2014/35/EU Allgemeine Norm: EN 60335-1 Relevante Normen: EN 60335-2-21, EN 60335-2-40
- Richtlinie zur Elektromagnetischen Verträglichkeit 2014/30/EU Allgemeine Normen: EN 61000-6-3, EN 61000-6-1 Relevante Norm: EN 55014
- Funkanlagen-Richtlinie 2014/53/EU
- Druckgeräterichtlinie 2014/68/EU
- RoHS-Richtlinie 2017/2012/EU
- Richtlinie zur Energieverbrauchskennzeichnung 2017/1369/EU, Nr. 811/2013, Nr. 812/2013 2009/125/EG, Nr. 813/2013, Nr. 814/2013
- Norm DIN 1988 (TWRWI): Technische Regeln für Trinkwasser-Installationen

Zusätzlich zu den gesetzlichen Anforderungen und Richtlinien müssen auch die ergänzenden Leitlinien in dieser Anleitung befolgt und erfüllt werden.

Ergänzende und darauf folgende Vorschriften und Richtlinien, die zur Zeit der Installation gültig sind, sind auf alle Vorschriften und Richtlinien anzuwenden, die in dieser Anleitung spezifiziert sind.

#### 3.1.2 Werkseitige Prüfung

Vor dem Verlassen des Werks werden bei jedem Innenmodul folgende Punkte geprüft:

- Dichtheit des Heizkreises
- Elektrische Sicherheit
- Dichtheit des Kühlkreises

#### 3.2 Technische Daten

#### 3.2.1 Wärmepumpe

Die Spezifikationen gelten für ein neues Gerät mit sauberen Wärmetauschern.

Zulässiger Betriebsdruck: 0,3 MPa (3 bar)

Maximale Wassertemperatur (mit Zusatzerzeuger): 70 °C

#### Tab.2 Technische Daten Innenmodul

| Technische Daten                        | Elga Ace H4KW     | Elga Ace H6KW     |
|-----------------------------------------|-------------------|-------------------|
| Betriebsraumtemperaturbereich           | +7 °C bis +30 °C  | +7 °C bis +30 °C  |
| Bluetooth <sup>®</sup> -Frequenzbereich | 2400 – 2483,5 MHz | 2400 – 2483,5 MHz |
| Bluetooth <sup>®</sup> -Leistung        | +5 dBm            | +5 dBm            |

#### 3 Technische Angaben

| Technische Daten         | Elga Ace H4KW                                       | Elga Ace H6KW                                       |
|--------------------------|-----------------------------------------------------|-----------------------------------------------------|
| GSM/GPRS-Frequenzbereich | 880 MHz – 925 MHz<br>1710 MHz – 1785 MHz            | 880 MHz – 925 MHz<br>1710 MHz – 1785 MHz            |
| GSM/GPRS-Leistung        | 31,2 dBm (E-GSM 900 MHz)<br>29,9 dBm (DCS 1800 MHz) | 31,2 dBm (E-GSM 900 MHz)<br>29,9 dBm (DCS 1800 MHz) |

#### Tab.3 Betriebsbedingungen Außenmodul

| Betriebstemperaturgrenze | AWHPT 4 MR      | AWHPT 6 MR      |
|--------------------------|-----------------|-----------------|
| Wasser (im Heizbetrieb)  | +18 °C/+55 °C   | +18 °C/+55 °C   |
| Luft (im Heizbetrieb)    | -15 °C/+20 °C   | -15 °C/+20 °C   |
| Wasser (im Kühlbetrieb)  | +17 °C / +25 °C | +17 °C / +25 °C |
| Luft (im Kühlbetrieb)    | +10 °C/+45 °C   | +7 °C/+45 °C    |

#### Tab.4 Wärmemodus: Außentemperatur +7 °C, Wassertemperatur am Ausgang +35 °C. Leistungen gemäß EN 14511-2.

| Messart                                           | Einheit           | Elga Ace 4 kW | Elga Ace 6 kW |
|---------------------------------------------------|-------------------|---------------|---------------|
| Abgegebene Heizleistung                           | kW                | 4,14          | 6,14          |
| Leistungszahl (COP)                               |                   | 4,50          | 4,54          |
| Elektrische Leistungsaufnahme                     | kW                | 0,92          | 1,35          |
| Wasser-Nenndurchsatz ( $\Delta T = 5 \text{ K}$ ) | m <sup>3</sup> /h | 0,71          | 1,06          |

#### Tab.5 Wärmemodus: Außentemperatur +2 °C, Wassertemperatur am Ausgang +35 °C. Leistungen gemäß EN 14511-2.

| Messart                       | Einheit | Elga Ace 4 kW | Elga Ace 6 kW |
|-------------------------------|---------|---------------|---------------|
| Abgegebene Heizleistung       | kW      | 2,78          | 4,43          |
| Leistungszahl (COP)           |         | 3,34          | 3,44          |
| Elektrische Leistungsaufnahme | kWe     | 0,83          | 1,29          |

# Tab.6 Betriebsart Kühlen: Außentemperatur +35 °C, Wassertemperatur am Ausgang +18 °C. Leistungen gemäß EN 14511-2.

| Messart                              | Einheit | Elga Ace 4 kW | Elga Ace 6 kW |
|--------------------------------------|---------|---------------|---------------|
| Kühlwert                             | kW      | 3,80          | 4,69          |
| Energiewirkungsgrad-Verhältnis (EER) |         | 4,28          | 4,09          |
| Elektrische Leistungsaufnahme        | kWe     | 0,89          | 1,15          |

#### Tab.7 Gemeinsame technische Daten

| Messart                                                               | Einheit                 | Elga Ace 4 kW | Elga Ace 6 kW |
|-----------------------------------------------------------------------|-------------------------|---------------|---------------|
| Bei normaler Durchflussmenge Pumpen-Förderhöhe                        | kPa                     | 65            | 56            |
| Normale Luftdurchflussmenge                                           | m <sup>3</sup> /h       | 1800          | 2250          |
| Versorgungsspannung des Außenmoduls                                   | V                       | 230           | 230           |
| Einschaltstromstärke                                                  | A                       | 5             | 5             |
| Maximale Stromstärke                                                  | A                       | 7,9           | 13            |
| Kältemittel R32                                                       | kg                      | 0,48          | 0,98          |
| Kältemittel R32 <sup>(1)</sup>                                        | tCO <sub>2</sub> -Äqui- | 0,32          | 0,66          |
|                                                                       | valent                  |               |               |
| Kältemittelanschluss (Flüssigkeit – Gas)                              | Zoll                    | 1/4 - 3/8     | 1/4 - 1/2     |
| Maximale Entfernung vorbefüllt                                        | m                       | 7             | 10            |
| (1) Kältemittelmenge berechnet in Tonnen CO <sub>2</sub> -Äquivalent. |                         |               |               |

Kältemittelmenge berechnet in Tonnen CO<sub>2</sub>-Aquivalent.
 Verwendete Formel: Menge (in kg) des Kältemittels x GWP / 1000.
 Das relative Treibhauspotential (GWP) von R32 beläuft sich auf 675.

#### 3.2.2 Gewicht der Wärmepumpe

Tab.8 Innenmodul

| Daten                    | Gerät | Elga Ace H4KW | Elga Ace H6KW |
|--------------------------|-------|---------------|---------------|
| Leergewicht              | kg    | 16            | 17            |
| Gesamtgewicht mit Wasser | kg    | 18            | 19            |

#### Tab.9 Außenmodul

| Daten   | Gerät | AWHPT 4 MR | AWHPT 6 MR |
|---------|-------|------------|------------|
| Gewicht | kg    | 39         | 45         |

#### 3.2.3 Kombiheizgeräte mit Niedertemperatur-Wärmepumpe

Tab.10Technische Parameter für Kombiheizgeräte mit Wärmepumpe (die Parameter sind für eine<br/>Mitteltemperaturanwendung angegeben: 35 °C)

| Produktbezeichnung                                                                                                    |                   |    | Elga Ace 4 kW | Elga Ace 6 kW |
|----------------------------------------------------------------------------------------------------|-------------------|----|---------------|---------------|
| Luft-Wasser-Wärmepumpe                                                                                                    |                   |    | Ja            | Ja            |
| Wasser-Wasser-Wärmepumpe                                                                                                  |                   |    | Nein          | Nein          |
| Sole-Wasser-Wärmepumpe                                                                                                    |                   |    | Nein          | Nein          |
| Niedertemperatur-Wärmepumpe                                                                                               |                   |    | Ja            | Ja            |
| Mit Zusatzheizgerät                                                                                                    |                   |    | Ja            | Ja            |
| Kombiheizgerät mit Wärmepumpe                                                                                             |                   |    | Nein          | Nein          |
| Wärmenennleistung unter durchschnittlichen Klimabedingun-<br>gen <sup>(1)</sup>                                           | Nennleis-<br>tung | kW | 5             | 9             |
| Wärmenennleistung unter kälteren Klimabedingungen                                                                         | Nennleis-<br>tung | kW | 5             | 9             |
| Wärmenennleistung unter wärmeren Klimabedingungen                                                                         | Nennleis-<br>tung | kW | 5             | 9             |
| Angegebene Leistung für Teillast bei Raumlufttemperatur 20 °C und Außenlufttemperatur $T_j$                               |                   |    |               |               |
| $T_j = -7 ^{\circ}\mathrm{C}$                                                                                             | Pdh               | kW | 2,8           | 5,2           |
| $T_j = +2 ^{\circ}\mathrm{C}$                                                                                             | Pdh               | kW | 2,7           | 4,7           |
| $T_j = +7 ^{\circ}\mathrm{C}$                                                                                             | Pdh               | kW | 1,7           | 3,1           |
| $T_j$ = +12 °C                                                                                                    | Pdh               | kW | 2,0           | 3,3           |
| $T_j$ = Bivalenztemperatur                                                                                                | Pdh               | kW | 2,8           | 4,7           |
| $T_j$ = Betriebstemperaturgrenzwert                                                                                       | Pdh               | kW | 2,4           | 5,0           |
| Bivalenztemperatur                                                                                                    | T <sub>biv</sub>  | °C | 1             | 2             |
| Minderungsfaktor <sup>(2)</sup>                                                                                           | Cdh               | _  | 1,0           | 1,0           |
| Jahreszeitbedingte Raumheizungs-Energieeffizienz unter durchschnittlichen Klimabedingungen                                | $\eta_s$          | %  | 170           | 166           |
| Jahreszeitbedingte Raumheizungs-Energieeffizienz unter käl-<br>teren Klimabedingungen                                     | $\eta_s$          | %  | 125           | 150           |
| Jahreszeitbedingte Raumheizungs-Energieeffizienz unter wär-<br>meren Klimabedingungen                                     | $\eta_s$          | %  | 193           | 205           |
| Angegebene Leistungszahl oder Energiewirkungsgrad für Teillast bei Raumlufttemperatur 20 °C und Außenlufttemperatur $T_j$ |                   |    |               |               |
| $T_j = -7 ^{\circ}\mathrm{C}$                                                                                             | COPd              | -  | 2,77          | 2,72          |
| $T_j = +2 ^{\circ}\mathrm{C}$                                                                                             | COPd              | -  | 4,04          | 3,91          |
| $T_j = +7 ^{\circ}\mathrm{C}$                                                                                             | COPd              | -  | 6,48          | 6,34          |
| $T_j$ = +12 °C                                                                                                    | COPd              | -  | 9,09          | 9,06          |
| $T_j$ = Bivalenztemperatur                                                                                                | COPd              | -  | 3,89          | 3,91          |
|                                                                                                    |                   | 1  | 1             | 1             |

| Produktbezeichnung                                        |                  |                   | Elga Ace 4 kW | Elga Ace 6 kW |
|-----------------------------------------------------------|------------------|-------------------|---------------|---------------|
| $T_j$ = Betriebstemperaturgrenzwert                       | COPd             | -                 | 2,52          | 2,56          |
| Betriebstemperaturgrenzwert für Luft-Wasser-Wärmepum-     | TOL              | °C                | -10           | -10           |
| pen                                                       |                  |                   |               |               |
| Betriebstemperaturgrenzwert des Heizwassers               | WTOL             | °C                | 45            | 45            |
| Elektrische Leistungsaufnahme                             |                  |                   |               |               |
| Aus-Zustand                                               | P <sub>OFF</sub> | kW                | 0,016         | 0,009         |
| Thermostat-aus-Zustand                                    | P <sub>TO</sub>  | kW                | 0,015         | 0,009         |
| Standby                                                   | P <sub>SB</sub>  | kW                | 0,016         | 0,009         |
| Betriebszustand mit Kurbelgehäuseheizung                  | РСК              | kW                | 0,000         | 0,000         |
| Zusatzheizgerät                                           |                  |                   |               |               |
| Wärmenennleistung                                         | Psup             | kW                | 24,0          | 35,0          |
| Art der Energiezufuhr                                     |                  |                   | Gas           | Gas           |
| Weitere technische Daten                                  |                  |                   |               |               |
| Leistungssteuerung                                        |                  |                   | Variabel      | Variabel      |
| Schallleistungspegel, innen/außen                         | L <sub>WA</sub>  | dB(A)             | 37 – 53       | 37 – 57       |
| Trinkwasserbereitung – Jährlicher Energieverbrauch unter  | Q <sub>HE</sub>  | kWh               | 2317          | 4261          |
| durchschnittlichen Klimabedingungen                       |                  | GJ                | 2             | 5             |
| Jährlicher Energieverbrauch unter kälteren Klimabedingun- | Q <sub>HE</sub>  | kWh               | 3248          | 3673          |
| gen                                                       |                  | GJ                | 5             | 5             |
| Jährlicher Energieverbrauch unter wärmeren Klimabedin-    | Q <sub>HE</sub>  | kWh               | 898           | 1534          |
| gungen                                                    |                  | GJ                | 0             | 0             |
| Nenn-Luftdurchsatz im Freien für Luft-Wasser-Wärmepum-    | —                | m <sup>3</sup> /h | 1800          | 2400          |
| pen                                                       |                  |                   |               |               |

(2) Wird der Cdh nicht durch Messung bestimmt, gilt für den Minderungsfaktor der Vorgabewert Cdh = 0,9.

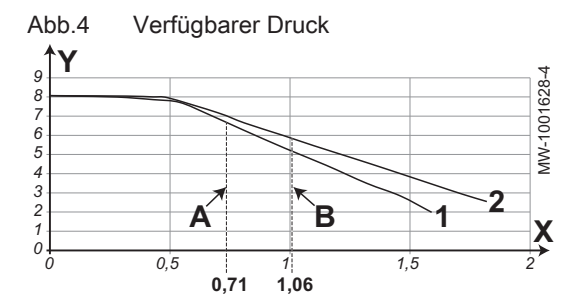

## Verweis:

Kontaktdetails auf der letzten Seite.

#### 3.2.4 Umwälzpumpe

i V

### Wichtig:

Der Richtwert für die effizientesten Umwälzpumpen ist EEI ≤ 0,20.

Die Umwälzpumpe des Innenmoduls läuft mit variabler Drehzahl. Sie passt ihre Drehzahl an das Verteilnetz an.

- X Wasserdurchflussmenge (m<sup>3</sup>/h)
- Y Verfügbarer Druck (mWS)
- A Nenndurchfluss (m<sup>3</sup>/h) bei Elga Ace H4KW
- B Nenndurchfluss (m<sup>3</sup>/h) bei Elga Ace H6KW
- 1 Extern vorhandener Druckunterschied für Elga Ace H4KW
- 2 Extern vorhandener Druckunterschied für Elga Ace H6KW

#### 3.2.5 Technische Daten des Fühlers

#### Spezifikationen des Außentemperaturfühlers

#### Tab.11 AF60-Außentemperaturfühler

| Temperatur | °C | -20  | -16  | -12  | -8   | -4   | 0    | 4   | 8   | 12  | 16  | 20  | 24  | 30  | 35  |
|------------|----|------|------|------|------|------|------|-----|-----|-----|-----|-----|-----|-----|-----|
| Widerstand | Ω  | 2392 | 2088 | 1811 | 1562 | 1342 | 1149 | 984 | 842 | 720 | 616 | 528 | 454 | 362 | 301 |

#### Spezifikationen Heizungsvorlauffühler

#### Tab.12 NTC Fühler Heizungsvorlauf

| Temperatur | °C  | 0     | 10    | 20    | 25    | 30   | 40   | 50   | 60   | 70   | 80   | 90  |
|------------|-----|-------|-------|-------|-------|------|------|------|------|------|------|-----|
| Widerstand | Ohm | 32650 | 19900 | 12490 | 10000 | 8057 | 5327 | 3603 | 2488 | 1752 | 1258 | 918 |

#### Spezifikationen Kältemittelfühler

#### Tab.13 NTC 10K Kältemittelfühler

| Temperatur | °C  | -30    | -20   | -10   | 0     | 10    | 20    | 25    | 30   |
|------------|-----|--------|-------|-------|-------|-------|-------|-------|------|
| Widerstand | Ohm | 152670 | 86573 | 50927 | 30925 | 19360 | 12399 | 10000 | 8105 |
|            |     |        |       |       |       |       |       | -     |      |
| Temperatur | °C  | 40     | 50    | 60    | 70    | 80    | 90    | 100   |      |
| Widerstand | Ohm | 5395   | 3654  | 2530  | 1782  | 1275  | 929   | 687   |      |

#### Spezifikationen der Vorlauf- und Rücklauftemperaturfühler der Wärmepumpe

#### Tab.14 PT1000 Temperaturfühler

| Temperatur | °C | -10 | 0    | 10   | 20   | 30   | 40   | 50   | 60   | 70   | 80   | 90   | 100  |
|------------|----|-----|------|------|------|------|------|------|------|------|------|------|------|
| Widerstand | Ω  | 961 | 1000 | 1039 | 1077 | 1117 | 1155 | 1194 | 1232 | 1271 | 1309 | 1347 | 1385 |

#### 3.2.6 Aufbereitung des Heizungswassers

In vielen Fällen können die Wärmepumpe und die Heizungsanlage mit unbehandeltem Leitungswasser befüllt werden.

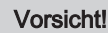

Keine chemischen Produkte zum Wasser der Heizungsanlage hinzufügen, ohne einen Experten für Wasseraufbereitung konsultiert zu haben. Beispiele: Frostschutzmittel, Wasserenthärter, Produkte zum Erhöhen oder Verringern des pH-Werts, chemische Zusätze und/oder Hemmstoffe. Diese können zu Störungen an der Wärmepumpe führen und den Wärmetauscher beschädigen.

Deutschland: Die Qualität des Nachfüllwassers muss der Norm VDI 2035 entsprechen

Das Wasser in der Anlage muss folgende Eigenschaften aufweisen:

#### Tab.15 Anforderungen an das Heizungswasser

| Technische Daten          | Finhait  | Gesamt-Systemausgangsleistung |
|---------------------------|----------|-------------------------------|
|                           |          | ≤ 70 kW                       |
| Wasserstoffpotential (pH) | -        | 7,5 - 9                       |
| Leitfähigkeit bei 25 °C   | μS/cm    | 10 bis 500                    |
| Chlorid                   | mg/Liter | ≤ 50                          |
| Sonstige Inhaltsstoffe    | mg/Liter | < 1                           |
|                           | °f       | 7 - 15                        |
| Gesamthärte des Wassers   | °dH      | 4 - 8,5                       |
|                           | mmol/l   | 0,7 - 1,5                     |

Wenn eine Wasseraufbereitung sich als notwendig erweist, empfiehlt Remeha die folgenden Hersteller:

- Cillit
- Climalife
- Fernox

Abb.5

- Permo
- Sentinel

### 3.3 Abmessungen und Anschlüsse

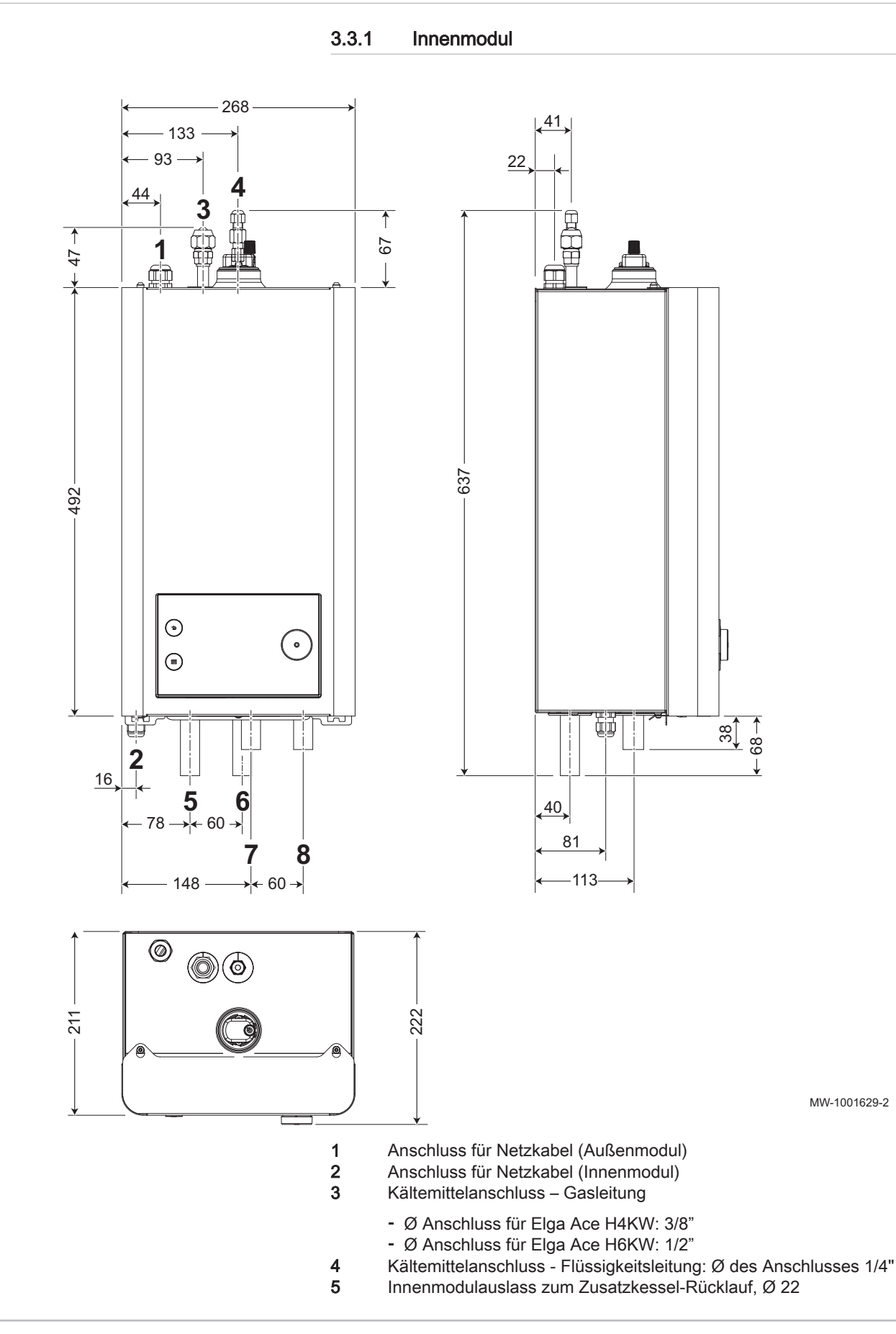

- 6 Innenmoduleinlass vom Zusatzkessel-Vorlauf, Ø 22
- Heizkreis Rücklauf, Ø 22 7
- Heizkreis Vorlauf, Ø 22 8

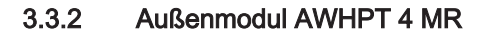

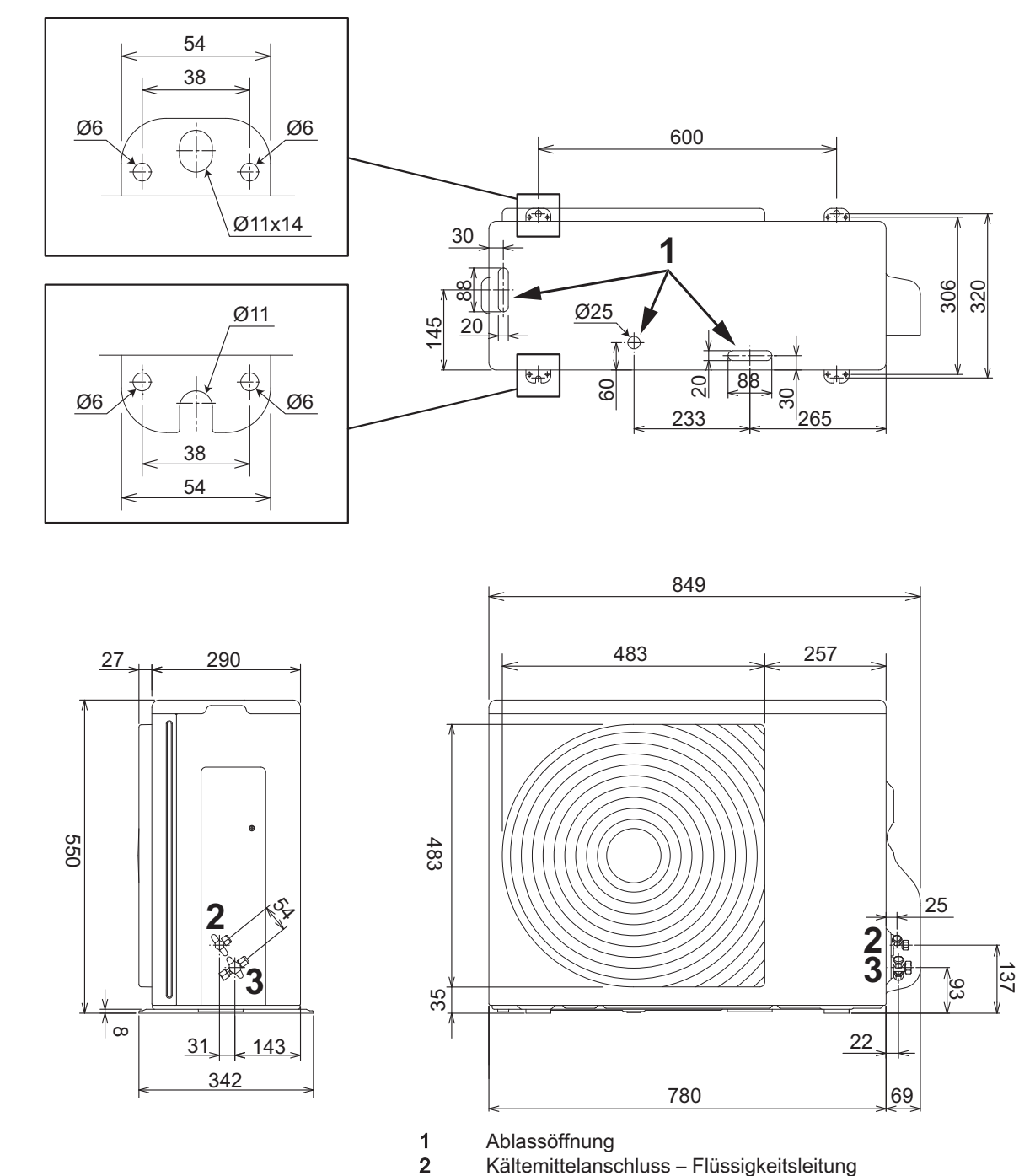

Kältemittelanschluss – Flüssigkeitsleitung Kältemittelanschluss – Gasleitung

3

Abb.6

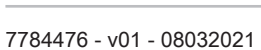

21

MW-1001618-2

Abb.7

3.3.3 Außenmodul AWHPT 6 MR

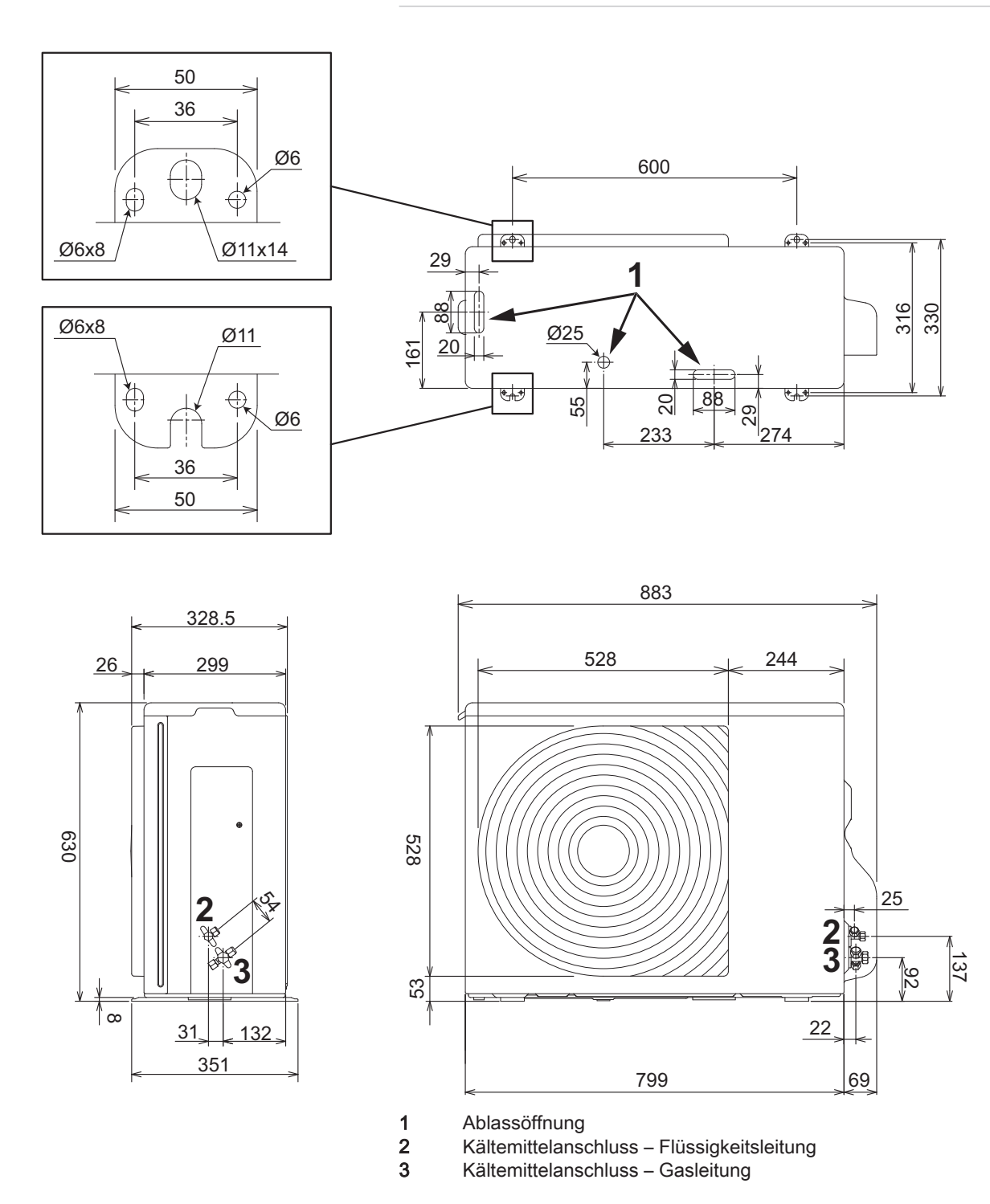

### 3.4 Schaltplan

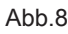

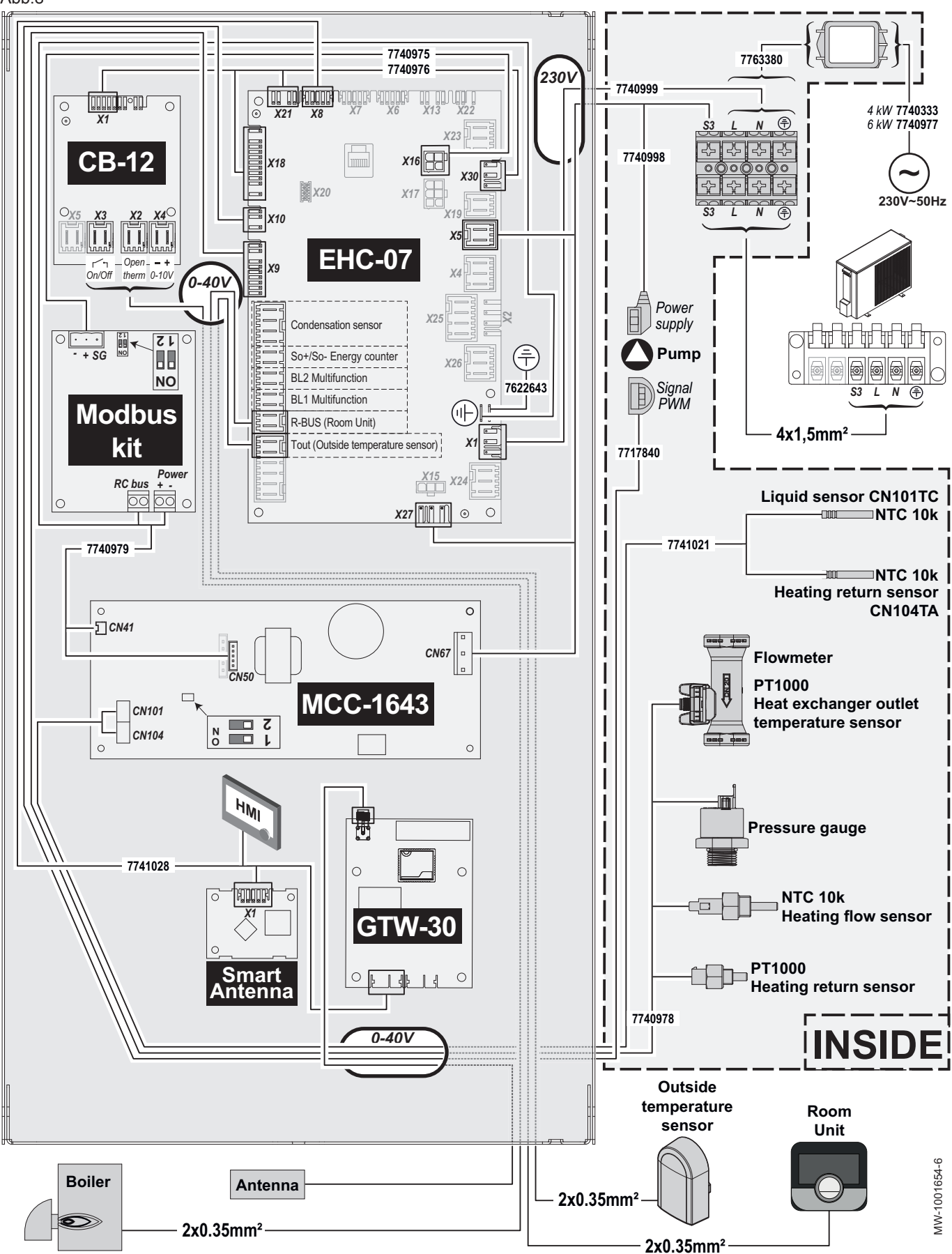

#### 3 Technische Angaben

Tab.16 Beschreibung der Regelungsleiterplatten

| CB-12         | Regelungsleiterplatte für Schnittstelle mit dem Zusatzerzeuger des Kessels |
|---------------|----------------------------------------------------------------------------|
| EHC-07        | Regelungsleiterplatte für die Regelung der Wärmepumpe                      |
| GTW-30        | Regelungsleiterplatte für Ferndienste und -diagnose                        |
| HMI           | Schaltfeld                                                                 |
| MCC-1643      | Regelungsleiterplatte für die Regelung des Außenmoduls                     |
| Modbus kit    | Regelungsleiterplatte für Schnittstelle zwischen Innen- und Außenmodul     |
| Smart Antenna | Regelungsleiterplatte für Bluetooth <sup>®</sup> -Kommunikation            |

Tab.17 Legende elektrischer Schaltplan

| 0–10 V                                   | 0-10 V Klemmleiste für Kessel                                                                     |
|------------------------------------------|---------------------------------------------------------------------------------------------------|
| 230 V – 50 Hz                            | Stromversorgung                                                                                   |
| Antenna                                  | Antenne                                                                                           |
| BL1 MULTIFUNCTION                        | BL1 Multifunktionseingang                                                                         |
| BL2 MULTIFUNCTION                        | BL2 Multifunktionseingang                                                                         |
| Boiler                                   | Kessel                                                                                            |
| Condensation sensor                      | Kondenswasserfühler                                                                               |
| Flowmeter                                | Durchflussmesser                                                                                  |
| Heat exchanger outlet temperature sensor | Temperaturfühler Wärmetauscherausgang                                                             |
| Heating flow sensor                      | Fühler Heizungsvorlauf                                                                            |
| Heating return sensor (NTC 10k)          | Kältemittel-Rücklauftemperaturfühler                                                              |
| Heating return sensor (PT1000)           | Temperaturfühler Heizungsrücklauf                                                                 |
| INSIDE                                   | Bauteile im Innenmodul                                                                            |
| Liquid sensor                            | Kältemittelfühler                                                                                 |
| On/Off                                   | Ein/Aus-Klemmleiste für Kessel                                                                    |
| Opentherm                                | Opentherm-Klemmleiste für Kessel                                                                  |
| Outside temperature sensor               | Außentemperaturfühler                                                                             |
| Power supply                             | Stromversorgung                                                                                   |
| Pressure gauge                           | Manometer                                                                                         |
| Pump                                     | Pumpe                                                                                             |
| R–BUS (Room Unit)                        | R–BUS-Anschluss für vernetztes Raumgerät eTwist, OpenTherm-Raumge-<br>rät oder Ein-/Aus-Raumgerät |
| RC bus                                   | Kommunikation zwischen der Regelungsleiterplatte MCC-1643 und dem Modbus-Kit                      |
| Room Unit                                | Raumgerät eTwist, OpenTherm-Raumgerät oder Ein-/Aus-Raumgerät                                     |
| Signal PWM                               | PWM-Signal zur Steuerung der Drehzahl der Umwälzpumpe                                             |
| So+/So- Energy counter                   | Anschluss für ein Impulssignal eines Stromzählers                                                 |
| Tout (Outside temperature sensor)        | Tout: Außentemperaturfühler                                                                       |

### 4 Produktbeschreibung

#### 4.1 Hauptkomponenten

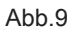

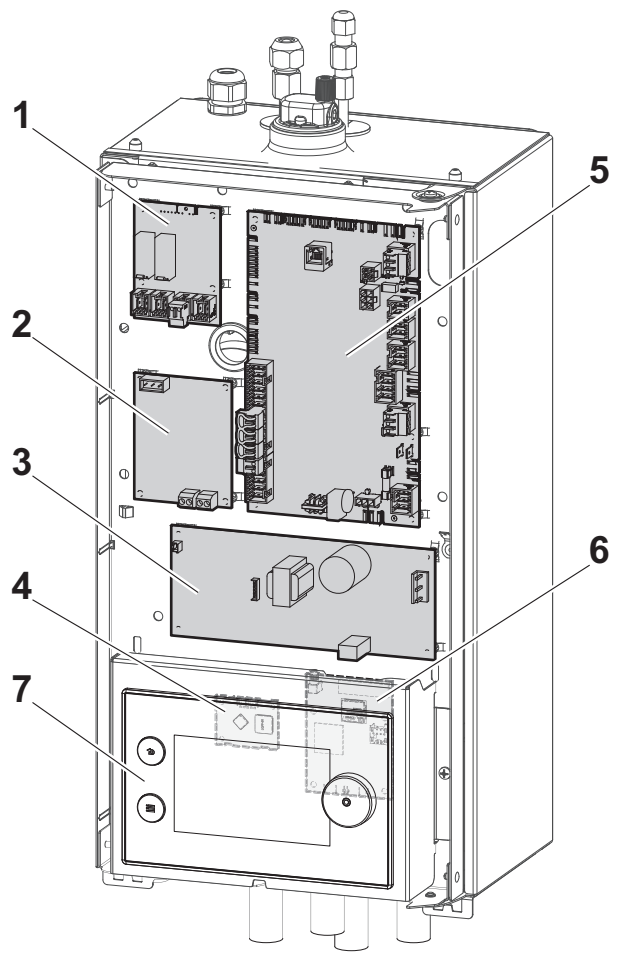

- 1 Leiterplatte CB-12: für Schnittstelle mit dem Zusatzerzeuger des Kessels
- 2 Leiterplatte Modbus kit: für Schnittstelle zwischen Innen- und Außenmodul
- 3 Leiterplatte MCC-1643: für die Regelung des Außenmoduls
- 4 Smart Antenna Regelungsleiterplatte: für Bluetooth<sup>®</sup>-Kommunikation
- 5 Leiterplatte EHC–07: für die Regelung der Wärmepumpe
- 6 Regelungsleiterplatte GTW-30: für Ferndienste und diagnose
- 7 Schaltfeld

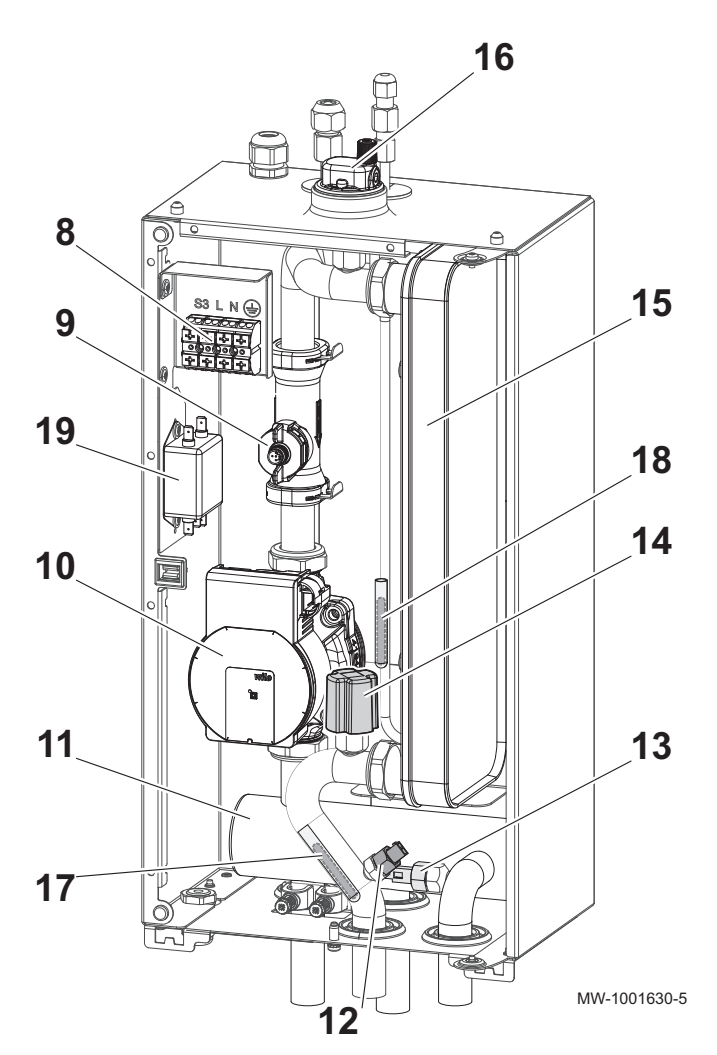

- 8 Anschlussklemmleiste für das Außenmodul
- 9 Durchflussmesser mit integriertem Wärmepumpen-Vorlauftemperaturfühler
- 10 Umwälzpumpe für Heizungsanlage
- 11 Hydraulische Weiche
- 12 Temperaturfühler Heizungsrücklauf für Innenmodul
- 13 Temperaturfühler Heizungsvorlauf
- 14 Druckwächter
- 15 Plattenwärmetauscher
- 16 Entlüfter
- 17 Temperaturfühler Heizungsrücklauf für Außenmodul
- 18 Kältemittelfühler
- 19 Netzfilter

### 4.2 Beschreibung der Klemmleiste der Leiterplatte EHC-07

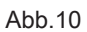

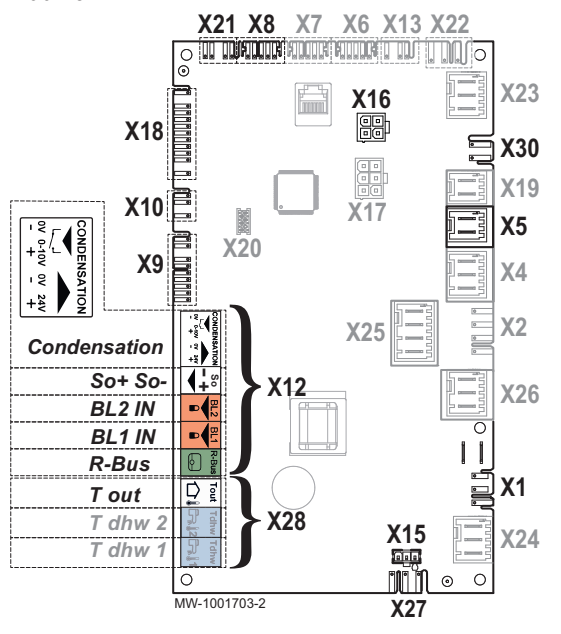

4.3 Beschreibung des Schaltfelds

- X1 230 V 50 Hz Stromversorgung
- X5 Sicherheitsgruppe Außenmodul
- X8 Bedienfeld Innenmodul
- X9 Fühler
- X10 Steuersignal Hauptumwälzpumpe
- X12 Optionen
  - Kondenswasser: Kondenswasserfühler
  - So+/So-: Stromzähler
  - BL1 IN / BL2 IN: Multifunktionseingänge
  - R-Bus : Raumgerät eTwist, OpenTherm-Raumgerät oder Ein-/ Aus-Raumgerät
- X15 Stromversorgung der Leiterplatte MCC-1643 des Außenmoduls
- X16 Bus-Anschluss an die Regelungsleiterplatte des Modbus-Sets
- X18 Eingang/Ausgang für die Regelungsleiterplatte CB-12
- X21 Eingang/Ausgang für die Regelungsleiterplatte CB-12
- X27 Hauptumwälzpumpe
- X28 T out: Außentemperaturfühler
  - T dhw 2: nicht verwendet
  - T dhw 1: nicht verwendet
- X30 Eingang/Ausgang für die Regelungsleiterplatte CB-12

#### 4.3.1 Beschreibung des Kesselschaltfelds

Abb.11

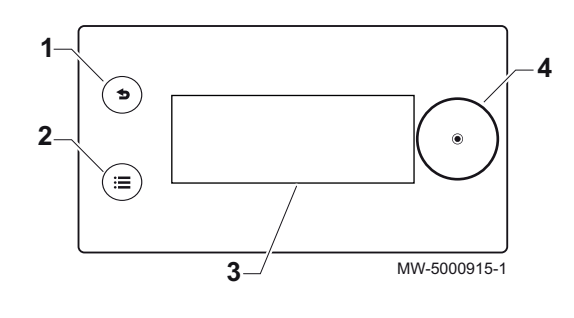

Das Schaltfeld ermöglicht dem Endbenutzer, oder Heizungsfachmann, die Wärmepumpe für die Heizungsanlage zu konfigurieren.

- 1 Zurück-Taste 5
- 2 Taste Hauptmenü
  - 3 Bildschirm
- 4 Wahlschalter 📀

#### 4.3.2 Beschreibung des Standby-Bildschirms

Die Bedieneinheit Ihres Gerätes wechselt automatisch in den Standby-Modus, wenn für einen Zeitraum von 5 Minuten keine Tasten gedrückt werden: Die Hintergrundbeleuchtung wird ausgeschaltet und es werden Informationen über den allgemeinen Zustand des Gerätes angezeigt.

Zum Verlassen des Standby-Modus, eine beliebige Taste auf der Bedieneinheit drücken.

- 1 Vom Außentemperaturfühler gemessene Temperatur
- 2 Wochentag und Uhrzeit
- 3 Wasserdruck in der Anlage
- 4 Allgemeiner Gerätestatus
- 5 Symbole zur Anzeige des Gerätestatus

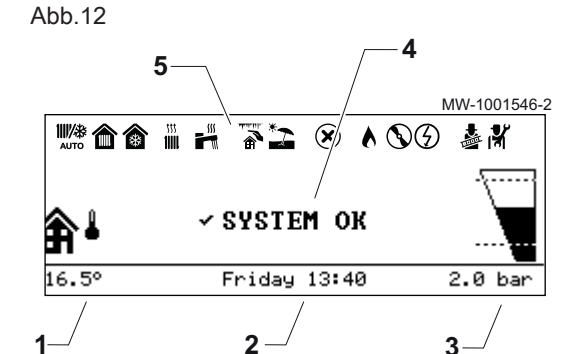

#### 4.3.3 Beschreibung der Statussymbole

| Symbole      | Beschreibung                                                                                                    |
|--------------|----------------------------------------------------------------------------------------------------|
| ₩₩<br>AUTO   | Automatisches Umschalten zwischen Heiz- und Kühlbetrieb                                                                |
|              | <ul><li>Kontinuierliches Symbol: Heizbetrieb eingeschaltet</li><li>Blinkendes Symbol: Heizung läuft</li></ul>          |
| <b>*</b>     | <ul><li>Kontinuierliches Symbol: Kühlbetrieb eingeschaltet</li><li>Blinkendes Symbol: Kühlung läuft</li></ul>          |
|              | <ul><li>Kontinuierliches Symbol: Trinkwasser verfügbar</li><li>Blinkendes Symbol: Trinkwasserbereitung läuft</li></ul> |
|              | Frostschutzbetrieb aktiviert                                                                                           |
| *            | Sommerbetrieb aktiviert. Keine Heizung möglich. Nur Kühlung und Trinkwasserbereitung.                                  |
| $\bigotimes$ | Fehler erkannt                                                                                                    |
| $\odot$      | Der Wärmepumpenverdichter läuft.                                                                                       |
|              | Kessel eingeschaltet                                                                                                   |
|              | Betriebsart Funktionstest aktiviert                                                                                    |
|              | Fachmannebene aktiviert                                                                                                |

#### Tab.18 Symbole zur Anzeige des Gerätestatus

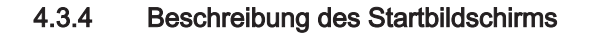

Wenn sich die Bedieneinheit im Standby-Modus befindet, die Auswahltaste Odrehen, um auf den Startbildschirm zuzugreifen.

- 1 Symbol für die Vorlauftemperatur von Anlage und Heizkreis
- 2 Wasserdruck
- 3 Vom Außentemperaturfühler gemessene Temperatur
- 4 Gerätestatus

#### 4.3.5 Beschreibung der Heizkreis-Anzeige

- 1 Raumtemperatur (wenn ein Raumgerät installiert ist)
- 2 Außentemperatur
  - 3 Name des Heizkreises
- 4 Heizkreis-Symbol
- 5 Aktuell aktive Betriebsart
- 6 Information zum Heizkreisstatus

#### 4.3.6 Beschreibung des Symbolbandes

Das Symbolband ermöglicht einen schnellen Zugang zum Schaltfeld-Hauptmenü.

Das Symbolband wird durch Drücken der Hauptmenütaste 🗐 angezeigt.

Durch Drehen des Wahlschalters 💿 durch das Menü blättern.

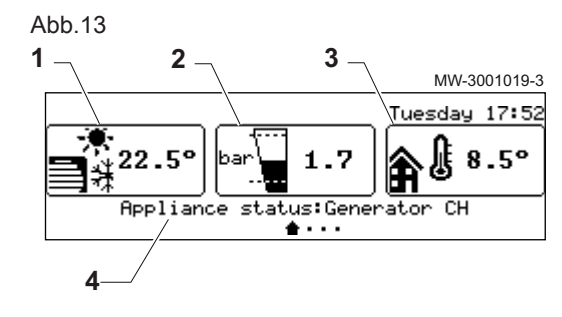

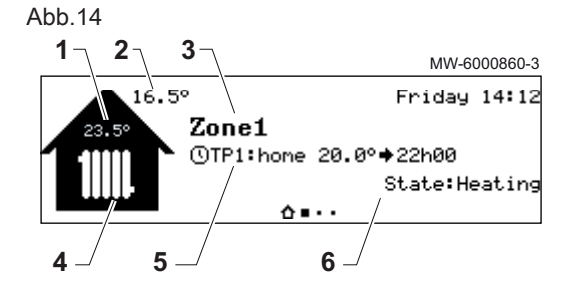

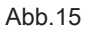

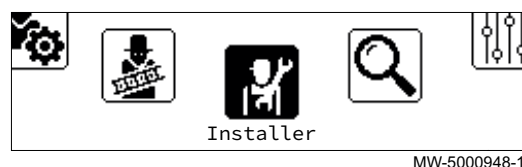

| Menüsymbol         | Menübezeichnung                       | Beschreibung                                                                                                    |
|--------------------|---------------------------------------|----------------------------------------------------------------------------------------------------|
| <b>(</b>           | Heizung Ein/Aus                       | Ein-/Ausschalten der Heizung                                                                                                    |
| *                  | Kühlen erzwingen Ein/Aus              | Erzwingen des Kühlbetriebs, unabhängig von der Außentemperatur                                                                               |
| 11111              | Heiztemperatur                        | Ändern der Raumtemperatur der im Zeitpro-<br>gramm verwendeten Aktivitäten (Zeitprogramm<br>Heizung oder Kühlung)                            |
| t<br>₩ţ            | Vorübergehende Heiztemperaturänderung | Vorübergehendes Ändern der Raumtemperatur<br>(im Heiz- oder Kühlbetrieb)                                                                     |
|                    | Ferienbetrieb System                  | Anpassen der Raumtemperatur während einer<br>Abwesenheitsperiode                                                                             |
| \$ <sub>\$\$</sub> | Benutzereinstellungen                 | Ändern täglicher Betriebseinstellungen                                                                                                    |
| <u>.</u>           | Testbetrieb                           | Aufrufen des Testmodus zur Überprüfung der<br>ordnungsgemäßen Funktion des Systems<br>Dieses Menü ist durch einen Zugangscode ge-<br>schützt |
| ার্স               | Fachmann                              | Ändern der Anlageneinstellungen<br>Dieses Menü ist durch einen Zugangscode ge-<br>schützt                                                    |
| Q                  | Suche                                 | Suche eines Parameters<br>Dieses Menü ist durch einen Zugangscode ge-<br>schützt                                                             |
|                    | Sollwerte Signalstatus                | Auslesen der Betriebsdaten<br>Dieses Menü ist durch einen Zugangscode ge-<br>schützt                                                         |
| $\bigcirc$         | Energiezähler                         | Stromverbrauch kontrollieren                                                                                                    |
| 0                  | Einstellungen                         | Anpassen des Schaltfeldes                                                                                                    |
| 0                  | Versionsinformation                   | Aufrufen der Versionsinformationen                                                                                                    |

## 5 Installation

#### 5.1 Installationsvorschriften

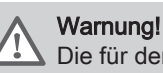

Die für den Anschluss an die Kaltwasserzufuhr verwendeten Bauteile, müssen den geltenden Normen und Bestimmungen des jeweiligen Landes entsprechen.

Gemäß der Europäischen Verordnung 517/2014 müssen Anlagen von einem zugelassenen Fachhandwerker installiert werden, sobald die Kältemittelmenge mehr als 5 Tonnen CO<sub>2</sub>-Äquivalent beträgt oder wenn ein Kältemittelanschluss erforderlich ist (dies ist der Fall bei geteilten Systemen, selbst wenn diese mit einer Schnellkupplung ausgestattet sind).

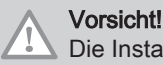

Die Installation der Wärmepumpe muss durch einen qualifizierten Fachmann gemäß den geltenden örtlichen und nationalen Vorschriften erfolgen.

### 5.2 Lieferumfang

Die Lieferung umfasst mehrere Pakete.

| Tab.2 | 0 |
|-------|---|
|-------|---|

| Paket      | Inhalt                                                                                   |
|------------|------------------------------------------------------------------------------------------|
| Außenmodul | Ein Außenmodul                                                                           |
|            | Sicherheitshinweise                                                                      |
| Innenmodul | Ein Innenmodul                                                                           |
|            | Eine Wandhalterung                                                                       |
|            | Isolierung der Kältemittelleitung                                                        |
|            | Ein Zubehörbeutel mit folgendem Inhalt:                                                  |
|            | - Ein Außentemperaturfühler                                                              |
|            | <ul> <li>Ein 400 μm Filter mit Absperrventil</li> </ul>                                  |
|            | - Schrauben für die Wandhalterung                                                        |
|            | <ul> <li>Eine ¼"-Mutter f ür die K ältemittelleitungen</li> </ul>                        |
|            | Ein Beipack mit folgendem Inhalt:                                                        |
|            | <ul> <li>Eine Installations-, Bedienungs- und Wartungsanleitung</li> </ul>               |
|            | <ul> <li>Eine Liste mit wichtigen Punkten f ür eine erfolgreiche Installation</li> </ul> |
|            | - Eine Kurzanleitung                                                                     |
|            | - Ein R32 field charge Aufkleber                                                         |
|            | - Aufkleber "fluorierte Treibhausgase" in mehreren Sprachen                              |

#### 5.3 Zubehör und Optionen

Je nach Konfiguration der Anlage sind verschiedene Zubehöre und Optionen erhältlich.

Die Wärmepumpe Elga Ace funktioniert mit fast allen auf dem Markt erhältlichen Raumgeräten (Ein/Aus, OpenTherm, 0-10V). Die optimale Leistung der Wärmepumpe Elga Ace wird durch die Verwendung des Raumgerätes Remeha eTwist erreicht.

| Tab.21 | Optionen | und Zubehör | für das | Hybridsystem |
|--------|----------|-------------|---------|--------------|
|--------|----------|-------------|---------|--------------|

| Beschreibung                                | Artikel Nr. |
|---------------------------------------------|-------------|
| Vernetztes Raumgerät eTwist                 | 7672429     |
| Ein/Aus-Kondensationswächter                | 100019114   |
| Magnetfilter                                | 7705210     |
| Wandbefestigungsset für Elga Ace Außenmodul | 7738290     |
| Bodenhalterungsset für Elga Ace Außenmodul  | 7694974     |

| Beschreibung             | Artikel Nr. |
|--------------------------|-------------|
| Pufferspeicher, 25 Liter | 7738247     |
| Pufferspeicher, 50 Liter | 7738249     |

#### Weitere Informationen siehe

Installation des Außenmoduls auf dem Boden, Seite 40 Montage des Außenmoduls an der Wandhalterung, Seite 40

### 5.4 Typschild

Abb.16

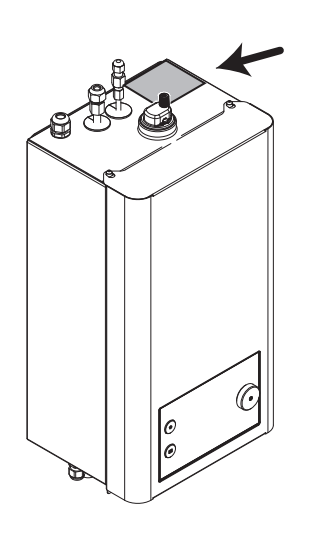

борона (Прина) МW-1001661-2

Die Typschilder müssen jederzeit zugänglich sein.

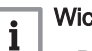

### Wichtig:

- Die an der Wärmepumpe angebrachten Typschilder und Etiketten niemals entfernen oder verdecken.
- Die Typschilder und Etiketten müssen während der gesamten Lebensdauer der Wärmepumpe lesbar sein. Beschädigte oder unlesbare Warn- und Hinweisschilder sofort ersetzen.

Die Typschilder identifizieren das Produkt und enthalten die folgenden wichtigen Informationen.

| Т | ab | .22 |
|---|----|-----|
|   |    |     |

| Informationen                    | Innenmodul | Außenmodul |
|----------------------------------|------------|------------|
| Produkttyp                       | x          | x          |
| Herstellungsdatum (Jahr - Woche) | x          | x          |
| Seriennummer                     | x          | x          |
| Spannungsversorgung              | x          | x          |
| Betriebsdruck                    | x          | x          |
| Elektrische Leistung             | x          | x          |
| Schutzart                        | x          | x          |

#### 5.5 Bluetooth<sup>®</sup>-Etikett

Abb.17 Position des Bluetooth®-Etiketts

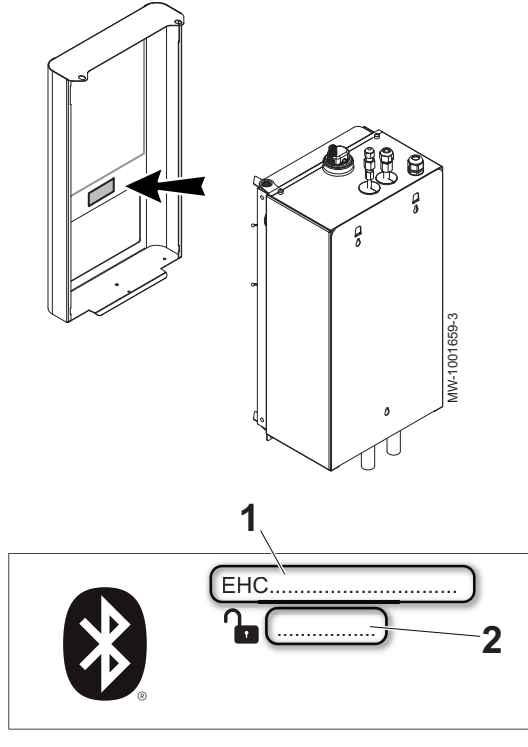

Zum Herstellen einer Bluetooth<sup>®</sup>-Verbindung zwischen dem Smartphone und der Wärmepumpe bei der Inbetriebnahme die Angaben auf dem Bluetooth<sup>®</sup>-Etikett verwenden.

- 1 Gerätebezeichnung
- 2 Verbindungscode

#### 5.6 Anlagenübersicht

#### 5.6.1 Anlagenübersichtspläne

**Schema 1:** Es sind immer genügend Heizkörper oder andere Heizelemente geöffnet, um einen ausreichenden (Mindest-)Durchfluss für die Wärmepumpe und eine Mindest-Heizwassermenge zu gewährleisten. Diese Mindest-Heizwassermenge muss jederzeit verfügbar sein, um ein zu häufiges Ein- und Ausschalten der Wärmepumpe zu verhindern und um sicherzustellen, dass genügend Energie zur Verfügung steht, um den Abtauzyklus des Außenmoduls zu beenden, wenn dieses eingefroren ist.

**Schema 2:** Einige oder alle Heizkörper oder andere Heizelemente können (automatisch) geschlossen werden, was zu einem zu geringen Systemdurchfluss führt. Dann ist ein Differential-Bypass-Ventil erforderlich. Um eine ausreichende Heizwassermenge zu gewährleisten, empfiehlt es sich außerdem, einen Pufferspeicher hinzuzufügen.

#### 5 Installation

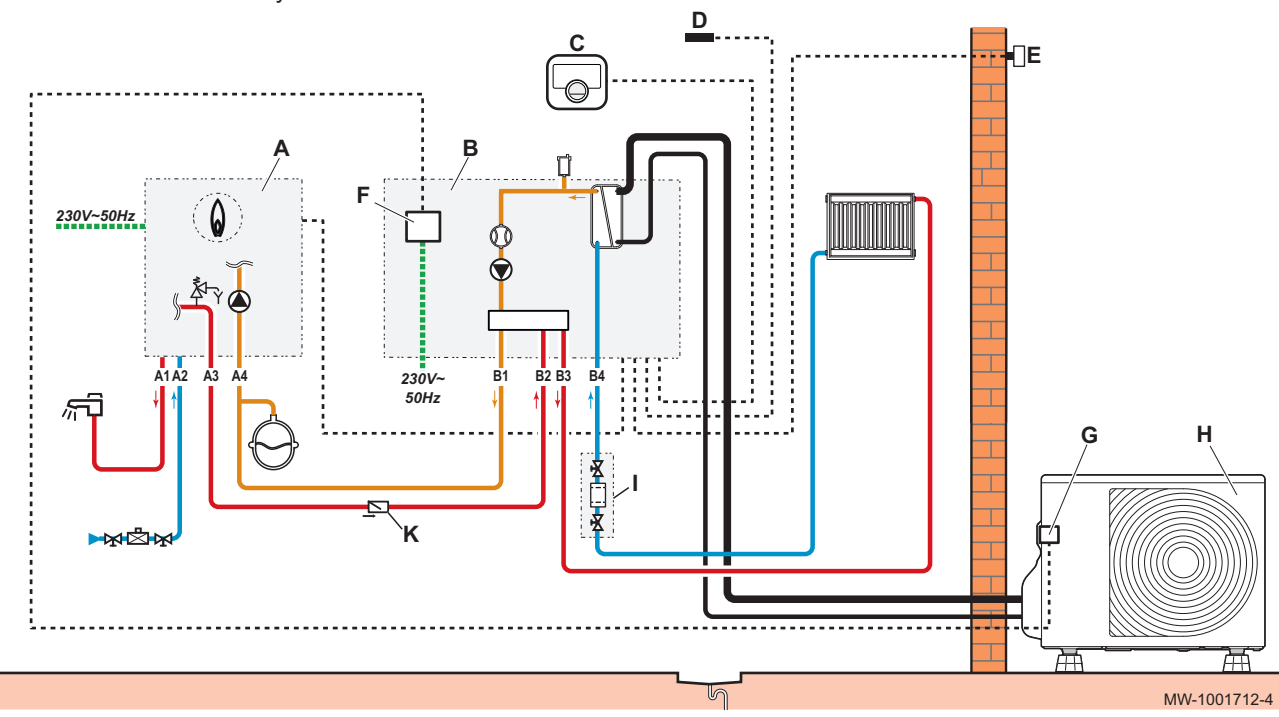

Abb.18 Schema 1: Heiz-/Kühlsystem mit ausreichendem Durchfluss und Volumen

Abb.19 Schema 2: System mit Differentialventil und Pufferspeicher

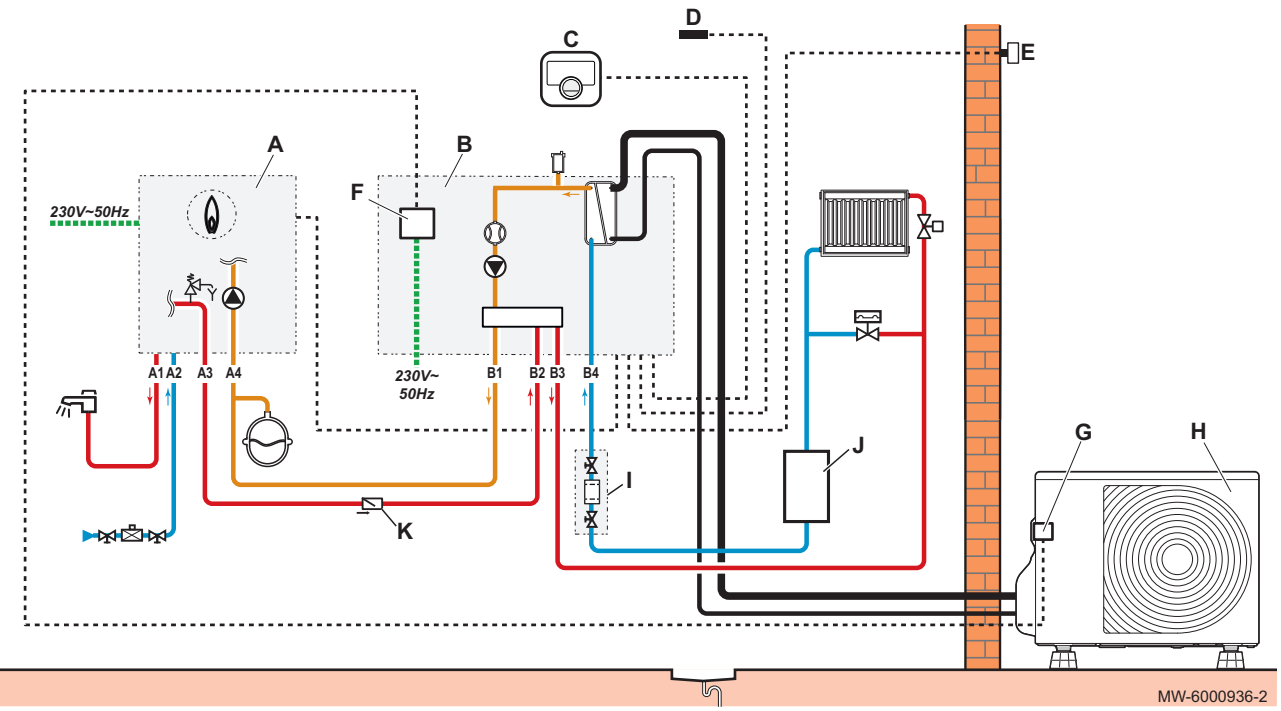

#### Bauteile:

- A Zusatzheizung Kessel
- **B** Innenmodul
- C Raumgerät
- D Antenne
- E Außentemperaturfühler
- F Klemmleiste
- G Klemmleiste
- H Außenmodul
- I 400 µm Filter mit Absperrventil
- J Pufferspeicher
- K Rückschlagventil (nur bei Kesseln, bei denen das TWW-Ventil in Nicht-TWW-Stellung als Ruhestellung stehen kann)

#### Hydraulikanschlüsse:

- A1 Trinkwasser
- A2 Kaltwasser
- A3 Kesselvorlauf
- A4 Kesselrücklauf
- B1 Innenmodulvorlauf zum Zusatzkessel
- B2 Innenmodulrücklauf vom Zusatzkessel
- B3 Ausgang des Innenmoduls zur Heizungsanlage
- B4 Eingang des Innenmoduls von der Heizungsanlage

#### 5.6.2 Übersicht der elektrischen Anschlüsse

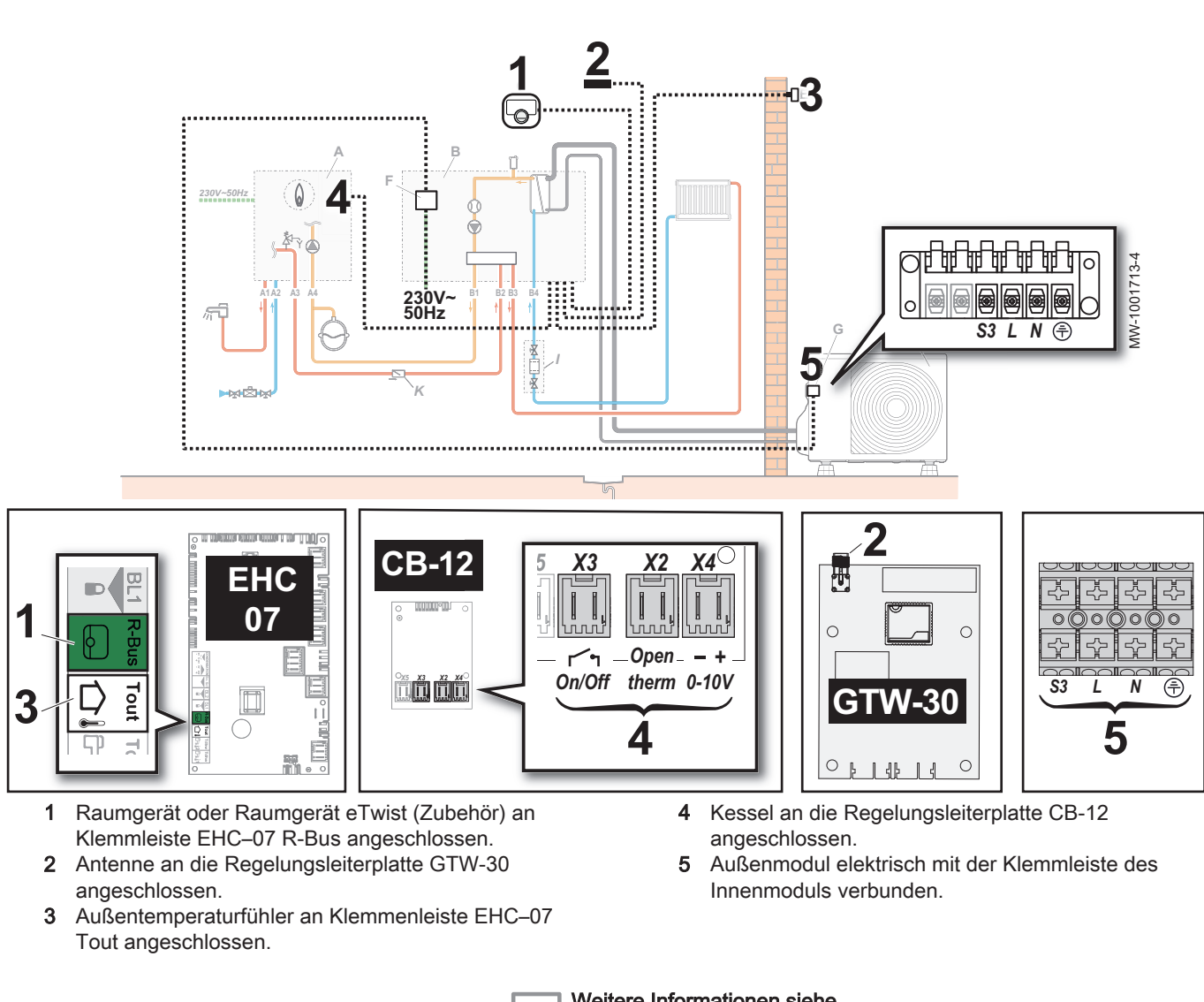

#### Weitere Informationen siehe

Anschließen des Außentemperaturfühlers, Seite 50 Anschluss des Innenmoduls an einen Kessel, Seite 51 Anschluss des Außenmoduls an das Innenmodul, Seite 52 Anschluss und Konfiguration eines eTwist Raumgerätes, OpenTherm-Raumgerätes oder Ein/Aus-Raumgerätes, Seite 60 Anschließen und Konfigurieren eines Raumgerätes mit einem Steuerkontakt für Heizung/Kühlung, Seite 61

Abb.20

#### 5.7 Einhalten des Abstandes zwischen Innen- und Außenmodul

#### Abb.21

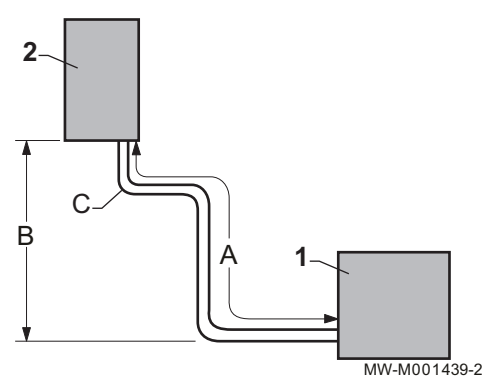

Um eine ordnungsgemäße Funktion der Wärmepumpe sicherzustellen, die minimalen und maximalen Anschlusslängen zwischen Innenmodul und Außenmodul einhalten.

Tab.23

|            | Max. Distanz mit Vordruck |  |  |
|------------|---------------------------|--|--|
| AWHPT 4 MR | 7 m                       |  |  |
| AWHPT 6 MR | 10 m                      |  |  |

- 1 Außenmodul
- 2 Innenmodul
- A Maximale/minimale Länge
- B Maximaler Höhenunterschied
- C Maximale Anzahl von Winkelstücken
- 1. Die Abstände A, B und C zwischen dem Innenmodul und dem Außenmodul einhalten.

#### Tab.24

|            | A          | В    | С  |
|------------|------------|------|----|
| AWHPT 4 MR | 3 bis 20 m | 10 m | 10 |
| AWHPT 6 MR | 3 bis 30 m | 30 m | 15 |

2. In der Kältemittelleitung zwei Schleifen vorsehen, um die Störungsgefahr zu mindern.

Wenn die Kältemittelleitungen kürzer als 3 m sind, können Störungen auftreten:

- Funktionelle Störungen aufgrund einer Überfüllung mit Kältemittel,
- Geräuschentwicklung durch die Zirkulation des Kältemittels.

#### 5.8 Aufstellen des Innenmoduls

Abb.22

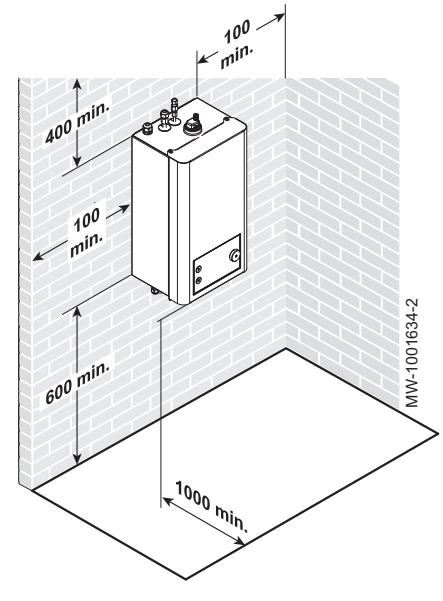

#### 5.8.1 Ausreichend Platz für das Innenmodul vorsehen

Berücksichtigen Sie bei der Auswahl des idealen Aufstellungsortes für das Innenmodul den vom Innenmodul benötigten Platzbedarf und alle gesetzlichen Vorgaben.

- Frostfreier Standort
- Fester und tragfähiger Untergrund, der das Gewicht des mit Wasser befüllten Innenmoduls mit sämtlichem Zubehör tragen kann
- Ausreichend Freiraum um das Innenmodul herum für einen angemessenen Zugang und zur Erleichterung der Wartung
- In einem Mindestabstand von 1 m zu jeder Flammen- oder Wärmequelle über 80°C (offener Kessel, Küchenherd, etc.)
- Mindestbodenfläche des Installationsraumes:
  - Elga Ace H4KW: 5 m<sup>2</sup>
  - Elga Ace H6KW: 7 m<sup>2</sup>

Ist der Installationsraum kleiner, Lüftungsöffnungen in der Wand oder Tür hinzufügen:

- Öffnung im unteren Bereich der Wand/Tür: 300 x 100 mm, mit weniger als 250 mm Abstand vom Boden
- Öffnung im oberen Bereich der Wand/Tür: 80 x 200 mm, mehr als 1,5 m Abstand vom Boden

#### Vorsicht!

Zweckmäßig vorgesehene Lüftungsöffnungen nicht blockieren.

#### 5.8.2 Montage des Innenmoduls an der Wand

1. Die Montageplatte an der Wand anbringen. Mit einer Wasserwaage sicherstellen, dass die Platte wirklich waagerecht ist.

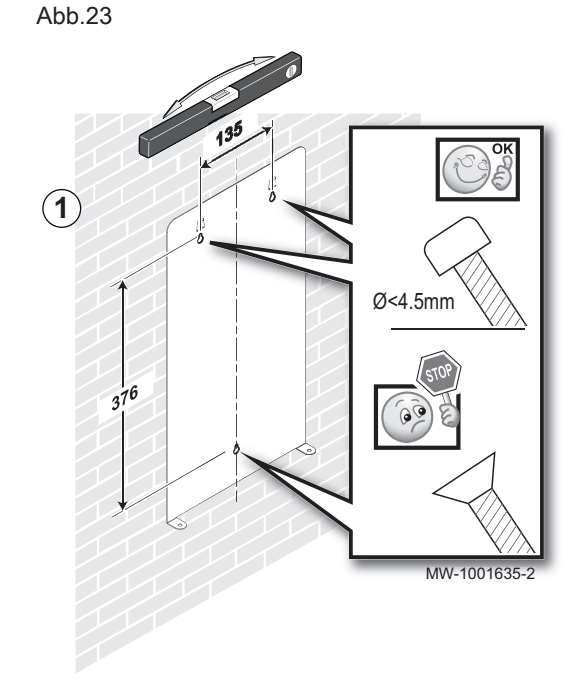

Abb.24

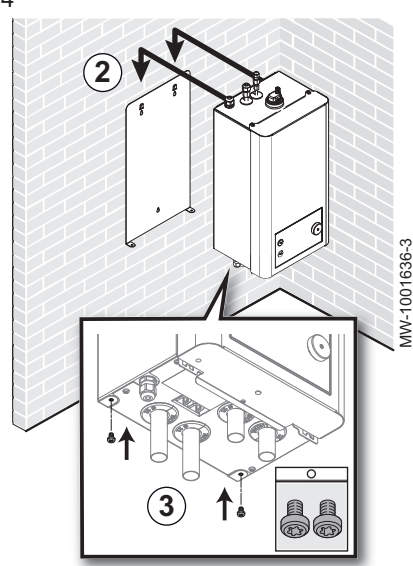

#### 5.9 Hydraulische Anschlüsse

- 2. Das Innenmodul an der Montageplatte einhaken.
- 3. Das Innenmodul mit den im Beipack enthaltenen Befestigungsschrauben an der Montageplatte fixieren.

- 5.9.1 Besondere Vorsichtsmaßnahmen für den Anschluss des Heizkreises
- Beim Anschließen sind die entsprechenden Normen und örtlichen Vorschriften zwingend zu beachten.
- Ein Filter muss am Einlass vom Heizungssystem zum Innengerät angebracht werden.
   Ein Standard 400 µm Filter befindet sich zu diesem Zweck im Zubehörbeutel. Sie können sich auch für die Installation eines

Zubenorbeutel. Sie konnen sich auch für die Installation eines magnetisch-mechanischen Schlammsammlers entscheiden, der als Option, erhältlich ist (Artikelnr. 7705210).

• Wenn Bauteile aus Verbundwerkstoffen verwendet werden (Polyethylen-Anschlussrohre oder -schläuche), empfehlen wir sauerstoffdichte Bauteile. Deutschland: Sauerstoffdicht gemäß der Norm DIN 4726.

7784476 - v01 - 08032021

Abb.25

#### 5.9.2 Anschluss von Innenmodul und Kessel

Anschluss des Innenmoduls an einen Kessel mit Luft-/ Abgasführungssystem. Offene Kessel sind nicht zulässig.

- 1. Die Heizungsanlage entleeren, um den Druck abzulassen.
- 2. Den hydraulischen Anschluss zwischen Innenmodul und Kessel vornehmen.

#### Vorsicht!

- Sicherstellen, dass die Anlage mit einem Ausdehnungsgefäß und einem Sicherheitsventil ausgestattet ist.
- Keine Absperrventile zwischen Innenmodul und Kessel verwenden.
- Ein Rückschlagventil am Reservevorlaufrohr des Kessels anbringen (nur bei Kesseln, bei denen das TWW-Ventil in Nicht-TWW-Stellung als Ruhestellung stehen kann).

#### 5.9.3 Anschließen des Heizkreises

1. Die Hydraulikanschlüsse zwischen Innenmodul und Heizkreis vornehmen.

#### Vorsicht!

- Stets sicherstellen, dass für die Wärmepumpe ein ausreichender Durchfluss und ein ausreichendes Volumen zur Verfügung stehen. Selbst wenn Ventile im Heiz-/Kühlsystem schließen, sollte die Wärmepumpe in der Lage sein, ihren minimalen Durchfluss zu erreichen. Bei Bedarf ein Differential-Bypass-Ventil installieren. Wenn alle Ventile geschlossen sind, muss das umlaufende Systemvolumen groß genug sein, um einen sicheren Abtaubetrieb zu gewährleisten (siehe minimales Systemvolumen in den Spezifikationen).
- Den im Zubehörbeutel mitgelieferten 400 µm Filter (oder den optionalen Magnetfilter) am Heizungsrücklauf des Innenmoduls installieren (obligatorisch).

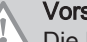

#### Vorsicht!

Die Montagerichtung des Filters beachten.

3. Zwischen Innenmodul und Heizkreis Entleerungshähne vorsehen, um Wartungsarbeiten und andere Eingriffe zu erleichtern.

#### 5.10 Befüllen der Anlage

#### 5.10.1 Reinigen und Spülen der Anlage

#### Spülen von neuen und weniger als 6 Monate alten Anlagen

Vor dem Befüllen der Heizungsanlage ist es unbedingt erforderlich, alle Ablagerungen (Kupfer, Abdicht- und Lötflussmittel) aus der Anlage zu entfernen.

- 1. Die Anlage mit einem kräftigen Universalreiniger reinigen.
- 2. Die Anlage mit mindestens dem 3-fachen des Wasservolumens spülen, das in der Heizungsanlage enthalten ist (bis das Wasser klar ist und keine Verunreinigungen aufweist).

#### Spülen einer vorhandenen Anlage

Vor dem Befüllen der Heizungsanlage müssen sämtliche Ablagerungen, die sich im Laufe der Jahre im Heizkreis angesammelt haben, entfernt werden.

- 1. Die Anlage vollständig entschlammen.
- 2. Die Anlage mit mindestens dem 3-fachen des Wasservolumens spülen, das in der Heizungsanlage enthalten ist (bis das Wasser klar ist und keine Verunreinigungen aufweist).

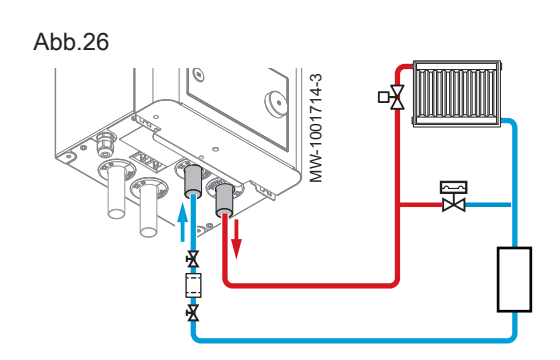
## 5.10.2 Füllen des Heizkreises

Das Heizungssystem kann nach der Reinigung und Spülung befüllt werden.

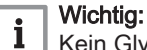

Kein Glykol verwenden. Die Verwendung von Glykol im Heizkreis führt zum Verlust der Garantie.

- 1. Sicherstellen, dass die Heizkörper und alle Ventil im Heizungssystem offen sind.
- 2. Den Heizkreis bis zu einem Druck von etwa 2 bar im kalten Zustand befüllen.
- 3. Die Anlage über Kessel, Heizsystem und Innenmodul entlüften (das Innenmodul ist mit einem Entlüftungsventil versehen).
- 4. Kontrollieren, dass keine Undichtigkeiten im System vorhanden sind.
- 5. Das System in kaltem Zustand auf 1,5-2,0 bar auffüllen, nachdem alle Luft entwichen ist.

## 5.10.3 Prüfung des Heizkreises

- 1. Den Luftdruck im/in den Ausdehnungsgefäß(en) prüfen.
- 2. Sicherstellen, dass der Heizkreis ausreichend Wasser enthält. Gegebenenfalls Wasser nachfüllen.
- 3. Sicherstellen, dass die Wasseranschlüsse richtig abgedichtet sind.
- 4. Prüfen, ob der Heizkreis ordnungsgemäß entlüftet wurde.
- 5. Sicherstellen, dass die Filter nicht verstopft sind. Ggfs. reinigen.
- 6. Sicherstellen, dass die Ventile und thermostatischen Heizkörperventile geöffnet sind.
- 7. Überprüfen, ob alle Einstellungen und Sicherheitsvorrichtungen korrekt arbeiten.

## 5.11 Aufstellen des Außenmoduls

## 5.11.1 Ausreichend Platz für das Außenmodul vorsehen

Um eine optimale Leistung zu gewährleisten, sind Mindestabstände zur Wand erforderlich.

Abb.27

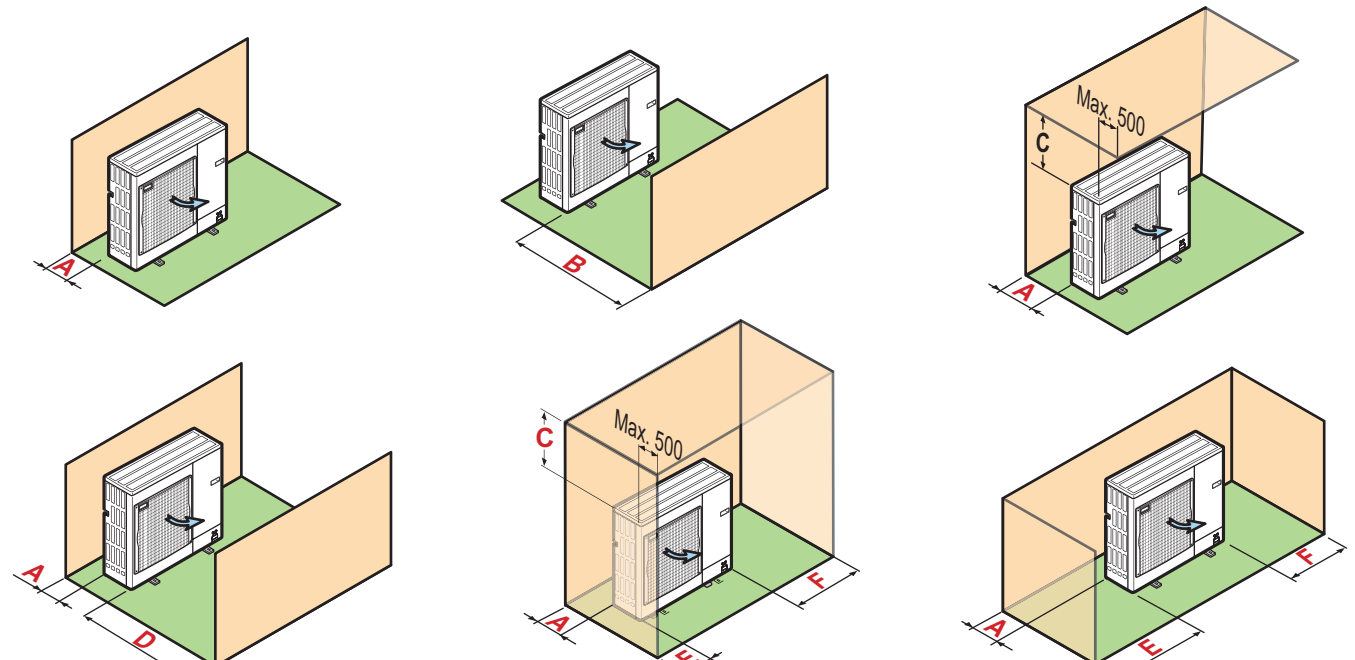

MW-1001692-1

1. Die Mindestabstände des Außenmoduls von allen Wänden beachten.

#### Tab.25 Mindestabstände in mm

|            | A   | В   | С   | D    | E   | F   |
|------------|-----|-----|-----|------|-----|-----|
| AWHPT 4 MR | 150 | 500 | 500 | 1000 | 150 | 300 |
| AWHPT 6 MR | 150 | 500 | 500 | 1000 | 150 | 300 |

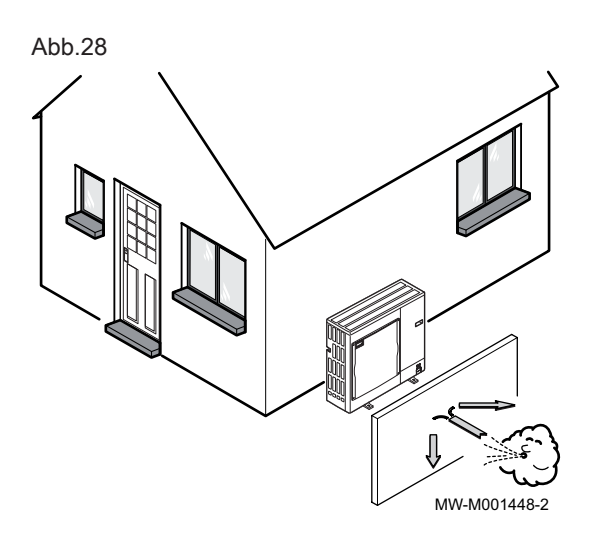

## 5.11.2 Auswahl des Installationsorts für das Außenmodul

Damit das Außenmodul ordnungsgemäß funktioniert, muss der Installationsort einige Anforderungen erfüllen.

- Bei der Auswahl des idealen Aufstellungsortes den vom Außenmodul benötigten Raumbedarf und alle gesetzlichen Vorgaben berücksichtigen.
- 2. Bei der Installation ist auf die Schutzklasse IP24 des Außenmoduls zu achten.
- 3. Folgende Standorte vermeiden, da das Außenmodul Geräusche erzeugt:
  - Ständig dem Wind ausgesetzt,
  - In der Nähe von Schlafbereichen,
  - In der Nähe eine Terrasse,
  - Gegenüber einer Wand mit Fenstern.
- 4. Der freie Luftstrom um das Außenmodul herum (Ansaugen und Ausblasen) darf durch kein Hindernis behindert werden.

- 5. Die Auflagefläche muss folgende Anforderungen erfüllen:
  - Ebene Fläche, die ausreichend tragfähig ist für das Gewicht des Außenmoduls und seiner Zubehörteile (Betonboden, Betonblöcke oder Sims).
  - Keine starre Verbindung zum versorgten Gebäude, um die Übertragung von Schwingungen zu vermeiden.
  - Einen ausreichenden Abstand zum Boden (200 mm) vorsehen, damit das Gerät nicht in Wasser, Eis und Schnee steht.
  - Sockel mit Metallrahmen, damit das Kondenswasser ordnungsgemäß abgeleitet werden kann.

#### Wichtig:

i

- Die Breite des Sockels darf die Breite des Außenmoduls nicht übersteigen.
- Der Kondenswasserablauf muss regelmäßig gereinigt werden, um jegliche Blockade zu verhindern.

### 5.11.3 Wahl des Anbringungsorts eines Schallschutzschirms

Wenn das Außenmodul zu nahe bei Nachbarn installiert ist, kann gegen die Geräuschbelästigung ein Schallschutzschirm installiert werden.

Diese Art von Gerät gemäß den geltenden Normen und gesetzlichen Vorschriften installieren.

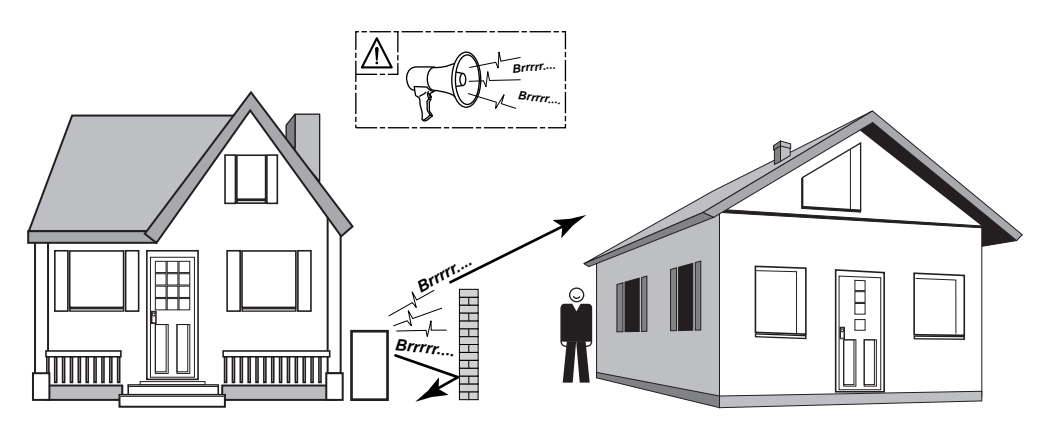

MW-C000373-1

- Die Lärmschutzwand so nahe wie möglich an der Lärmquelle anbringen. Jedoch darauf achten, dass die Luft im Wärmetauscher des Außenmoduls frei zirkulieren können muss und dass ausreichend Platz für Wartungsarbeiten verbleibt.
- 2. Die Mindestabstände des Außenmoduls vom Schallschutzschirm beachten.

# 5.11.4 Auswahl des Installationsorts für das Außenmodul in kalten und schneereichen Gegenden

Wind und Schnee können die Leistung des Außenmoduls deutlich beeinträchtigen. Der Standort des Außenmoduls muss die folgenden Bedingungen erfüllen.

Abb.29

7784476 - v01 - 08032021

### Abb.30

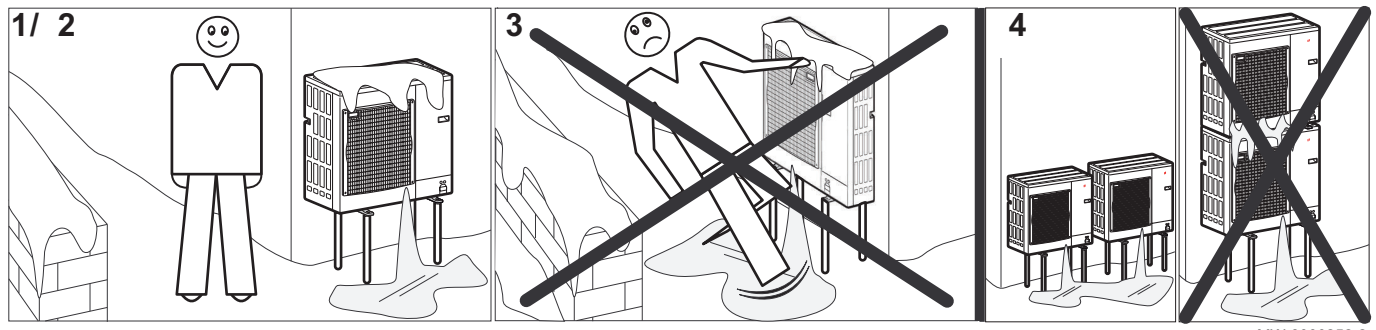

MW-6000252-2

- 1. Das Außenmodul ausreichend weit über dem Boden installieren, damit das Kondenswasser zuverlässig abfließen kann.
- 2. Der Sockel muss folgende Anforderungen erfüllen:

| Anforderung                                                                | Grund                                                                                                    |
|----------------------------------------------------------------------------|----------------------------------------------------------------------------------------------------|
| Maximale Breite gleich der Breite des Außenmoduls.                         |                                                                                                    |
| Mindestens um 200 mm höher als die durchschnittliche Höhe der Schneedecke. | Dies dient dazu, den Wärmetauscher vor Schnee zu schützen<br>und die Eisbildung während des Enteisungsvorgangs zu ver-<br>hindern. |
| Möglichst weit entfernt von Verkehrsflächen.                               | Das Kondenswasser kann gefrieren und zur Gefahr werden (Glatteisplatten).                                                          |

- 3. Wenn die Außentemperatur unter Null fällt, erforderliche Maßnahmen treffen, um den Frostschutz in den Abflussleitungen zu gewährleisten.
- Mehrere Außenmodule nebeneinander und nicht übereinander aufstellen, um zu verhindern, dass das Kondenswasser des unteren Moduls gefriert.

## 5.11.5 Installation des Außenmoduls

## Installation des Außenmoduls auf dem Boden

Bei Aufstellung am Boden muss ein Betonsockel angebracht werden, ohne starre Verbindung zum versorgten Gebäude, um die Übertragung von Schwingungen zu vermeiden. Das Bodenhalterungsset für Elga Ace Außenmodul, Artikelnummer 7694974, verwenden.

- 1. Eine Abflussrinne mit Steinbettung vorsehen.
- 2. Einen Betonsockel mit einer Mindesthöhe von 200 mm erstellen, der das Gewicht des Außenmoduls tragen kann.
- 3. Das Bodenhalterungsset für Elga Ace Außenmodul, Artikelnummer 7694974, anbringen.
- 4. Das Außenmodul auf dem Betonsockel installieren.

## Montage des Außenmoduls an der Wandhalterung

Aus Wartungs- und Vibrationsgründen ist ein Standort des Außenmoduls auf festem Untergrund zu bevorzugen. Die Montage des Außenmoduls mit der Wandhalterung ist jedoch auch eine Möglichkeit.

Bei der Montage des Außenmoduls an der Wandhalterung folgende Punkte beachten:

- Die geeigneten Halterungen und Schwingungsdämpfer, Artikelnummer 773.8290 oder 773.8291, je nach Leistung des Außenmoduls, verwenden.
- Eine massive Wand mit genügend Masse, um Schwingungen zu dämpfen, wählen.
- Einen Ort wählen, der für Wartungsarbeiten leicht zugänglich ist.
- Sicherstellen, dass das Außenmodul die benötigte Luft frei bewegen kann (Freiraum um das Modul und Windrichtung).

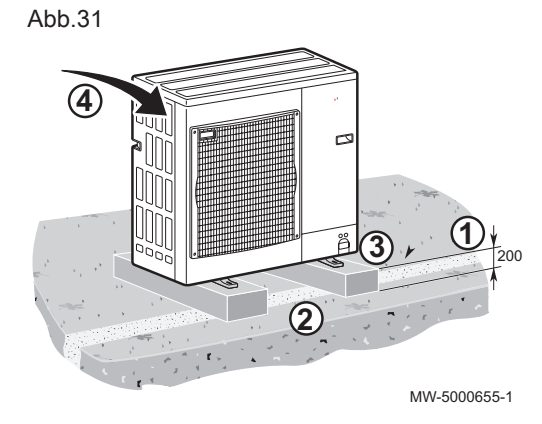

• Sicherstellen, dass das Schmelzwasser beim Abtauen leicht abgeleitet werden kann.

### 5.12 Anschluss Kältekreis

### 5.12.1 Vorbereitung der Kältemittelleitungen

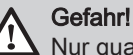

i

Nur qualifizierte Fachhandwerker dürfen gemäß den geltenden Bestimmungen und Normen die Installation ausführen. Die nationalen Vorschriften sind zu beachten.

Die Installation von Rohrleitungen auf ein Minimum beschränkt halten.

#### Wichtig:

Um Geräusche durch gegeneinander vibrierende Rohre zu vermeiden, ist Folgendes zu beachten:

- Beim Anschluss einen Freiraum zwischen den Rohren lassen.
- Genügend Spiel der Rohre vorsehen.
- Ausreichend isolierte Rohrschellen verwenden, um den direkten Kontakt mit hellen Oberflächen wie z.B. Holzplatten zu verhindern.
- Die Rohre mit geräuschdämpfendem Gummi oder einer anderen Dämmung isolieren.

Die Rohrleitungen während des normalen Betriebs, der Wartung oder Instandhaltung vor physischen Schäden schützen.

Im Inneren des Gebäudes:

- Die Kältemittelleitungen in mindestens 2 Meter Abstand zum Boden installieren (wenn möglich).
- Einen mechanischen Schutz an den Rohrstücken unterhalb von 2 Metern anbringen.

Den minimalen Krümmungsradius von 150 mm einhalten.

Keine zusätzlichen Verbindungsstellen zwischen Innen- und Außenmodul hinzufügen.

- Die Rohre mit einem Rohrabschneider kürzen und entgraten.
- Die Rohröffnung nach unten abwinkeln, damit keine Partikel hineingelangen können, dabei Ölfänge vermeiden.
- Werden die Rohre nicht sofort angeschlossen, so sind sie mit Stopfen zu verschließen, damit keine Feuchtigkeit eindringt.
- Bördelverbindungen nicht wiederverwenden, sondern immer eine neue Verbindung herstellen.

### 5.12.2 Bördelarbeiten

Bördelarbeiten mit einem Bördelwerkzeug vornehmen und den Bördel mit der vorgegebenen Abbildung vergleichen. Wenn der Bördel mangelhaft ist, den aufgeweiteten Abschnitt abschneiden und erneut bördeln.

## Gutes Beispiel:

- a Rundum glatt
- **b** Die Innenseite glänzt ohne Kratzer
- c Rundum gleichmäßige Länge

### Schlechte Beispiele:

- d Zu viel
- e Schräg
- f Kratzer auf einem aufgeweiteten Abschnitt
- g Gerissen
- h Ungleichmäßig

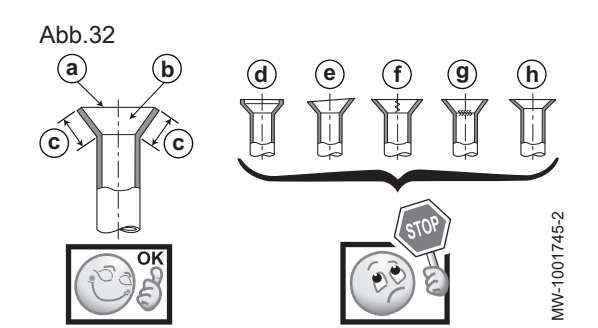

7784476 - v01 - 08032021

) (1)

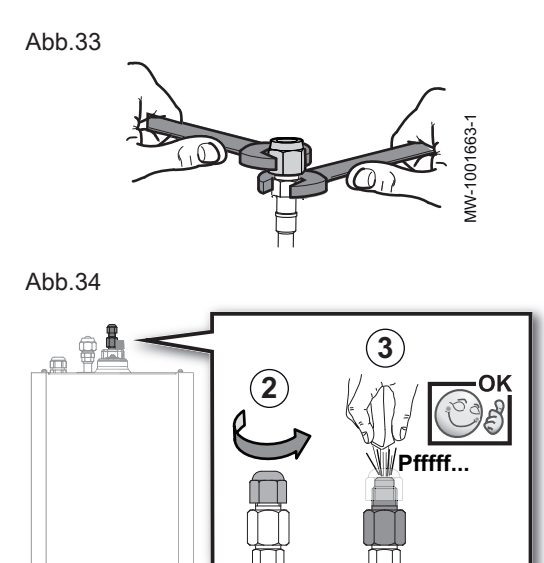

## 5.12.3 Anschließen der Kältemittelleitungen an das Innenmodul

## Vorsicht!

Die Kältemittelleitung mit einem Schraubenschlüssel am Innenmodul festhalten, um sicherzustellen, dass der innere Kältemittelanschluss nicht verdreht wird.

- 1. Die vom Außenmodul kommenden Kältemittelleitungen mit einem Rohrabschneider kürzen und entgraten.
- 2. Die Kappe von der Flüssigkeitsleitung (1/4") des Kältemittelanschlusses abschrauben und entsorgen.
- Die Dichtheit des Wärmetauschers pr
  üfen. Vorsichtig einen Schraubendreher in die 1/4"-Mutter einf
  ühren. Ein Entspannungsger
  äusch zeigt an, dass der Wärmetauscher dicht ist.

Abb.35

MW-1001637-5

- 4. Die Mutter der Flüssigkeitsleitung mit dem Ventil entfernen und entsorgen.
- 5. Die Mutter der Gasleitung entfernen. Die Mutter aufheben und die Dichtung entsorgen.

| Modell        | Durchmesser der Gasleitung (A) |
|---------------|--------------------------------|
| Elga Ace H4KW | 3/8"                           |
| Elga Ace H6KW | 1/2"                           |

- 6. Die Muttern auf die Kältemittelleitungen setzen.
  - Flüssigkeitsleitung: die Mutter aus dem Beipack verwenden.
  - Gasleitung: die Originalmutter verwenden und ihre Dichtung entfernen.
- 7. Die Kältemittelanschlüsse bördeln.
- 8. Kältemittel auf die gebördelten Teile geben, um das Festziehen zu erleichtern und die Dichtigkeit zu verbessern.
- 9. Die Anschlüsse unter Einhaltung der angegebenen Anziehdrehmomente festziehen.

| Außendurchmesser<br>des Kältemittelan-<br>schlusses (mm/Zoll) | Außendurchmesser<br>des konischen An-<br>schlusses (mm) | Anzugsdrehmoment<br>(Nm) |
|---------------------------------------------------------------|---------------------------------------------------------|--------------------------|
| 6,35 - 1/4                                                    | 17                                                      | 14 - 18                  |
| 9,52 - 3/8                                                    | 22                                                      | 34 - 42                  |
| 12,7 - 1/2                                                    | 26                                                      | 49 - 61                  |

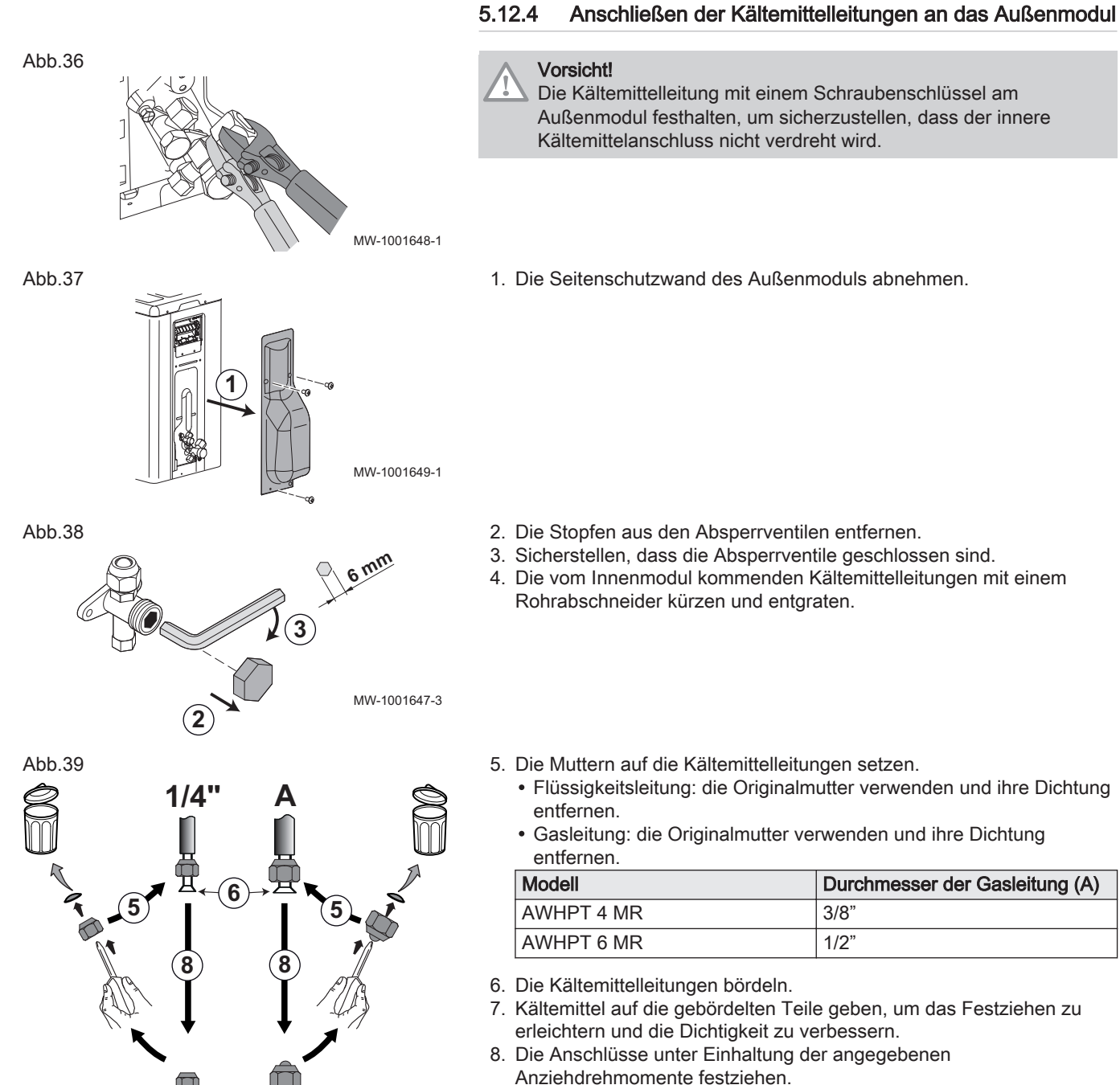

MW-1001644-3

|                                                                 | Strichen.                                               |                          |
|-----------------------------------------------------------------|---------------------------------------------------------|--------------------------|
| Außendurchmesser<br>des Kältemittelan-<br>schlusses (mm - Zoll) | Außendurchmesser<br>des konischen An-<br>schlusses (mm) | Anzugsdrehmoment<br>(Nm) |
| 6,35 - 1/4                                                      | 17                                                      | 14 - 18                  |
| 9,52 - 3/8                                                      | 22                                                      | 34 - 42                  |
| 12.7 - 1/2                                                      | 26                                                      | 49 - 61                  |

Abb.40 42 bar MW-1001650-3

#### 5.12.5 Prüfen der Dichtheit der Kältemittelleitungen

- 1. Den Stopfen vom Wartungsanschluss am Absperrventil entfernen.
- 2. Den Druckmesser und die Stickstoffflasche an den Wartungsanschluss anschließen, dann den Druck in den Kältemittelleitungen und im Innenmodul allmählich, in 5 bar Schritten, auf 42 bar erhöhen.
- 3. Die Dichtheit der Anschlüsse am Innen- und Außenmodul mit einem Lecksuchspray überprüfen. Wenn Lecks erkennbar sind, die Schritte 1 bis 3 in derselben Reihenfolge wiederholen und die Dichtheit nochmals überprüfen.
- 4. Den Druck abbauen und den Stickstoff ablassen.

#### 5.12.6 Vakuum

Evakuierung vornehmen, nachdem sichergestellt wurde, dass der Kältemittelkreis keine Undichtigkeiten aufweist. Die Evakuierung ist erforderlich, um Luft und Feuchtigkeit aus dem Kältemittelkreis zu entfernen.

- 1. Das Vakuummeter und die Vakuumpumpe an den Wartungsanschluss C anschließen.
- 2. Ein Vakuum im Innenmodul und den Kältemittelleitungen erzeugen.
- 3. Druck und Vakuum anhand der folgenden Empfehlungstabelle kontrollieren. Außerdem die örtliche Gesetzgebung beachten.

| Außentemperatur                                         | °C          | ≥ 20           | 10             | 0               | -10            |
|---------------------------------------------------------|-------------|----------------|----------------|-----------------|----------------|
| Zu erreichender<br>Druck                                | Pa<br>(bar) | 1000<br>(0,01) | 600<br>(0,006) | 250<br>(0,0025) | 200<br>(0,002) |
| Dauer der Evakuie-<br>rung nach Erreichen<br>des Drucks | h           | 1              | 1              | 2               | 3              |

- 4. Das Ventil zwischen Vakuummeter/Vakuumpumpe und Wartungsanschluss schließen.
- 5. Vakuummeter und Vakuumpumpe nach dem Abschalten wieder trennen.
- 6. Den Stopfen des Wartungsanschlusses wieder einsetzen. Anzugsdrehmoment 14-18 Nm.

#### 5.12.7 Öffnen der Absperrventile

Nachdem die Dichtheit überprüft und der Kältemittelkreislauf evakuiert wurde, die Absperrventile öffnen, damit das Kältemittel zirkulieren kann.

- 1. Das Ventil an der Flüssigkeitsleitung mit einem Innensechskantschlüssel öffnen, dabei bis zum Anschlag gegen den Uhrzeigersinn drehen.
- 2. Die Kappe wieder anbringen. Anzugsdrehmoment 14-18 Nm.

MW-1001662-3

# 1 200 PP MW-1001651-3

#### Abb.42

Abb.43

Abb.41

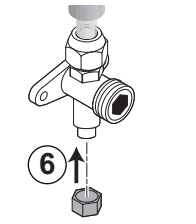

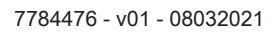

Abb.44

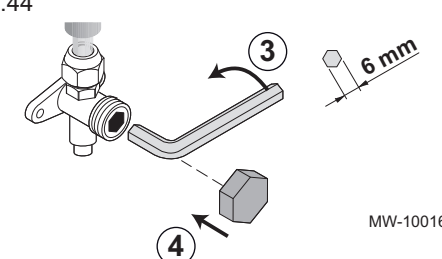

- 3. Das Ventil an der Gasleitung mit einem Innensechskantschlüssel öffnen, dabei bis zum Anschlag gegen den Uhrzeigersinn drehen.
- 4. Die Kappe wieder anbringen. • AWHPT 4 MR: Anzugsdrehmoment 14-18 Nm.
  - AWHPT 6 MR: Anzugsdrehmoment 33-42 Nm.
- 5. Je nach Länge der Kältemittelleitungen kann es notwendig sein, Kältemittel hinzuzufügen.

MW-1001653-3

#### 5.12.8 Hinzufügen der erforderlichen Menge Kältemittel

Wenn die Kältemittelleitungen die unten angegebenen Längen überschreiten, über den Wartungsanschluss Kältemittel hinzufügen.

# Vorsicht!

Maximum Kältemittel R32:

- AWHPT 4 MR: 0,77 kg für 20 Meter lange Kältemittelleitungen
- AWHPT 6 MR: 1,38 kg für 30 Meter lange Kältemittelleitungen

#### Vorsicht!

Die Nichtbeachtung dieser Anweisungen kann zu Geräuschentwicklung und Leistungsproblemen führen.

Menge des hinzuzufügenden Kältemittels Tab.26

| Länge der Kältemittelleitung | unter 7 m | 7 bis 10 m | 10 bis 20 m | 20 bis 30 m    | über 30 m      |
|------------------------------|-----------|------------|-------------|----------------|----------------|
| AWHPT 4 MR                   | 0         | 30 g/m     | 20 g/m      | nicht zulässig | nicht zulässig |
| AWHPT 6 MR                   | 0         | 0          | 20 g/m      | 20 g/m         | nicht zulässig |

#### Befüllverfahren

Zusätzlich zu herkömmlichen Befüllverfahren sind folgende Anforderungen einzuhalten.

- · Sicherstellen, dass es bei der Verwendung von Befüllvorrichtungen zu keiner Kontamination durch verschiedene Kältemittel kommt. Schläuche oder Leitungen sollten so kurz wie möglich sein, um die Menge des darin enthaltenen Kältemittels zu minimieren.
- Die Flaschen sind entsprechend den Anweisungen in einer geeigneten Position zu halten.
- · Sicherstellen, dass das Kühlsystem geerdet ist, bevor das System mit Kältemittel befüllt wird.
- Das System nach Beendung des Befüllvorgangs beschriften (falls nicht bereits geschehen).
- · Es ist äußerst sorgfältig darauf zu achten, dass das Kühlsystem nicht überfüllt wird.

Vor dem Nachfüllen des Systems eine Druckprüfung mit dem entsprechenden Spülgas vornehmen. Das System ist nach Abschluss des Befüllvorgangs, aber vor der Inbetriebnahme, auf Dichtheit zu prüfen. Vor dem Verlassen des Aufstellungsortes ist eine erneute Dichtheitsprüfung durchzuführen.

## Kennzeichnen der Anlage

Wenn der Kältemittelfüllvorgang abgeschlossen ist, muss das System mit der Gesamtkältemittelfüllung gekennzeichnet werden. Dazu die mit dem Innenmodul gelieferten Aufkleber verwenden.

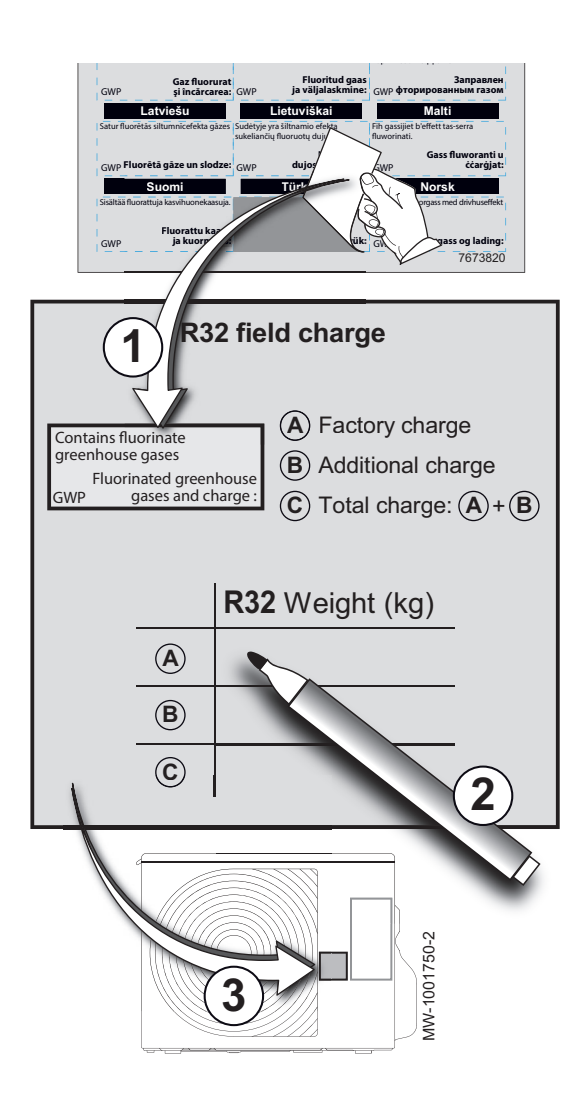

- 1. Den Aufkleber in Ihrer Sprache über den englischen Text auf dem **R32 field charge** Aufkleber kleben.
- 2. Den R32 field charge Aufkleber ausfüllen:

| A | Werkseitige Füllung   |
|---|-----------------------|
| В | Zusätzliche Füllung   |
| С | Gesamtfüllung (A + B) |

3. Den **R32 field charge** Aufkleber neben dem Typschild am Außenmodul anbringen.

## 5.12.9 Montage der Isolierung der Kältemittelleitung

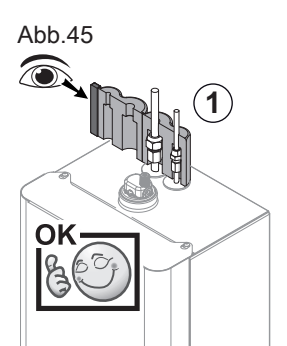

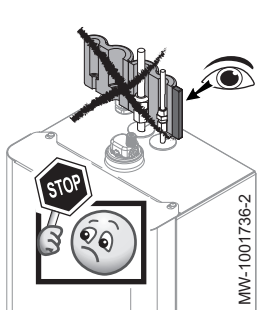

Vorsicht!

Die Isolierung der Kältemittelleitung muss angebracht werden.

1. Die Isolierung der Kältemittelleitung wie auf der Abbildung dargestellt hinter den Leitungen anbringen.

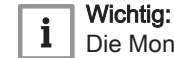

Die Montagerichtung beachten.

Abb.46

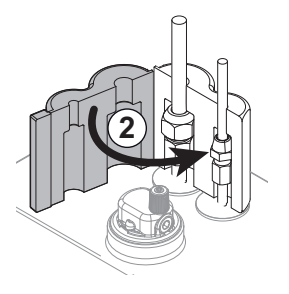

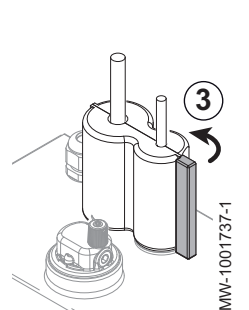

- 2. Die Isolierung über die Leitungen falten.
- 3. Die Isolierung mit den Klettband fixieren.

## 5.12.10 Prüfung des Kühlkreises

- 1. Die Position des Außenmoduls und den Abstand zur Wand überprüfen.
- 2. Die Dichtheit der Kältemittelanschlüsse überprüfen.
- 3. Vor dem Befüllen sicherstellen, dass der Evakuierungsdruck geprüft wurde.
- 4. Sicherstellen, dass während der Evakuierung die Evakuierungsdauer und die Außentemperatur geprüft wurden.

#### 5.13 Elektrische Anschlüsse

#### 5.13.1 Empfehlungen

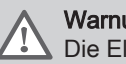

#### Warnung!

Die Elektroanschlüsse müssen unbedingt spannungslos von einem Elektrofachmann durchgeführt werden.

Die elektrischen Anschlüsse am Gerät herstellen in Übereinstimmung mit:

- Den Vorschriften der geltenden Normen,
- · Den nationalen Verkabelungsvorschriften,
- · Den Angaben in den mit dem Gerät gelieferten Schaltplänen,
- Den Empfehlungen dieser Anleitung.

Kontrollieren, dass die Verkabelung keinem Verschleiß, keiner Korrosion, keinem übermäßigen Druck, keinen Vibrationen, keinen scharfen Kanten und keinen anderen negativen Umwelteinflüssen ausgesetzt ist. Bei der Kontrolle sind auch die Auswirkungen von Alterung oder ständiger Vibrationen von Quellen wie Verdichtern oder Gebläsen zu berücksichtigen.

#### Wichtia: i

Die Erdung muss den geltenden Installationsnormen entsprechen.

• Deutschland: VDE 0100

#### Vorsicht!

- Das Innenmodul Elga Ace H4KW hat eine Standardsteckdose. Das Innenmodul Elga Ace H6KW benötigt einen Leitungsschutzschalter (nicht im Lieferumfang enthalten).

### Vorsicht!

Das Gerät über einen Stromkreis versorgen, der einen allpoligen Schalter mit einer Kontaktöffnungsweite von mindestens 3 mm aufweist.

Einphasen-Modelle: 230 V (+6 % / -10 %) 50 Hz

Bei den elektrischen Anschlüssen an das Netz folgende Polung beachten.

#### Tab.27

| Farbe des Leiters  | Polung     |
|--------------------|------------|
| Brauner Leiter     | Phase      |
| Blauer Leiter      | Nullleiter |
| Grün-gelber Leiter | Masse      |

#### Vorsicht!

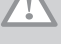

Das Kabel mit der mitgelieferten Kabelklemme befestigen. Unbedingt darauf achten, keine Leitungen zu vertauschen.

#### 5.13.2 Empfohlener Kabelquerschnitt

Die elektrischen Eigenschaften des verfügbaren Netzstroms müssen den Werten auf dem Typschild entsprechen.

Welches Kabel erforderlich ist, hängt von folgenden Faktoren ab:

• Maximale Stromstärke des Außenmoduls. Siehe Tabelle weiter unten.

- Abstand des Gerätes zur Netzstromversorgung.
- Vorschaltschutz.
- Verwendung des Nullleiters.

## Tab.28

Abb.47

| Gerät         | Stromversor-<br>gungstyp | Netzkabelquer-<br>schnitt (mm <sup>2</sup> ) | Leitungsschutz-<br>schalter Kurve C<br>(A) | Maximale Strom-<br>stärke (A) | Querschnitt des<br>Kabels vom Au-<br>ßen- zum Innen-<br>modul (mm <sup>2</sup> ) |
|---------------|--------------------------|----------------------------------------------|--------------------------------------------|-------------------------------|----------------------------------------------------------------------------------|
| Elga Ace H4KW | Einphasig                | 3 x 1,5                                      | 10                                         | 7,9                           | 4 x 1,5                                                                          |
| Elga Ace H6KW | Einphasig                | 3 x 1,5                                      | 16                                         | 13                            | 4 x 1,5                                                                          |

## 5.13.3 Zugang zu den Regelungsleiterplatten und Anschlussklemmleisten

1. Die Schraube unter der Vorderverkleidung lösen.

2. Die Vorderverkleidung abnehmen.

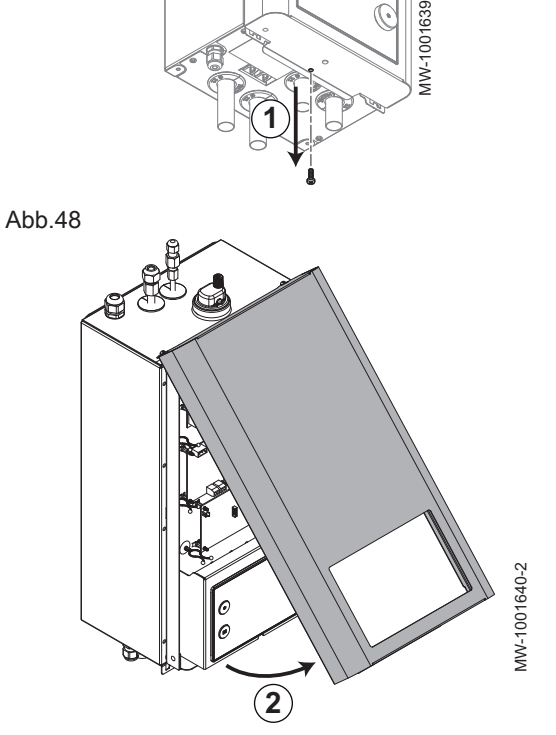

3

MW-1001641-2

 Die Vorderverkleidung in Wartungsposition unten am Innenmodul einhaken.

Abb.49

- 4. Für den Zugang zu den Regelungsleiterplatten GTW-30 und Smart Antenna, die Schrauben auf jeder Seite der Schaltfeldhalterung entfernen.
- 5. Für den Zugang zur Anschlussklemmenleiste, die Abdeckung der Regelungsleiterplatten lösen und öffnen.

## 5.13.4 Verlegen der Kabel

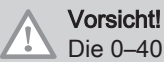

MW-1001642-1

MW-1001643-2

5

Die 0–40 V Fühlerkabel von den 230 V Stromkabeln trennen.

Abb.52

Abb.50

Abb.51

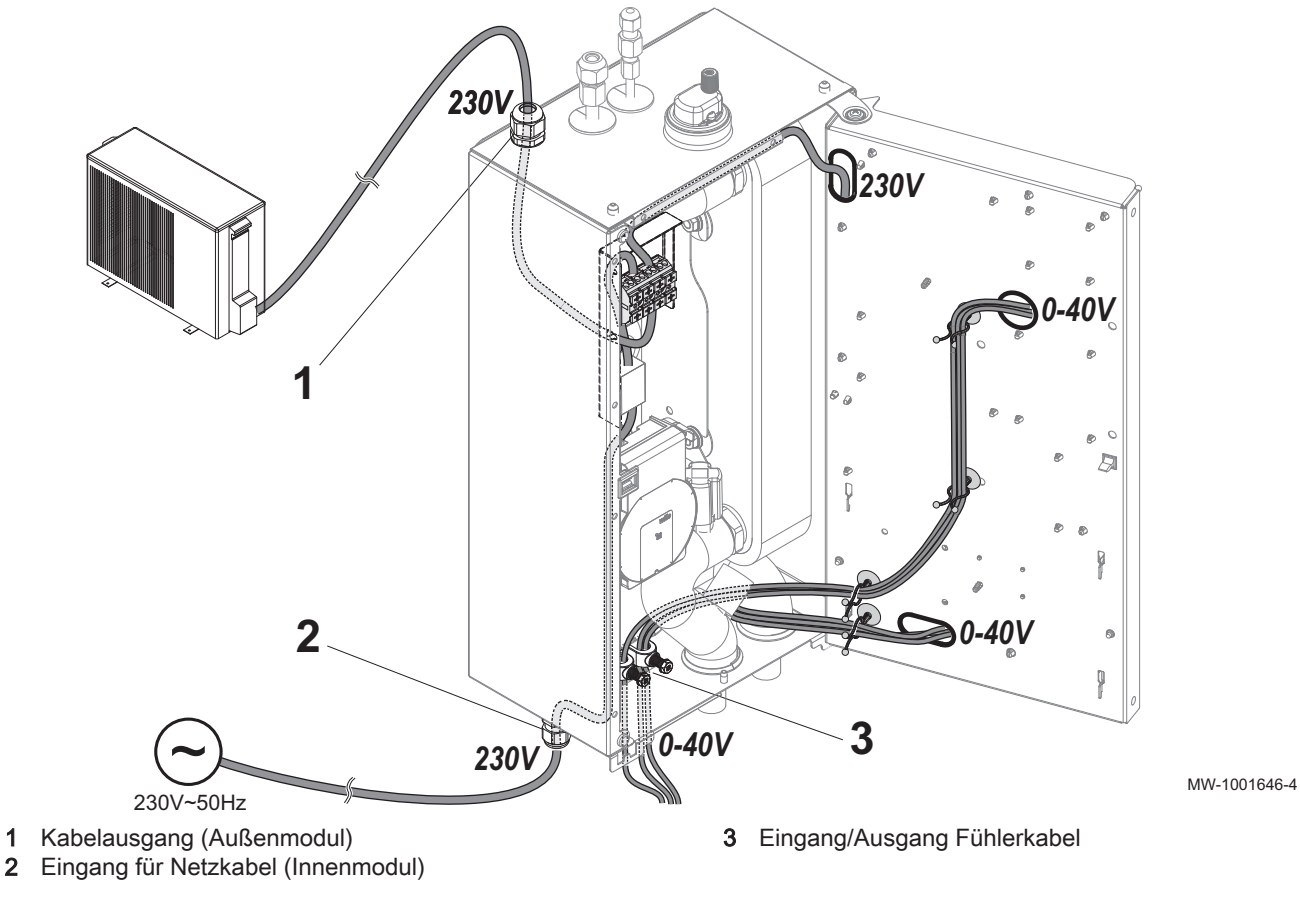

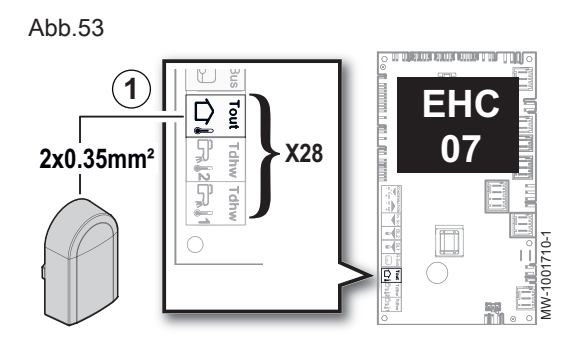

#### 5.13.5 Anschluss des Außentemperaturfühlers

Der Anschluss eines Außentemperaturfühlers ist zwingend notwendig für den ordnungsgemäßen Betrieb des Geräts.

#### Anschließen des Außentemperaturfühlers

Zum Anschluss des Außentemperaturfühlers eine Leitung mit einem Querschnitt von mindestens 2 x 0,35 mm<sup>2</sup> und einer Länge von < 30 m verwenden.

1. Den Außenfühler an den Eingang Tout an der Klemmleiste X28 auf der Regelungsleiterplatte EHC-07 des Innenmoduls anschließen.

#### Anbringen des Außentemperaturfühlers

Dübeldurchmesser 4 mm/Bohrerdurchmesser 6 mm

- 1. Einen empfehlungsgemäßen Aufstellungsort für den Außentemperaturfühler wählen.
- 2. Die beiden mit dem Fühler gelieferten Dübel anbringen.
- 3. Den Fühler mit den mitgelieferten Schrauben befestigen (Durchmesser 4 mm).
- 4. Das Kabel an den Außentemperaturfühler anschließen.

## **Empfohlene Montageorte**

Den Außenfühler an einer Stelle mit folgenden Eigenschaften anbringen:

- An einer Außenwand des zu beheizenden Bereichs, möglichst an einer Nordwand.
- In mittlerer Höhe der Wand des zu beheizenden Gebäudeabschnitts.
- · Den Wettereinflüssen ausgesetzt.
- · Geschützt vor direkter Sonneneinstrahlung.
- · Leicht zugänglich.

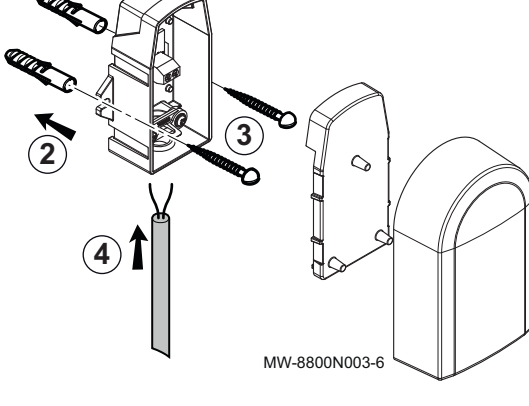

## Abb.55

Abb.54

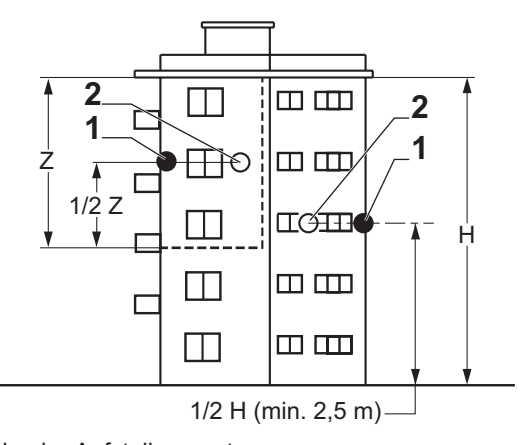

Optimaler Aufstellungsort 1 2 Möglicher Montageort

- 1 1/2 H (min. 2,5 m) 2 ☜Щ MW-8800N001-3
- Bewohnte und vom Fühler kontrollierte Höhe н
- Bewohnter und vom Fühler kontrollierter Bereich Ζ

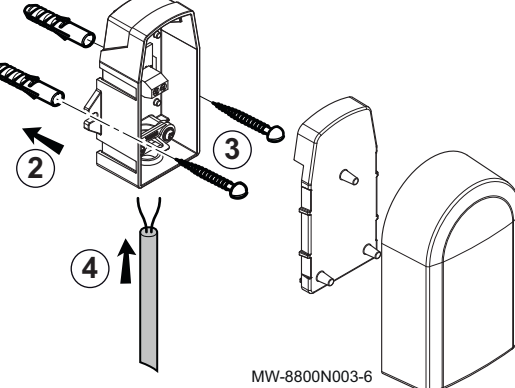

## Nicht empfohlene Montageorte

Eine Montage des Außenfühlers an einer Stelle mit folgenden Eigenschaften vermeiden:

- Verdeckt durch einen Gebäudeteil (Balkon, Dach usw.).
- In der Nähe einer störenden Wärmequelle (direkte Sonneneinstrahlung, Schornstein, Belüftungsgitter usw.).

Abb.56

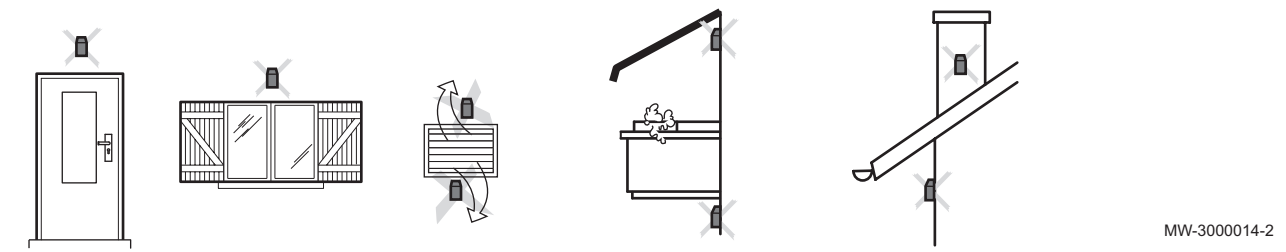

## 5.13.6 Anschluss des Innenmoduls an einen Kessel

Das Innenmodul kann je nach Ausstattung des Kessels auf unterschiedliche Weise mit dem Kessel verbunden werden.

Für beste Ergebnisse einen Heizkessel mit OpenTherm oder 0-10V Anschluss verwenden.

1. Das Kesselkabel an die Leiterplatte CB-12 am Innenmodul anschließen.

Die zum Kesseltyp passende Klemmleiste verwenden.

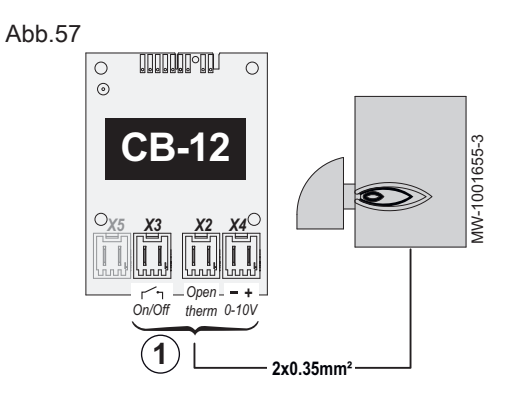

#### 

Siehe Anleitung des Kessels.

- X3 ON/OFF
- X2 OpenTherm
- **X4** 0–10V

#### Tab.29

| Kesselanschlusstyp  | Beschreibung                                                                                                    |
|---------------------|----------------------------------------------------------------------------------------------------|
| ON/OFF-Anschluss    | Wenn eine Startanforderung für den Zusatzerzeuger des Kessels vorliegt, wird der ON/OFF-<br>Ausgang des Kessels auf der Leiterplatte CB-12 eingeschaltet.                                                                                   |
| OpenTherm-Anschluss | Der Zusatzerzeuger des Kessels passt sich automatisch dem Bedarf der Wärmepumpe an.                                                                                                    |
| 0–10V-Anschluss     | Wenn eine Startanforderung für den Zusatzerzeuger des Kessels vorliegt, wird der 0-10V Aus-<br>gang des Kessels auf der Leiterplatte CB-12 auf eine bestimmte Spannung eingestellt. Die<br>Spannung wird mit der folgenden Kurve berechnet: |

Abb.58

## 5.13.7 Anschluss des Außenmoduls an das Innenmodul

Das Außenmodul ist über das Innenmodul an die Stromversorgung angeschlossen.

## Vorsicht!

Sicherstellen, dass das richtige Kabel verwendet wird:

- Stromversorgungskabel f
  ür Ger
  äteteilen f
  ür den Au
  ßenbereich d
  ürfen nicht leichter sein als Polychloropren-ummantelte flexible Kabel (Konstruktion 60245 IEC57).
- Kabelquerschnitt: 4 x 1,5 mm<sup>2</sup>.

#### Vorsicht!

Wenn das Außenmodul mit einem Trennschalter vom Innenmodul elektrisch isoliert werden muss, die Leitungen S3, Phase und Neutralleiter abtrennen und die Erdverbindung beibehalten.

- A Kabelverschraubung
- B Kabelklemme
- 1. Wartungsabdeckung vom Außenmodul abmontieren.
- 2. Das Kabel wie in der Abbildung gezeigt an die entsprechenden Klemmen anschließen.

#### Wichtig:

i

MW-1001657-1

- Vor Herstellen des Anschlusses das Kabelende über 10 bis 11 mm abmanteln.
- Die Mutter der Kabelverschraubung und die Kabelschelle fest verschrauben. Die Länge des Kabels entsprechend anpassen.
- 3. Die Wartungsabdeckung wieder anbringen.

## 5.13.8 Anschluss des Innenmoduls an die Stromversorgung

Die Stromversorgung des Innenmoduls ist werkseitig vorverkabelt.

- A Elga Ace H6KW: Das Standby-Netzkabel an den Verteiler an der Rückseite des Gerätes anschließen.
- **B** Elga Ace H4KW: Das Kabel für die Standby-Stromversorgung an der Rückseite des Gerätes in eine Wandsteckdose einstecken.

## 5.13.9 Anschlüsse der Optionen

#### Weitere Informationen siehe

Anschluss und Konfiguration eines eTwist Raumgerätes, OpenTherm-Raumgerätes oder Ein/Aus-Raumgerätes, Seite 60 Anschließen und Konfigurieren eines Raumgerätes mit einem Steuerkontakt für Heizung/Kühlung, Seite 61 Konfigurieren eines Smart Grid, Seite 63

## 5.13.10 Überprüfen der elektrischen Anschlüsse

- 1. Die Netzstromverbindung zu folgenden Komponenten überprüfen:
  - Außenmodul
  - Innenmodul

- 2. Die Verbindung zwischen Innenmodul und Zusatzkessel überprüfen.
- 3. Position und Anschluss der Fühler kontrollieren:
  - Raumtemperaturfühler (falls vorhanden)
  - Außentemperaturfühler

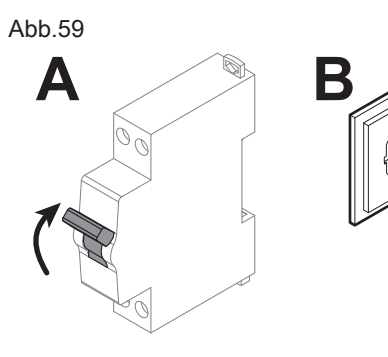

- 4. Die Konformität des für Außen- und Innenmodul verwendeten Leitungsschutzschalters prüfen.
- 5. Den Anschluss der Umwälzpumpe(n) überprüfen.
- 6. Überprüfen, dass die Kabel und Klemmen richtig angezogen und an die Klemmleisten angeschlossen sind.
- 7. Trennung der Stromversorungs- und Schutzkleinspannungskabel überprüfen.
- 8. Anschluss des Sicherheitsthermostats der Fußbodenheizung überprüfen (falls verwendet).
- 9. Kontrollieren, dass alle Kabel in der Anlage in den Zugentlastungen festgesetzt werden.

Abb.60

## 6 Inbetriebnahme

## 6.1 Allgemeines

Der Inbetriebnahmevorgang für die Wärmepumpe wird durchgeführt:

- bei der ersten Verwendung,
- nach einer längeren Abschaltung.

Die Inbetriebnahme der Wärmepumpe ermöglicht dem Benutzer, die verschiedenen Einstellungen und Kontrollen durchzusehen, die vorgenommen werden müssen, um die Wärmepumpe völlig sicher einzuschalten.

## 6.2 Inbetriebnahmevorgang mit Smartphone

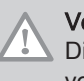

## Vorsicht!

Die Inbetriebnahme darf nur von einer qualifizierten Fachkraft vorgenommen werden.

Um Ihnen die Inbetriebnahme und Einstellung der Parameter der Heizungsanlage zu erleichtern, ist eine Smartphone-App verfügbar.

- 1. Die App **Remeha Smart Start App** über **Google Play** oder im **App Store** herunterladen.
- 2. Das Gerät einschalten.
- Kontrollieren, dass die Funktion Bluetooth<sup>®</sup> an der Wärmepumpe aktiviert ist.
- 4. Zur Inbetriebnahme und Konfiguration der Heizungsanlage die Anweisungen der App auf Ihrem Smartphone befolgen.

Nach diesem Vorgang ist Ihre Anlage vollständig konfiguriert.

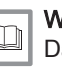

#### Weitere Informationen siehe

Das Bluetooth® des Gerätes aktivieren/deaktivieren, Seite 65 Bluetooth®-Etikett, Seite 31

## 6.3 Inbetriebnahmevorgang ohne Smartphone

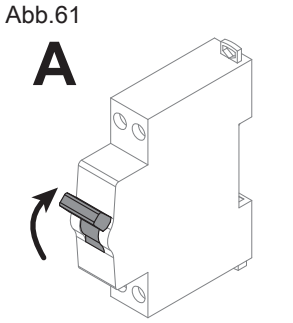

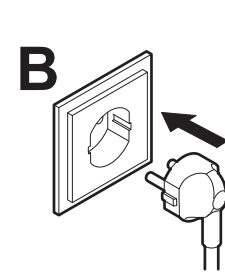

MW-1001657-1

- Ne Vorsicht!
- vorgenommen werden. 1. Alle Verkleidungen, Schaltfelder und Abdeckungen wieder an Innen-

Die Inbetriebnahme darf nur von einer qualifizierten Fachkraft

- und Außenmodul anbringen. 2. Das Innenmodul einschalten.
- A Elga Ace H6KW
- B Elga Ace H4KW
- ⇒ Die Meldung Willkommen wird angezeigt.
- 3. Land und Sprache auswählen.
- 4. Datum und Uhrzeit einstellen.
- 5. Die Funktion Auto-Sommerzeit konfigurieren.
- 6. Bestätigen auswählen, um die Einstellungen zu speichern.
- 7. Die Wärmepumpe beginnt ihren Entlüftungszyklus.
- 8. Am Ende des Entlüftungszyklus die für Ihre Anlage spezifischen Einstellungen anpassen (Heizkurve, Durchflussmenge, ...).

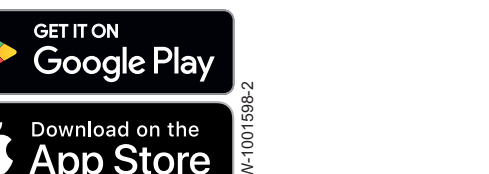

#### Abb.62 Ablesen der Vorlauftemperatur

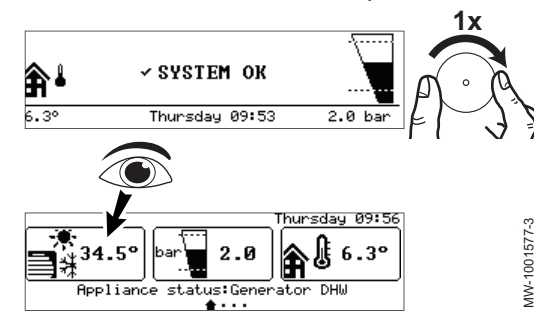

## 6.4 Einstellung des Durchflusses

### Zu überprüfende Punkte:

Am Ende des Entlüftungszyklus, wenn die Wärmepumpe nicht startet, die Vorlauftemperatur an der Bedieneinheit prüfen. Die Vorlauftemperatur muss über 10 °C liegen, damit das Außenmodul starten kann. Dies schützt den Kondensator bei der Abtauung.

Liegt die Vorlauftemperatur unter 10 °C, startet der Zusatzerzeuger anstelle des Außenmoduls. Das Außenmodul übernimmt, wenn die Vorlauftemperatur 20 °C erreicht.

Die Heizungsanlage muss jederzeit einen Mindestdurchfluss garantieren können. Wenn der Durchfluss zu gering ist, kann die Wärmepumpe sich zu ihrem Schutz selbst abschalten; die Funktionen Heizung und Kühlung sind dann nicht mehr gewährleistet.

Bei Anlagen mit Fußbodenheizung kontrollieren, dass die Kollektorventile geöffnet sind. Es sind keine weiteren Einstellungen notwendig.

Bei einer Anlage mit Heizkörpern, den Durchfluss wie unten beschrieben einstellen.

- 1. Alle Ventile im Heizungssystem (Kreis A) schließen, die sich automatisch schließen können, wie z.B. Thermostatventile und extern gesteuerte Ventilmotoren.
- 2. Dem unten beschriebenen Zugangspfad folgen.

| zugangsprad                             |  |
|-----------------------------------------|--|
| (≡) > I Fachmann > Signale > Wärmepumpe |  |

| 3. | Den Wasserdurchfluss im Heizkreis während des Heizungsbetriebs |
|----|----------------------------------------------------------------|
|    | überprüfen.                                                    |

| Parameter                   | Beschreibung                                  |
|-----------------------------|-----------------------------------------------|
| Volumenstrommesser<br>AM056 | Gemessener Wasserdurchfluss im System (I/min) |

4. Die Differenzdruckventile einstellen, so dass ein Durchfluss zwischen dem Mindestdurchfluss und dem Solldurchfluss erreicht wird.

|                                                                                              | Einheit | Elga Ace H4KW | Elga Ace H6KW |
|----------------------------------------------------------------------------------------------|---------|---------------|---------------|
| Mindestdurchflussmenge                                                                       | l/min   | 7             | 7             |
| Solldurchfluss (1)                                                                           | l/min   | 12            | 17            |
| (1) Der Solldurchfluss kann über den Parameter Durchfluss-SW HZG(HP069) konfiguriert werden. |         |               |               |

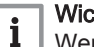

#### Wichtig:

Wenn der Durchfluss unter den Mindestschwellenwert sinkt, erscheint auf dem Startbildschirm die Meldung Durchflusswarnung.

## 6.5 Abschließende Anweisungen für Inbetriebnahme

- Kontrollieren, dass die folgenden Anlagenkomponenten richtig eingeschaltet sind:
  - Innenmodul
  - Umwälzpumpen
  - Außenmodul
  - Zusatzerzeuger
- 2. Den Durchfluss in der Anlage überprüfen. Er muss über dem Mindestschwellenwert liegen.

- 3. Die Wärmepumpe ausschalten und folgende Schritte durchführen:
  Nach etwa 10 Minuten die Heizungsanlage entlüften.
  - Nach etwa 10 Minuten die Heizungsanlage entituten.
    Den Wasserdruck am Bedienfeld kontrollieren. Falls erforderlich,
  - den Wasserstand in der Heizungsanlage nachfüllen.
  - Den Verschmutzungsgrad der Filter prüfen. Falls erforderlich, die Filter reinigen.
- 4. Die Wärmepumpe wieder einschalten.
- 5. Dem Benutzer die Funktionsweise des Systems erläutern.
- 6. Dem Benutzer alle Anleitungen aushändigen.

## 7 Einstellungen

## 7.1 Zugang zur Fachmannebene

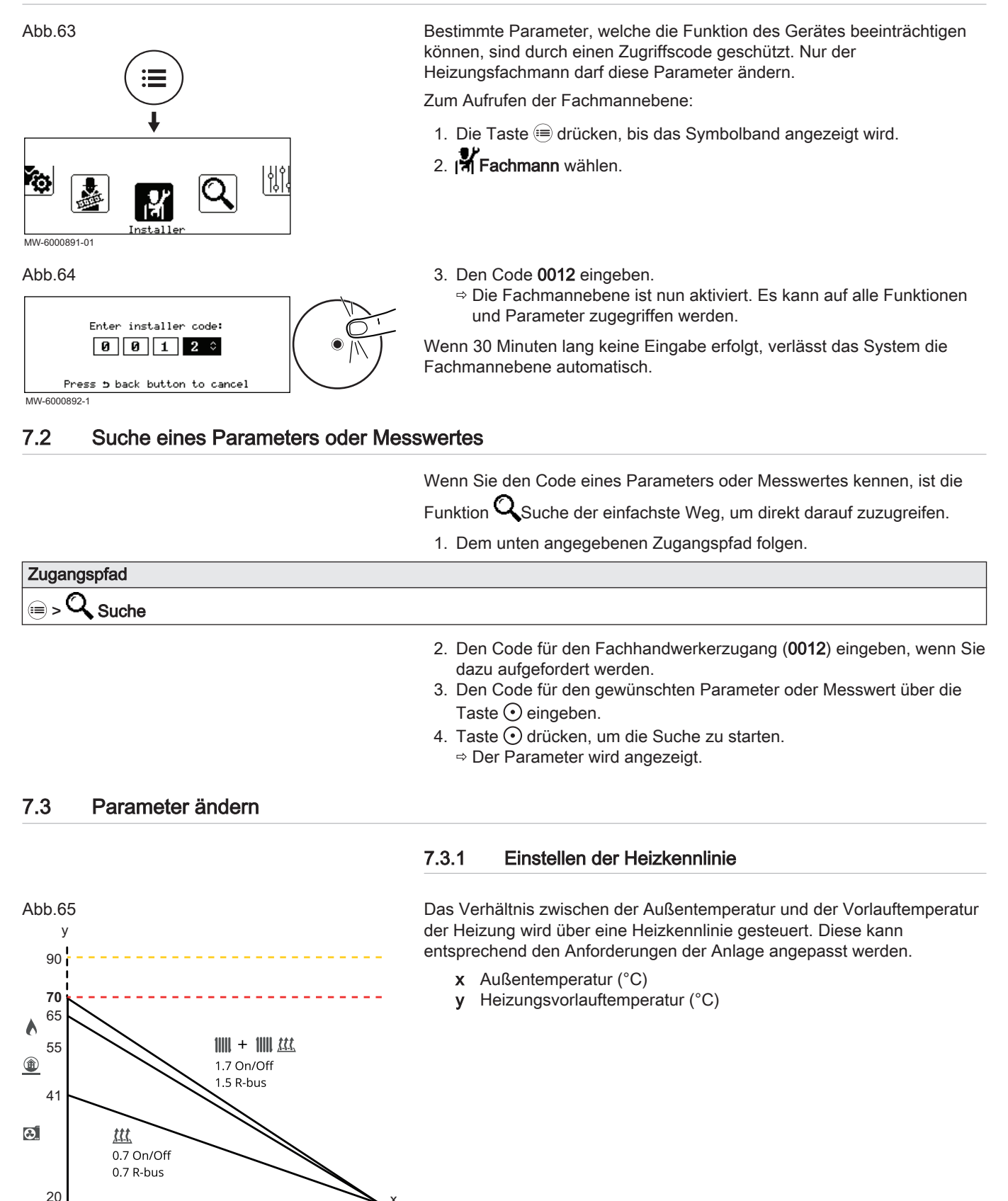

€ (

-10

1. Dem unten beschriebenen Zugangspfad folgen.

## Zugangspfad

⇒ | Fachmann > Anlage einrichten > Zone1 > Heizkennlinie

| 2        | Die | folgenden | Parameter  | einstellen. |
|----------|-----|-----------|------------|-------------|
| <u> </u> | 210 | loigonaon | i urumotor | chilotonon. |

| Parameter                         | Beschreibung                                                                                                    | Einstellung                                                                                                    |
|-----------------------------------|----------------------------------------------------------------------------------------------------|----------------------------------------------------------------------------------------------------|
| HK, Steigung Heizk<br>CP230       | Steigungswert der Heizkurve<br>Die Einstellung hängt von der Art des Heizkreises<br>und der Art des Raumgerätes ab.                                                                         | <ul> <li>Kreis mit Heizkörper oder Kreis mit Heizkörper<br/>und Fußbodenheizung kombiniert mit:</li> <li>Ein/Aus-Raumgerät: Steigung von 1,7</li> <li>Raumgerät eTwist: Steigung von 1,5</li> <li>Fußbodenheizkreis kombiniert mit:</li> <li>Ein/Aus-Raumgerät: Steigung von 0,7</li> <li>Raumgerät eTwist: Steigung von 0,7</li> </ul> |
| <b>HK, Startp.Heizk.</b><br>CP210 | Grundtemperatur der Heizkennlinie im Komfort-<br>betrieb<br>Wenn die Grundtemperatur der Heizkennlinie auf<br>15 °C eingestellt ist, wird sie identisch mit der<br>Raumsolltemperatur.      | Werkseinstellung: 15 °C = Automatikmodus                                                                                                    |
| HK, Nachtw.Heizk.<br>CP220        | Grundtemperatur der Heizkennlinie im reduzier-<br>ten Betrieb<br>Wenn die Grundtemperatur der Heizkennlinie auf<br>15 °C eingestellt ist, wird sie identisch mit der<br>Raumsolltemperatur. | Werkseinstellung: 15 °C = Automatikmodus                                                                                                    |
| BereichTVorlSollwMax<br>CP000     | Maximaler Sollwert für die Vorlauftemperatur des<br>Kreises<br>Einstellbar von 7 °C bis 70 °C                                                                                               | 70 °C                                                                                                    |

## 7.3.2 Konfigurieren des Kühlbetriebs

Das Kühlen Ihres Heizkreises ist nur möglich, wenn der Parameter HK/ Verbrauch., Fkt. (CP020) auf Mischerheizkreis eingestellt ist.

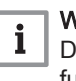

## Wichtig:

Die Heizfunktion muss aktiviert sein, damit die Kühlung funktionieren kann: sicherstellen, dass der Parameter **HK-Funktion ein/aus** (AP016) auf **Ein** gesetzt ist.

1. Dem unten beschriebenen Zugangspfad folgen.

# 

2. Die folgenden Parameter konfigurieren.

| Parameter                                  | Beschreibung                                                          | Einstellung                                                            |
|--------------------------------------------|-----------------------------------------------------------------------|------------------------------------------------------------------------|
| Konfiguration des<br>Kühlbetriebs<br>AP028 | Konfiguration des Kühlbetriebs                                        | Werkseinstellung: Aus<br>Die Einstellung auf Aktives Kühlen Ein ändern |
| Kühlberechtigung<br>AP029                  | Erteilung der Berechtigung für die Wärmepumpe,<br>um Kühlen zu können | Werkseinstellung: Kühlen freigegeben                                   |

3. Dem unten beschriebenen Zugangspfad folgen.

## Zugangspfad

| 4. | <b>Die Solltem</b> | peraturen | für den | Kühlbetrieb | einstellen. |
|----|--------------------|-----------|---------|-------------|-------------|
|----|--------------------|-----------|---------|-------------|-------------|

| Parameter                        | Beschreibung                                                                          | Einstellung                                                                                                  |
|----------------------------------|---------------------------------------------------------------------------------------|----------------------------------------------------------------------------------------------------|
| SW Fußbodenkühlung<br>CP270      | Sollwert Vorlauftemperatur Fußbodenkühlung                                            | Werkseinstellung: 18.<br>Die Temperatur entsprechend dem Fußbodentyp<br>und dem Feuchtewert einstellen.      |
| <b>Kühlstopp-RaumT.</b><br>CP650 | Die Kühlung wird gestoppt, wenn der Raumtemperatur-Sollwert über diesem Wert liegt    | Werkseinstellung: 29                                                                                         |
| Invert. OT-Kontakt<br>CP690      | Invertierter OpenTherm-Kontakt im Kühlbetrieb<br>für Wärmeanforderung des Heizkreises | Werkseinstellung: Nein<br>Die Einstellung entsprechend der Art des Raum-<br>gerätes oder Raumfühlers ändern. |

## 7.3.3 Konfiguration des Hybridbetriebs

Im Hybridbetrieb wird automatisch zwischen der Wärmepumpe und dem Kessel umgeschaltet, und zwar je nach Kosten, Verbrauch oder  $CO_2$ -Emissionen jedes Wärmeerzeugers.

Hybrid-Funktionsprinzip

Wenn die Leistungszahl der Wärmepumpe (COP) höher ist als der COP-Schwellenwert, hat die Wärmepumpe Vorrang. Anderenfalls wird nur der Kessel-Zusatzerzeuger aktiviert.

Die Leistungszahl der Wärmepumpe (COP) hängt von der Außentemperatur und der Heizwasser-Solltemperatur ab.

- C COP Wärmepumpe
- T Außentemperatur
- C<sub>S</sub> COP-Schwellenwert

T<sub>1</sub> Minimale Außentemperatur (HP051)

T<sub>2</sub> Bivalenztemperatur (HP000)

1. Dem unten beschriebenen Zugangspfad folgen.

## Zugangspfad

Abb.66

I Fachmann > Anlage einrichten > Wärmepumpe

MW-5000542-1

2. Die folgenden Parameter konfigurieren.

| Parameter                          | Beschreibung                                                                                                    | Einstellung                                                                                                    |
|------------------------------------|----------------------------------------------------------------------------------------------------|----------------------------------------------------------------------------------------------------|
| Min.AußenT.WP<br>HP051             | Minimale Außentemperatur, unterhalb der der<br>Kompressor der Wärmepumpe ausgeschaltet<br>wird                                                | Die Außentemperatur angeben, unterhalb der nur<br>der Zusatzerzeuger die Heizung sicherstellt.<br>Werkseinstellung: -15 °C                                                                                                    |
| <b>Bivalenztemperatur</b><br>HP000 | Oberhalb der Bivalenztemperatur darf der Zusat-<br>zerzeuger nicht betrieben werden. Nur die Wär-<br>mepumpe ist für den Betrieb freigegeben. | Entsprechend der beheizten Fläche und der Di-<br>mensionierung der Wärmepumpe einstellen.<br>Werkseinstellung: 15 °C.                                                                                                    |
| Hybridbetrieb<br>HP061             | Auswahl des Hybridbetriebs, um zu wählen, auf<br>welcher Grundlage das Hybridsystem optimiert                                                 | <ul> <li>Werkseinstellung: Kostengeführt. Die Regelung<br/>wählt den günstigsten Wärmeerzeuger aus.</li> <li>Weitere verfügbare Werte:</li> <li>Kein: Keine Optimierung. Die Wärmepumpe<br/>wird unabhängig von den Bedingungen immer<br/>zuerst eingeschaltet. Bei Bedarf wird danach<br/>der Kessel-Zusatzerzeuger eingeschaltet.</li> <li>Primärenergiegeführt: Die Regelung wählt den<br/>Wärmeerzeuger, der am wenigsten Primär-<br/>energie verbraucht.</li> <li>Emissionsgeführt: Die Regelung wählt den<br/>Wärmeerzeuger, der am wenigsten CO<sub>2</sub> aus-<br/>stößt.</li> </ul> |

3. Abhängig von dem gewählten Hybridbetrieb, müssen im folgenden Menü weitere Parameter konfiguriert werden.

| Zugangspfad                                                      |  |
|------------------------------------------------------------------|--|
| ≡ > (¶ Fachmann > Anlage einrichten > Wärmepumpe > Hybridbetrieb |  |

- Kein: kein weiterer Parameter zu konfigurieren
- Kostengeführt

| Parameter                                                                                                    | Beschreibung                                | Einstellung                                                                    |  |  |
|----------------------------------------------------------------------------------------------------|---------------------------------------------|--------------------------------------------------------------------------------|--|--|
| Kosten Hochtarif <sup>(1)</sup><br>HP062                                                                                                    | Stromkosten zu Hochtarifzeiten (in Cents)   | Den Strompreis zur Hochtarifzeit eingeben.<br>Werkseinstellung: 22 Eurocent.   |  |  |
| Kosten Niedertarif <sup>(1)</sup><br>HP063                                                                                                    | Stromkosten zu Niedertarifzeiten (in Cents) | Den Strompreis zur Niedertarifzeit eingeben.<br>Werkseinstellung: 22 Eurocent. |  |  |
| Gas- oder Ölkosten<br>HP064Gaskosten pro m3 oder Ölkosten pro Liter (in<br>Cent)                                                                                                    |                                             | Den Heizölpreis eingeben.<br>Werkseinstellung: 77 Eurocent.                    |  |  |
| (1) Dieser Parameter ist nicht zeitbezogen, sondern Smart Grid-bezogen, basierend auf dem Eingang BL1/BL2. Wenn die BL-Kontakte für nicht verwendet werden, denselben Preis für Parameter Kosten Hochtarif und Kosten Niedertarif verwenden. |                                             |                                                                                |  |  |

Primärenergiegeführt

| Parameter     | Beschreibung                               | Einstellung           |
|---------------|--------------------------------------------|-----------------------|
| COP-Grenzwert | COP-Schwellenwert, über dem die Wärmepumpe | Werkseinstellung: 2,5 |
| HP054         | zum Betrieb freigegeben ist                |                       |

#### Emissionsgeführt

| Parameter                  | Beschreibung                                         | Einstellung          |
|----------------------------|------------------------------------------------------|----------------------|
| CO2-Koeff. HZG<br>HP065    | CO2-Emissionskoeffizient für Strom im<br>Heizbetrieb | Werkseinstellung: 45 |
| CO2-Koeff. Gas/Öl<br>HP067 | CO2-Emissionskoeffizient für Gas oder Öl             | Werkseinstellung: 19 |

## 7.3.4 Konfigurieren eines Raumgerätes

Bevor ein Raumgerät angeschlossen und konfiguriert wird, ist es wichtig, zunächst zu verstehen, wie die Wärmepumpe arbeiten wird.

Wenn die Wärmepumpe so eingestellt ist, dass sie kühlen kann, schaltet das System entsprechend der durchschnittlichen Außentemperatur automatisch zwischen Heizen und Kühlen um.

Umschalten zwischen Heizen und Kühlen mit Ein/Aus-Raumgerät:

- Option 1: Wärme- und Kälteanforderungen können mit einem Ein-/Aus-Kontakt am R-Bus-Eingang ein- und ausgeschaltet werden. In dieser Betriebsart entscheidet die Wärmepumpe, ob die Wärmepumpe heizt oder kühlt, also ob die Wärmepumpe im Winter- oder Sommerbetrieb arbeitet.
- Option 2: Wärme- und Kälteanforderungen können manuell ein- und ausgeschaltet werden, indem der BL1-Eingang als Heizen/Kühlen konfiguriert wird. Auf diese Weise führt das Raumgerät/die Heizkreisregelung und die Wärmepumpe folgt. Es gibt mehrere Optionen für diese Konfiguration. Beispielsweise kann mit dem BL1-Kontakt als Schaltkontakt zwischen Winter- und Sommerbetrieb der R-Bus-Eingang als Anforderungskontakt für Heizung und Kühlung eingestellt werden. Oder der R-Bus-Eingang kann als Heizanforderungskontakt und der BL1-Eingang als Kühlanforderungskontakt konfiguriert werden.

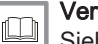

#### Verweis:

Siehe die folgenden Abschnitten für weitere Einzelheiten zur Konfiguration eines Raumgerätes.

## Anschluss und Konfiguration eines eTwist Raumgerätes, OpenTherm-Raumgerätes oder Ein/Aus-Raumgerätes

Das eTwist Raumgerät, OpenTherm-Raumgerät oder Ein-/Aus-Raumgerät ist an die **R-Bus**-Klemmen der Leiterplatte **EHC–07** angeschlossen.

Die Leiterplatte wird mit einer Brücke an der **R-Bus**-Klemme geliefert.

Der **R-Bus**-Eingang kann für verschiedene Arten von Raumgeräten und Thermostaten konfiguriert werden.

1. Dem unten beschriebenen Zugangspfad folgen.

## Zugangspfad

# Fachmann > Anlage einrichten > Zone1 > Allgemein

2. Die folgenden Parameter konfigurieren.

Tab.30 Konfiguration des R-Bus Eingangs für die Verwendung eines Ein/Aus-Raumgerätes (potentialfreier Kontakt)

| Parameter                   | Beschreibung                                                                   | Einstellung                                                                                                    |
|-----------------------------|--------------------------------------------------------------------------------|----------------------------------------------------------------------------------------------------|
| Logikpegel-Kontakt<br>CP640 | Logikpegel-Kontakt                                                             | <ul> <li>Konfigurieren der Kontaktrichtung des Ein/Aus-Eingangs für den Heizmo-<br/>dus.</li> <li>Geschlossen (Standardwert): Heizanforderung, wenn Kontakt geschlos-<br/>sen</li> <li>Offens Usingerforderung, wenn Kontakt geforderung, wenn Kontakt geschlos-</li> </ul> |
|                             |                                                                                | • Offen: Heizanforderung, wenn Kontakt offen                                                                                                    |
| Invert. OT-Kontakt          | Invertierter                                                                   | Umkehrung der Schaltlogik beim Kühlbetrieb im Vergleich zum Heizmodus                                                                                                    |
| CP690                       | OpenTherm-Kontakt im<br>Kühlbetrieb für<br>Wärmeanforderung des<br>Heizkreises | <ul> <li>Nein (Standardwert): Kühlanforderung folgt der selben Logik wie Heizan-<br/>forderung</li> <li>Ja: Kühlanforderung folgt der umgekehrten Logik wie Heizanforderung</li> </ul>                                                                                      |

#### Tab.31 Einstellen der Parameter Logikpegel-Kontakt (CP640) und Invert. OT-Kontakt (CP690)

| Wert des Parameters CP640  | Wert des Parameters CP690 | Stellung des Ein/Aus-Kontakts<br>für Heizung | Stellung des Ein/Aus-Kontakts<br>für Kühlung |
|----------------------------|---------------------------|----------------------------------------------|----------------------------------------------|
| Geschlossen (Standardwert) | Nein (Standardwert)       | Geschlossen                                  | Geschlossen                                  |
| Offen                      | Nein                      | Offen                                        | Offen                                        |
| Geschlossen                | Ja                        | Geschlossen                                  | Offen                                        |
| Offen                      | Ja                        | Offen                                        | Geschlossen                                  |

## Anschließen und Konfigurieren eines Raumgerätes mit einem Steuerkontakt f ür Heizung/K ühlung

Das Raumgerät AC (Klimaanlage) ist immer an die Klemmen **R-Bus** und **BL1** auf der **EHC–07** Regelungsleiterplatte angeschlossen.

Der AC-Raumgeräteeingang hat Vorrang vor dem Sommer-/Wintermodus (Auto/Manuell).

Die Regelungsleiterplatten werden mit einer Brücke an den R-Bus-Klemmen geliefert.

- 1. Das AC-Raumgerät an die EHC-07 Regelungsleiterplatte anschließen.
  - A ON/OFF-Ausgang
  - B Ausgang "Kontakt Heizung/Kühlung"
- 2. Dem unten beschriebenen Zugangspfad folgen.

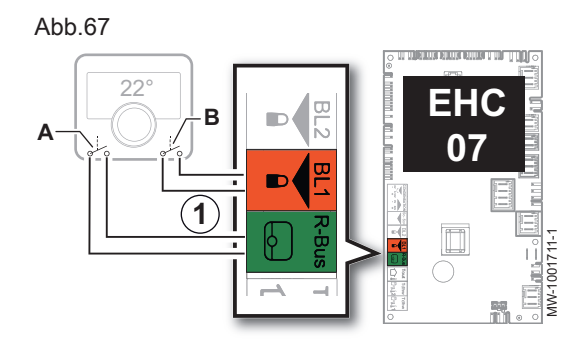

## Zugangspfad

Fachmann > Anlage einrichten > Zone1 > Allgemein

| Parameter                   | Beschreibung                                                                                   | Einstellung                                                                                                    |
|-----------------------------|------------------------------------------------------------------------------------------------|----------------------------------------------------------------------------------------------------|
| Logikpegel-Kontakt<br>CP640 | Logikpegel-Kontakt                                                                             | <ul> <li>Konfigurieren der Kontaktrichtung des Ein/Aus-Eingangs für den Heizmo-<br/>dus.</li> <li>Geschlossen (Standardwert): Heizanforderung, wenn Kontakt geschlos-<br/>sen</li> <li>Offen: Heizanforderung, wenn Kontakt offen</li> </ul>                    |
| Invert. OT-Kontakt<br>CP690 | Invertierter<br>OpenTherm-Kontakt im<br>Kühlbetrieb für<br>Wärmeanforderung des<br>Heizkreises | <ul> <li>Umkehrung der Schaltlogik beim Kühlbetrieb im Vergleich zum Heizmodus</li> <li>Nein (Standardwert): Kühlanforderung folgt der selben Logik wie Heizanforderung</li> <li>Ja: Kühlanforderung folgt der umgekehrten Logik wie Heizanforderung</li> </ul> |

4. Dem unten beschriebenen Zugangspfad folgen.

⇒ | Fachmann > Anlage einrichten > Wärmepumpe > Sperreingang

| Parameter                    | Beschreibung                        | Einstellung                                                                                                    |
|------------------------------|-------------------------------------|----------------------------------------------------------------------------------------------------|
| <b>BL-Funktion</b><br>AP001  | Funktionswahl BL-<br>Eingang        | Heizen Kühlen                                                                                                    |
| Konfig. Kontakt BL1<br>AP098 | Konfiguration<br>Einganskontakt BL1 | <ul><li>Geschlossen: Kühlung aktiv, wenn der BL-Kontakt geschlossen ist.</li><li>Offen: Kühlung aktiv, wenn der BL-Kontakt offen ist.</li></ul> |

## Tab.32 Konfiguration A - standardmäßig

| Wert des Parame-<br>ters Logikpegel-<br>Kontakt(CP640) | Wert des Parame-<br>ters Konfig. Kontakt<br>BL1(AP098) | Der Multifunktions-<br>eingang BL1ist | Betriebsart für die<br>Wärmepumpe | Wenn Kontakt OT<br>offen ist | Wenn Kontakt OT geschlossen ist |
|--------------------------------------------------------|--------------------------------------------------------|---------------------------------------|-----------------------------------|------------------------------|---------------------------------|
| Geschlossen<br>(Standardwert)                          | Geschlossen<br>(Standardwert)                          | Offen                                 | Kühlung                           | Keine Kühlanforde-<br>rung   | Kühlanforderung                 |
| Geschlossen<br>(Standardwert)                          | Geschlossen<br>(Standardwert)                          | Geschlossen                           | Heizung                           | Keine Heizanforde-<br>rung   | Heizanforderung                 |

## Tab.33 Konfiguration B

| Wert des Parame-<br>ters Logikpegel-<br>Kontakt(CP640) | Wert des Parame-<br>ters Konfig. Kontakt<br>BL1(AP098) | Der Multifunktions-<br>eingang BL1ist | Betriebsart für die<br>Wärmepumpe | Wenn Kontakt OT<br>offen ist | Wenn Kontakt OT geschlossen ist |
|--------------------------------------------------------|--------------------------------------------------------|---------------------------------------|-----------------------------------|------------------------------|---------------------------------|
| Geschlossen                                            | Offen                                                  | Offen                                 | Heizung                           | Keine Heizanforde-<br>rung   | Heizanforderung                 |
| Geschlossen                                            | Offen                                                  | Geschlossen                           | Kühlung                           | Keine Kühlanforde-<br>rung   | Kühlanforderung                 |

## Tab.34 Konfiguration C

| Wert des Parame-<br>ters Logikpegel-<br>Kontakt(CP640) | Wert des Parame-<br>ters Konfig. Kontakt<br>BL1(AP098) | Der Multifunktions-<br>eingang BL1ist | Betriebsart für die<br>Wärmepumpe | Wenn Kontakt OT<br>offen ist | Wenn Kontakt OT geschlossen ist |
|--------------------------------------------------------|--------------------------------------------------------|---------------------------------------|-----------------------------------|------------------------------|---------------------------------|
| Offen                                                  | Geschlossen                                            | Offen                                 | Kühlung                           | Kühlanforderung              | Keine Kühlanforde-<br>rung      |
| Offen                                                  | Geschlossen                                            | Geschlossen                           | Heizung                           | Heizanforderung              | Keine Heizanforde-<br>rung      |

Tab.35 Konfiguration D

| Wert des Parame-<br>ters Logikpegel-<br>Kontakt(CP640) | Wert des Parame-<br>ters Konfig. Kontakt<br>BL1(AP098) | Der Multifunktions-<br>eingang BL1ist | Betriebsart für die<br>Wärmepumpe | Wenn Kontakt OT<br>offen ist | Wenn Kontakt OT geschlossen ist |
|--------------------------------------------------------|--------------------------------------------------------|---------------------------------------|-----------------------------------|------------------------------|---------------------------------|
| Offen                                                  | Offen                                                  | Offen                                 | Heizung                           | Heizanforderung              | Keine Heizanforde-<br>rung      |
| Offen                                                  | Offen                                                  | Geschlossen                           | Kühlung                           | Kühlanforderung              | Keine Kühlanforde-<br>rung      |

## 7.3.5 Speisen der Wärmepumpe mit Photovoltaik-Energie

Wenn preisgünstige Energie, wie Sonnenenergie, verfügbar ist, kann der Heizkreis überhitzt werden. Eine Fußbodenkühlung kann auf diese Art nicht mit Energie versorgt werden.

- 1. Die Freigabe zur Überhitzung für den Heizkreis durch Anpassen des Parameters BL-Funktion (AP001) oder des Parameters Funktion BL2 (AP100) aktivieren.
- 2. Einen potentialfreien Kontakt an den Eingang **BL1** oder **BL2** anschließen.
  - ⇒ Eingang BL1 oder BL2 ist aktiviert. Der Heizkreis wird mit Hilfe der Wärmepumpe überhitzt.
- 3. Die Parameter für die Wärmepumpe konfigurieren

## Tab.36 Eingangsparameter

| Zugang               | Parameter                             | Beschreibung                 | Einstellung erforderlich |
|----------------------|---------------------------------------|------------------------------|--------------------------|
|                      | <b>BL-Funktion</b><br>(AP001 für BL1) | Funktionswahl BL-<br>Eingang | Nur Photovoltaik-WP      |
| pumpe > Sperreingang | Funktion BL2<br>(AP100 für BL2)       | Funktionswahl Eingang<br>BL2 | Nur Photovoltaik-WP      |

 Um die Anlage absichtlich zu überhitzen und von Niedertarifstrom zu profitieren, die Solltemperaturen, die überschritten werden können, einstellen.

#### Tab.37 Parameter für absichtliche Anlagenüberhitzung

| Zugang                                                                        | Parameter                    | Beschreibung                                                                           | Einstellung erforderlich                                                                       |
|-------------------------------------------------------------------------------|------------------------------|----------------------------------------------------------------------------------------|------------------------------------------------------------------------------------------------|
| I Fachmann > Anlage<br>einrichten > Luftquelle Wärme-<br>pumpe > Sperreingang | Abw. Heizung - PV<br>(HP091) | Temperaturabweichung<br>vom Heizsollwert, wenn<br>Photovoltaikenergie<br>verfügbar ist | Die Freigabe zur Überschreitung<br>der Heizwasser-Solltemperatur<br>von 0 bis 30 °C einstellen |

## 7.3.6 Konfigurieren eines Smart Grid

Die Wärmepumpe kann Regelungssignale von dem "intelligenten" Energieverteilungsnetz (**Smart Grid**) empfangen und verwalten. Entsprechend der von den Klemmen der Multifunktionseingänge **BL1 IN** und **BL2 IN** empfangenen Signalen schaltet die Wärmepumpe ab oder überhitzt die Heizungsanlage um den Energieverbrauch zu optimieren.

| Tab.38 | Betrieb der | Wärmepumpe | in einem | Smart Grid |
|--------|-------------|------------|----------|------------|
|--------|-------------|------------|----------|------------|

| BL1 IN Ein- | BL2 IN Eingang | Betrieb                                                       |
|-------------|----------------|---------------------------------------------------------------|
| gang        |                |                                                               |
| Inaktiv     | Inaktiv        | Normal: Die Wärmepumpe arbeitet normal                        |
| Aktiv       | Inaktiv        | Ausschalten: Die Wärmepumpe ist ausgeschaltet                 |
| Inaktiv     | Aktiv          | Spar: Die Wärmepumpe überhitzt das System ohne Zusatzerzeuger |
| Aktiv       | Aktiv          | Nicht verwendet                                               |

Das Überhitzen ist abhängig davon aktiviert, ob der potentialfreie Kontakt an den Eingängen BL1 und offen oder geschlossen ist und abhängig von den Einstellungen der Parameter Konfig. Kontakt BL1 (AP098) und Konfig. Kontakt BL2 (AP099), welche die Aktivierung von Funktionen regeln, je nachdem, ob die Kontakte offen oder geschlossen sind.

- 1. Die Netzstromversorgung zum Innenmodul unterbrechen.
- 2. Die Smart Grid Signaleingänge an die Eingänge BL1 IN und BL2 IN auf der EHC-07 Regelungsleiterplatte anschließen. Smart Grid Signale kommen von potentialfreien Kontakten. Deutschland: Die spannungsfreien Klemmen SG1 und SG2 vom elektrischen Zähler an den Eingängen BL1 IN und BL2 IN auf der EHC-07 Regelungsleiterplatte anschließen.
- 3. Die Stromversorgung herstellen und die Wärmepumpe einschalten.
- 4. Dem Zugangspfad folgen, um die Parameter für eine Smart Grid-Verbindung zu konfigurieren.

## Zugangspfad

## ≔ >।**¥** Fachmann > Anlage einrichten > Wärmepumpe > Sperreingang

|  | 5. | Die Parameter <b>BL-Funktion</b> | (AP001 | ) und AF | P100 | einsteller |
|--|----|----------------------------------|--------|----------|------|------------|
|--|----|----------------------------------|--------|----------|------|------------|

| Parameter | Beschreibung | Einstellung erforderlich |
|-----------|--------------|--------------------------|
| AP001     | BL-Funktion  | Smart Grid bereit        |
| AP100     | Funktion BL2 | Smart Grid bereit        |

⇒ Die Wärmepumpe ist zum Empfangen und Verwalten von Smart Grid Signalen bereit.

6. Die Kontaktrichtungen der Multifunktionseingänge BL1 IN und BL2 IN durch Einstellen der folgenden Parameter wählen.

| Parameter                    | Beschreibung                     | Einstellung erforderlich                                                                                   |
|------------------------------|----------------------------------|----------------------------------------------------------------------------------------------------|
| Konfig. Kontakt BL1<br>AP098 | Konfiguration Einganskontakt BL1 | <ul> <li>0 = Eingang aktiv bei Kontakt Offen</li> <li>1 = Eingang aktiv bei Kontakt Geschlossen</li> </ul> |
| Konfig. Kontakt BL2<br>AP099 | Konfiguration Einganskontakt BL2 | <ul> <li>0 = Eingang aktiv bei Kontakt Offen</li> <li>1 = Eingang aktiv bei Kontakt Geschlossen</li> </ul> |

7. Die Temperaturverschiebungen für das Überhitzen durch Einstellen der folgenden Parameter und konfigurieren.

| Parameter Beschreibung I |                                             | Einstellung erforderlich        |
|--------------------------|---------------------------------------------|---------------------------------|
| Abw. Heizung - PV        | Temperaturabweichung vom Heizsollwert, wenn | Die Freigabe zur Überschreitung |
| HP091                    | Photovoltaikenergie verlugbar ist           | von 0 bis 30 °C einstellen      |

#### 7.3.7 Aktivieren der Estrichtrocknungsfunktion

Die Estrichtrocknungsfunktion wird verwendet, um eine konstante Vorlauftemperatur oder eine Serie von Temperaturstufen zu erzwingen und die Trocknung des Estrichs für die Fußbodenheizung zu beschleunigen. Diese Funktion kann auch dann genutzt werden, wenn das Außenmodul noch nicht angeschlossen ist. In diesem Fall wird der hydraulische Zusatzerzeuger automatisch eingeschaltet.

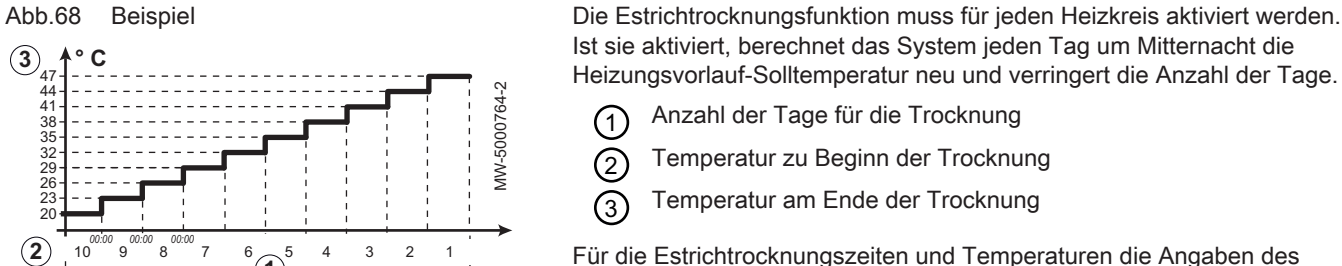

Anzahl der Tage für die Trocknung

- Temperatur zu Beginn der Trocknung
- Temperatur am Ende der Trocknung

Für die Estrichtrocknungszeiten und Temperaturen die Angaben des Estrichherstellers befolgen.

1. Dem unten beschriebenen Zugangspfad folgen.

## Zugangspfad

> | Fachmann > Anlage einrichten > Zone1 > Estrichtrocknung

 Die Estrichtrocknungsparameter f
ür den jeweiligen Heizkreis konfigurieren.

| Parameter                     | Beschreibung                                                         | Einstellung erforderlich             |
|-------------------------------|----------------------------------------------------------------------|--------------------------------------|
| HK, Estrich, Dauer<br>(CP470) | Einstellung des Estrichtrocknungsprogramms                           | ① Anzahl der Tage für die Trocknung  |
| EstrichStartTemp<br>(CP480)   | Einstellung der Starttemperatur für das<br>Estrichtrocknungsprogramm | ② Temperatur zu Beginn der Trocknung |
| EstrichStoppTemp<br>(CP490)   | Einstellung der Stopptemperatur für das<br>Estrichtrocknungsprogramm | ③ Temperatur am Ende der Trocknung   |

Das Estrichtrocknungsprogramm wird sofort gestartet und für die ausgewählte Anzahl an Tagen fortgesetzt.

Am Ende des Programms wird wieder die gewählte Betriebsart aktiviert.

## 7.3.8 Verringern des Geräuschpegels des Außenmoduls

Der leise Betrieb dient der Reduktion des Geräuschpegels am Außenmodul während vorgegebener Zeiträume, insbesondere nachts. Diese Betriebsart gibt vorübergehend einem leisen Betrieb Vorrang vor der Temperaturregelung.

Der Leisemodus besteht in einer Reduzierung der Verdichterdrehzahl.

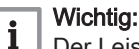

Der Leisemodus könnte zu weniger Komfort und/oder höheren Energiekosten führen:

- Oberhalb des Bivalenzpunktes wird der Zusatzkessel nicht anspringen (weniger Komfort).
- Unterhalb des Bivalenzpunktes könnte der Zusatzkessel häufiger genutzt werden (höhere Energiekosten).
- 1. Dem unten beschriebenen Zugangspfad folgen.

| Zugangspfad                                              |  |
|----------------------------------------------------------|--|
| = > 17 Fachmann > Anlage einrichten > Wärmenumne > Leise |  |

2. Die folgenden Parameter konfigurieren.

| Parameter                           | Beschreibung                                           | Einstellung erforderlich |
|-------------------------------------|--------------------------------------------------------|--------------------------|
| Leisemodus<br>HP058                 | Leisemodus der Wärmepumpe aktivieren                   | Ja                       |
| <b>Beginn leiser Betr.</b><br>HP094 | Startzeit des geräuscharmen Betriebs der<br>Wärmepumpe | 22:00                    |
| Ende leiser Betrieb<br>HP095        | Endzeit des geräuscharmen Betriebs der<br>Wärmepumpe   | 06:00                    |

7.3.9 Das Bluetooth<sup>®</sup> des Gerätes aktivieren/deaktivieren

Das Gerät kann über die **Bluetooth®**-Funktion mit einem Smartphone kommunizieren. Der Benutzer kann dann alle Einstellungen über die Smartphone-App vornehmen.

- 1. Taste 🗐 drücken.
- Bluetooth wählen, um auf die Parameter f
  ür die Bluetooth<sup>®</sup>-Verbindung zuzugreifen.

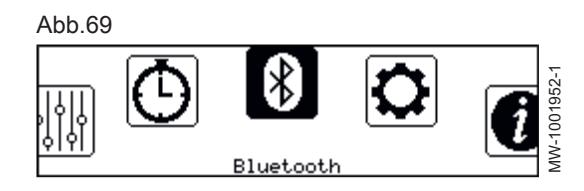

## 3. Die gewünschte Einstellung eingeben.

| Parameter          | Beschreibung        | Einstellung                                                                                                    |
|--------------------|---------------------|----------------------------------------------------------------------------------------------------|
| Bluetooth<br>AP129 | Bluetooth aktiviert | <ul> <li>Ein: Bluetooth<sup>®</sup> ist aktiviert (Werkseinstellung)</li> <li>Aus: Bluetooth<sup>®</sup> ist deaktiviert.</li> </ul> |

Um die **Bluetooth<sup>®</sup>** -Verbindung zwischen dem Smartphone und dem Gerät herzustellen, die auf dem **Bluetooth<sup>®</sup>**-Etikett angegebenen Informationen verwenden.

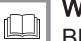

Weitere Informationen siehe Bluetooth®-Etikett, Seite 31

Bidetootine-Liikett, Oeite 51

## 7.3.10 Zurücksetzen oder Wiederherstellen der Parameter

## Automatisches Erkennen von Optionen und Zubehör

Mit dieser Funktion können nach dem Austausch einer Wärmepumpen-Regelungsleiterplatte alle an den lokalen CAN-Bus angeschlossenen Geräte erkannt werden.

1. Dem unten beschriebenen Zugangspfad folgen.

| Zugangspfad                                   |                                                                                                    |                 |            |  |  |
|-----------------------------------------------|----------------------------------------------------------------------------------------------------|-----------------|------------|--|--|
| 🗐 > 🛱 Fachmann > Erweitertes Menü > Automati  | ische Erkennung                                                                                                    |                 |            |  |  |
|                                               | <ul> <li>2. Bestätigen auswählen, damit die automatische Erkennung ausgeführt<br/>wird.</li> <li>⇒ Das System startet automatisch neu.</li> </ul>                                                                                                    |                 |            |  |  |
|                                               | Die Konfigurationsnummern                                                                                                    | CN1 und CN2 zu  | rücksetzen |  |  |
|                                               | Wenn die Regelungsleiterplatte ausgetauscht wurde oder während der<br>Einstellung ein Fehler gemacht wurde, müssen die<br>Konfigurationsnummern CN1 und CN2 zurückgesetzt werden. Anhand<br>dieser Nummern erkennt das System den Außenmodultyp und die Art de<br>Zusatzerzeugers der Anlage. |                 |            |  |  |
|                                               | <b>Wichtig:</b><br>Alle anderen Parameter werden ebenfalls zurückgesetzt<br>(Werkseinstellungen).                                                                                                    |                 |            |  |  |
|                                               | 1. Dem unten angegebenen Zugar                                                                                                    | igspfad folgen. |            |  |  |
| Zugangspfad                                   |                                                                                                    |                 |            |  |  |
| 😑 > 🛱 Fachmann > Erweitertes Menü > Konfigura | ationszahl eingeben > EHC–07                                                                                                    |                 |            |  |  |
|                                               | <ol> <li>Die Parameter CN1 und CN2 einstellen. Die Werte finden sich auf<br/>dem Typschild der Wärmepumpe.</li> <li>Bestätigen auswählen, um die Einstellungen zu speichern.</li> </ol>                                                                                                    |                 |            |  |  |
|                                               | Weitere Informationen siehe<br>Parameter CN1 und CN2, Seite 66                                                                                                    |                 |            |  |  |
|                                               | Parameter CN1 und CN2                                                                                                    |                 |            |  |  |
|                                               | Die Parameter CN1 und CN2 werden verwendet, um die Wärmepumpe<br>entsprechend der Leistung des installierten Außenmoduls einzustellen.                                                                                                    |                 |            |  |  |
|                                               | Tab.39 Wert der Parameter CN1 u                                                                                                    | und CN2         |            |  |  |
|                                               | Ausgangsleistung des Außenmo-<br>duls CN1 CN2                                                                                                    |                 |            |  |  |
|                                               | AWHPT 4 MR                                                                                                    | 01              | 11         |  |  |
|                                               | AWHPT 6 MR                                                                                                    | 02              | 11         |  |  |

## Zurücksetzen auf die Werkseinstellungen

1. Dem unten beschriebenen Zugangspfad folgen.

| Zugangspfad                                         |                                                                     |
|-----------------------------------------------------|---------------------------------------------------------------------|
| 😑 > 🕌 Fachmann > Erweitertes Menü > Zurücksetzen at | uf Werkseinstellung                                                 |
| 2. E                                                | Bestätigen auswählen, um die Werkseinstellungen viederherzustellen. |

⇒ Das System startet automatisch neu.

## 7.4 Betrieb der Zusatzheizung im Heizmodus

### 7.4.1 Einschaltbedingungen für die Zusatzerzeuger

Zusatzerzeuger darf normal starten, außer bei einer Stromabschaltung oder einer mit der Bivalenz verbundenen Einschränkung.

Wenn die Wärmepumpe auch begrenzt sein sollte, ist der Zusatzerzeuger jedoch für den Betrieb freigegeben, um die Heizleistung zu gewährleisten.

Im Heizmodus wird der Zusatzerzeuger von den folgenden Parametern gesteuert.

# Zugangspfad => | Fachmann > Anlage einrichten > Wärmepumpe > Zusatzerzeuger

| Parameter                          | Beschreibung                                                                                                    | Einstellung |
|------------------------------------|----------------------------------------------------------------------------------------------------|-------------|
| <b>Bivalenztemperatur</b><br>HP000 | Bivalente Außentemperatur: Oberhalb dieser Temperatur<br>wird der Zusatzerzeuger ausgeschaltet und nur die Wär-<br>mepumpe ist für den Betrieb freigegeben.<br>Einstellbar von -10 °C bis 20 °C                                                                             | 15 °C       |
| Verz. ZusatzerzStart<br>HP030      | Verzögerungszeit für den Start des Zusatzerzeugers für<br>die Heizkreise<br>Einstellbar von 0 bis 600 Minuten.<br>Wenn dieser Parameter auf 0 gesetzt ist, wird die Verzö-<br>gerung der Aktivierung des Zusatzerzeugers entspre-<br>chend der Außentemperatur eingestellt. | 0 Minuten   |

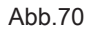

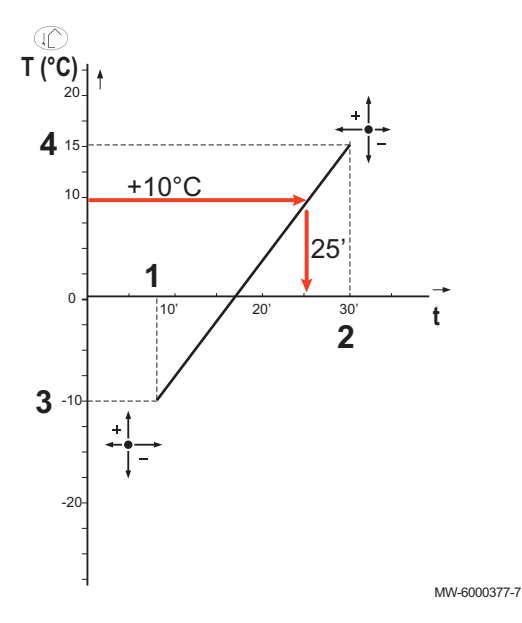

Wenn der Parameter **Verz. ZusatzerzStart** auf 0 eingestellt ist, wird die Einschaltverzögerung des Zusatzerzeugers entsprechend der Außentemperatur eingestellt: Je niedriger die Außentemperatur, desto schneller wird der Zusatzerzeuger gestartet.

- t Zeit (Minuten)
- T Außentemperatur (°C)
- 1 ZusatzerzStartverz bei Min.AußenT. HP047
- 2 ZusatzerzStartverz bei Max.AußenT. HP048
- 3 Min. Außentemperatur für Zusatzerzeuger HP049
- 4 Max. Außentemperatur für Zusatzerzeuger HP050

| Parameter                            | Beschreibung                                                                                                    | Werkseinstellung |
|--------------------------------------|----------------------------------------------------------------------------------------------------|------------------|
| <b>Verzög. Min.AußenT.</b><br>HP047  | Startverzögerung des Zusatzerzeugers, wenn<br>Außentemperatur gleich Min.AußenT.Zusatzerz<br>Einstellbar von 0 bis 60 Minuten | 8 Minuten        |
| <b>Verzög. May.AußenT.</b><br>HP048  | Startverzögerung des Zusatzerzeugers, wenn<br>Außentemperatur gleich May.AußenT.Zusatzerz<br>Einstellbar von 0 bis 60 Minuten | 30 Minuten       |
| <b>Min.AußenT.Zusatzerz</b><br>HP049 | Minimale Außentemperatur bezogen auf den Parameter<br>Verzögerung Min.AußenT.<br>Einstellbar von -30 bis 0 °C                 | -10 °C           |
| <b>Max.AußenT.Zusatzerz</b><br>HP050 | Maximale Außentemperatur bezogen auf den Parameter<br>Verzögerung Min.AußenT.<br>Einstellbar von -30 bis +20 °C               | 15 °C            |

Tab.40 Parameter der Verzögerungskurve für das Aktivieren des Zusatzerzeugers, wenn Verz. ZusatzerzStart (HP030) auf 0 eingestellt ist.

# 7.4.2 Betrieb des Zusatzerzeugers, wenn ein Fehler im Außenmodul auftritt

Wenn am Außenmodul ein Fehler auftritt, während dem System eine Heizanforderung vorliegt, wird sofort der elektrische Zusatzerzeuger des Kessels eingeschaltet, um den Heizkomfort zu garantieren.

## 7.4.3 Reservebetrieb bei Abtauung des Außenmoduls

Wenn das Außenmodul gerade abgetaut wird, garantiert die Regelung den Schutz der Anlage, indem der Zusatzerzeuger eingeschaltet wird, falls erforderlich.

Wenn der Zusatzerzeuger nicht ausreicht, um den Schutz des Außenmoduls während des Abtauens zu gewährleisten, wird das Außenmodul abgeschaltet.

## 7.4.4 Funktionsbeschreibung, wenn die Außentemperatur unter die Betriebstemperaturschwelle der Außeneinheit sinkt

Wenn die Außentemperatur unter die minimale Betriebstemperatur der Außeneinheit sinkt, die durch den Parameter **Min.AußenT.WP (HP051)** definiert ist, wird der Betrieb der Außeneinheit nicht freigegeben.

Wenn dem System eine Anforderung vorliegt, wird sofort der Zusatzkessel eingeschaltet, um den Heizkomfort zu garantieren.

Zugangspfad

⇒ | ¥ Fachmann > Anlage einrichten > Wärmepumpe > Energieverwaltung

| Parameter              | Beschreibung                                    | Werkseinstellung |
|------------------------|-------------------------------------------------|------------------|
| Min.AußenT.WP<br>HP051 | Mindestbetriebstemperatur für das Außeneinheit. | -15 °C           |

## 7.5 Menü Anlageneinstellungen

## 7.5.1 Zone1

Im Untermenü Zone1 befinden sich alle Parameter bezüglich des Heizens von Zone1. Der Code dieser Parameter beginnt mit CP.

CP : Circuits Parameters = Heiz-/Kühlkreisparameter

# Zugangspfad => | Fachmann > Anlage einrichten > Zone1

## Tab.41

| Untermenü                      | Parameter                                                                          | Beschreibung                                                                                                    | Werksein-<br>stellung |
|--------------------------------|------------------------------------------------------------------------------------|----------------------------------------------------------------------------------------------------|-----------------------|
| HK-Name kurz                   | HK-Name kurz                                                                       | Kurzname für den Heizkreis                                                                                                    | СН                    |
| HK/Verbrauch., Fkt.            | HK/Verbrauch., Fkt.<br>CP020                                                       | Art des angeschlossenen Kreises: <ul> <li>Direkt</li> <li>Mischerheizkreis</li> </ul> Mischerheizkreis wählen, wenn der Kreis auch im | Direkt                |
| Heiztemperaturen<br>einstellen | Schlafen<br>CP080                                                                  | Raumsollwert der Aktivität des Heizkreises<br>Einstellbar von 5 °C bis 30 °C                                                          | 16 °C                 |
|                                | Zu Hause<br>CP081                                                                  | Raumsollwert der Aktivität des Heizkreises<br>Einstellbar von 5 °C bis 30 °C                                                          | 20 °C                 |
|                                | Abwesend<br>CP082                                                                  | Raumsollwert der Aktivität des Heizkreises<br>Einstellbar von 5 °C bis 30 °C                                                          | 6 °C                  |
|                                | Morgens<br>CP083                                                                   | Raumsollwert der Aktivität des Heizkreises<br>Einstellbar von 5 °C bis 30 °C                                                          | 21 °C                 |
|                                | Abends<br>CP084                                                                    | Raumsollwert der Aktivität des Heizkreises<br>Einstellbar von 5 °C bis 30 °C                                                          | 22 °C                 |
| HK, Betriebsart                | HK, Betriebsart<br>CP320                                                           | Heizkreisbetrieb, Betriebsart<br>• Zeitprogramm<br>• Manuell<br>• Aus<br>• Temporär<br>• Ferien                                       | Zeitprogra<br>mm      |
| Zeitprogramme Heizen           | <ul> <li>Zeitprogramm 1</li> <li>Zeitprogramm 2</li> <li>Zeitprogramm 3</li> </ul> | Es stehen verschiedene Zeitprogramme zur Ver-<br>fügung.                                                                              | Zeitprogra<br>mm 1    |
| Heizkennlinie                  | HK, Steigung Heizk<br>CP230                                                        | Steigung der Heizkennlinie des Heizkreises<br>Einstellbar von 0 bis 4                                                                 | 0,7                   |
|                                | HK, Startp.Heizk.<br>CP210                                                         | Tages-Komfort-Startwert der Temperatur in der<br>Heizkennlinie des Heizkreises<br>Einstellbar von 15 °C bis 90 °C                     | 15 °C                 |
|                                | HK, Nachtw.Heizk.<br>CP220                                                         | Nacht-Komfort-Startwert der Temperatur in der<br>Heizkkennlinie des Heizkreises<br>Einstellbar von 15 °C bis 90 °C                    | 15 °C                 |
|                                | BereichTVorlSollwMax<br>CP000                                                      | Maximaler Sollwertbereich für die<br>Vorlauftemperatur<br>Einstellbar von 7 °C bis 70 °C                                              | 70 °C                 |

| Untermenü        | Parameter                   | Beschreibung                                                                                                    | Werksein-<br>stellung |
|------------------|-----------------------------|----------------------------------------------------------------------------------------------------|-----------------------|
| Allgemein        | HK-Name                     | Heizkreis-Bezeichnung                                                                                                    | Zone1                 |
|                  | Ikon-Anzeige HK<br>CP660    | Wähle das Ikon, das für den Heizkreis angezeigt werden soll                                                                  | Alle                  |
|                  | HK, Pumpennachlauf<br>CP040 | Pumpennachlauf des Heizkreises<br>Einstellbar von 0 Min bis 20 Min                                                           | 3 min                 |
|                  | HK, Sollwert Nacht<br>CP070 | Nachttemperatur-Sollwert je Heizkreis<br>Einstellbar von 5 °C bis 30 °C                                                      | 16 °C                 |
|                  | HK, Nachtbetrieb<br>CP340   | Heizkreisbetrieb in der Nacht. 1: Mit reduziertem<br>Sollwert fortsetzen. 0: Nur Frostschutz                                 | Nachtabse<br>nkung    |
|                  |                             | <ul><li>Kein Heizbetrieb</li><li>Nachtabsenkung</li></ul>                                                                    |                       |
|                  | Logikpegel-Kontakt<br>CP640 | Logikpegel-Kontakt<br>• Offen<br>• Geschlossen                                                                               | Geschloss<br>en       |
|                  | HK-Regelstrategie<br>CP780  | Auswahl der Regelungsstrategie des<br>Heizkreises: Raumgeführt und/oder<br>witterungsgeführt                                 | Automatisc<br>h       |
|                  |                             | <ul> <li>Automatisch</li> <li>Nach Raumtemperatur</li> <li>Nach Außentemperatur</li> <li>Nach Außen-&amp;Raumtemp</li> </ul> |                       |
| Estrichtrocknung | HK, Estrich, Dauer<br>CP470 | Einstellung des Estrichtrocknungsprogramms<br>Einstellbar von 0 Tage bis 30 Tage                                             | 0 Tag                 |
|                  | EstrichStartTemp<br>CP480   | Einstellung der Starttemperatur für das<br>Estrichtrocknungsprogramm<br>Einstellbar von 20 °C bis 50 °C                      | 20 °C                 |
|                  | EstrichStoppTemp<br>CP490   | Einstellung der Stopptemperatur für das<br>Estrichtrocknungsprogramm<br>Einstellbar von 20 °C bis 50 °C                      | 20 °C                 |
| Erweitertes Menü | Max HK-Vorheizzeit<br>CP750 | Maximale Vorheizzeit Heizkreis<br>Einstellbar von 0 Min bis 240 Min                                                          | 0 min                 |
|                  | Bus-Kanal RG zu HK<br>CP680 | Auswahl des Bus-Kanals des Raumgeräts für<br>den Heizkreis                                                                   | 0                     |
| Gerätename       | Handelsbezeichnung Gerät    | Bezeichnung der Anwendung                                                                                                    | EHC-07                |

## 7.5.2 Außentemp.fühler

Im Untermenü Außentemp.fühler befinden sich alle Parameter, die sich auf das Verhalten des Systems entsprechend der Außentemperatur beziehen. Der Code dieser Parameter beginnt mit AP.

## AP : Appliance Parameters = Innenmodul-Parameter

# Zugangspfad

😑 > 🛱 Fachmann > Anlage einrichten > Außentemp.fühler

Tab.42

| Parameter                       | Beschreibung                                                                                                    | Werkseinstellung |
|---------------------------------|----------------------------------------------------------------------------------------------------|------------------|
| ErzwSommerbetrieb<br>AP074      | Die Heizung wird abgeschaltet. Warmwasserbereitung bleibt aktiv.<br>Erzwungener Sommerbetrieb                                                                                                    | Aus              |
|                                 | • Aus<br>• Ein                                                                                                    |                  |
| SommerWinter<br>AP073           | Außentemperatur: Obergrenze für Heizung<br>Einstellbar von 10 °C bis 30,5 °C<br>Bei Einstellung auf 30,5 °C wird die automatische Umschaltung zwischen<br>Sommer- und Winterbetrieb deaktiviert und die Anlage bleibt im Heizbe-<br>trieb.     | 22               |
| Frost min Auß.Temp              | Außentemp. Unter der die Frostschutzfunktion aktiviert wird                                                                                                    | 3 °C             |
| AP080                           | <ul> <li>Einstellbar von -30 °C bis 30,5 °C</li> <li>Eingestellt auf -30 °C = Funktion deaktiviert</li> </ul>                                                                                                    |                  |
| <b>Übergangssaison</b><br>AP075 | Temperaturabweichung von der oberen Außentemperaturgrenze, bei der weder geheizt noch gekühlt wird Einstellbar von 0 °C bis 20 °C                                                                                                    | 4 K              |
| Gebäudezeitkonstante<br>AP079   | SebäudezeitkonstanteGebäudezeitkonstante für den AufheizgradientAP079Einstellbar von 0 bis 10                                                                                                    |                  |
|                                 | <ul> <li>0 = 10 Stunden bei einem Gebäude mit geringer thermischer Trägheit,</li> <li>3 = 22 Stunden bei einem Gebäude mit normaler thermischer Trägheit,</li> <li>10= 50 Stunden bei einem Gebäude mit hoher thermischer Trägheit.</li> </ul> |                  |
|                                 | Eine Änderung der Werkseinstellung ist nur in Ausnahmefällen sinnvoll.                                                                                                    |                  |
| Außentempf. Präs.               | De-/Aktivieren Aussentemperaturfühler Präsenz                                                                                                    | Kein Außenfühler |
| AP056                           | <ul><li>Kein Außenfühler</li><li>AF60</li><li>QAC34</li></ul>                                                                                                    |                  |
|                                 | Beim Anschluss des Fühlers ändert sich der Parameter automatisch.                                                                                                    |                  |
| Verbind. Außenfühler            | Art der für den Außenfühler zu verwendenden Verbindung                                                                                                    | Automatisch      |
| AP091                           | <ul> <li>Automatisch</li> <li>Verkabelter Sensor</li> <li>Funksensor</li> <li>Internet gemessen</li> </ul>                                                                                                    |                  |
|                                 | • Keine                                                                                                    |                  |

## 7.5.3 Wärmepumpe

Im Untermenü **Wärmepumpe** befinden sich alle Parameter bezüglich des Verhaltens der Wärmepumpe. Der Code dieser Parameter beginnt mit AP, HP oder PP.

- AP : Appliance Parameters = Innenmodul-Parameter
- HP : Heat pump Parameters = Außenmodul-Parameter
- **PP : Pump Parameters =** Umwälzpumpen-Parameter

## Zugangspfad

I Fachmann > Anlage einrichten > Wärmepumpe

## Tab.43

| Untermenü                       | Parameter                                           | Beschreibung                                                                                                    | Werkseinstellung                                           |
|---------------------------------|-----------------------------------------------------|----------------------------------------------------------------------------------------------------|------------------------------------------------------------|
| Allgemein                       | Max. Vorl.Sollw. Hzg<br>AP063                       | Maximaler Vorlauftemperatur-Sollwert für<br>Heizung<br>Einstellbar von 20 °C bis 90 °C °C                                     | 70 °C                                                      |
|                                 | HK-Funktion ein/aus<br>AP016                        | Aktivieren oder Deaktivieren der Verarbeitung der<br>Wärmeanforderung für den Heizbetrieb                                     | Ein                                                        |
|                                 |                                                     | • Aus<br>• Ein                                                                                                    |                                                            |
|                                 | Nachlaufz. Pumpe Hzg<br>PP015                       | Nachlaufzeit Pumpe Heizkreis, 99 = Dauerbetrieb<br>Pumpe<br>Einstellbar von 0 Min bis 99 Min                                  | 3 min                                                      |
| Wasserdurchfluss und -<br>druck | Durchflusswarnung<br>HP011                          | Durchflussmenge, die eine Warnmeldung wegen<br>zu geringem Durchfluss auslöst<br>Einstellbar von 0 l/min bis 95 l/min         | 7 l/min                                                    |
|                                 | Max. Pump.drehz. Hzg<br>PP016                       | Maximale Pumpendrehzahl für Heizung<br>Einstellbar von 20 % bis 100 %                                                         | 100 %                                                      |
|                                 | <b>min. Pump.drehz. Hzg</b><br>PP018                | Minimale Pumpendrehzahl für Heizung<br>Einstellbar von 20 % bis 100 %                                                         | 30 %                                                       |
|                                 | MeldMinWasserdruck<br>AP058                         | Warnmeldung zur Anzeige eines zu niedrigen<br>Drucks<br>Einstellbar von 0 bar bis 2 bar                                       | 0,5 bar                                                    |
|                                 | Durchfluss-SW HZG<br>HP069                          | Nenndurchfluss-Sollwert für Heizung<br>Einstellbar von 7 I/min bis 100 I/min                                                  | 12 I/min (Elga Ace<br>H4KW)<br>17 I/min (Elga Ace<br>H6KW) |
|                                 | Entlüftungsprogramm                                 | Einstellungen Entlüftungsprogramm                                                                                             | Entl.nur bei 1 Start                                       |
|                                 | AP101                                               | <ul><li>Keine Entl.bei Start</li><li>Immer Entl.bei Start</li><li>Entl.nur bei 1 Start</li></ul>                              |                                                            |
| Zusatzerzeuger                  | <b>Bivalenztemperatur</b><br>HP000                  | Oberhalb der Bivalenztemperatur darf der<br>Zusatzerzeuger nicht betrieben werden<br>Einstellbar von -10 °C bis 20 °C         | 15 °C                                                      |
|                                 | Art Zusatzerzeuger<br>HP029                         | Art des in der der Wärmepumpe verwendeten<br>Zusatzerzeugers<br>• Kein<br>• Einstufiger Heizstab<br>• 2 Elektrische Stufen    | Kessel                                                     |
|                                 | Verz. ZusatzerzStart<br>HP030                       | Kessel     Verzögerungszeit für den Start des     Zusatzerzeugers für die Heizkreise     Einstellbar von 0 Min bis 600 Min    | 0 min                                                      |
|                                 | Verz. ZusatzerzStopp<br>HP031                       | Verzögerungszeit für das Abschalten des<br>Zusatzerzeugers für die Heizkreise<br>Einstellbar von 0 Min bis 600 Min            | 4 min                                                      |
|                                 | Verzög. Min.AußenT.<br>HP047                        | Startverzögerung des Zusatzerzeugers, wenn<br>Außentemperatur gleich Min.AußenT.Zusatzerz<br>Einstellbar von 0 Min bis 60 Min | 8 min                                                      |
|                                 | Verzög. May.AußenT.<br>HP048                        | Startverzögerung des Zusatzerzeugers, wenn<br>Außentemperatur gleich May.AußenT.Zusatzerz<br>Einstellbar von 0 Min bis 60 Min | 30 min                                                     |
|                                 | Min. Außentemperatur<br>für Zusatzerzeuger<br>HP049 | Minimale Außentemperatur bezogen auf den<br>Parameter Verzögerung Min.AußenT.<br>Einstellbar von -30 °C bis 0 °C              | -10 °C                                                     |
|                                 | Max. Außentemperatur<br>für Zusatzerzeuger<br>HP050 | Maximale Außentemperatur bezogen auf den<br>Parameter Verzögerung Min.AußenT.<br>Einstellbar von -30 °C bis 20 °C             | 15 °C                                                      |
| Untermenü         | Parameter                                             | Beschreibung                                                                                                    | Werkseinstellung   |
|-------------------|-------------------------------------------------------|----------------------------------------------------------------------------------------------------|--------------------|
| Kühlung           | Berechtigung für<br>Kühlen                            | Erteilung der Berechtigung für die Wärmepumpe,<br>um Kühlen zu können                                                                                                    | Kühlen gesperrt    |
|                   |                                                       | <ul><li>Kühlen gesperrt</li><li>Kühlen freigegeben</li></ul>                                                                                                    |                    |
|                   | Konfiguration des                                     | Konfiguration des Kühlbetriebs                                                                                                    | Aus                |
|                   | AP028                                                 | <ul><li>Aus</li><li>Aktives Kühlen Ein</li></ul>                                                                                                    |                    |
|                   | Min. Vorlauftemp.<br>Wärmepumpe<br>Kühlmodus<br>HP003 | Minimale Vorlauftemperatur der Wärmepumpe im<br>Kühlmodus<br>Einstellbar von 15 °C bis 30 °C                                                                                                    | 15 °C              |
|                   | <b>Erzwungener</b><br><b>Kühlbetrieb</b><br>AP015     | Der Kühlbetrieb wird erzwungen, unabhängig von der Außentemperatur <ul> <li>Nein</li> </ul>                                                                                                    | Nein               |
|                   |                                                       | • Ja                                                                                                    |                    |
|                   | AP072                                                 | <ul> <li>Konfiguration Feuchtigkeitsfühler</li> <li>Nein</li> <li>Schaltend</li> <li>0-10V</li> </ul>                                                                                                    | Nein               |
|                   | Luftfeuchtigkeit<br>HP080                             | Luftfeuchtigkeit, über der der Korrekturwert zum<br>Kühlsollwert addiert wird<br>Einstellbar von 0 % bis 100 %                                                                                                    | 50 %               |
|                   | <b>Kühlsollwert-Korr.</b><br>HP079                    | Maximale Korrektur des Kühlsollwerts bei<br>Verwendung eines 0-10V Feuchtigkeitsfühlers<br>Einstellbar von 0 °C bis 5 °C                                                                                                    | 5 K                |
| Energieverwaltung | El. Impulswert<br>HP033                               | Impulswert vom elektrischen Zähler<br>Einstellbar von 0 Wh bis 1000 Wh                                                                                                    | 1 Wh               |
|                   | Hybridbetrieb<br>HP061                                | Auswahl des Hybridbetriebs, um zu wählen, auf<br>welcher Grundlage das Hybridsystem optimiert<br>• Kein<br>• Kostengeführt<br>• Primärenergiegeführt<br>• Emissionsgeführt                                                                                                    | Kostengeführt      |
| Sperreingang      | <b>BL-Funktion</b><br>AP001                           | Funktionswahl BL-Eingang<br>• Vollständig gesperrt<br>• Teilweise gesperrt<br>• NutzerResetVerrieg.<br>• Zusatz entlastet<br>• Generator entlastet<br>• Gen.&Zus. entlastet<br>• Niedertarif<br>• Nur Photovoltaik-WP<br>• PV-WP und Zusatz<br>• Smart Grid bereit<br>• Heizen Kühlen | Teilweise gesperrt |
|                   | Konfig. Kontakt BL1<br>AP098                          | Konfiguration Einganskontakt BL1                                                                                                    | Offen              |
|                   | Konfig. Kontakt BL2<br>AP099                          | Konfiguration Einganskontakt BL2                                                                                                    | Offen              |
|                   | Funktion BL2<br>AP100                                 | Funktionswahl Eingang BL2                                                                                                    | Teilweise gesperrt |
|                   | <b>Abw. Heizung - PV</b><br>HP091                     | Temperaturabweichung vom Heizsollwert, wenn<br>Photovoltaikenergie verfügbar ist<br>Einstellbar von 0 °C bis 30 °C                                                                                                    | 0 K                |

| Untermenü                    | Parameter                            | Beschreibung                                                                                                    | Werkseinstellung |
|------------------------------|--------------------------------------|----------------------------------------------------------------------------------------------------|------------------|
| Manuelle<br>Heizaufforderung | Manuelle Wärmeanf.<br>AP002          | Aktivieren der manuellen<br>Wärmeanforderungsfunktion<br>• Aus<br>• Mit Sollwert                                            | Aus              |
|                              |                                      | AußenT-Regelung                                                                                                    |                  |
|                              | <b>T Vorlauf man. Eins.</b><br>AP026 | Sollwert Vorlauftemperatur für manuelle<br>Wärmeanforderung<br>Einstellbar von 7 °C bis 70 °C                               | 40 °C            |
| Leise                        | Leisemodus<br>HP058                  | Leisemodus der Wärmepumpe aktivieren                                                                                        | Nein             |
|                              | <b>Beginn leiser Betr.</b><br>HP094  | Startzeit des geräuscharmen Betriebs der<br>Wärmepumpe                                                                      | 22:00            |
|                              | Ende leiser Betrieb<br>HP095         | Endzeit des geräuscharmen Betriebs der<br>Wärmepumpe                                                                        | 06:00            |
| Serviceeinstellungen         | Wartungsmeldung<br>AP010             | Art der Wartungsmeldung wählen <ul> <li>Keine</li> <li>Angepasste Meldung</li> </ul>                                        | Keine            |
|                              | <b>Betriebsstunden</b><br>AP009      | Betriebsstunden des Wärmeerzeugers bis zum<br>Auslösen einer Wartungsmeldung<br>Einstellbar von 0 Stunden bis 32768 Stunden | 8700 Stunden     |
|                              | Netzbetriebsstunden<br>AP011         | Betriebsstunden bei Netzspannung bis zur<br>Auslösung einer Wartungsmeldung<br>Einstellbar von 0 Stunden bis 32768 Stunden  | 8700 Stunden     |

## 7.5.4 Bluetooth

Im Untermenü Bluetooth befinden sich alle Parameter zur Bluetooth $^{\ensuremath{\mathbb{R}}}$ -Verbindung.

| Zugangspfad                                |  |
|--------------------------------------------|--|
| ⇒ Fachmann > Anlage einrichten > Bluetooth |  |

### Tab.44

| Parameter                                                                                                    | Beschreibung                                                                                                    | Werkseinstellung |
|----------------------------------------------------------------------------------------------------|----------------------------------------------------------------------------------------------------|------------------|
| Bluetooth<br>AP129                                                                                                    | Die Bluetooth <sup>®</sup> -Funktion aktivieren, um die Kommunikation mit dem Gerät zu ermöglichen:                        | Ein              |
|                                                                                                    | <ul> <li>Ein: Bluetooth<sup>®</sup>-Funktion aktiviert</li> <li>Aus: Bluetooth<sup>®</sup>-Funktion deaktiviert</li> </ul> |                  |
| Akt. Koppelungscode         Bluetooth <sup>®</sup> -Verbindungscode (gerätespezifisch). Dieser Code befindet sich<br>auf dem Bluetooth <sup>®</sup> -Etikett am Innenmodul. |                                                                                                    | -                |

# 7.6 Zähler-Menü

Es können mehrere Zahlen zum aktuellen Zustand des Heizungssystems angezeigt werden, wie z.B. die Anzahl der Betriebsstunden.

Dem unten beschriebenen Zugangspfad folgen.

| Zugangspfad                          |  |
|--------------------------------------|--|
| ≔ > A Fachmann > Zähler > Wärmepumpe |  |

| Parameter                     | Beschreibung                                                                                         |
|-------------------------------|----------------------------------------------------------------------------------------------------|
| Pumpenbetr.stunden<br>AC026   | Zähler für die Anzahl der Pumpenbetriebsstunden                                                      |
| Pumpenstarts<br>AC027         | Zähler für die Anzahl der Pumpenstarts                                                               |
| Energieverbrauch HZG<br>AC005 | Energieverbrauch für Heizbetrieb                                                                     |
| Energieverbr. Kühlen<br>AC007 | Energieverbrauch Kühlung                                                                             |
| Gel. Energie HZG<br>AC008     | Gelieferte Wärmeenergie für Heizung                                                                  |
| Gel. Energie Kühlen<br>AC010  | Gelieferte thermische Energie für Kühlen                                                             |
| Gel. Gesamtenergie            | Gelieferte thermische Gesamtenergie                                                                  |
| Betriebsstunden Erz.<br>PC003 | Betriebsstunden gesamt, die das Gerät seit der letzten Wartung Wärme für Heizung und TWW erzeugt hat |
| Heizbetrieb-Std.<br>PC000     | Anzahl der Erzeugerbetriebsstunden im Heizbetrieb                                                    |
| Starts Zusatzerz 1<br>AC030   | Anzahl der Starts der ersten elektrischen Zusatzerzeugerstufe                                        |
| Betriebsstunden<br>AC002      | Betriebsstunden, die das Gerät seit der letzten Wartung Wärme erzeugt hat                            |
| Stunden seit Wartung<br>AC003 | Anzahl der Stunden seit der letzten Wartung des Gerätes                                              |
| Starts seit Wartung<br>AC004  | Anzahl der Erzeugerstarts seit der letzten Wartung                                                   |

## 7.7 Auslesen der Betriebsdaten

Es können mehrere Messwerte zum aktuellen Zustand des Heizungssystems angezeigt werden, wie z.B. Temperaturen, Gerätezustand usw.

 Dem unten beschriebenen Zugangspfad folgen.

 Zugangspfad

 (=) > | Fachmann > Signale

| Untermenü | Parameter                    | Beschreibung                             | Einheit |
|-----------|------------------------------|------------------------------------------|---------|
| Zone1     | HK-Name kurz                 | Kurzbezeichnung des Benutzer-Heizkreises | -       |
|           | HK Sollwert TRaum<br>CM190   | Raumtemperatursollwert des Heizkreises   | °C      |
|           | Temperatursollw. HK<br>CM070 | Temperatursollwert des Heizkreises       | °C      |
|           | Betriebsart HK<br>CM120      | Aktuelle Betriebsart des Heizkreises     | -       |
|           | Akt. Funkt. HK<br>CM130      | Aktuelle Einstellung des Heizkreises     | -       |
|           | Akt. HeizBetrArt HK<br>CM200 | Heizkreis, aktuelle Heizbetriebsart      | -       |
|           | HK, Außentemp<br>CM210       | Aktuelle Außentemperatur des Heizkreises | °C      |

| Untermenü        | Parameter                                     | Beschreibung                                                             | Einheit |
|------------------|-----------------------------------------------|--------------------------------------------------------------------------|---------|
| Außentemp.fühler | Pumpenbetrieb HK<br>CM050                     | Pumpenstatus der Zone                                                    | -       |
|                  | Außentemperatur<br>AM027                      | Außentemperatur gemessen ohne Korrektur                                  | °C      |
|                  | Jahreszeitenbetrieb<br>AM091                  | Jahreszeitenbetrieb aktiv (So/Wi)                                        | -       |
|                  | TaußenDurchschn.kurz                          | Drei-Minuten-Durchschnitt der Außentemperatur                            | °C      |
|                  | Außentemp. verkabelt                          | Von einer verkabelten Quelle gemessene Außentemperatur                   | °C      |
|                  | TaußenDurchschn.lang                          | Zwei-Stunden-Durchschnitt der Außentemperatur                            | °C      |
|                  | <b>Außenfühler aktiv.</b><br>AP078            | Außentemperaturfühler für die Anwendung aktiviert                        | -       |
|                  | Verbind. Außenfühler                          | F. Außenfühler verwendende Verbindungsart                                | -       |
| Wärmepumpe       | Gerätstatus<br>AM012                          | Aktueller Zustand des Gerätes                                            | -       |
|                  | Status Funktionstest                          | Status des Funktionstests                                                | -       |
|                  | Substatus<br>AM014                            | Aktueller Substatus des Gerätes                                          | -       |
|                  | Interner Sollwert<br>AM101                    | Interner Sollwert                                                        | °C      |
|                  | TVorlauf<br>AM016                             | Vorlauftemperatur des Gerätes. Die ausgehende<br>Kesselwassertemperatur. | °C      |
|                  | DurchschnVorlaufT WP<br>HM020                 | Durchschnittliche Vorlauftemperatur WP                                   | °C      |
|                  | Sollwert VorlaufT WP<br>HM003                 | Vorlauftemperatur-Sollwert Wärmepumpe                                    | °C      |
|                  | VorlaufT WP<br>HM001                          | Vorlauftemperatur der Wärmepumpe                                         | °C      |
|                  | Rücklauftemperatur der<br>Wärmepumpe<br>HM002 | Rücklauftemperatur der Wärmepumpe                                        | °C      |
|                  | Verdichter starten<br>HM030                   | Verdichterstartanforderung                                               | -       |
|                  | WpKompressorStatus                            | Kompressor Wärmepumpe Ein/Aus: Ein oder Aus                              | -       |
|                  | Abtauen Wärmepumpe<br>HM009                   | Abtaufunktion der Wärmepumpe läuft                                       | -       |
|                  | Fehler Wärmepumpe<br>HM007                    | Fehler der Wärmepumpe                                                    | -       |
|                  | Wasserdruck<br>AM019                          | Wasserdruck Heizkreis                                                    | bar     |
|                  | Läuft die Pumpe?<br>AM015                     | Läuft die Pumpe?                                                         | -       |
|                  | Pumpendrehzahl<br>AM010                       | Die aktuelle Drehzahl der Pumpe                                          | %       |
|                  | Wärmepumpe Backup1<br>HM012                   | Wärmepumpe Backup1                                                       | -       |
|                  | Position Kontakt BL1<br>HM004                 | Position Kontakt BL1                                                     | -       |
|                  | Position Kontakt BL2<br>HM005                 | Position Kontakt BL2                                                     | -       |

#### 8 Bedienung

Weitere Informationen siehe Beschreibung des Schaltfelds, Seite 26

#### 8.1 Vorgehen bei der Programmierung

:19

MW-5000949-2

#### Abb.71 Standby-Anzeige

| ⋒    | ✓ SYSTEM | OK   |
|------|----------|------|
| 3.8° | Monday   | 11:1 |

Hintergrundbeleuchtung für den Schaltfeld-Bildschirm einzuschalten.

Zum Aufrufen des Hauptmenüs die Taste 🗐 drücken.

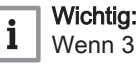

Wenn 3 Minuten lang keine Taste gedrückt wird, erlischt die Hintergrundbeleuchtung des Schaltfeldes.

Eine beliebige Taste drücken, oder den Wahlschalter (•) drehen, um die

#### Abb.72 Zugang zum Hauptmenü

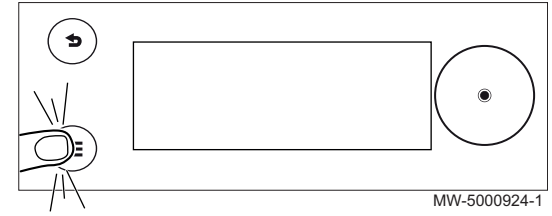

Abb.73 Auswahl

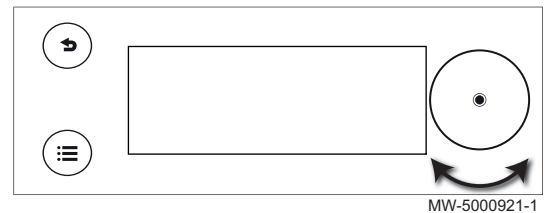

Den Wahlschalter • drehen zur Auswahl:

- · eines Menüs,
- einer Seite auf dem Startbildschirm,
- eines Parameters,
- · eine Einstellung.

Bestätigung Abb.74

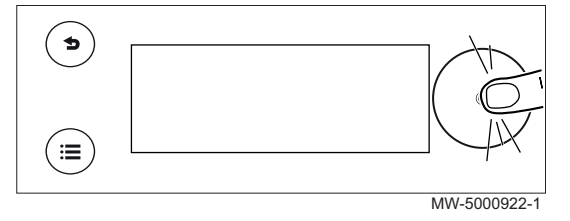

#### Abb.75 Zurück zum Startbildschirm

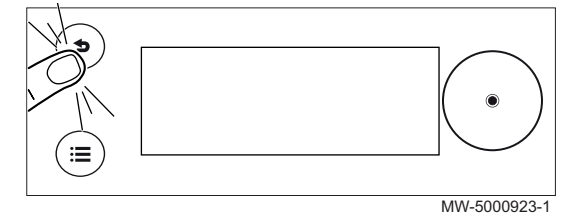

Den Wahlschalter • drücken zur Bestätigung:

- eines Menüs,
- einer Seite auf dem Startbildschirm,
- eines Parameters,
- eine Einstellung.

Die Zurück-Taste **5** so oft wie nötig drücken, um zur Hauptanzeige zurückzukehren.

Um zum Startbildschirm zurückzukehren, die Zurück-Taste **5** gedrückt halten.

#### 8.2 Anpassen des Schaltfeldes

Das Schaltfeld kann durch Ändern der Grundeinstellungen individuell angepasst werden.

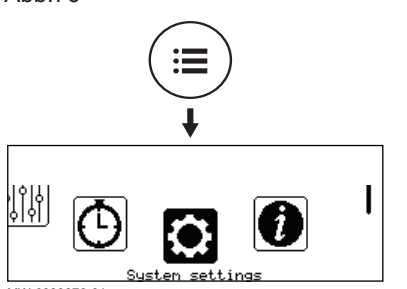

MW-6000876-0

#### Tab.47 Parameterliste

| Menü                        | Einstellung                                                                                                    |
|-----------------------------|----------------------------------------------------------------------------------------------------|
| Land und Sprache            | Land und Sprache auswählen                                                                                                    |
| Datum und Uhrzeit           | Datum und Uhrzeit, dann die automatische Umstellung zwischen Sommer-<br>und Winterzeit einstellen                                            |
| Details Fachmann            | Name und Telefonnummer des Heizungsfachmanns speichern                                                                                       |
| Bezeichnung der Aktivitäten | Die Bezeichnung der Aktivitäten für die Programmierung der Heiz- oder Kühlperioden ändern                                                    |
| Displayeinstellungen        | Display einstellen:<br>• Das angezeigte Gerät auswählen.<br>• Bildschirmhelligkeit einstellen.<br>• Kindersicherung aktivieren/deaktivieren. |

1. Taste 🗐 drücken.

Systemeinstellungen wählen. 3. Die gewünschten Einstellungen vornehmen.

2.

#### 8.3 Verwalten der Heizungsanlage

#### 8.3.1 Auswählen der Betriebsart

Zum Einstellen der Raumtemperatur der einzelnen Wohnbereiche können Sie zwischen fünf Betriebsarten wählen.

Wenn Sie ein programmierbares Ein-/Aus-Raumgerät verwenden, empfehlen wir die Betriebsart Manuell für die Wärmepumpe.

Wenn Sie ein anderes Raumgerät verwenden, empfehlen wir die Betriebsart Programmierung, die es ermöglicht, die Raumtemperatur entsprechend Ihren Bedürfnissen anzupassen und den Stromverbrauch optimiert.

- 1. Vom Startbildschirm aus den Bildschirm für den jeweiligen Kreis durch Drehen des Wahlschalters • auswählen.
- 2. Den Wahlschalter O drücken.

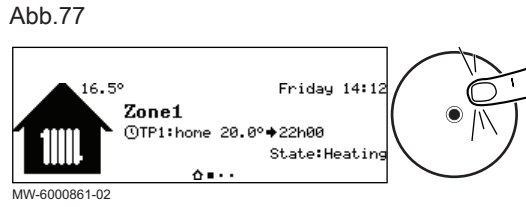

Abb.78

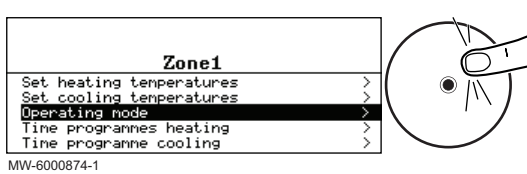

3. Betriebsart auswählen.

7784476 - v01 - 08032021

#### 4. Die gewünschte Betriebsart wählen:

| Tab.48 |
|--------|
|--------|

| Betriebsart                          | Beschreibung                                                                                         |
|--------------------------------------|----------------------------------------------------------------------------------------------------|
| Programmierung                       | Die Raumtemperatur wird entsprechend dem gewählten Zeitprogramm geregelt.<br>Empfohlene Betriebsart. |
| Anleitung                            | Die Raumtemperatur ist konstant.                                                                     |
| Vorübergehende<br>Temperaturänderung | Die Raumtemperatur wird für eine festgelegte Dauer erzwungen.                                        |
| Ferien                               | Die Raumtemperatur wird während einer Abwesenheitsperiode abgesenkt, um Energie zu sparen.           |
| Frostschutz                          | Der gewählte Kreis in der Anlage ist im Winter vor Frost geschützt.                                  |

### 8.3.2 Aktivieren und Konfigurieren eines Zeitprogramms für Heizung

Mit einem Zeitprogramm kann die Raumtemperatur in einem Wohnbereich entsprechend der Aktivitäten während des Tages variiert werden. Dies kann für jeden Wochentag programmiert werden.

- 1. Vom Startbildschirm aus den Bildschirm für den jeweiligen Kreis durch Drehen des Wahlschalters () auswählen.
- 2. Den Wahlschalter 🛈 drücken.

#### 3. Zeitprogramme Heizen wählen.

- ⇒ Es stehen drei Zeitprogramme zur Verfügung. Das aktuell aktive Programm ist mit einem Häkchen markiert.
- 4. Um ein anderes Zeitprogramm zu aktivieren, **HK, ausg.** Zeitprogwählen.
- 5. Zum Ändern des Zeitprogramms das gewünschte Programm auswählen.
  - Die für Montag programmierten Aktivitäten werden angezeigt.
     Die letzte Aktivität des Tages bleibt bis zur ersten Aktivität des folgenden Tages aktiviert.
- 6. Den zu ändernden Tag auswählen.

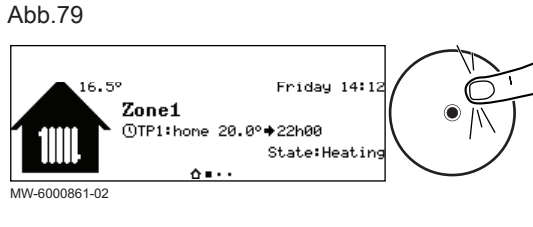

Abb.80

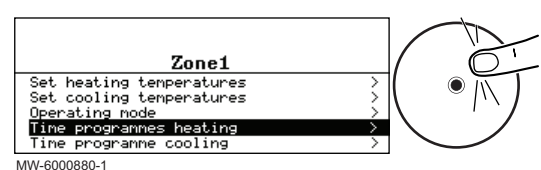

Abb.81

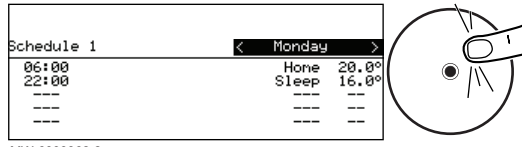

MW-6000862-2

7. Entsprechend Ihren Bedürfnissen folgende Schritte ausführen.

Tab.49

| Maßnahme                                                        | Verfahren                                                                                                    |
|-----------------------------------------------------------------|----------------------------------------------------------------------------------------------------|
| Ändern der Zeiteinstellungen für programmierte<br>Aktivitäten   | <ul> <li>Eine programmierte Aktivität anwählen.</li> <li>Taste () drücken.</li> <li>Die Startzeit und/oder die zugehörige Aktivität ändern.</li> <li>Die Änderung mit <b>Bestätigen</b> speichern.</li> </ul>                                                                                                    |
| Hinzufügen eines neuen Zeitbereichs                             | <ul> <li>Den Cursor auf eine leere Zeile bewegen.</li> <li>Taste  drücken.</li> <li>Die Startzeit für die Aktivität wählen.</li> <li>Die zu diesem Zeitpunkt gewünschte Aktivität auswählen.</li> <li>Die neue Zeit mit <b>Bestätigen</b> speichern.</li> </ul>                                                                   |
| Löschen einer programmierten Aktivität                          | <ul> <li>Die zu löschende Aktivität auswählen.</li> <li>Taste () drücken.</li> <li>Die Aktivität mit Löschen löschen.</li> </ul>                                                                                                    |
| Kopieren von programmierten Tagesaktivitäten<br>auf andere Tage | <ul> <li>Den Cursor auf die Zeile Zu anderen Tagen kopieren am Ende der leeren Zeilen stellen.</li> <li>Taste O drücken.</li> <li>Die Wochentage, für die das gleiche Zeitprogramm wie am aktuellen Tag gelten soll, markieren.</li> <li>Das aktuelle Zeitprogramm mit Bestätigen auf alle ausgewählten Tage kopieren.</li> </ul> |

Tab.50 Beispiel für ein Zeitprogramm

| Beginn der Zeitspanne<br>(einstellbar) | Name der zugeordne-<br>ten Aktivität (einstell-<br>bar) | Zugewiesene Tempe-<br>ratur (zur Information) |
|----------------------------------------|---------------------------------------------------------|-----------------------------------------------|
| 06:30                                  | Morgens                                                 | 20,0 °C                                       |
| 09:00                                  | Abwesend                                                | 19,0 °C                                       |
| 17:00                                  | Zu Hause                                                | 20,0 °C                                       |
| 20:00                                  | Abends                                                  | 22,0 °C                                       |
| 23:00                                  | Schlafen                                                | 16,0 °C                                       |
|                                        |                                                         |                                               |

## 8.3.3 Aktivieren und Konfigurieren eines Zeitprogramms für Kühlung

In der Betriebsart **Programmierung** wird das Zeitprogramm Kühlen automatisch aktiviert, wenn folgende Bedingungen erfüllt sind :

- wenn das vernetzte Raumgerät eTwist installiert ist, wenn der Raumtemperatur-Sollwert niedriger als die aktuelle Temperatur ist und die durchschnittliche Außentemperatur über der Kühlgrenze liegt;
- wenn ein anderes Raumgerät verwendet wird, wenn die durchschnittliche Außentemperatur den festgelegten Schwellenwert erreicht.

Wenn Sie es vorziehen, dass diese Betriebsart bei einer anderen Temperatur ausgelöst wird, bitten Sie Ihren Heizungsfachmann, diesen Parameter in Ihrer Anlage zu ändern oder verwenden Sie die Betriebsart **Erzwungener Kühlbetrieb**.

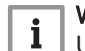

### Wichtig:

Um optimalen Komfort in der Betriebsart **Kühlen** zu gewährleisten, muss das vernetzte Raumgerät eTwist installiert sein.

Das mit der Betriebsart **Kühlen** verbundene Zeitprogramm kann geändert werden.

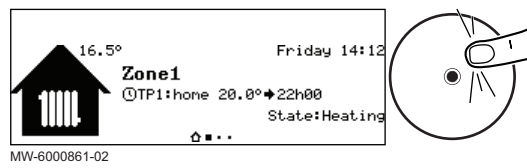

- 1. Vom Startbildschirm aus den Bildschirm für den jeweiligen Kreis durch Drehen des Wahlschalters • auswählen.
- 2. Den Wahlschalter 🕑 drücken.

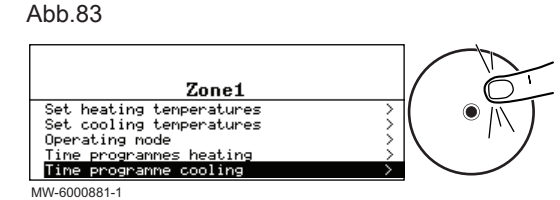

### Abb.84

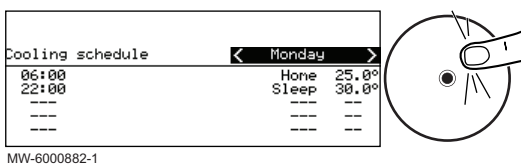

# Tab.51

| -          |             | F Entonrochon    |
|------------|-------------|------------------|
|            |             | . 5. Entsprechen |
| a schedule | < Monday    |                  |
| )          | Home 25.0°  | -                |
| 3          | Sleep 30.0° |                  |
|            |             |                  |
|            |             |                  |

3. Zeitprogramm Kühlen wählen.

⇒ Die für Montag programmierten Aktivitäten werden angezeigt. Die letzte Aktivität des Tages bleibt bis zur ersten Aktivität des folgenden Tages aktiviert.

- 4. Den zu ändernden Tag auswählen.
- d Ihren Bedürfnissen folgende Schritte ausführen:

| Maßnahme                                                        | Verfahren                                                                                                    |
|-----------------------------------------------------------------|----------------------------------------------------------------------------------------------------|
| Ändern der Zeiteinstellungen für programmierte<br>Aktivitäten.  | <ul> <li>Eine programmierte Aktivität anwählen.</li> <li>Taste  drücken.</li> <li>Die Startzeit und/oder die zugehörige Aktivität ändern.</li> <li>Die Änderung mit Bestätigen speichern.</li> </ul>                                                                                                    |
| Hinzufügen eines neuen Zeitbereichs.                            | <ul> <li>Den Cursor auf eine leere Zeile bewegen.</li> <li>Taste () drücken.</li> <li>Die Startzeit für die Aktivität wählen.</li> <li>Die zu diesem Zeitpunkt gewünschte Aktivität auswählen.</li> <li>Die neue Zeit mit Bestätigen speichern.</li> </ul>                                                                        |
| Löschen einer programmierten Aktivität                          | <ul> <li>Die zu löschende Aktivität auswählen.</li> <li>Taste  drücken.</li> <li>Die Aktivität mit Löschen löschen.</li> </ul>                                                                                                    |
| Kopieren von programmierten Tagesaktivitäten<br>auf andere Tage | <ul> <li>Den Cursor auf die Zeile Zu anderen Tagen kopieren am Ende der leeren Zeilen stellen.</li> <li>Taste O drücken.</li> <li>Die Wochentage, für die das gleiche Zeitprogramm wie am aktuellen Tag gelten soll, markieren.</li> <li>Das aktuelle Zeitprogramm mit Bestätigen auf alle ausgewählten Tage kopieren.</li> </ul> |

#### 8.3.4 Erzwingen des Kühlbetriebs

In der Betriebsart Programmierung wird das Zeitprogramm Kühlen automatisch aktiviert, wenn folgende Bedingungen erfüllt sind :

- · wenn das vernetzte Raumgerät eTwist installiert ist, wenn der Raumtemperatur-Sollwert niedriger als die aktuelle Temperatur ist und die durchschnittliche Außentemperatur über der Kühlgrenze liegt;
- wenn ein anderes Raumgerät verwendet wird, wenn die durchschnittliche Außentemperatur den festgelegten Schwellenwert erreicht.

Sie können unabhängig von der Außentemperatur ein Einschalten des Kühlmodus erzwingen.

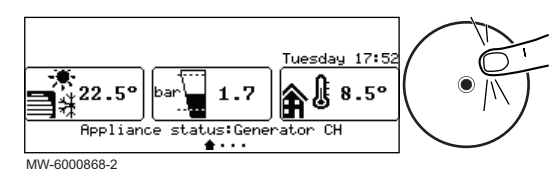

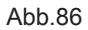

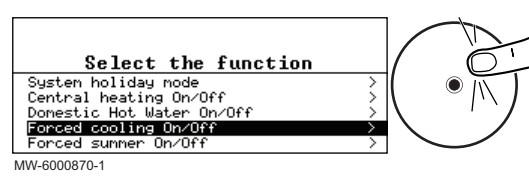

- 1. Vom Startbildschirm aus den Bildschirm für den jeweiligen Kreis durch Drehen des Wahlschalters ④ auswählen.
- 2. Den Wahlschalter drücken.
- 3. Kühlen erzwingen Ein/Aus wählen.
- 4. Den gewünschten Wert auswählen:
  - Ja: Kühlung ist aktiv, unabhängig von der Außentemperatur.
  - Nein: Das System aktiviert die Kühlung automatisch in Abhängigkeit von der Außentemperatur.
- 5. Die Änderung mit Bestätigen bestätigen.

### 8.3.5 Vorübergehendes Ändern der Raumtemperatur

Die Raumtemperatur kann unabhängig von der für einen Heizkreis gewählten Betriebsart für eine bestimmte Zeitdauer geändert werden. Nach Ablauf dieser Zeitdauer wird wieder die gewählte Betriebsart aktiviert.

- 1. Vom Startbildschirm aus den Bildschirm für den jeweiligen Kreis durch Drehen des Wahlschalters () auswählen.
- 2. Den Wahlschalter drücken.
- 3. Betriebsart wählen.
- 4. Vorübergehende Temperaturänderung wählen.
- 5. Die gewünschte Temperatur während der Abweichungsperiode angeben.
- 6. Die Zeit angeben, wann die Abweichung beendet wird.
- 7. Die Abweichung mit Bestätigen bestätigen.

## 8.3.6 Ausschalten von Heizung und Kühlung

Ihr Gerät regelt automatisch die Heizung und Kühlung in Abhängigkeit von der Außentemperatur. Auf Wunsch können Heizung und Kühlung unabhängig von der Außentemperatur abgeschaltet und gleichzeitig die Trinkwasserbereitung aufrechterhalten werden. Die Wärmepumpe nicht ausschalten.

# Warnung!

Wenn Sie das Gerät ausschalten müssen, Wärmepumpe und Kessel gleichzeitig ausschalten. Niemals den Kessel eingeschaltet lassen, wenn die Wärmepumpe ausgeschaltet ist.

- 2. Den Wahlschalter drücken.

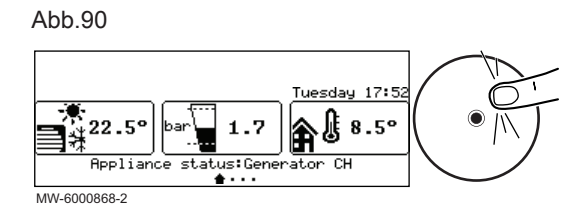

16.5° Friday 14:12 Zone1 ©TP1:hone 20.0°+22h00 State:Heating A...

Abb.88

Abb.87

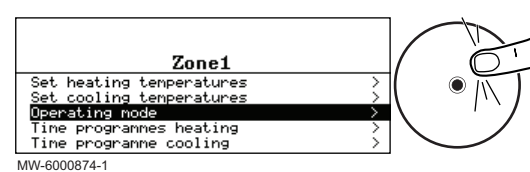

#### Abb.89

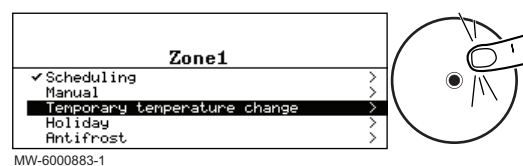

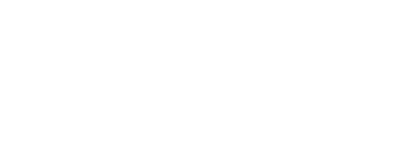

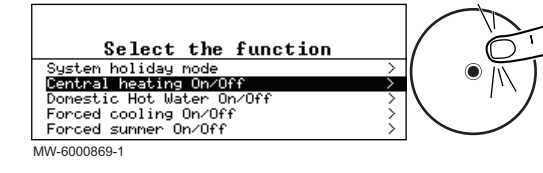

- 3. Heizung Ein/Aus wählen.
- 4. Den gewünschten Wert auswählen:
  - Aus: Heizung und Kühlung sind abgeschaltet.

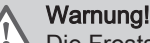

Die Frostschutzfunktion funktioniert nicht.

- 5. Die Änderung mit Bestätigen bestätigen.

#### 8.3.7 Aktivieren des Ferienbetriebs

Wenn Sie einen Heizkreis in Ihrem Haus für mehrere Wochen nicht nutzen, können Sie die Raumtemperatur in diesem Kreis senken, um Energie zu sparen. Dazu für diesen Kreis die Betriebsart **Ferienbetrieb** System aktivieren.

- 1. Vom Startbildschirm aus den Bildschirm für den jeweiligen Kreis durch Drehen des Wahlschalters auswählen.
- 2. Den Wahlschalter 🛈 drücken.

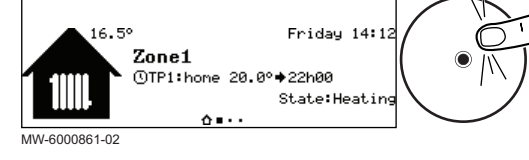

Abb.93

Abb.92

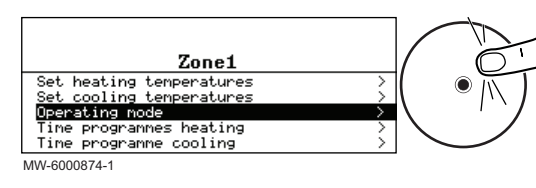

Abb.94

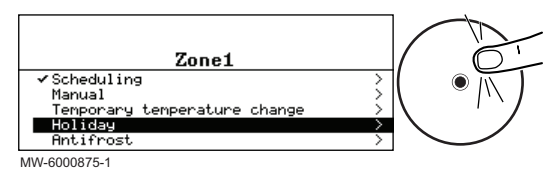

3. Betriebsart wählen.

- 4. Ferien wählen.
- 5. Die Daten und Uhrzeiten für Beginn und Ende der Abwesenheit eingeben.
- 6. Die gewünschte Temperatur während der Abwesenheitsperiode angeben.
- 7. Die Einstellung mit Bestätigen bestätigen.

### 8.4 Ändern der Bezeichnung und des Symbols eines Heizkreises

Die Bezeichnung und das Symbols eines Heizkreises sind werkseitig voreingestellt. Wenn erforderlich, können Sie die Bezeichnung und das Symbol der Heizkreise Ihrer Anlage ändern.

- 1. Taste 🗐 drücken.
  - 2. Benutzereinstellungen wählen.

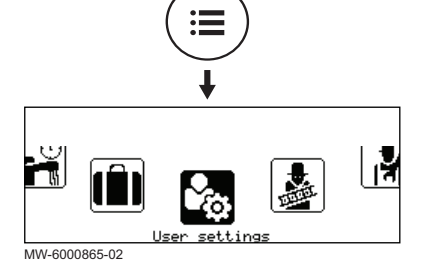

Abb.96

Abb.95

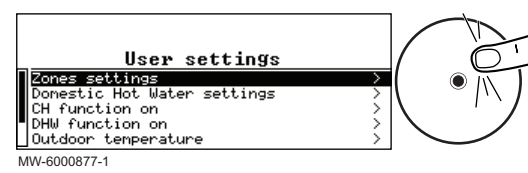

- 3. Heizkreiseinstellungen wählen.
- 4. Den zu ändernden Heizkreis wählen.
- Allgemein wählen, um auf die Parameter zuzugreifen, die die Bezeichnung und das Symbol f
  ür den zu 
  ändernden Kreis ermöglichen.
- 6. Die Bezeichnung und/oder das Symbol für den Heizkreis ändern.

#### 8.5 Individuelles Anpassen der Aktivitäten

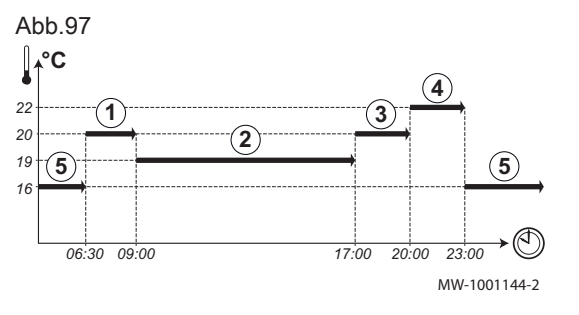

| Aktivität des folgenden | Tages.       |                              |  |
|-------------------------|--------------|------------------------------|--|
| Tab.52 Beispiel         |              |                              |  |
| Start der Aktivität     | Aktivität    | Raumtemperatur-Soll-<br>wert |  |
| 6:30                    | Morgens ①    | 20 °C                        |  |
| 9:00                    | Abwesend 2   | 19 °C                        |  |
| 17:00                   | Zu Hause ③   | 20 °C                        |  |
| 20:00                   | Abends 4     | 22 °C                        |  |
| 23:00                   | Schlafen (5) | 16 °C                        |  |

Aktivität: Dieser Begriff wird bei der Programmierung von Zeitbereichen verwendet. Er bezieht sich auf das Komfortlevel des Kunden für verschiedene Aktivitäten im Laufe des Tages. Mit jeder Aktivität ist eine Solltemperatur verknüpft. Die letzte Aktivität des Tages gilt bis zur ersten

#### 8.5.2 Ändern der Bezeichnung einer Aktivität

Definition des Begriffs "Aktivität"

Die Bezeichnung der einzelnen Aktivitäten ist werkseitig voreingestellt: Morgens, Schlafen, Zu Hause, Abends, Abwesend und Eigene. Wenn Sie möchten, können Sie die Bezeichnung der Aktivitäten für alle Heizkreise Ihrer Anlage ändern.

1. Taste 🗐 drücken.

8.5.1

2. **Systemeinstellungen** wählen.

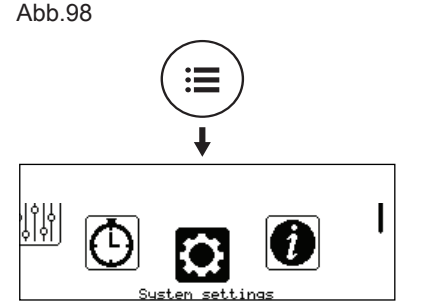

MW-6000876-0

Abb.99

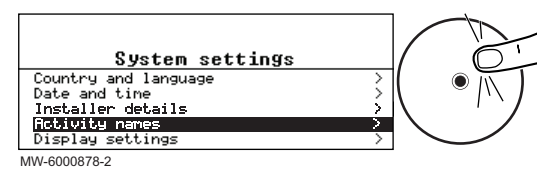

- 3. Bezeichnung der Aktivitäten wählen.
- 4. Namen Heizen eingeben oder Namen Kühlen eingeben wählen.
- 5. Die zu ändernde Aktivität auswählen.
- 6. Die Bezeichnung der Aktivität ändern (max. 10 Zeichen) und mit OK bestätigen.

#### 8.5.3 Ändern der Temperatur einer Aktivität

Die Aktivitäten werden im Zeitprogramm verwendet, um die erforderliche Temperatur zu verschiedenen Tageszeiten festzulegen. Es ist möglich, die mit jeder Aktivität verbundene Temperatur für jeden Kreis in Ihrer Anlage anzupassen.

- 1. Vom Startbildschirm aus den Bildschirm für den jeweiligen Kreis durch Drehen des Wahlschalters • auswählen.
- 2. Den Wahlschalter () drücken.

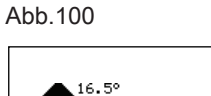

MW-6000861-02

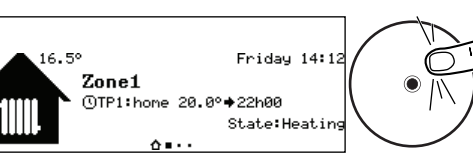

7784476 - v01 - 08032021

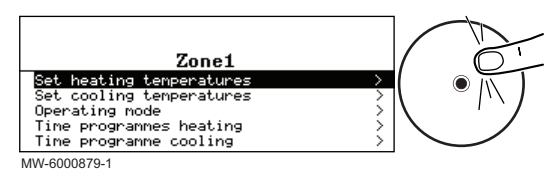

- 3. Eines der folgenden Menüs auswählen:
  - Heiztemperaturen einstellen um die Temperatur für die Aktivitäten zur Programmierung des Heizbetriebs zu ändern
  - Kühltemperaturen einstellen um die Temperatur für die Aktivitäten zur Programmierung des Kühlbetriebs zu ändern
- 4. Die zu ändernde Aktivität auswählen.
- 5. Die Temperatur für die Aktivität ändern.

### 8.6 Aktivieren/Deaktivieren der Kindersicherung

Abb.102

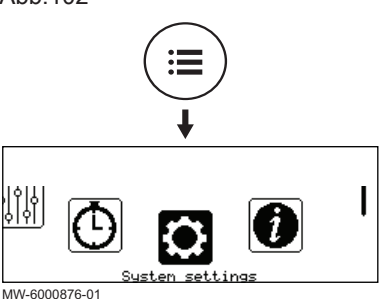

# 8.7 Stromverbrauch kontrollieren

- 4. Den Wert des Parameters Kindersicherung ändern:

Die Kindersicherung verhindert, dass Kinder versehentlich die

| Ja   | Kindersicherung aktiviert   |
|------|-----------------------------|
| Nein | Kindersicherung deaktiviert |

Wenn die Kindersicherung aktiviert ist, kann das Display durch kurzes gleichzeitiges Drücken der Tasten B und O vorübergehend deaktiviert werden.

Wenn die Anlage mit einem Stromzähler ausgestattet ist, kann der Stromverbrauch kontrolliert werden.

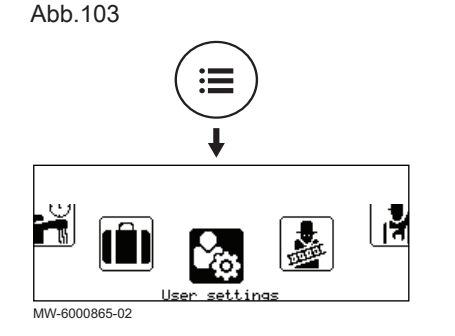

<u>User settings</u>

1. Taste ⊜ drücken und wählen Benutze

wählen Benutzereinstellungen

Outdoor temperature Energy counter

Abb.104

System holiday mode MW-6000890-1

Forced cooling mode DHW function on

#### Tab.53

| Parameter                     | Beschreibung                     |
|-------------------------------|----------------------------------|
| Energieverbrauch HZG<br>AC005 | Energieverbrauch für Heizbetrieb |
| Energieverbr. Kühlen<br>AC007 | Energieverbrauch Kühlung         |

2. Energiezähler wählen.

⇒ Es wird der Stromverbrauch seit dem letzten Zurücksetzen des Stromzählers angezeigt.

# 9 Wartung

# 9.1 Informationen für das Servicepersonal

#### Tab.54

| Themenbereich                          | Spezifikation                                                                                                    |
|----------------------------------------|----------------------------------------------------------------------------------------------------|
| Sicherheitsprüfungen                   | Vor Beginn der Arbeiten an Systemen, die brennbares Kältemittel enthalten, sind Sicher-<br>heitsprüfungen erforderlich, um sicherzustellen, dass die Entzündungsgefahr auf ein Mini-<br>mum reduziert wird.                                                                                                    |
| Verfahren                              | Die Arbeiten sind nach einem kontrollierten Verfahren durchzuführen, um das Risiko des Vorhandenseins eines brennbaren Gases oder Dampfes während der Arbeiten so gering wie möglich zu halten.                                                                                                    |
| Allgemeiner Arbeitsbereich             | Das gesamte Wartungspersonal und alle anderen in der Umgebung tätigen Personen sind über die Art der auszuführenden Arbeiten zu informieren. Arbeiten in engen Räumen sind zu vermeiden.                                                                                                    |
| Möglicher Kältemittelaustritt          | Der Bereich muss vor und während der Arbeit mit einem geeigneten Kältemitteldetektor<br>überprüft werden, um sicherzustellen, dass der Techniker über potenziell toxischen oder<br>entflammbaren Atmosphären informiert ist.<br>Wenn ein Kältemittelleck festgestellt wird, müssen alle offenen Flammen entfernt/gelöscht<br>werden.<br>Wenn ein Austreten von Kältemittel festgestellt wird, das Hartlöten erfordert, muss vor<br>den Lötarbeiten das gesamte Kältemittel aus dem System zurückgewonnen werden.                                                                                                    |
| Vorhandensein eines Feuerlö-<br>schers | Wenn an der Kühlanlage oder damit verbundenen Teilen Heißarbeiten durchgeführt wer-<br>den sollen, müssen geeignete Feuerlöschgeräte zur Verfügung stehen. Einen Trocken-<br>pulver- oder CO <sub>2</sub> -Feuerlöscher in der Nähe des Befüllbereichs bereithalten.                                                                                                    |
| Kein Zündquellen                       | Während Wartungsarbeiten nicht auf dem Gelände rauchen.                                                                                                    |
| Belüfteter Bereich                     | Sicherstellen, dass der Bereich im Freien oder ausreichend belüftet ist, bevor in das Sys-<br>tem eingegriffen wird oder Heißarbeiten durchgeführt werden. Während der Durchführung<br>der Arbeiten muss eine gewisse Belüftung aufrechterhalten werden. Die Belüftung sollte<br>freigesetztes Kältemittel sicher verteilen und vorzugsweise nach außen in die Atmosphäre<br>ausstoßen.                                                                                                    |
| Ersatzteile                            | Es dürfen nur Original-Ersatzteile verwendet werden.                                                                                                    |
| Elektrische Geräte                     | Die Reparatur und Wartung von elektrischen Bauteilen muss erste Sicherheitsprüfungen<br>und Inspektionsverfahren der Bauteile umfassen. Liegt ein Fehler vor, der die Sicherheit<br>beeinträchtigen könnte, darf keine elektrische Versorgung an den Kreis angeschlossen<br>werden, bis dieser zufriedenstellend behoben ist. Wenn der Fehler nicht sofort behoben<br>werden kann, aber eine Fortsetzung des Betriebs erforderlich ist, ist eine angemessene<br>Übergangslösung anzuwenden. Dies ist dem Eigentümer der Anlage zu melden, damit al-<br>le Parteien davon in Kenntnis gesetzt werden.<br>Im Rahmen den ersten Sicherheitsprüfungen ist sicherzustellen: |
|                                        | <ul> <li>dass Kondensatoren entladen sind: dies muss auf sichere Weise geschehen, um die<br/>Möglichkeit von Funkenbildung zu vermeiden;</li> <li>dass während des Befüllens, der Rückgewinnung oder des Spülens des Systems keine<br/>spannungsführenden elektrischen Bauteile und Leitungen freigelegt werden;</li> <li>dass es eine Verbindung zum Erdungsanschluss besteht.</li> </ul>                                                                                                    |

## 9.2 Bei Wartungsarbeiten zu ergreifende Vorsichtsmaßnahmen

Die Wartung ist aus folgenden Gründen erforderlich:

- Um eine optimale Leistung zu gewährleisten.
- Um die Lebensdauer des Gerätes zu verlängern.
- Um eine Anlage bereitzustellen, die dem Kunden langfristig optimalen Komfort bietet.

|                | Vorsicht!<br>Wartungsarbeiten an der Wärmepumpe und an der<br>Heizungsanlage dürfen nur von qualifizierten Fachhandwerkern<br>durchgeführt werden.                                                                                                    |
|----------------|----------------------------------------------------------------------------------------------------|
|                | <b>Vorsicht!</b><br>Vor jedem Eingriff am Kühlkreis das Gerät ausschalten und einige<br>Minuten warten. Bestimmte Komponenten wie der Verdichter und<br>die Leitungen können Temperaturen von über 100 °C erreichen<br>und unter hohem Druck stehen, wodurch das Risiko von schweren<br>Verletzungen besteht.                                                    |
|                | <b>Stromschlaggefahr!</b><br>Vor jeglichen Arbeiten die Wärmepumpe, das Innenmodul und die<br>hydraulische Zusatzheizung, sofern angeschlossen, ausschalten.                                                                                                    |
|                | Stromschlaggefahr!<br>Den Ablauf der Kondensatoren des Außenmoduls überprüfen.                                                                                                    |
| i              | <ul> <li>Wichtig:</li> <li>Die Wartung darf nur gemäß den Empfehlungen des Herstellers durchgeführt werden.</li> <li>Alle beschädigten Bauteile austauschen.</li> <li>Bei Eingriffen in den Kältemittelkreis für Reparaturen – oder zu anderen Zwecken – Kältemittel entfernen. Das Kältemittel in die richtigen Rückgewinnungstrommeln rückgewinnen.</li> </ul> |
|                | Weitere Informationen siehe<br>Kältemittel rückgewinnen, Seite 98                                                                                                    |
| Das S<br>Anzah | ystem kann so eingerichtet werden, dass nach einer festgelegten<br>I von Betriebsstunden eine Wartungsmeldung angezeigt wird. So                                                                                                    |

Das System kann so eingerichtet werden, dass nach einer festgelegten Anzahl von Betriebsstunden eine Wartungsmeldung angezeigt wird. So werden Sie daran erinnert, dass es Zeit ist, das Gerät zu warten. Nach der Wartung kann die Meldung gelöscht werden.

### 9.3.1 Konfigurieren der Wartungsmeldung

1. Dem unten beschriebenen Zugangspfad folgen.

| Zugangspfad                               |  |
|-------------------------------------------|--|
| = > 🕅 Fachmann > Wartungshinweis anzeigen |  |

| 2.       | Die | aewünschte | Art der  | Melduna  | auswählen:  |
|----------|-----|------------|----------|----------|-------------|
| <u> </u> | 210 | gewanoonto | / 11 001 | molading | adowarneri. |

| Meldungsart:       | Beschreibung                                                                                                    |  |  |
|--------------------|----------------------------------------------------------------------------------------------------|--|--|
| Keine              | Keine Wartungsmeldung                                                                                                    |  |  |
| Angepasste Meldung | Die Wartungsmeldung wird angezeigt, wenn die Betriebsstundenzahl der Wärmepumpe erreicht ist.                                                                                                 |  |  |
|                    | <ol> <li>Wenn Angepasste Meldung gewählt ist, Netzbetriebsstunden (AP011)<br/>auswählen, um die Betriebsstunden einzustellen, nach denen eine<br/>Wartungsmeldung ausgegeben wird.</li> </ol> |  |  |
|                    | 9.3.2 Löschen der Wartungsmeldung                                                                                                    |  |  |
|                    | 1. Dem unten beschriebenen Zugangspfad folgen.                                                                                                    |  |  |
| Zugangspfad        |                                                                                                    |  |  |

😑 > 🛱 Fachmann > Wartungshinweis anzeigen

Wartungsmeldung

9.3

2. Servicehinweis zurücksetzen auswählen, um die Wartungsmeldung zu löschen.

### 9.4 Liste der Inspektions- und Wartungsarbeiten

Inspektions- und Wartungsarbeiten müssen **mindestens einmal pro Jahr** von einem qualifizierten Fachmann durchgeführt werden.

#### Tab.55 Überprüfen der Funktion der Anlage

| Überprüfen                                       |
|--------------------------------------------------|
| Wärmepumpe und Zusatzerzeuger im Heizmodus       |
| Wärmepumpe im Kühlmodus                          |
| Bedienfeld                                       |
| Fehlerprotokoll                                  |
| Betriebszeit und Anzahl der Zusatzerzeugerstarts |
| Betriebszeit und Anzahl der Verdichterstarts     |

#### Tab.56 Dichtheitsprüfungen

| Überprüfen                                          |
|-----------------------------------------------------|
| Dichtheit des Heizkreises                           |
| Dichtheit des Kühlkreises (mit einem Lecksuchgerät) |

#### Tab.57 Weitere Inspektions- und Wartungsarbeiten

| Überprüfen                  | Auszuführende Vorgänge                                                                             |
|-----------------------------|----------------------------------------------------------------------------------------------------|
| Elektrische Anschlüsse      | Beschädigte Teile und Kabel austauschen.                                                           |
| Schrauben und Muttern       | Alle Schrauben und Muttern prüfen (Abdeckung, Halterung,                                           |
|                             | usw.).                                                                                             |
| Isolierung                  | Beschädigte Teile der Isolierung ersetzen.                                                         |
| Filter                      | Die Filter reinigen.                                                                               |
| Durchfluss im Heizmodus     | Den Durchfluss in den verschiedenen Heizkreis überprüfen.                                          |
| Wasserdruck                 | Empfohlener Wasserdruck: 1,5 bis 2 bar in kaltem Zustand                                           |
| Verdampfer Außenmodul       | Den Verdampfer des Außenmoduls reinigen.                                                           |
| Verkleidung des Außenmoduls | Regelmäßig auf Anzeichen von Rost oder Kratzer kontrollie-                                         |
|                             | ge Farbe auftragen.                                                                                |
| Kondenswassersammelschale   | Den Wasserstand in der Schale prüfen. Im Falle von Stagnati-                                       |
|                             | on den Siphon reinigen oder die Funktionsfähigkeit der Hebe-                                       |
|                             | pumpe uberpruten.                                                                                  |
| Verkleidung                 | Die Außenflächen des Geräts mit einem feuchten Tuch und<br>einem milden Reinigungsmittel reinigen. |
| Gebläse                     | Visuelle Kontrolle von Schwung und Gleichgewicht. Stauban-                                         |
|                             | haftung und äußeres Erscheinungsbild prüfen.                                                       |
| Ablaufwanne                 | Blockierung des Abflusswassers durch Staub und Schmutz überprüfen.                                 |

### 9.5 Reinigung des 500 µm Filters

An der Rücklaufleitung des Innenmoduls muss ein 500 µm Filter angebracht werden. Dieser Filter befindet sich in einem Absperrventil. Den Filter bei der jährlichen Inspektion reinigen.

#### Abb.105 Reinigung des 500 µm Filters

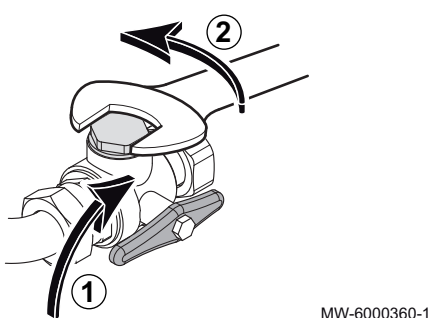

- 1. Das Filterventil schließen, um den Filter zu isolieren.
- 2. Reinigungsdeckel entfernen (24-er Schlüssel).

Abb.106 Entfernen von Halteklammer und Filter

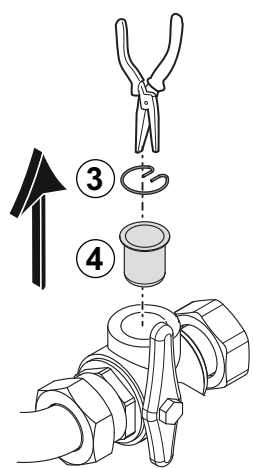

- 3. Die Halteklammer entfernen.
- 4. Den Filter herausnehmen.
- 5. Den Filter kontrollieren und reinigen. Gegebenenfalls auswechseln.
- 6. Den Filter wieder einsetzen.
- 7. Die Verbindung wieder festziehen.
- 8. Das Absperrventil öffnen.

MW-L000333-1

#### 9.6 Den Wasserdruck kontrollieren

Wenn der Wasserdruck Ihres Heizungssystems zu niedrig oder zu hoch ist, können Störungen und Fehler auftreten.

Empfohlener Wasserdruck: zwischen 1,5 bar und 2 bar im kalten Zustand.

- 1. Den auf der Bedieneinheit angezeigten Wasserdruck überprüfen.
- 2. Wenn der Wasserdruck zu niedrig ist, Wasser nachfüllen.
- 3. Wenn häufiger als zweimal pro Jahr nachgefüllt werden muss, das Heizungssystem auf Dichtheit prüfen.

### 9.7 Prüfen des Betriebs des Gerätes

Die Wärmepumpe und der Zusatzerzeuger können in den Heiz- oder Kühlmodus versetzt werden, um sie auf ordnungsgemäßen Betrieb zu prüfen.

1. Dem unten beschriebenen Zugangspfad folgen.

# Zugangspfad

> Testbetrieb > Status Funktionstest

2. Die zu prüfende Betriebsart auswählen:

| Testmode          | Beschreibung                                                                                                    |
|-------------------|----------------------------------------------------------------------------------------------------|
| Aus               | Testbetrieb ist aus.                                                                                                  |
| Geringe Leistung  | Die Umwälzpumpen sind in Betrieb.                                                                                     |
| Mittlere Leistung | Zur Erzeugung von Heizwasser läuft nur die Elga Ace Wärmepumpe.                                                       |
| Hohe Leistung     | Elga Ace Wärmepumpe und Kessel sind in Betrieb, um Heizwasser zu erzeugen (Soll-<br>wert 55°C an den Kessel gesendet) |
| Kühlen            | Zur Kühlung läuft nur die Elga Ace Wärmepumpe.                                                                        |

#### 9.8 Ersetzen der Batterie im Schaltfeld

Wenn das Innenmodul ausgeschaltet ist, übernimmt die Batterie des Schaltfelds, damit die richtige Uhrzeit behalten wird.

Die Batterie muss ersetzt werden, wenn die Zeit nicht mehr gespeichert wird.

Zum Austauschen der Batterie die Frontverkleidung abnehmen, um Zugang zum Inneren der Bedieneinheit zu erhalten.

1. Die Schraube unter der Vorderverkleidung lösen.

# Abb.107

Abb.108

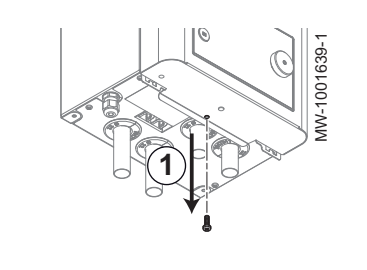

2. Das Schaltfeld nach vorne kippen.

Abb.110

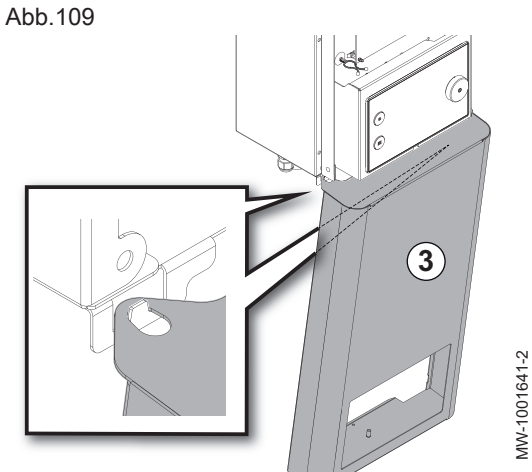

2

MW-1001640-2

MW-1001642-1

3. Die Frontverkleidung unten am Innenmodul einhaken.

4. Die beiden Schrauben auf den Seiten der Schaltfeldhalterung lösen.

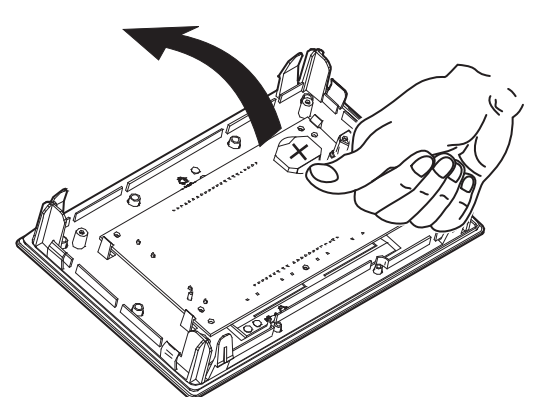

- 5. Die in der Rückwand des Schaltfeldes befindliche Batterie durch leichten Druck nach vorn herausnehmen.
- 6. Eine neue Batterie einsetzen.

#### Wichtig: i

- Batterietyp: - CR2032, 3 V

  - Keine wiederaufladbaren Batterien verwenden
  - Verbrauchte Batterien nicht über den Hausmüll entsorgen. Diese bei einer geeigneten Sammelstelle abgeben.
- 7. Alles wieder zusammenbauen.

MW-3000475-01

# 10 Fehlerbehebung

## 10.1 Beheben von Betriebsstörungen

Im Falle einer Störung Ihrer Anlage wird eine Meldung mit einem Fehlercode auf dem Hauptanzeige des Schaltfeldes angezeigt. Dieser Fehlercode ist für die korrekte und schnelle Diagnose der Art der Störung und für eine eventuell notwendige technische Unterstützung wichtig.

Am Schaltfeld können drei verschiedene Typen von Fehlern angezeigt werden:

#### Tab.58

| Codeart     | Codeformat | Displayfarbe |
|-------------|------------|--------------|
| Warnung     | Axx.xx     | Rot          |
| Blockierung | Hxx.xx     | Rot          |
| Sperrung    | Exx.xx     | Rot blinkend |

## 🔨 Warnung!

Nur qualifizierte Fachleute sind berechtigt, Wartungs- und Reparaturarbeiten durchzuführen.

Wenn ein Fehler auftritt:

- 1. Den auf dem Bildschirm angezeigten Code notieren.
- 2. Das durch den Fehlercode beschriebene Problem beheben.
- 3. Die Wärmepumpe aus- und wieder einschalten, um sicherzustellen, dass der Fehler behoben wurde.
- 4. Wenn der Code erneut erscheint, den Technischen Support benachrichtigen.

#### 10.1.1 Störcodes

Ein Fehlercode ist ein vorübergehender Status, der sich aus der Erkennung einer Unregelmäßigkeit in der Wärmepumpe ergibt.

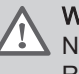

#### Warnung!

Nur qualifizierte Fachleute sind berechtigt, Wartungs- und Reparaturarbeiten durchzuführen.

| Tab.59 Liste der Fehlero | codes |
|--------------------------|-------|
|--------------------------|-------|

| Störcode | Meldung             | Beschreibung                                                                                                | Ursache / Maßnahme                                                                                                    |
|----------|---------------------|----------------------------------------------------------------------------------------------------|----------------------------------------------------------------------------------------------------|
| H00.32   | TAußen offen        | Außentemperaturfühler wurde<br>entfernt oder misst eine Temperatur<br>unter dem zulässigen Bereich          | <ul> <li>Verdrahtung zwischen Leiterplatte und Fühler<br/>überprüfen.</li> <li>Überprüfen, ob der Fühler korrekt montiert ist.</li> <li>Widerstand des Fühlers prüfen.</li> <li>Fühler ersetzen, falls erforderlich.</li> </ul> |
| H00.33   | TAußen geschlossen  | Außentemperaturfühler hat einen<br>Kurzschluss oder misst eine<br>Temperatur über dem zulässigen<br>Bereich | <ul> <li>Verdrahtung zwischen Leiterplatte und Fühler<br/>überprüfen.</li> <li>Überprüfen, ob der Fühler korrekt montiert ist.</li> <li>Widerstand des Fühlers prüfen.</li> <li>Fühler ersetzen, falls erforderlich.</li> </ul> |
| H00.40   | Wasserdruck offen   | Wasserdrucksensor wurde entfernt<br>oder misst einen Druck unter dem<br>zulässigen Bereich                  | <ul> <li>Verdrahtung zwischen Leiterplatte und Fühler<br/>überprüfen.</li> <li>Überprüfen, ob der Fühler korrekt montiert ist.</li> <li>Widerstand des Fühlers prüfen.</li> <li>Fühler ersetzen, falls erforderlich.</li> </ul> |
| H00.41   | Wasserdruck geschl. | Wasserdrucksensor hat einen<br>Kurzschluss oder misst einen Druck<br>über dem zulässigen Bereich            | <ul> <li>Verdrahtung zwischen Leiterplatte und Fühler<br/>überprüfen.</li> <li>Überprüfen, ob der Fühler korrekt montiert ist.</li> <li>Widerstand des Fühlers prüfen.</li> <li>Fühler ersetzen, falls erforderlich.</li> </ul> |

| Störcode | Meldung              | Beschreibung                                                                                                    | Ursache / Maßnahme                                                                                                    |
|----------|----------------------|----------------------------------------------------------------------------------------------------|----------------------------------------------------------------------------------------------------|
| H00.47   | TWp-Vorlauf offen    | Wärmepumpen-<br>Vorlauftemperaturfühler wurde entf.<br>o. misst eine Temperatur unterhalb<br>des Messbereichs                                                                                                    | <ul> <li>Verdrahtung zwischen Leiterplatte und Fühler<br/>überprüfen.</li> <li>Überprüfen, ob der Fühler korrekt montiert ist.</li> <li>Widerstand des Fühlers prüfen.</li> <li>Fühler ersetzen, falls erforderlich.</li> </ul> |
| H00.48   | TWp-Vorlauf geschl.  | <ul> <li>Der Rücklauftemperaturfühler der<br/>Wärmepumpe ist entweder kurzge-<br/>schlossen oder misst eine Tempera-<br/>tur oberhalb des Messbereichs</li> <li>Verdrahtung zwischen Leiterplatte und Füh<br/>überprüfen.</li> <li>Überprüfen, ob der Fühler korrekt montiert</li> <li>Widerstand des Fühlers prüfen.</li> <li>Fühler ersetzen, falls erforderlich.</li> </ul> |                                                                                                    |
| H00.51   | TWp-Rücklauf offen   | <ul> <li>Wärmepumpen-<br/>Rücklauftemperaturfühler wurde<br/>entf. o. misst eine Temperatur<br/>unterhalb des Messbereichs</li> <li>Verdrahtung zwischen Leiterplatte und Fül<br/>überprüfen.</li> <li>Überprüfen, ob der Fühler korrekt montiert</li> <li>Widerstand des Fühlers prüfen.</li> <li>Fühler ersetzen, falls erforderlich</li> </ul>                              |                                                                                                    |
| H00.52   | TWp-Rücklauf geschl. | Wärmepumpen-Rücklauf-Temp<br>Fühler kurzgeschl. o. misst eine<br>Temperatur oberhalb des<br>Messbereichs                                                                                                    | <ul> <li>Verdrahtung zwischen Leiterplatte und Fühler<br/>überprüfen.</li> <li>Überprüfen, ob der Fühler korrekt montiert ist.</li> <li>Widerstand des Fühlers prüfen.</li> <li>Fühler ersetzen, falls erforderlich.</li> </ul> |
| H02.02   | Warten auf Konfig-Nr | Warten auf Konfigurationsnummer                                                                                                    | Die eingegebenen Konfigurationsparameter sind nicht korrekt:                                                                                                    |
|          |                      |                                                                                                    | CN1 / CN2 gemäß dem Typschild der Wärme-<br>pumpe konfigurieren                                                                                                    |
|          |                      |                                                                                                    | Die Regelungsleiterplatte wurde ausgetauscht:<br>Gerät nicht konfiguriert.                                                                                                    |
|          |                      |                                                                                                    | Automatische Erkennung durchführen                                                                                                    |
| H02.03   | KonfFehler           | Fehler in der Konfiguration                                                                                                    | Die eingegebenen Konfigurationsparameter sind nicht korrekt:                                                                                                    |
|          |                      |                                                                                                    | CN1 / CN2 gemäß dem Typschild der Wärme-<br>pumpe konfigurieren                                                                                                    |
|          |                      |                                                                                                    | Die Regelungsleiterplatte wurde ausgetauscht:<br>Gerät nicht konfiguriert.                                                                                                    |
|          |                      |                                                                                                    | Automatische Erkennung durchführen                                                                                                    |
| H02.04   | Parameterfehler      | Parameterfehler                                                                                                    | Falsche Konfiguration der Leiterplattenparame-<br>ter:                                                                                                    |
|          |                      |                                                                                                    | <ul> <li>Werkseinstellungen wiederherstellen.</li> <li>Wenn der Fehler noch vorhanden ist: die Leiterplatte auswechseln.</li> </ul>                                                                                             |
| H02.05   | CSU Regel Mismatch   | CSU passt nicht zur Regelung                                                                                                    | Programmierfehler:                                                                                                    |
|          |                      |                                                                                                    | Den Kundendienst kontaktieren.                                                                                                    |
| H02.07   | Wasserdruckfehler    | Wasserdruckfehler aktiv                                                                                                    | Die Anlage auf 2 bar auffüllen.                                                                                                    |
| H02.09   | Teilw. Sperre        | Teilweise Sperre des Gerätes<br>erkannt                                                                                                    | <b>BL</b> -Eingang an der Klemmleiste der Regelungs-<br>leiterplatte offen:                                                                                                    |
|          |                      |                                                                                                    | <ul> <li>Den Kontakt am Eingang BL überprüfen.</li> <li>Verkabelung überprüfen</li> <li>Die Parameter AP001, AP098, AP099 und<br/>AP100 prüfen.</li> </ul>                                                                      |
| H02.10   | Vollst. Sperre       | Vollständige Sperre des Gerätes<br>erkannt                                                                                                    | <b>BL</b> -Eingang an der Klemmleiste der Regelungs-<br>leiterplatte offen:                                                                                                    |
|          |                      |                                                                                                    | <ul> <li>Den Kontakt am Eingang BL überprüfen.</li> <li>Verkabelung überprüfen.</li> <li>Die Parameter AP001, AP098, AP099 und<br/>AP100 prüfen.</li> </ul>                                                                     |

| Störcode | Meldung              | Beschreibung                                                | Ursache / Maßnahme                                                                                                    |
|----------|----------------------|-------------------------------------------------------------|----------------------------------------------------------------------------------------------------|
| H02.23   | DurchflSystemf.      | Wasserdurchfluss-Systemfehler<br>aktiv                      | <ul> <li>Überprüfen, ob die Absperrventile der Wärmepumpe und der Heizungsanlage geöffnet sind.</li> <li>Kontrollieren, ob alle Heizkörper und/oder Fußbodenheizungsgruppen geöffnet sind – auch überprüfen, ob die Wärmepumpe entlüftet wurde und ob die Umwälzpumpe läuft.</li> <li>Die Einstellung des Bypass-Ventils prüfen.</li> <li>Kontrollieren, ob der Filter an der Rücklaufleitung des Innenmoduls sauber ist.</li> <li>Tritt dieser Fehler nach dem Einschalten des Kessels der Heizungsanlage auf, muss die Umwälzpumpe besser eingestellt werden. Parameter AP016 und AP018 überprüfen.</li> <li>Überprüfen, ob der Vorlauffühler sauber und frei von Ablagerungen ist.</li> </ul> |
| H02.36   | Funkt.Gerät getrennt | Funktionelles Gerät wurde getrennt                          | <ul> <li>Keine Kommunikation zwischen der Hauptleiter-<br/>platte und den optionalen Regelungsleiterplatten:</li> <li>Anschluss des Stromversorgungskabels zwi-<br/>schen den Leiterplatten überprüfen</li> <li>Anschluss des BUS-Kabels zwischen den Lei-<br/>terplatten überprüfen</li> <li>Automatische Erkennung durchführen</li> </ul>                                                                                                    |
| H02.37   | Unkr. Gerät getrennt | Unkritisches Gerät wurde getrennt                           | <ul> <li>Keine Kommunikation zwischen der Hauptleiter-<br/>platte und den optionalen Regelungsleiterplatten:</li> <li>Anschluss des Stromversorgungskabels zwi-<br/>schen den Leiterplatten überprüfen</li> <li>Anschluss des BUS-Kabels zwischen den Lei-<br/>terplatten überprüfen</li> <li>Automatische Erkennung durchführen</li> </ul>                                                                                                    |
| H02.56   | OpenTherm Fehler     | Das OpenTherm Interface funktioniert nicht mehr korrekt.    | Die Wärmepumpe zurücksetzen, dazu die Strom-<br>zufuhr unterbrechen und dann wieder einschal-<br>ten.                                                                                                    |
| H02.60   | Zo.A n.unterst.Funkt | Die Zone unterstützt nicht die<br>ausgewählte Funktion      | Den Funktionskreis ändern.                                                                                                    |
| H02.71   | ModBus-Fehler        | Die ModBus-Schnittstelle<br>funktioniert nicht mehr richtig | Kommunikationsfehler zwischen der Regelungs-<br>leiterplatte EHC–07 und der Regelungsleiterplatte<br>des Modbus-Kits.<br>Den Kundendienst kontaktieren.                                                                                                    |
| H06.02   | Hydro-Reserve block  | Hydraulik-Reservepumpen blockiert                           | Der Zusatzkessel funktioniert nicht richtig:<br>• Den Fehler am Kessel beheben.                                                                                                    |

### 10.1.2 Fehlercodes

Sofern ein Fehlercode nach mehreren automatischen Einschaltversuchen noch immer vorhanden ist, wechselt die Wärmepumpe in den Störbetrieb. Die Ursachen des Fehlers müssen untersucht und beseitigt werden.

Sobald die Fehlerursachen beseitigt sind, einen manuellen Reset durchführen, damit das Gerät wieder den normalen Betrieb aufnehmen kann.

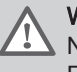

Warnung! Nur qualifizierte Fachleute sind berechtigt, Wartungs- und Reparaturarbeiten durchzuführen.

...

| Fehler- |     | Meldung            | Beschreib |
|---------|-----|--------------------|-----------|
| Tab.60  | Lis | te der Fehlercodes |           |

| renier-<br>code | Melaung              | Beschreibung                                                                                                    | Ursache / Maisnanme                                                                                                    |
|-----------------|----------------------|----------------------------------------------------------------------------------------------------|----------------------------------------------------------------------------------------------------|
| E00.00          | TVorlauf offen       | Vorlauftemperaturfühler wurde<br>entfernt oder misst eine Temperatur<br>unter dem zulässigen Bereich                                                                                                    | <ul> <li>Mangelhafter Fühleranschluss: <ul> <li>Verdrahtung zwischen Leiterplatte und Fühler überprüfen.</li> <li>Überprüfen, ob der Fühler korrekt montiert ist.</li> </ul> </li> <li>Fühlerausfall: <ul> <li>Widerstand des Fühlers prüfen.</li> <li>Fühler ersetzen, falls erforderlich.</li> </ul> </li> </ul> |
| E00.01          | TVorlauf geschlossen | Vorlauftemperaturfühler hat einen<br>Kurzschluss oder misst eine<br>Temperatur über dem zulässigen<br>Bereich                                                                                                    | <ul> <li>Mangelhafter Fühleranschluss:</li> <li>Verkabelung zwischen Leiterplatte und Fühler überprüfen</li> <li>Überprüfen, ob der Fühler korrekt montiert ist</li> <li>Fühlerausfall: <ul> <li>Widerstand des Fühlers prüfen</li> <li>Fühler ggf. ersetzen</li> </ul> </li> </ul>                                |
| E02.13          | Sperrender Eingang   | Sperreingang der Steuereinheit von<br>der Geräteumgebung                                                                                                    | <ul> <li>Verkabelung überprüfen.</li> <li>Sicherstellen, dass das Bauteil am BL-Kontakt<br/>angeschlossen ist.</li> </ul>                                                                                                    |
| E02.24          | DurchflSystemstör.   | <ul> <li>Wasserdurchfluss-Systemstörung<br/>aktiv</li> <li>Überprüfen, ob die Absperrventile der<br/>pumpe und der Heizungsanlage geöf</li> <li>Kontrollieren, ob alle Heizkörper und/<br/>bodenheizungsgruppen geöffnet sind<br/>überprüfen, ob die Wärmepumpe entl<br/>de und ob die Umwälzpumpe läuft.</li> <li>Kontrollieren, ob der Filter an der Rüc<br/>tung des Innenmoduls sauber ist.</li> <li>Überprüfen, ob der Vorlauffühler saub<br/>frei von Ablagerungen ist.</li> <li>Gegebenenfalls den Heizkreis (Heizk<br/>Fußbodenheizung) reinigen.</li> </ul> |                                                                                                    |
| H06.01          | WP defekt            | Fehler an der Wärmepumpeneinheit                                                                                                    | Verweis:<br>Fehlercodes Außenmodul                                                                                                    |

### 10.1.3 Fehlercodes Außenmodul

Wenn am Außenmodul ein Fehler festgestellt wird, wird am Innenmodul der Code H06.01 angezeigt. Für weitere Einzelheiten zu dem Außenmodulfehler, den Wert des Codes **varHpOutdoorUnitErro** in der Fehlerhistorie nachsehen und in untenstehender Tabelle nachschlagen.

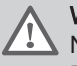

**Warnung!** Nur qualifizierte Fachleute sind berechtigt, Wartungs- und Reparaturarbeiten durchzuführen.

# Zugangspfad

💷 > |∰ Fachmann > ⓓ Fehlerhistorie > H06.01 > ⊙

#### Tab.61 Liste der Außenmodul-Fehlercodes

| varHpOutdoorUnitErro<br>Code | Außenmodul-Fehler-<br>code | Beschreibung                  |
|------------------------------|----------------------------|-------------------------------|
| 98                           | F02                        | Fühlerfehler Innenmodul (TC). |
| 100                          | F04                        | Fühlerfehler Außenmodul (TD). |

| varHpOutdoorUnitErro<br>Code | Außenmodul-Fehler-<br>code | Beschreibung                                                                                                    |
|------------------------------|----------------------------|----------------------------------------------------------------------------------------------------|
| 102                          | F06                        | Fühlerfehler Außenmodul (TE).                                                                                                    |
| 103                          | F07                        | Fühlerfehler Außenmodul (TL).                                                                                                    |
| 104                          | F08                        | Fühlerfehler Außenmodul (TO).                                                                                                    |
| 106                          | F10                        | Fühlerfehler Innenmodul (TA).                                                                                                    |
| 108                          | F12                        | Fühlerfehler Außenmodul (TS).                                                                                                    |
| 129                          | H01                        | Verdichterfehler. Überstrom.                                                                                                    |
| 130                          | H02                        | Verdichterfehler. Strom am gesperrten Rotor festgestellt.                                                                                                    |
| 131                          | H03                        | Verdichterfehler. Kein Strom festgestellt.                                                                                                    |
| 133                          | H05                        | Verdichterfehler. Abgastemperatur nicht gemessen.                                                                                                    |
| 134                          | H06                        | Verdichterfehler. Niederdruck ausgelöst                                                                                                    |
| 227                          | P03                        | Außenmodulfehler. Verdichter Abgastemperatur zu hoch über 111°C. We-<br>nig Ref-Gas, Exp-Ventil, Rohrleitungsschäden.                                                                                    |
| 228                          | P04                        | Überdruckschalter ausgelöst.                                                                                                    |
| 239                          | P15                        | Möglicher Kältemittelverlust, übermäßige Überhitzung des Abgastempera-<br>turfühlers (TD) oder Ansaugtemperaturfühlers (TS) festgestellt.                                                                |
| 243                          | P19                        | Außenmodulfehler, Störung 4-Wege-Ventil, Innentemperatur steigt im<br>Kühlbetrieb oder sinkt im Heizbetrieb. Verkabelung, Spule, Regelungslei-<br>terplatte Leistungsausgang, Ventilfunktion überprüfen. |
| 244                          | P20                        | Der Fehler wurde durch die Hochdruckfreigabesteuerung vom Temperatur-<br>fühler des Innen-/Außenmodul-Wärmetauschers erkannt.                                                                            |
| 246                          | P22                        | Ein Fehler (Überstrom, Sperre usw.) wurde im Antriebskreis des Außenge-<br>bläses festgestellt.                                                                                                    |
| 250                          | P26                        | Kurzschluss-Schutzbetrieb des Schaltungselements des Verdichterant-<br>riebskreises (G-Tr / IGBT) ausgelöst.                                                                                             |
| 252                          | P29                        | Ein Positionserkennungsfehler des Verdichtermotors wurde festgestellt.                                                                                                    |
| 65535 (-1)                   | n. v.                      | Kommunikation zwischen Außen- und Innenmodul abgebrochen.                                                                                                    |

### 10.1.4 Alarmcodes

Ein Alarmcode ist ein vorübergehender Status der Wärmepumpe, der sich aus der Erkennung einer Anomalie ergibt. Wenn ein Alarmcode nach mehreren automatischen Anlaufversuchen immer noch vorhanden ist, schaltet die Wärmepumpe in den Fehlermodus.

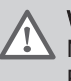

### Warnung!

Nur qualifizierte Fachleute sind berechtigt, Wartungs- und Reparaturarbeiten durchzuführen.

### Tab.62 Liste der Alarmcodes

| Alarm-<br>code | Meldung                | Beschreibung             | Kontrolle/Maßnahme                                                                                                    |
|----------------|------------------------|--------------------------|----------------------------------------------------------------------------------------------------|
| A02.06         | Wasserdruckwarnun<br>g | Wasserdruckwarnung aktiv | <ul> <li>Wasserdruck überprüfen:</li> <li>Wenn der Druck zu niedrig ist, auf Lecka-<br/>gen prüfen und Wasser nachfüllen.</li> <li>Wenn der Druck zu hoch ist, den Entlee-<br/>rungshahn öffnen, um den Druck zu sen-<br/>ken.</li> </ul> |

### 10.2 Anzeigen und Löschen des Fehlerspeichers

Der Fehlerspeicher speichert die 32 letzten Fehler. Die Einzelheiten zu jedem Fehler können eingesehen und dann aus dem Speicher gelöscht werden.

Zum Anzeigen und Löschen des Fehlerspeichers:

1. Dem unten beschriebenen Zugangspfad folgen, um auf diese Information zuzugreifen.

| Zugangspfad                                                 |                                                                                                    |  |
|-------------------------------------------------------------|----------------------------------------------------------------------------------------------------|--|
| 💷 > 🛱 Fachmann > 🕖 Fehlerhistorie                           |                                                                                                    |  |
|                                                             | <ul> <li>⇒ Die Liste der 32 letzten Fehler mit den Fehlercodes, einer<br/>Kurzbeschreibung und dem Datum wird angezeigt.</li> <li>2. Den Fehler, für den Einzelheiten anzeigezeigt werden sollen,<br/>auswählen und die Taste ⊙ drücken.</li> <li>3. Zum Löschen des Fehlerspeichers Taste ⊙ gedrückt halten.</li> </ul> |  |
| 10.3 Zugang zu Informationen zu Hard- und Softwareversionen |                                                                                                    |  |
|                                                             | Informationen zu Hard- und Softwareversionen der verschiedenen<br>Anlagenkomponenten sind in der Benutzeroberfläche gespeichert.                                                                                                    |  |
|                                                             | <ol> <li>Dem unten beschriebenen Zugangspfad folgen, um auf diese<br/>Information zuzugreifen.</li> </ol>                                                                                                    |  |
| Zugangspfad                                                 |                                                                                                    |  |
| Versionsinformation                                         |                                                                                                    |  |
|                                                             | <ol> <li>Das Bauteil auswählen, f ür das die Versionsinformation angezeigt<br/>werden soll.</li> </ol>                                                                                                    |  |

Tab.63

| Komponente | Beschreibung                             |
|------------|------------------------------------------|
| EHC-07     | Hauptregelungsplatine für die Wärmepumpe |
| MK2.1      | Bedienfeld                               |

# 10.4 Sonstige Probleme

| Aufgetretenes Problem                     | Mögliche Ursache                  | Abhilfe                                                        |
|-------------------------------------------|-----------------------------------|----------------------------------------------------------------|
| Kessel arbeitet, wenn nicht erforderlich. | Die Wärmepumpe ist ausgeschaltet. | Die Stromversorgung des Innenmoduls der Wärmepumpe überprüfen. |

# 11 Außerbetriebsetzung und Entsorgung

# 11.1 Entsorgung und Recycling

#### Abb.112

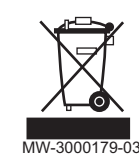

#### Warnung!

Ausbau und Entsorgung der Wärmepumpe müssen von einem qualifizierten Fachhandwerker unter Einhaltung der geltenden örtlichen und nationalen Vorschriften durchgeführt werden.

- 1. Die Wärmepumpe ausschalten.
- 2. Netzanschluss der Wärmepumpe abklemmen.
- 3. Das Kältemittel gemäß den geltenden Vorschriften rückgewinnen.

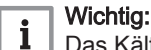

Das Kältemittel nicht in die Atmosphäre entweichen lassen.

- 4. Die Kältemittelleitungen lösen.
- 5. Den Hauptwasserhahn schließen.
- 6. Die Anlage entleeren.
- 7. Die hydraulischen Anschlüsse demontieren.
- 8. Die Wärmepumpe demontieren.
- 9. Entsorgung oder Recycling der Wärmepumpe unter Einhaltung der geltenden örtlichen und nationalen Vorschriften durchführen.

## 11.2 Kältemittel rückgewinnen

Bei der Außerbetriebnahme der Wärmepumpe muss sämtliches Kältemittel sicher rückgewonnen werden. Vor der Durchführung dieser Aufgabe ist eine Öl- und Kältemittelprobe zu entnehmen, falls eine Analyse vor der Wiederverwendung des zurückgewonnenen Kältemittels erforderlich ist. Es ist wichtig, dass Strom zur Verfügung steht, bevor mit der Arbeit begonnen wird.

Vor Beginn des Eingriffs sicherstellen, dass:

- bei Bedarf mechanische Handhabungsgeräte für die Handhabung der Kältemittelflaschen zur Verfügung stehen;
- die gesamte persönliche Schutzausrüstung vorhanden ist und richtig verwendet wird;
- der Rückgewinnungsvorgang die gesamte Zeit von einer kompetenten Person überwacht wird;
- Rückgewinnungsgeräte und Flaschen den jeweiligen Normen entsprechen.
- 1. Machen Sie sich mit den Apparaturen und ihrer Bedienung vertraut.
- 2. Das System vom Strom trennen.
- 3. Kältemittelsystem, wenn möglich, abpumpen.
- Wenn ein Vakuum nicht möglich ist, einen Verteiler herstellen, damit das Kältemittel aus verschiedenen Teilen des Systems entfernt werden kann.
- 5. Sicherstellen, dass die Flasche auf der Waage steht, bevor die Rückgewinnung erfolgt.
- 6. Das Rückgewinnungsgerät starten und entsprechend der Anleitung verwenden.

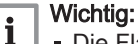

- Die Flaschen nicht überfüllen (nicht zu mehr als 80 % mit Flüssigkeit befüllen).
- Den maximalen Betriebsdruck der Flasche nicht überschreiten, auch nicht vorübergehend.

- Wenn die Flaschen korrekt gefüllt und der Vorgang abgeschlossen ist, sicherstellen, dass die Flaschen und die Apparatur unverzüglich entfernt und alle Absperrventile an der Apparatur geschlossen werden.
- i W

Wichtig:

Zurückgewonnenes Kältemittel darf nicht in ein anderes Kühlsystem gefüllt werden, es sei denn, es wurde gereinigt und überprüft.

### 11.3 Kennzeichnung

Das Gerät ist mit einem Etikett zu versehen, aus dem hervorgeht, dass es außer Betrieb genommen und das Kältemittel entleert wurde. Das Etikett ist zu datieren und zu unterzeichnen.

#### 11.4 Rückgewinnungsgerät

Bei der Entfernung von Kältemittel aus einem System, entweder für die Wartung oder die Stilllegung, wird empfohlen, sämtliches Kältemittel sicher zu entfernen.

Bei der Umfüllung von Kältemittel in Flaschen ist darauf zu achten, dass nur geeignete Kältemittel-Rückgewinnungsflaschen verwendet werden. Sicherstellen, dass die richtige Anzahl an Flaschen für die Aufnahme der gesamten Systemladung zur Verfügung steht. Alle zu verwendenden Flaschen sind für das zurückgewonnene Kältemittel vorgesehen und für dieses Kältemittel gekennzeichnet (d.h. spezielle Flaschen für die Rückgewinnung von Kältemittel). Die Flaschen müssen komplett mit Überdruckventil und zugehörigen Absperrventilen in gutem Betriebszustand sein. Leere Rückgewinnungsflaschen werden luftleer gemacht und, wenn möglich, gekühlt, bevor die Rückgewinnung erfolgt.

Das Rückgewinnungsgerät muss in gutem Betriebszustand sein, mit den Anweisungen bezüglich der vorhandenen Ausrüstung und muss für die Rückgewinnung aller entsprechenden Kältemittel, einschließlich, falls zutreffend, brennbarer Kältemittel, geeignet sein. Darüber hinaus muss eine geeichte Waage verfügbar und in gutem Betriebszustand sein. Die Schläuche müssen komplett mit leckagefreien Trennkupplungen und in gutem Zustand sein. Vor der Verwendung des Rückgewinnungsgeräts prüfen, ob es in einwandfreiem Betriebszustand ist, ordnungsgemäß gewartet wurde und ob alle dazugehörigen elektrischen Bauteile abgedichtet sind, um eine Entzündung im Falle einer Kältemittelfreisetzung zu verhindern. Im Zweifelsfall den Hersteller kontaktieren.

Das zurückgewonnene Kältemittel ist in der richtigen Rückgewinnungsflasche an den Kältemittellieferanten zurückzugeben und der entsprechende Entsorgungsnachweis anzufertigen. Keine Kältemittel in Rückgewinnungsgeräten mischen und vor allem nicht in den Flaschen.

Wenn Verdichter oder Verdichteröle entfernt werden sollen, sicherstellen, dass sie auf ein akzeptables Niveau entleert wurden, um sicherzustellen, dass kein brennbares Kältemittel im Schmiermittel verbleibt. Der Entleerungsvorgang wird vor der Rückgabe des Verdichters an die Lieferanten durchgeführt. Zur Beschleunigung dieses Vorgangs darf nur eine elektrische Heizung des Kompressorkörpers eingesetzt werden. Wenn Öl aus einem System abgelassen wird, muss dies sicher durchgeführt werden.

# 12 Ersatzteile

# 12.1 Innenmodul

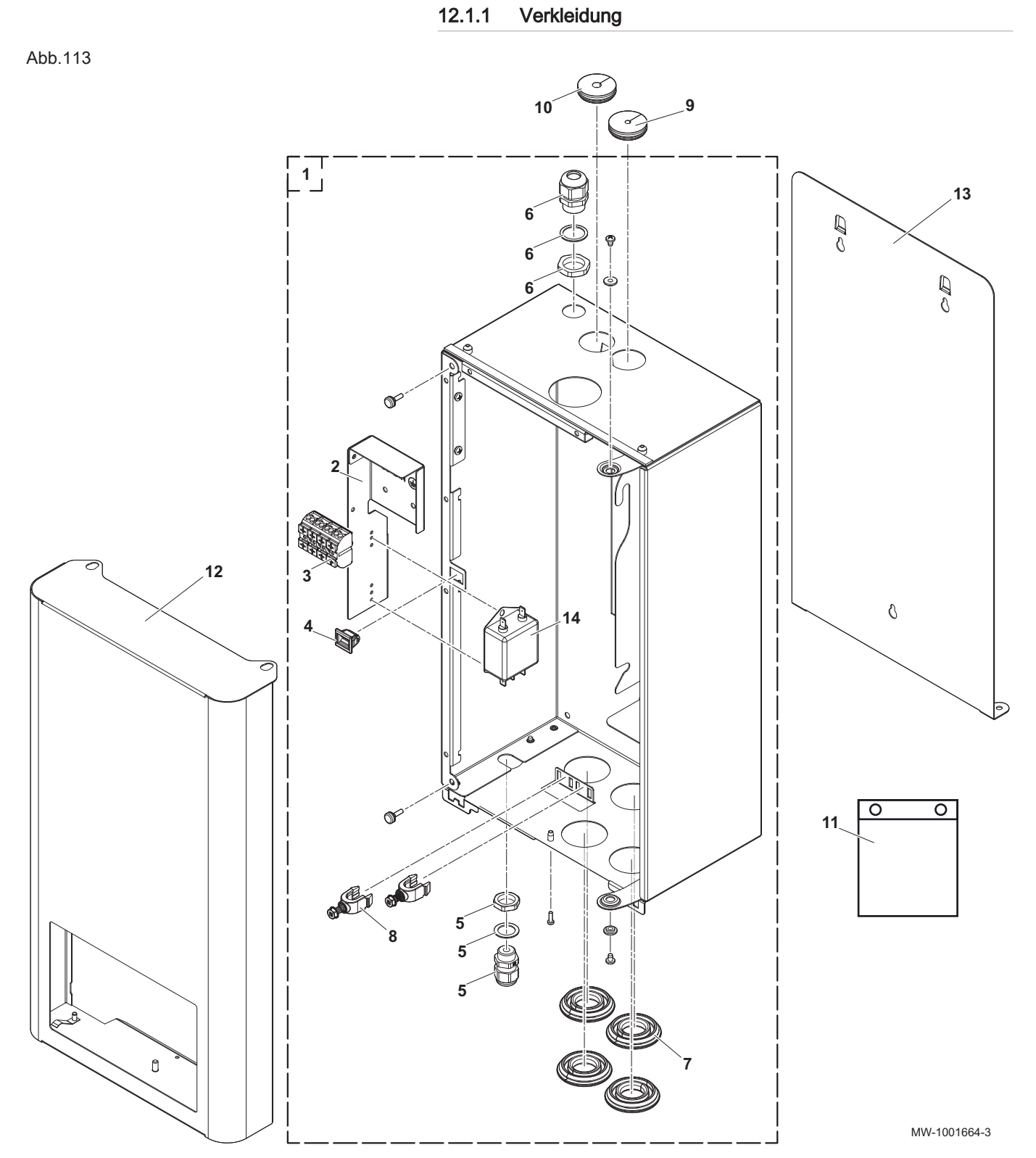

| Kennzif-<br>fern | Artikelnummer | Beschreibung            |
|------------------|---------------|-------------------------|
| 1                | 7748977       | Montiertes Hauptgehäuse |
| 2                | 7739585       | Halterung Klemmleiste   |

| Kennzif-<br>fern | Artikelnummer | Beschreibung                        |
|------------------|---------------|-------------------------------------|
| 3                | 7739713       | Klemmleiste                         |
| 4                | 94820110      | Verschluss                          |
| 5                | 7748893       | Kabelschelle M16X1,5                |
| 6                | 7748894       | Kabelschelle M20X1,5                |
| 7                | 7617311       | Rohrtülle Ø22                       |
| 8                | 7608040       | Zugentlastung                       |
| 9                | 7739719       | Rohrtülle 33X6,35                   |
| 10               | 7739718       | Rohrtülle 33X9.52 für Elga Ace H4KW |
| 10               | 7740420       | Rohrtülle 33X12.7 für Elga Ace H6KW |
| 11               | 7748896       | Schraubensatz                       |
| 12               | 7748978       | Vorderwand                          |
| 13               | 7739493       | Wandhalterung                       |
| 14               | 7765517       | Netzfilter                          |

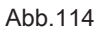

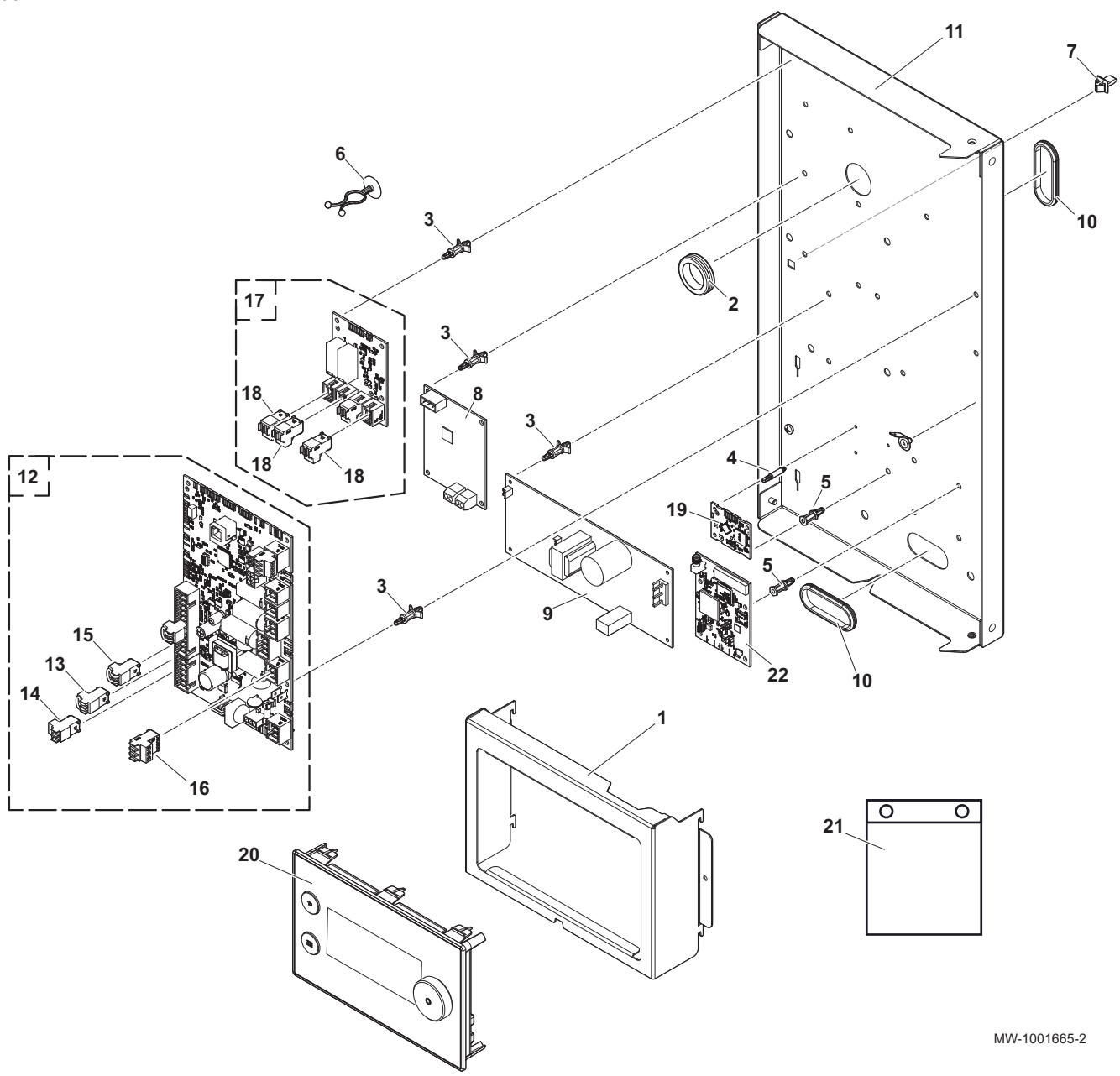

| Kennzif-<br>fern | Artikelnummer | Beschreibung                                         |
|------------------|---------------|------------------------------------------------------|
| 1                | 7739582       | Schaltfeldhalterung                                  |
| 2                | 300015690     | Durchführung                                         |
| 3                | 300020012     | Halteclip für Schnittstellenleiterplatte Serie 100-0 |
| 4                | 7723176       | Elektronischer Abstandhalter 3,18                    |
| 5                | 300020013     | Halteclip für Schnittstellenleiterplatte Serie 100-2 |
| 6                | 55814         | Schnellspann-Kabelhalterung                          |
| 7                | 94820120      | Verschluss                                           |
| 8                | 7739751       | Modbus kit                                           |
| 9                | 7739750       | MCC-1643 Regelungsleiterplatte                       |
| 10               | 95320562      | Kabeldurchführung 300X350X10                         |
| 11               | 7740165       | Halterungen Regelungsleiterplatte ASM                |
| 12               | 7733242       | EHC-07 Regelungsleiterplatte                         |
| 13               | 7632095       | Stecker, 2-polig, grün                               |

| Kennzif-<br>fern | Artikelnummer | Beschreibung                        |
|------------------|---------------|-------------------------------------|
| 14               | 7632096       | Stecker, 2-polig, weiß              |
| 15               | 200009965     | 2-poliger BL-Stecker, orange        |
| 16               | 7674749       | Stecker, 3-polig, weiß              |
| 17               | 7730667       | CB-12 Regelungsleiterplatte         |
| 18               | 7680712       | Steckverbinder RAST5 2PTS           |
| 19               | 7715094       | Smart Antenna Regelungsleiterplatte |
| 20               | 7743957       | HMI MK2.1 RMA                       |
| 21               | 7748896       | Schraubensatz                       |
| 22               | 7733655       | Regelungsleiterplatte GTW-30        |

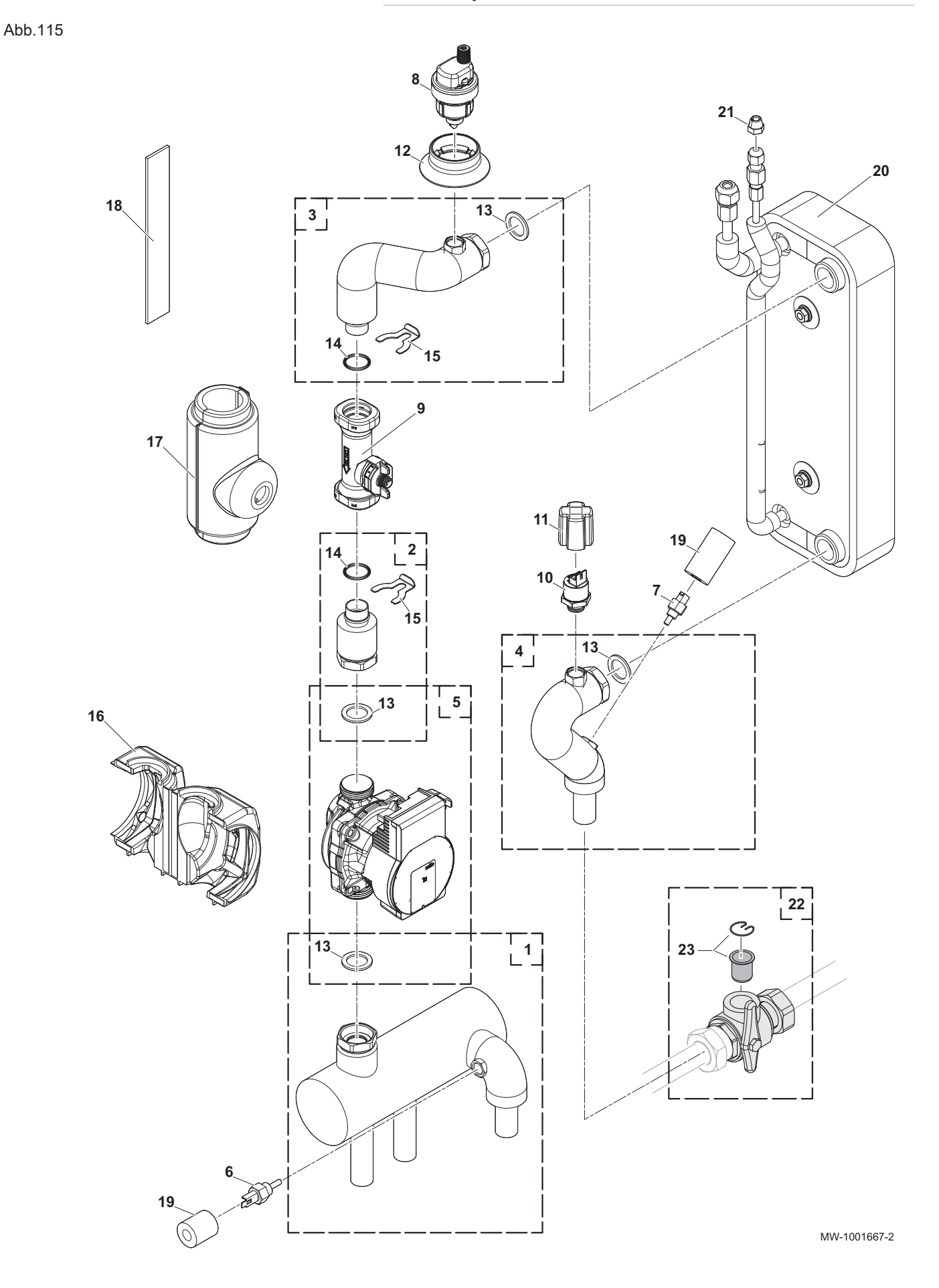

| Pos. Nr. | Artikelnummer | Beschreibung                                   |
|----------|---------------|------------------------------------------------|
| 1        | 7748900       | Hydrauliksammler + Dichtung                    |
| 2        | 7748901       | Pumpendurchflussmesser Schlauch + Dichtung     |
| 3        | 7748905       | Durchflussmesser Wärmetauscherrohr + Dichtung  |
| 4        | 7748906       | Rücklaufrohr Wärmetauscher + Dichtung          |
| 5        | 7748907       | PARA DN 15-130/7-50/IPWM1-6 Pumpe + Dichtungen |
| 6        | 7742356       | NTC-Fühler 10K G1/4 Heizungsvorlauffühler      |
| 7        | 7609871       | PT1000 Heizungsrücklauffühler                  |
| 8        | 7606593       | Automatischer Schnellentlüfter                 |
| 9        | 7699083       | Durchflussmesser DN20 M12                      |
| 10       | 7709960       | ELTEK Schraub-Manometer                        |
| 11       | 7700519       | Schutzkappe für Manometer                      |
| 12       | 7739741       | Dichtung für Entlüfter                         |
| 13       | 95013062      | Grüne Dichtung 30X21X2                         |
| 14       | 300023277     | O-Ring Ø21,89X2,62                             |
| 15       | 300023113     | Stift für DN20                                 |
| 16       | 7681504       | Pumpenisolierung                               |
| 17       | 7745342       | Isolierung für Durchflussmesser M12            |
| 18       | 300024783     | 200x30 Isolierband                             |
| 19       | 7749008       | Isolierung Temperaturfühler PT1000             |
| 20       | 7748898       | Wärmetauscher B26H-14 für Elga Ace H4KW        |
| 20       | 7748899       | Wärmetauscher B26H-26 für Elga Ace H6KW        |
| 21       | 368857        | Mutter 1/4 SAE Schrader                        |
| 22       | 300025385     | Kugelventil mit Filter 1x1                     |
| 23       | 7605695       | 400 μm Filterset mit Halteklammern             |

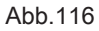

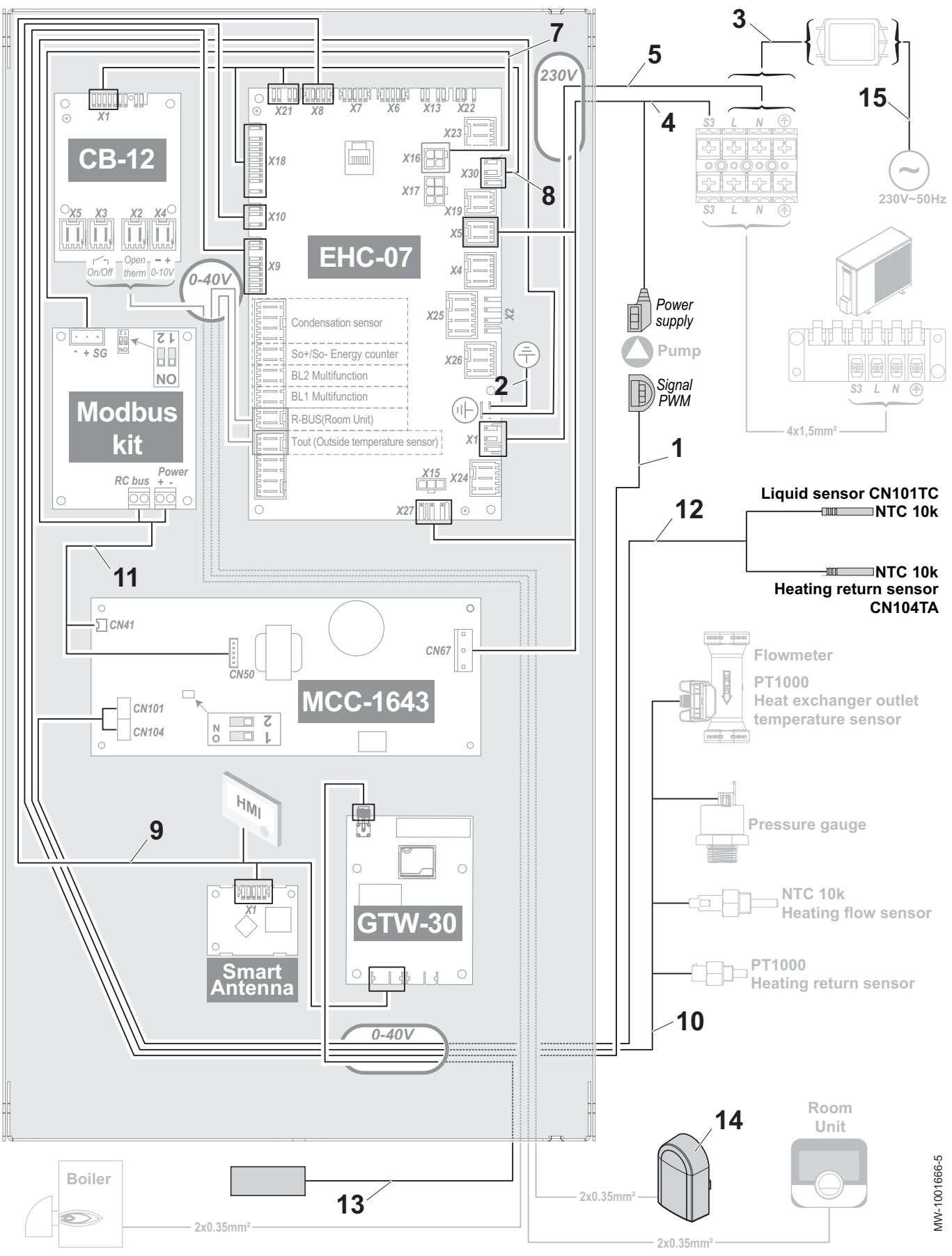

| Pos. Nr. | Artikelnummer | Beschreibung                                                             |
|----------|---------------|--------------------------------------------------------------------------|
| 1        | 7717840       | Pumpenkabel IPWM                                                         |
| 2        | 7622643       | Erdungsanschluss                                                         |
| 3        | 7763380       | Kabelbaum zwischen Netzfilter und Klemmleiste                            |
| 4        | 7740998       | Kabelbaum Netzanschluss für Pumpe und für Regelungsleiterplatte MCC-1643 |
| 5        | 7740999       | Kabelbaum Netzanschluss für Regelungsleiterplatte EHC–07                 |
| 7        | 7740975       | Buskabelbaum zwischen Leiterplatte EHC-07 und Modbus kit                 |
| 8        | 7740976       | Kabelbaum zwischen Leiterplatte EHC–07 und CB-12                         |
| 9        | 7741028       | L-Bus Kabelbaum                                                          |
| 10       | 7740978       | Fühlerkabelbaum                                                          |
| 11       | 7740979       | Kabelbaum zwischen MCC-1643 und Modbus kit                               |
| 12       | 7741021       | Kabelbaum NTC-Fühler                                                     |
| 13       | 7630538       | Antenne für GTW-30                                                       |
| 14       | 95362450      | AF60 Außentemperaturfühler                                               |
| 15       | 7740333       | Netzkabel 4 kW                                                           |
| 15       | 7740977       | Netzkabel 6 kW                                                           |

# 12.2 Außenmodul

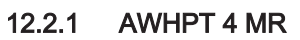

Abb.117 Verkleidung

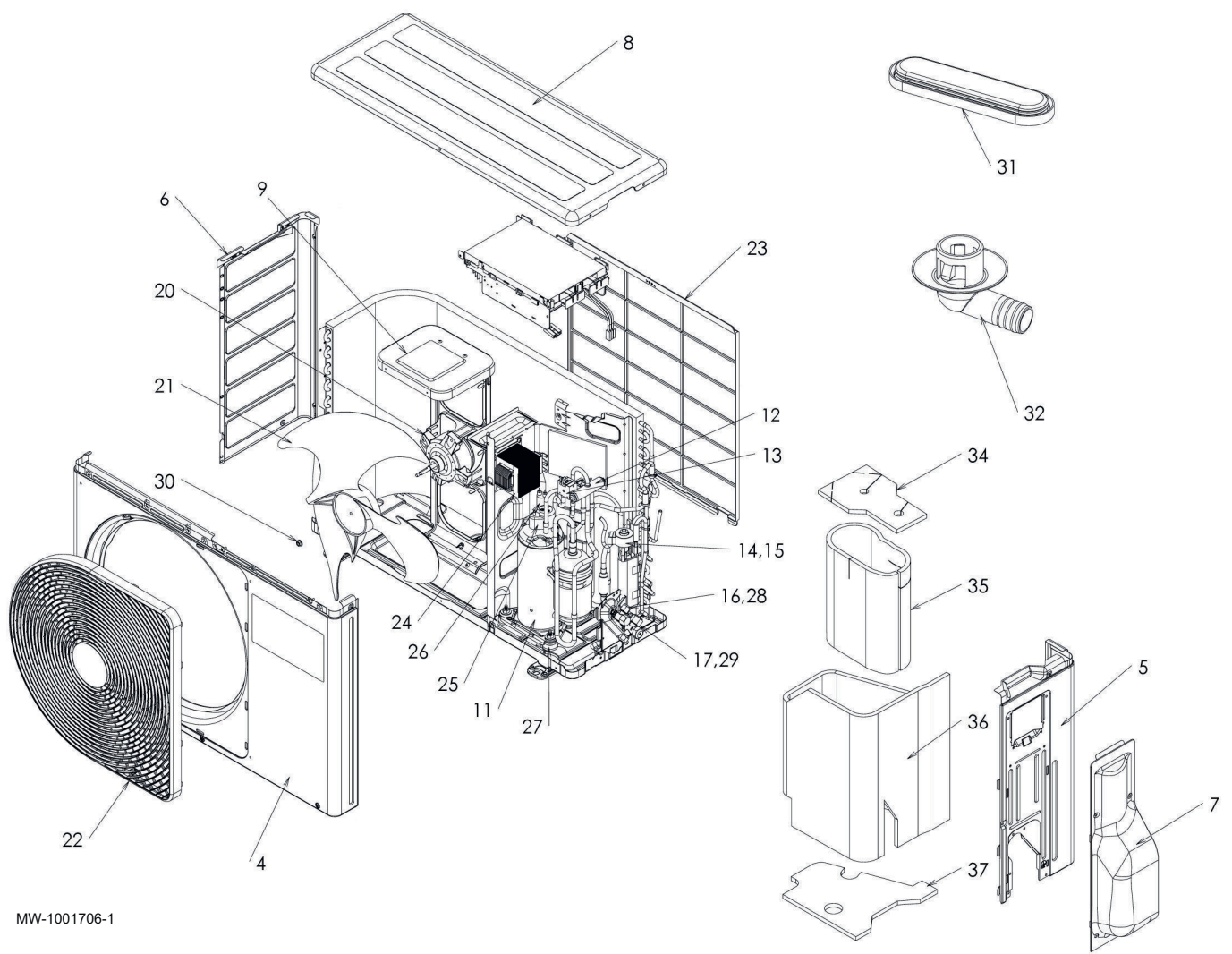

| Pos. Nr. | Artikelnummer | Beschreibung          |
|----------|---------------|-----------------------|
| 4        | 7750369       | Vorderwand            |
| 5        | 7750564       | Seitenteil rechts     |
| 6        | 7750565       | Seitenteil links      |
| 7        | 7750566       | Abdeckung rechts      |
| 8        | 7750567       | Abdeckung oben        |
| 9        | 7750568       | Gebläsehalter         |
| 11       | 7750569       | Verdichter            |
| 12       | 7750570       | 4-Wege-Ventil         |
| 13       | 7750571       | Spule 4-Wege-Ventil   |
| 14       | 7750572       | Einspritzventil       |
| 15       | 7750573       | Spule Einspritzventil |
| 16       | 7750574       | 1/4 Kältemittelhahn   |
| 17       | 7750575       | 3/8 Kältemittelhahn   |
| 20       | 7750576       | Gebläsemotor          |
| 21       | 7750577       | Propeller-Gebläse     |
| 22       | 7750578       | Gebläseschutz         |
| 23       | 7750579       | Lamellenschutz        |
| 24       | 7750600       | Kondensator           |
| 25       | 7750601       | Verdichter Clixon     |
| 26       | 7750602       | Druckwächter          |
| 27       | 7750603       | Gummikissen           |
| 28       | 7750604       | 1/4 Verschlusskappe   |
| 29       | 7750605       | 3/8 Verschlusskappe   |
| 30       | 7750606       | Mutter Gebläseblatt   |
| 31       | 7750607       | Wasserdichte Kappe    |
| 32       | 7750608       | Ablassnippel          |
| 34       | 7750609       | Isolierung oben       |
| 35       | 7750610       | Verdichterisolierung  |
| 36       | 7750611       | Äußeres Isolierteil   |
| 37       | 7750612       | Isolierung unten      |
#### Abb.118 Elektrische Bauteile

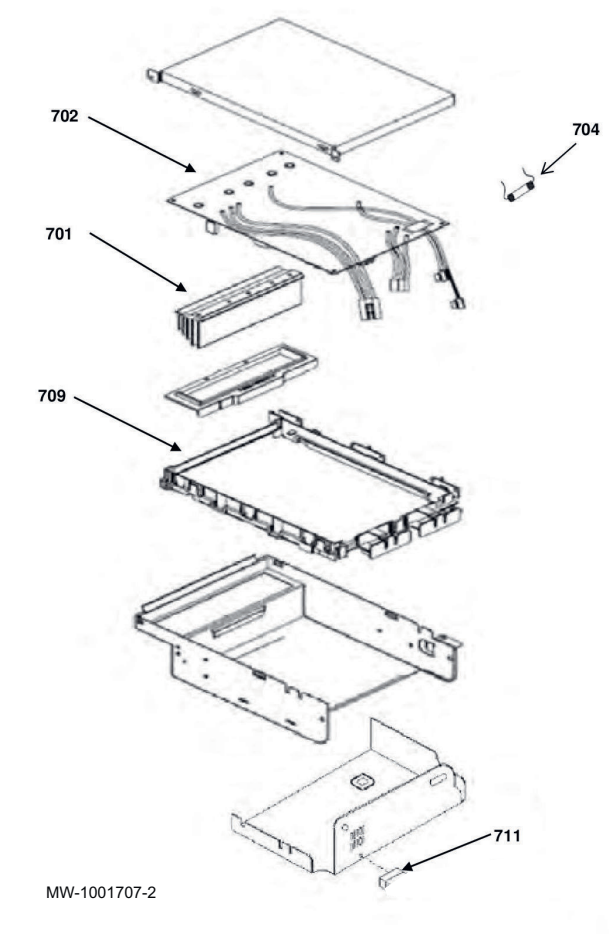

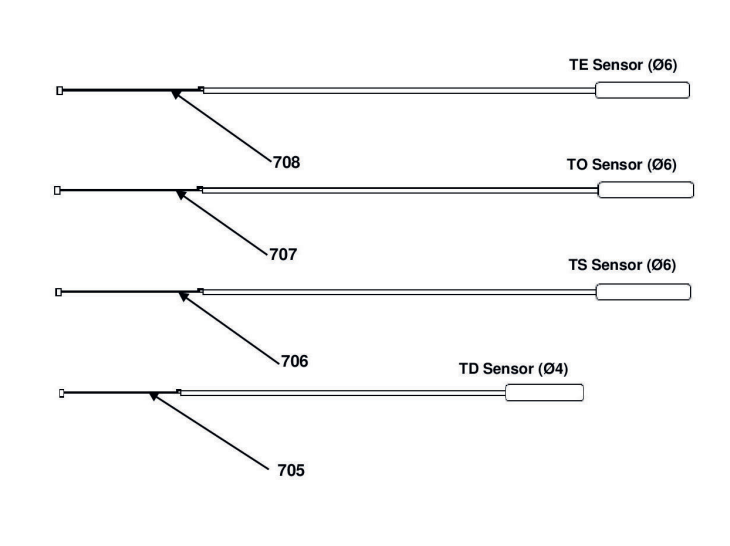

Tab.70

| Pos. Nr. | Artikelnummer | Beschreibung                     |  |  |  |
|----------|---------------|----------------------------------|--|--|--|
| 701      | 7750613       | Kühlkörper                       |  |  |  |
| 702      | 7750614       | Regelungsleiterplatte Außenmodul |  |  |  |
| 704      | 7750616       | Sicherung                        |  |  |  |
| 705      | 7750617       | Temperaturfühler TD              |  |  |  |
| 706      | 7750618       | Temperaturfühler TS              |  |  |  |
| 707      | 7750619       | Temperaturfühler TO              |  |  |  |
| 708      | 7750620       | Temperaturfühler TE              |  |  |  |
| 709      | 7750621       | Gehäuse Leiterplatte             |  |  |  |
| 711      | 7750623       | Sicherungshalter                 |  |  |  |

12.2.2 AWHPT 6 MR

Abb.119 Verkleidung

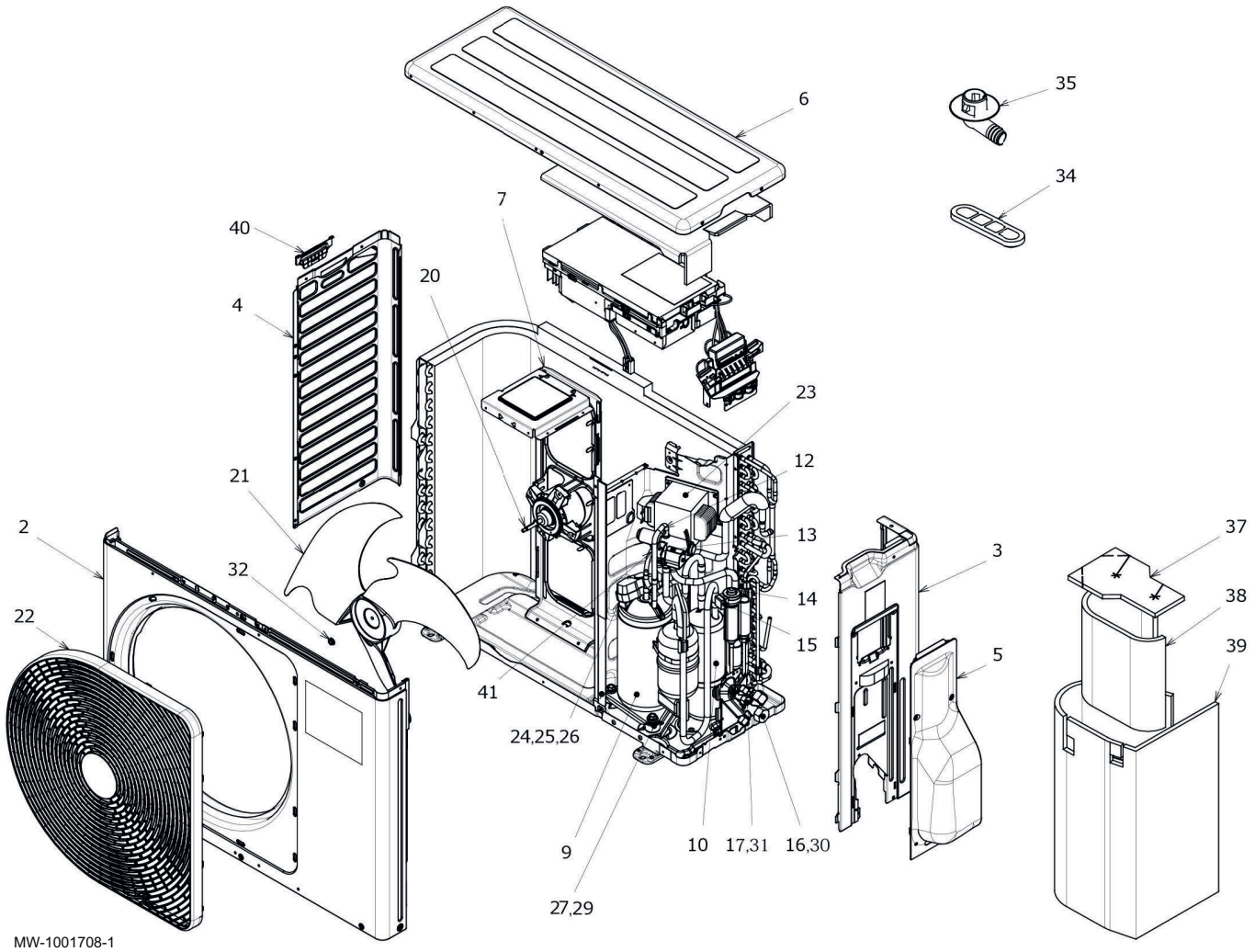

#### Tab.71

| Pos. Nr. | Artikelnummer | Beschreibung          |  |  |  |
|----------|---------------|-----------------------|--|--|--|
| 2        | 7750624       | Vorderwand            |  |  |  |
| 3        | 7750625       | Seitenteil rechts     |  |  |  |
| 4        | 7750626       | Seitenteil links      |  |  |  |
| 5        | 7750566       | Abdeckung rechts      |  |  |  |
| 6        | 7750627       | Abdeckung oben        |  |  |  |
| 7        | 7750628       | Gebläsehalter         |  |  |  |
| 9        | 7750629       | Verdichter            |  |  |  |
| 10       | 7750630       | Akkumulator           |  |  |  |
| 12       | 7750631       | 4-Wege-Ventil         |  |  |  |
| 13       | 7750632       | Spule 4-Wege-Ventil   |  |  |  |
| 14       | 7750572       | Einspritzventil       |  |  |  |
| 15       | 7750573       | Spule Einspritzventil |  |  |  |
| 16       | 7750633       | 1/4 Kältemittelhahn   |  |  |  |
| 17       | 7750634       | 3/8 Kältemittelhahn   |  |  |  |
| 20       | 7750635       | Gebläsemotor          |  |  |  |
| 21       | 7750636       | Propeller-Gebläse     |  |  |  |
| 22       | 7750637       | Gebläseschutz         |  |  |  |
| 23       | 7750638       | Kondensator           |  |  |  |
| 24       | 7750639       | Verdichter Clixon     |  |  |  |

| Pos. Nr. | Artikelnummer | Beschreibung            |  |
|----------|---------------|-------------------------|--|
| 25       | 7750640       | Bimetall                |  |
| 26       | 7750641       | Bimetallhalter          |  |
| 27       | 7750642       | Schraube für Verdichter |  |
| 29       | 7750643       | Gummikissen             |  |
| 30       | 7750644       | 1/2 Verschlusskappe     |  |
| 31       | 7750604       | 1/4 Verschlusskappe     |  |
| 32       | 7750645       | Mutter Gebläseblatt     |  |
| 34       | 7750607       | Wasserdichte Kappe      |  |
| 35       | 7750608       | Ablassnippel            |  |
| 37       | 7750646       | Isolierung oben         |  |
| 38       | 7750610       | Verdichterisolierung    |  |
| 39       | 7750647       | Äußeres Isolierteil     |  |
| 40       | 7750648       | Griff                   |  |
| 41       | 7750649       | Druckwächter            |  |

### Abb.120 Elektrische Bauteile

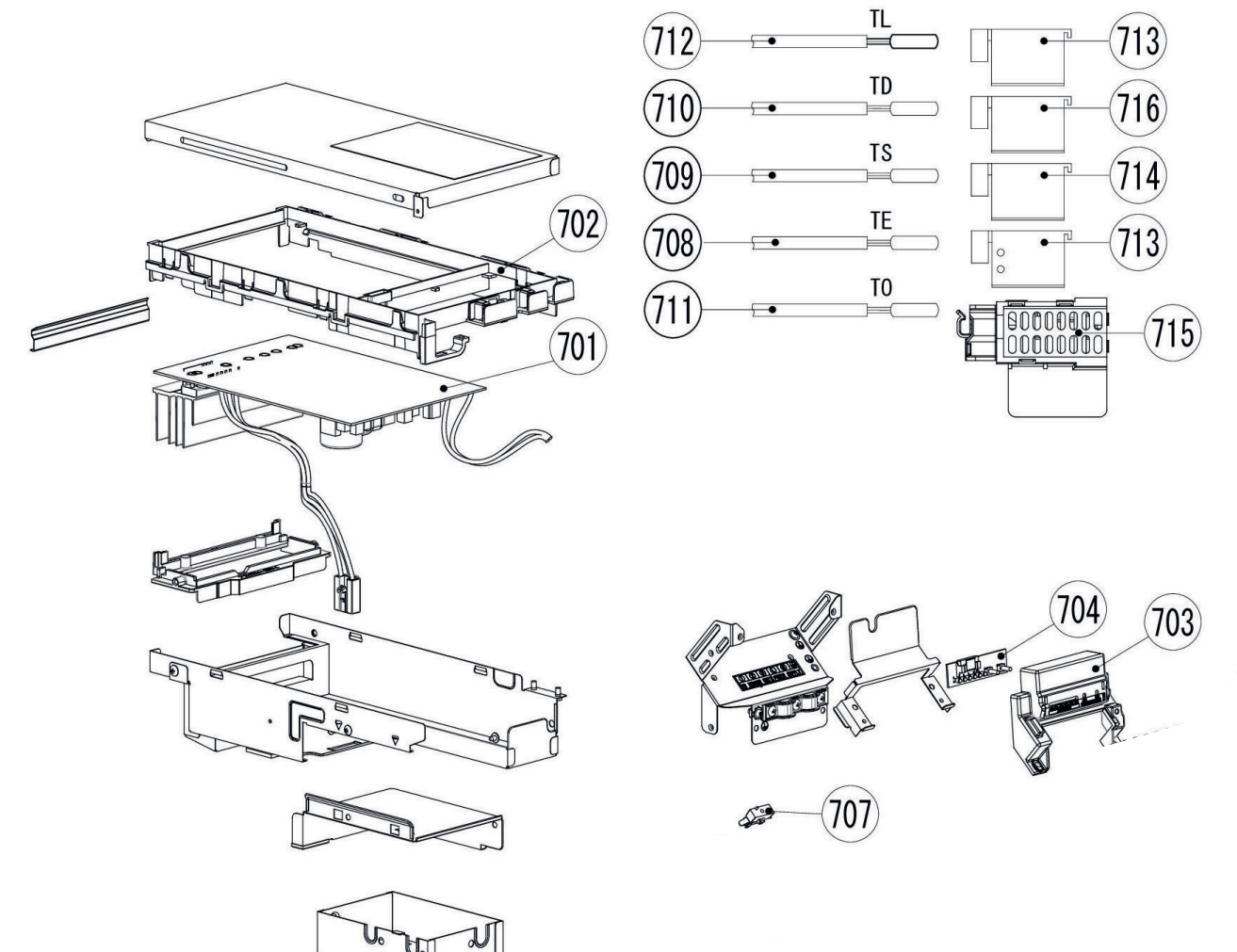

# MW-1001709-2

# Tab.72

| Pos. Nr. | Artikelnummer | Beschreibung                     |  |  |  |
|----------|---------------|----------------------------------|--|--|--|
| 701      | 7750650       | Regelungsleiterplatte Außenmodul |  |  |  |
| 702      | 7750651       | Gehäuse Leiterplatte             |  |  |  |
| 703      | 7750652       | Gehäuse Leiterplatte             |  |  |  |
| 704      | 7750653       | Leiterplatte MCC-1646            |  |  |  |
| 707      | 7750623       | Sicherungshalter                 |  |  |  |

| Pos. Nr. | Artikelnummer | Beschreibung            |  |  |  |
|----------|---------------|-------------------------|--|--|--|
| 708      | 7750656       | Temperaturfühler TE     |  |  |  |
| 709      | 7750657       | Temperaturfühler TS     |  |  |  |
| 710      | 7750658       | Temperaturfühler TD     |  |  |  |
| 711      | 7750659       | Temperaturfühler TO     |  |  |  |
| 712      | 7750660       | Temperaturfühler TL     |  |  |  |
| 713      | 7750661       | Halter für Fühler TE/TL |  |  |  |
| 714      | 7750662       | Halter für Fühler TS    |  |  |  |
| 715      | 7750663       | Halter für Fühler TO    |  |  |  |
| 716      | 7750664       | Halter für Fühler TD    |  |  |  |

# 13 Anhang

# 13.1 Anlagendatenblatt

#### Tab.73 Produktdatenblatt für Raumheizgeräte mit Wärmepumpe

|                                                                                                    |       | Elga Ace 4 kW | Elga Ace 6 kW |
|----------------------------------------------------------------------------------------------------|-------|---------------|---------------|
| Raumheizungs-Energieeffizienzklasse unter durchschnittlichen Klimabe-<br>dingungen                      |       | A**           | A**           |
| Wärmenennleistung unter durchschnittlichen Klimabedingungen (Prated oder Psup)                          | kW    | 5             | 9             |
| Jahreszeitbedingte Raumheizungs-Energieeffizienz unter durchschnittli-<br>chen Klimabedingungen         | %     | 170           | 166           |
| Jährlicher Energieverbrauch                                                                             | kWh   | 2317          | 4261          |
| Schallleistungspegel L <sub>WA</sub> in Innenräumen                                                     | dB(A) | 37            | 37            |
| Wärmenennleistung unter kälteren – wärmeren Klimabedingungen                                            | kW    | 4 – 3         | 6 - 6         |
| Jahreszeitbedingte Raumheizungs-Energieeffizienz unter <b>kälteren – wär-</b><br>meren Klimabedingungen | %     | 125 – 193     | 150 – 205     |
| Tatsächlicher Jahresenergieverbrauch kälter - wärmer                                                    | kWh   | 3248 - 898    | 3673 – 1534   |
| Schallleistungspegel L <sub>WA</sub> im Freien                                                          | dB(A) | 53            | 57            |

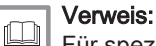

Für spezifische Vorsichtsmaßnahmen bei der Montage, beim Einbau und bei der Wartung: Siehe Sicherheit

# 13.2 Produktdatenblatt – Temperaturregler

| Tab.74 | Produktdatenblatt für den | Temperaturregler |
|--------|---------------------------|------------------|
|--------|---------------------------|------------------|

|                                           | Einheit | HMI-RMA |
|-------------------------------------------|---------|---------|
| Klasse                                    |         | II      |
| Beitrag zur Raumheizungs-Energieeffizienz | %       | 2       |

## 13.3 Anlagendatenblatt

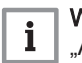

# Wichtig:

"Anwendung im Mitteltemperaturbereich" bezeichnet eine Anwendung, bei der das Raumheizgerät oder Kombiheizgerät mit Wärmepumpe seine angegebene Heizleistung bei einer Temperatur von 55 °C am Auslass eines Innenraum-Wärmetauschers abgibt. Abb.121 Anlagendatenblatt für Mitteltemperatur-Wärmepumpen mit Angabe der Trinkwasserbereitungs-Energieeffizienz der Anlage

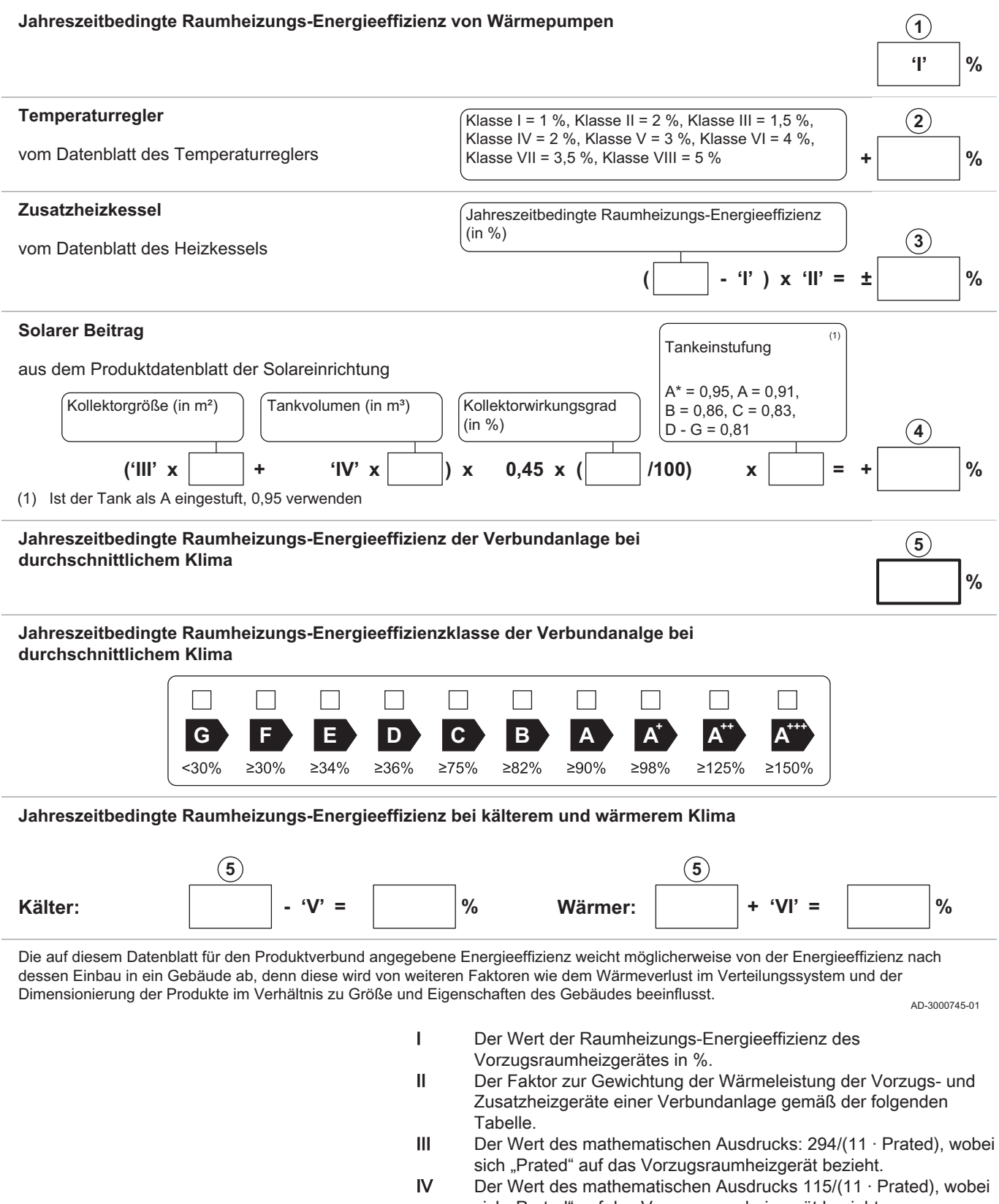

- sich "Prated" auf das Vorzugsraumheizgerät bezieht.
   V Der Wert der Differenz zwischen der jahreszeitbedingten
- Raumheizungs-Energieeffizienz bei durchschnittlichen und derjenigen bei kälteren Klimaverhältnissen in %.
   VI Der Wert der Differenz zwischen der jahreszeitbedingten
- VI Der Wert der Differenz zwischen der jahreszeitbedingten Raumheizungs-Energieeffizienz bei wärmeren und derjenigen bei durchschnittlichen Klimaverhältnissen in %.

## Tab.75 Gewichtung von Mitteltemperatur-Wärmepumpen

| Prated / (Prated + Psup) <sup>(1)(2)</sup>                                                                                                    | II, Verbundanlage ohne Trinkwasserspei-<br>cher | II, Verbundanlage mit Trinkwasserspeicher |  |
|----------------------------------------------------------------------------------------------------|-------------------------------------------------|-------------------------------------------|--|
| 0                                                                                                    | 1,00                                            | 1,00                                      |  |
| 0,1                                                                                                    | 0,70                                            | 0,63                                      |  |
| 0,2                                                                                                    | 0,45                                            | 0,30                                      |  |
| 0,3                                                                                                    | 0,25                                            | 0,15                                      |  |
| 0,4                                                                                                    | 0,15                                            | 0,06                                      |  |
| 0,5                                                                                                    | 0,05                                            | 0,02                                      |  |
| 0,6                                                                                                    | 0,02                                            | 0                                         |  |
| ≥0,7                                                                                                    | 0                                               | 0                                         |  |
| <ol> <li>Die Zwischenwerte werden durch lineare Interpolation aus den beiden benachbarten Werten berechnet.</li> <li>Prated bezieht sich auf das Vorzugsraumheizgerät oder das Vorzugskombiheizgerät.</li> </ol> |                                                 |                                           |  |

## Tab.76 Wirkungsgrad der Anlage(Temperaturregler + Wärmepumpe)

|         |   | Elga Ace 4 kW | Elga Ace 6 kW |
|---------|---|---------------|---------------|
| HMI-RMA | % | 136           | 139           |

13 Anhang

13 Anhang

# Originalbetriebsanleitung - © Copyright

Alle technischen Daten dieser technischen Anleitungen sowie sämtliche mitgelieferten Zeichnungen und technischen Beschreibungen bleiben unser Eigentum und dürfen ohne unsere vorherige schriftliche Zustimmung nicht vervielfältigt werden. Änderungen vorbehalten.

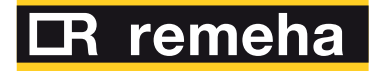

- **T** +49 2572 9161 0
- **F** +49 2572 9161 102
- E info@remeha.de

**Remeha GmbH** Rheiner Strasse 151 48282 Emsdetten

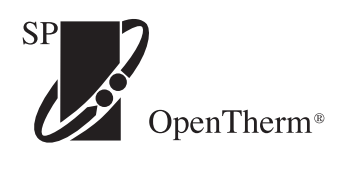

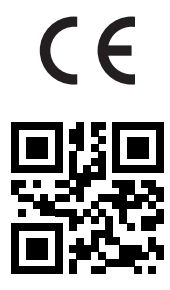

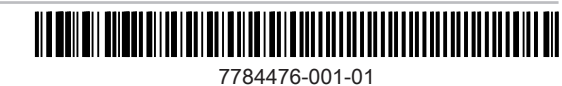